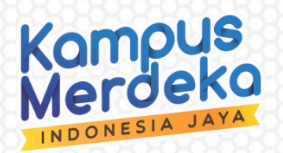

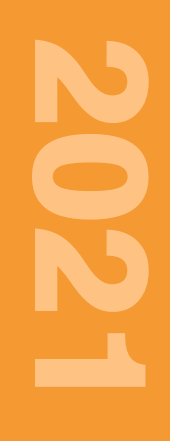

## MODUL ACCURATE ONLINE

# Penulis

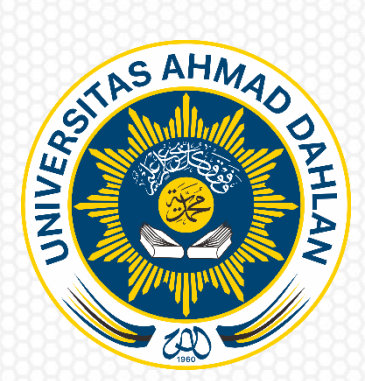

Program Studi Akuntansi Fakultas Ekonomi Universitas Ahmad Dahlan Perguruan Tinggi Muhammadiyah

#### **DAFTAR ISI**

| DAFTAF | R ISI                                 | i   |
|--------|---------------------------------------|-----|
| TIM PE | NYUSUN MODUL                          | ii  |
| ΚΑΤΑ Ρ | ENGANTAR                              | iii |
| PETUN. | ИК ИМИМ                               | 1   |
| Α.     | PENGERTIAN ACCURATE                   | 1   |
| В.     | KELEBIHAN ACCURATE                    | 1   |
| C.     | FITUR ACCURATE                        | 1   |
| PETUN. | IUK TEKNIS                            | 5   |
| Α.     | MEMBUAT AKUN BARU ACUURATE ONLINE     | 5   |
| В.     | MEMBUAT DATABASE BARU ACCURATE ONLINE | 7   |
| CONTO  | H KASUS                               | 10  |
| Α.     | INFORMASI DATA PERUSAHAAN             | 10  |
| В.     | FITUR PEMBELIAN                       | 23  |
| C.     | FITUR PENJUALAN                       | 56  |

### TIM PENYUSUN MODUL "ACCUTARE ONLINE"

#### Koordinator

Nabila Na'ma Aisa, S.E., M.Sc.

Indah Shofiyah, S.E., M.Sc.

Rusdianto S.E., M.Sc.

#### Pelaksana

Liana Dian Kusuma

Puteri Zahida Nithania

Irdha Annisa

#### KATA PENGANTAR

Puji Syukur kami panjatkan kehadirat Allah SWT yang telah memberikan rahmat-Nya sehingga penyusunan modul Accurate Online ini dapat diselesaikan dengan baik.

Dilatarbelakangi dengan adanya program PKKM (Program Kompetisi Kampus Merdeka) menjadikan Program Studi Akuntansi Universitas Ahmad Dahlan sebagai Lembaga Pendidikan dalam bidang akuntansi, berwawasan global, dan berbasis nilai ke-isalaman pada tahun 2025 semakin dituntut untuk senantiasa mengikuti perkembangan pengetahuan terkait bisnis dan keuangan sesuai dengan standar yang ada untuk meningkatkan kualitas lulusan. Salah satu caranya yaitu dengan melakukan update ilmu mengenai perangkat lunak akuntansi (Accurate Online). Akuntansi UAD melakukan update ilmu dengan bentuk penyusunan Modul Accurate Online.

Upaya ini merupakan salah satu bentuk inisiasi untuk meningkatkan pemahaman terhadap Software Accurate Online. Di samping itu diharapkan juga dapat memberikan wawasan tambahan kepada para praktisi di bidang keuangan maupun non praktisi agar lebih memudahkan pemahaman atas pencatatan akuntansi yang telash sesuai dengan PSAK.

Kami ingin menyampaikan ucapan terima kasih kepada seluruh pihak yang telah membantu dalam penyusunan modul ini, terutama kepada PT Ultima Tekno Solusindo yang telah bersinergi memberikan masukan dan dukungan tenaga profesional dalam mewujudkan modul ini.

Harapan kami semoga modul ini dapat bermanfaat bagi pihak akademisi. Kami menyadari masih banyak kekurangan yang memerlukan penyempurnaan di masa dating sehingga kami memohon kepada para pembaca untuk memberikan saran yang bersifat membangun.

Yogyakarta, 7 Desember 2021

Penyusun

#### PETUNJUK UMUM

#### A. PENGERTIAN ACCURATE

Accurate yaitu software akuntansi yang membantu user dalam mencatat pembukuan, seperti membuat bukti transaksi atas keluar masuknya stok, *cash bank*, utang, piutang yang telah terjadi sehingga menghasilkan laporan keuangan, neraca dan laba rugi. Accurate memiliki tingkat akurasi perhitungan yang tepat.

Accurate diciptakan oleh putra putri bangsa yang ahli di bidang IT yang bergabung dalam PT Cipta Piranti Sejahtera (CPSSoft) pada Bulan November 1999. Perangkat lunak ini diciptakan untuk membantu perusahaan perusahaan Indonesia dalam

segala aktivitas pencatatan transsaksi. PT Cipta Piranti Sejahtera selalu melakukan pengembangan software Accurate, hingga tahun 2020 teah hadir Accurate versi 5 yang tersedia dengan versi deskop dan versi online. Accurate online adalah pengembangan dari accurate versi 5 yang berbasis desktop. Standart fitur yang digunakan antara kedua versi ini sama namun untuk accurate online ditambahkan modul tambahan yang lebih modern.

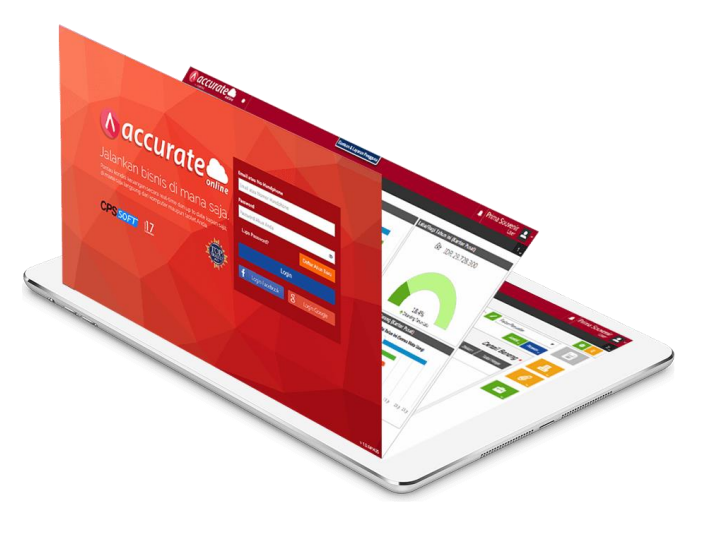

#### **B. KELEBIHAN ACCURATE**

Berikut ini adalah beberapa manfaat dari software Accurate bagi para penggunanya :

- Memudahkan pengguna karena sudah User Frendly
- Tersedia fitur pajak yang telah sesuai perpajakan di Indonesia
- Sesuai dengan standart pencatatan akuntansi di Indonesia
- Perhitungan nilai transaksi yang mampu dihitung berkisar 920 triliun
- Tidak ada pembatasan akses penambahan user, transaksi, pembuatan akun, multi bahasa dan lain lain
- Dapat menginput transaksi kapan saja dan di mana saja

#### C. FITUR ACCURATE

Accurate Deskop sendiri memiliki tiga varian, yaitu *Standard Edition, Deluxe Edition* dan *Enterprise Edition. Standard Edition* ditujukan untuk perusahaan yang bergerak dibidang trading, dagang, jasa dan distributor. *Deluxe Edition* ditujukan untuk perusahaan kontraktor, project umum dan perusahaan cabang yang ingin melihat laba rugi percabang. *Enterprise Edition* ditujukan untuk perusahaan manufaktur yang

menggunakan *Standard Cost.* Untuk fitur pada Accurate Deskop sendiri antara lain sebagai berikut :

- Jurnal Umum
- Kas&Bank
- Persediaan
- Penjualan
- Pembelian
- Aset Tetap
- Project Kontraktor, Project Umum Dan Laporan laba rugi cabang (Varian Deluxe & Enterprise)
- Manufaktur (*Varian Enterprise* )
- Fitur Selengkapnya

Accurate Online (AOL) memiliki fitur yang sama dengan Accurate Desktop akan tetapi saat ini belum support dengan perusahaan kontraktor dan manufaktur. Namun AOL diarahkan untuk perusahaan milenial yang membutuhkan laporan pajak lengkap, penghitungan gaji, smartlink e commerce dan smartlink internet banking,

|                                              | Pusat Banhuan                                                                                                    | 🌲 PT Dahlan Muda (Duplikat) 🚊 ~                                                                                                    |
|----------------------------------------------|----------------------------------------------------------------------------------------------------|----------------------------------------------------------------------------------------------------|
| Dashboard Berita 🗙                           |                                                                                                    | 2                                                                                                    |
| Menu-menu<br>Formulir P<br>State Charge<br>K | engaturan<br>erusahaan<br>buku Besar<br>as & Bank<br>Penjualan<br>Persediaan<br>Laporan<br>Laporan<br>Buku Besar<br>Laporan<br>Laporan<br>Buku Besar<br>Laporan<br>Laporan<br>Buku Besar<br>Laporan<br>Buku Besar<br>Laporan<br>Buku Besar<br>Laporan<br>Buku Besar<br>Buku Besar | engguna Resto<br>Bisnis F&B-i) Saat<br>uan Anda untuk<br>Iuman yang lebih<br>nakan Ekosistem<br>akah Anda bersedia<br>a<br>mi tidak bersedia<br>mi tidak bersedia<br>mi tidak bersedia |
| Tidak perlu ditampilkan l                    | agi T                                                                                                    | quite                                                                                                    |

Berikut adalah fitur yang ada pada Accurate Online :

- Pengaturan, berfungsi untuk melakukan pengaturan pada semua fitur
- Perusahaan, berfungsi untuk mencatat segala aktivitas yang terjadi di perusahaan
- Buku Besar, berfungsi untuk membuat dan mengatur daftar akun
- Kas&Bank, berfungsi untuk mencatat segala pemasukan dan pengeluaran selain dari tarnasaksi pembelian dan penjualan
- **Penjualan**, berfungsi untuk mencatat segala transaksi penjualan seperti penawaran penjualan, pengiriman pesanan, klaim pelanggan dan lainnya
- **Pembelian**, berfungsi untuk mencatat segala transaksi pembelian seperti faktur pembelian, pesanan pembelian, penerimaan barang dan lainnya
- **Persediaan**, berfungsi untuk melakukan pencatatan yang berhubungan dengan persediaan barang pada gudang
- Aset Tetap, berfungsi untuk mencatat segala aset tetap yang dimiliki perusahaan

• Laporan, berfungsi untuk menampilkan laporan dari hasil semua transaksi yang telah terjadi

Selain itu ada juga beberapa *icon* yang berguna dalam pengisian data pada Accurate Online, diantaranya ada :

#### **Tutup Database**

| aktur Penjualan 🗙                                  | Toko Ikan Payara<br>angak     Image: Image: Image | Tutup Database<br>→ Keluar/menutup<br>database perusahaan<br>yang sedang aktif |     |
|----------------------------------------------------|----------------------------------------------------------------------------------------------------|--------------------------------------------------------------------------------|-----|
| de # Kuanti Sutu 4 @Harga Diskon<br>Belum ada data | total Harga                                                                                                    |                                                                                |     |
| Tidak perlu ditampilkan lagi                       |                                                                                                    |                                                                                | Tut |

#### Antrian

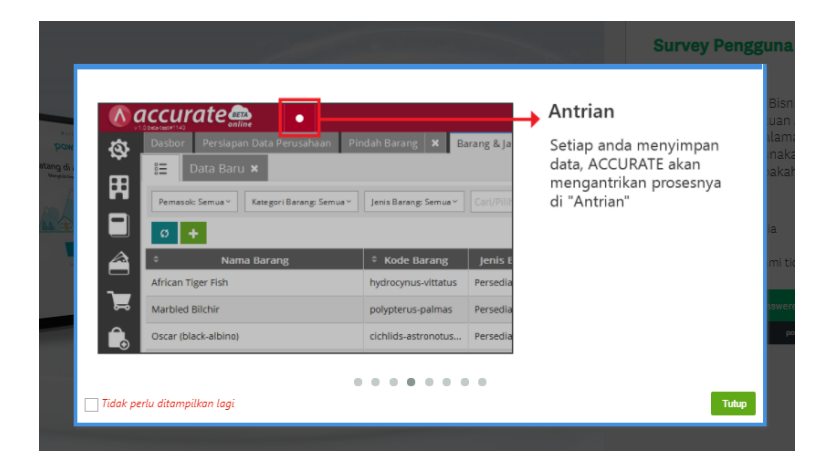

#### Filter

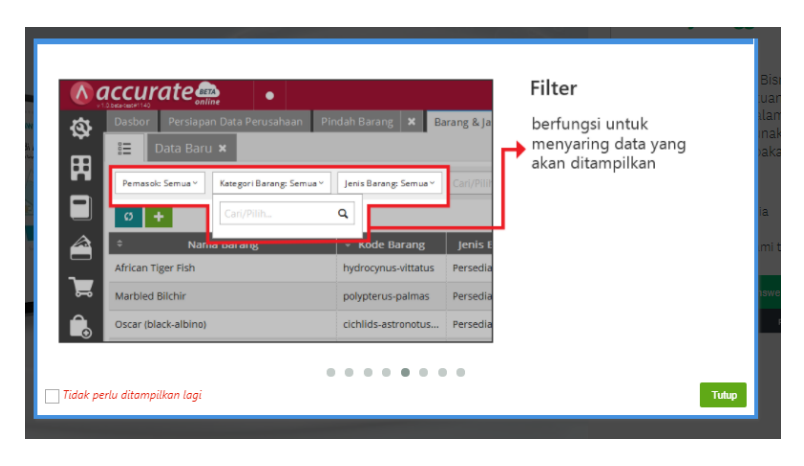

#### Tab Baru

|            | Arican Tiger Fish Arican Liger Fish Marbied Bilchir Oscar (black-albino) | Indah Barang X Ba<br>Jenis Barang Semue V<br>C Kode Barang<br>hydrocynus-vittatus<br>polypterus-palmas<br>cichilds-astronotus | arang & Ja<br>Carl/Pilli<br>Jenis E<br>Persedia<br>Persedia | Tombol Plus<br>/Tab baru<br>berfungsi untuk<br>menginput data baru. | Leußo |
|------------|--------------------------------------------------------------------------|----------------------------------------------------------------------------------------------------|-------------------------------------------------------------|---------------------------------------------------------------------|-------|
| 🗌 Tidak pe | ¶u ditampilkan lagi                                                      |                                                                                                    |                                                             |                                                                     | Tutup |

**Invisible Kolom** 

|                       |              |        | Toko Ikan Payara 👱 🗸 | Tombol Visible/<br>Invisible kolom                    |  |
|-----------------------|--------------|--------|----------------------|-------------------------------------------------------|--|
| Jenis Barang: Semua ~ | Cari/Pilih   |        | P ngatur             | Centang untuk<br>memunculkan kolom<br>yang diinginkan |  |
| * Kode Barang         | Jenis Barang | Satuan | Nama Barang          |                                                       |  |
| hydrocynus-vittatus   | Persediaan   | Ekor   | ✓ Kode Barang        |                                                       |  |
| arapaima-gigas        | Persediaan   | Ekor   | ✓ Jenis Barang       |                                                       |  |
| polypterus-palmas     | Persediaan   | Ekor   | Satuan #2            |                                                       |  |
| polypterus-paimas     | Perseulaan   | EKO    | Satuan #2            |                                                       |  |

#### Navigasi Formulir

|   | Al Provide Tennes Frederik II ( | Altar Penjadan X<br>No Fatur + Datris Labora 1<br>Baya Laharya +<br>Baya Laharya +<br>Datris Datris | Simpan<br>Rincian Jurnal<br>Cetak<br>Lihat/Kirim Komentar<br>Kirim Sebagai Email |
|---|---------------------------------|----------------------------------------------------------------------------------------------------|----------------------------------------------------------------------------------|
| • | Gan Davi                        | Rickan Terri                                                                                        | → Laın-laın<br>→ Hapus                                                           |

#### **PETUNJUK TEKNIS**

#### A. MEMBUAT AKUN BARU ACUURATE ONLINE

Tahap pertama yang perlu Anda perhatikan dalam menggunakan Sotware Accurate Online adalah melakukan registrasi pada akun email atau nomor handphone yang akan digunakan sebagai administrator database.

Cara adalah sebagai berikut:

A. Buka browser yang akan Anda gunakan seperti Chrome dan Mozilla. Kemudian ketik **accurate.id** dan enter.

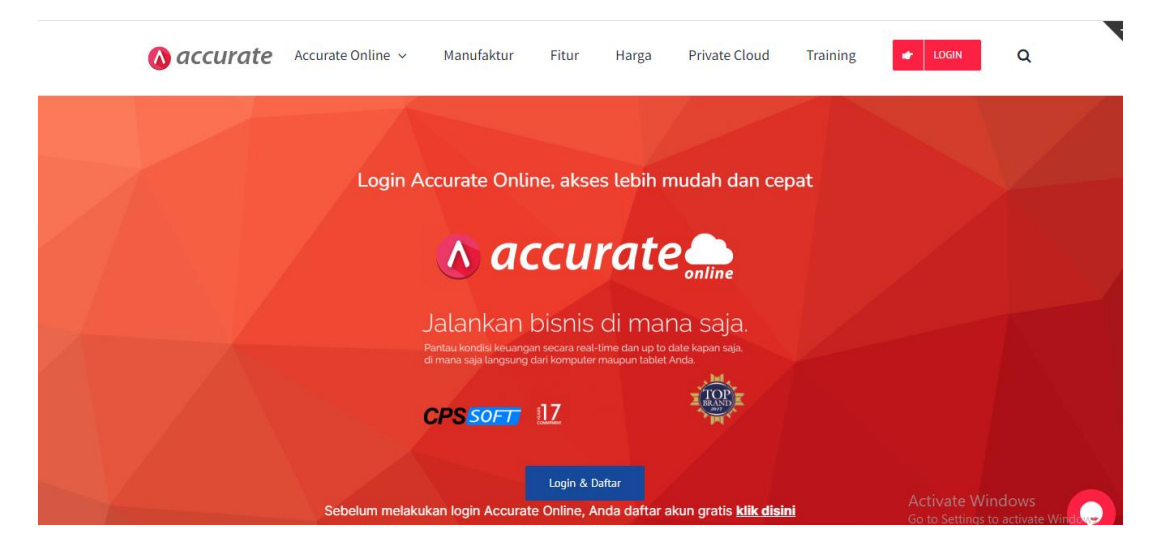

B. Klik Login dan Daftar setelah itu akan tampil halaman utama Accurate Online.

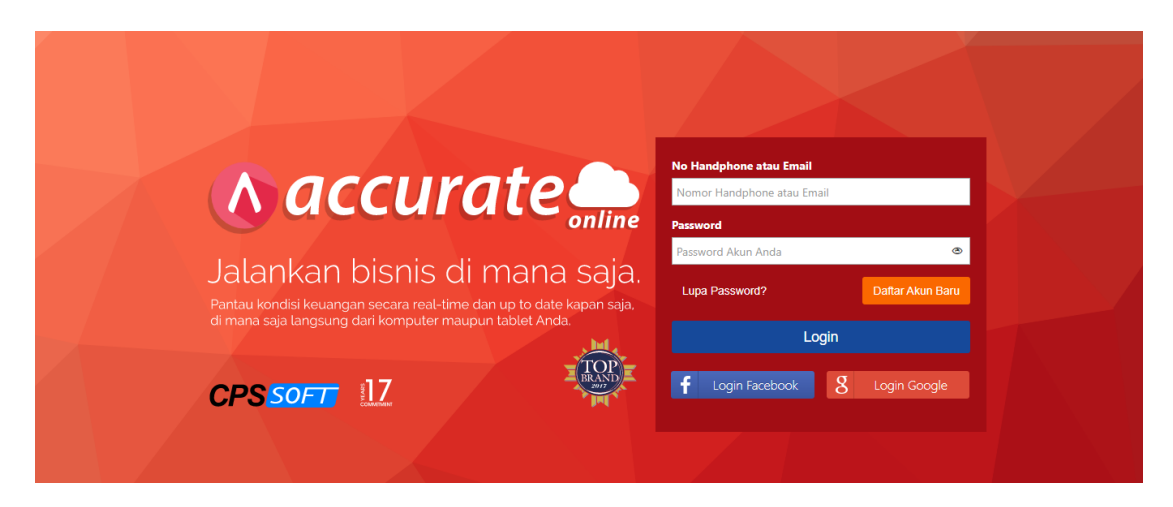

C. Lengkapi kolom pada formulir Pendaftaran Akun Baru yang terdiri dari kolom nama, nomor handphone, email dan password lalu klik Daftar.

| Daftar & Coba Grati                                                               | s 30 Hari          |  |
|-----------------------------------------------------------------------------------|--------------------|--|
| Bpk  Nama Lengkap Nomor Handphone                                                 |                    |  |
| Email                                                                             | ۲                  |  |
| Ulangi Password<br>Dengan mendaftar, maka Anda menyetuju<br>dan Kebijakan Privasi | Syarat & Ketentuan |  |
| Daftar                                                                            |                    |  |

D. Jika proses pendaftaran telah berhasil, maka akan muncul tampilan seperti berikut

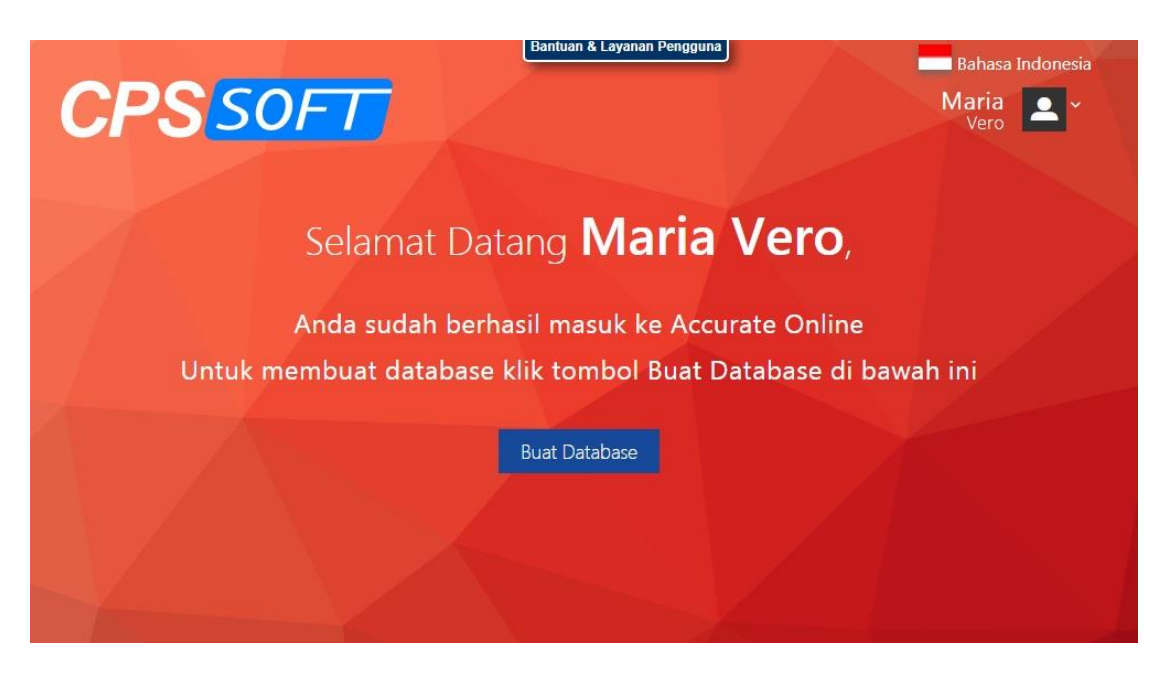

E. Kemudian buka email notifikasi dari Accutare pada akun email yang sudah Anda daftarkan

| Image: Selengkapnya   Moet   Rapat baru   Gabung ke rapat     Image: Selengkapnya     Image: Selengkapnya     Image                                                                                                    | $\leftrightarrow$ $\rightarrow$ C $\cong$ mail.google.com/m | ail/u/0/?tab=rm&ogbl#inbox/FMfcgzGljIr       | rtvZQkWghFLpHFGInfvgzn                                                                                                    | ۲                 | 6   | r *        | e ≡r (            | •  |
|----------------------------------------------------------------------------------------------------|-------------------------------------------------------------|----------------------------------------------|----------------------------------------------------------------------------------------------------|-------------------|-----|------------|-------------------|----|
| Kotak Masuk Set   Kotak Masuk Set   Kotak Masuk Set   Berbintang   Ditunda   Ditunda   Terkkrim   Draf   Setengkapnya   Hi Liana,   Terima kasih telah melakukan pendaftaran di accurate.id. Silakan klik link verifikasi berkut ini untuk mengaktifkan akun Anda:   Rapat baru   Gabung ke rapat                                                                                                    | = 🎽 Gmail                                                   | Q Telusuri email                             | 그는                                                                                                    |                   | ?   | <b>(</b> ) | ***<br>***<br>*** | L  |
| Kotak Masuk 82   Kotak Masuk 82   Kotak Masuk 82   Kotak Masuk 82   Kotak Masuk 82   Kotak Masuk 82   Kotak Masuk 82   Kotak Masuk 82   Noreply@accurate.id 84,14 Sep 10.16 choose   Kotak Masuk 84,14 Sep 10.16 choose   Kotak Masuk | + Tulis                                                     | ÷ 🖸 0 🖬 🖻                                    | © ©; b <b>b</b> :                                                                                                    | 48 dari 106       | < > | > <i>/</i> | · •               | EI |
| Berbintang Dord noreply@accurate.id   Ditunda   Ditunda   Terkirim   Draf   Selengkapnya   Hi Liana,   Moet   Rapat baru   Gabung ke rapat   Link Verifikasi                                                                                                    | Kotak Masuk 82                                              | Verifikasi pendaftar                         | ran akun accurate.id Kotak Masuk ×                                                                                                 |                   |     | •          | Ø                 |    |
| > Terkirim   > Terkirim   > Terkirim   > Terkirim   > Selengkapnya   > Selengkapnya   > Hi Liana,   Moot   Rapat baru   ○ Gabung ke rapat   Link Verifikasi                                                                                                    | <ul><li>Berbintang</li><li>Ditunda</li></ul>                | noreply@accurate.id<br>kepada saya -         |                                                                                                    | Sel, 14 Sep 10.16 | ☆   | *          | :                 | ø  |
| Selengkapnya         Hi Liana,           Moot         Terima kasih telah melakukan pendaftaran di accurate.id. Silakan klik link verifikasi berikut ini untuk         +           Rapat baru         mengaktifkan akun Anda:         +           Gabung ke rapat         Link Verifikasi         Link Verifikasi                                                                                                    | > Terkirim Draf 8                                           | CPS                                          | SOFT                                                                                                    |                   |     |            |                   | 0  |
| Meet     rerima kasin teelan melakukan pendataran ol accurate.id. Siakan kiik link vertiikasi berkut ini untuk       Rapat baru     mengaktifkan akun Anda:       Gabung ke rapat     Link Vertiikasi                                                                                                    | ✓ Selengkapnya                                              | Hi Liana,                                    |                                                                                                    |                   |     |            |                   | +  |
|                                                                                                    | Meet<br>Rapat baru<br>Babung ke rapat                       | Terima ka<br>mengaktif<br><u>Link Verifi</u> | sin telah melakukan pendattaran di <u>accurate id</u> . Silakan kiik link verifikasi berikut ini<br>ikan akun Anda:<br><u>kasi</u> | untuk             |     |            |                   |    |
| Hangout<br>Liana - + Hangout<br>Hak Degang dan Hak Cipta <u>CSSide</u> / <u>Kebilatan Privasi</u>                                                                                                    | Hangout                                                     |                                              | Barti kanni unroki krig surkazo<br>F 💟 🔘 🗖<br>Hak Dogung dan Hak Cipta <u>(PSioft / Kabijakan Privasi</u>                          |                   |     |            |                   |    |

7. Klik Link Verifikasi untuk memverifikasi email dan akun Accurate Online yang sudah Anda buat

8. Setelah berhasil diverifikasi, kemudianbuka kembali Accurate Online nya lalu login dengan email atau no handphone dan password yang telah Anda daftarkan, lalu klik **Login**.

#### B. MEMBUAT DATABASE BARU ACCURATE ONLINE

Setelah Anda berhasil login, langkah selanjutnya adalah membuat Database Accurate Online.

Langkah membuat database Accurate Online adalah sebagai berikut:

 Klik tanda (+)pada layar Buat Database, lalu pilih Identitas Perusahaan, isikan Nama Database, pilih Warna Background, lalu pilih Logo Database atau jika Anda memiliki logo tersendiri, Anda dapat memasukannya dengan klik tombol Klik / Drag-Drop, lalu Simpan.

|                                 | Pusat Bantuan                   | Bahasa Indonesia                                        |
|---------------------------------|---------------------------------|---------------------------------------------------------|
|                                 | Buat Database X                 | Indah                                                   |
| <b>UPS</b> SUF                  |                                 | Shofiyah                                                |
|                                 | Database Baru 🕒 Database Contoh |                                                         |
|                                 | 🔿 Kelas 🔷 Pelajar 💿 Komersial   | Can Relas Q                                             |
| Database                        | Nama Alias                      |                                                         |
| û~ i                            | Isi nama database Anda          |                                                         |
| PT Dahlan Muda (Asli)           | Warna Background                |                                                         |
| i i                             | Logo Database                   |                                                         |
| PT Dahlan Muda (Uji Coba tgl 4) |                                 |                                                         |
| i i                             | Kik/Drag-drop                   |                                                         |
| PT Dahlan Muda (Uji Coba)       | Simpan                          |                                                         |
|                                 |                                 | Activate Windows<br>Go to Settings to activate Windows. |
|                                 |                                 | × 1.0.0#2880                                            |

2. Kemudian akan muncul nama database yang baru Anda buat beserta dengan background dan juga logonya.

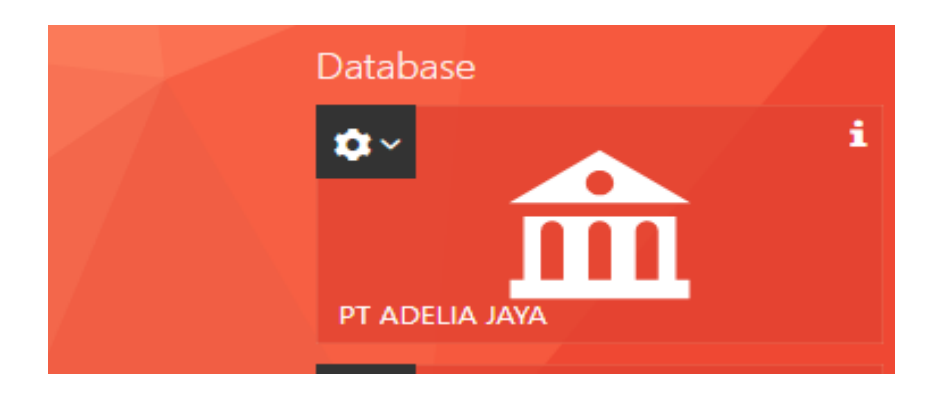

Selain itu pada database juga terdapat beberapa *icon* yang dapat digunakan, antara lain yaitu :

1. **Tambah pengguna**, digunakan untuk memberikan otorisasi kepada pengguna lain agar dapat mengakses database yang telah dibuat. Misal di dalam perusahaan terdapat staff gudang sebanyak 3 orang yang mengerjakan database X, maka taff tersebut harus diberikan akses masuk ke database melalui fitur tambah pengguna

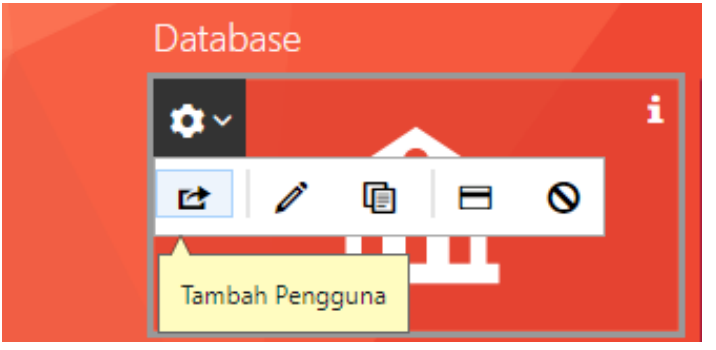

2. Edit info, digunakan jika ingin mengubah informasi perusahaan terkait logo, warna atau nama pada database

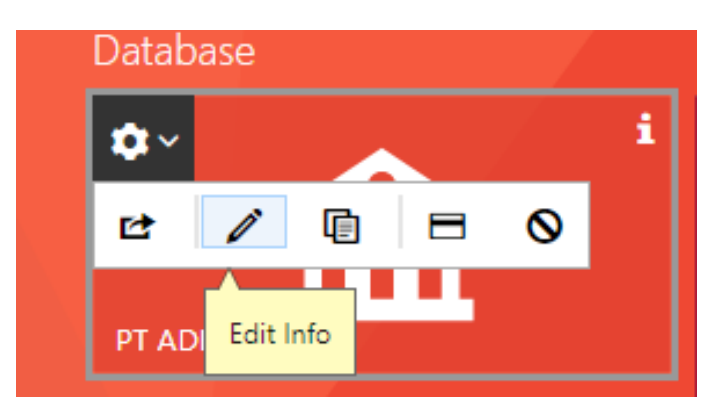

3. **Duplikasi Data,** digunakan untuk menduplikat database yang sudah dibuat. Tujuan sebagai backup ataupun kebutuhan lain

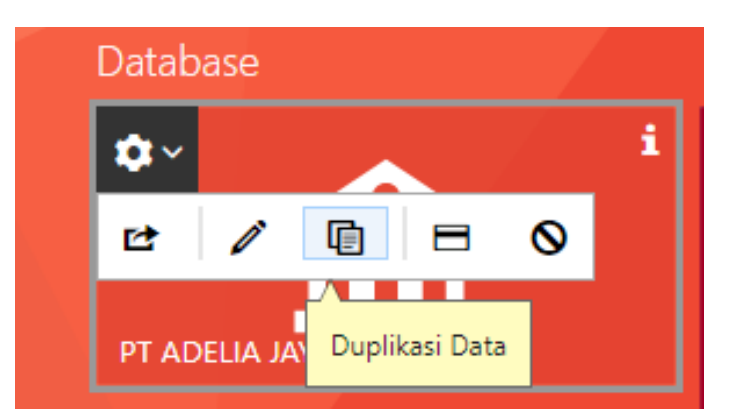

4. **Tagihan**, berfungsi untuk memberi mengenai Lisensi Accurate Online dan Registrasi Accurate Online

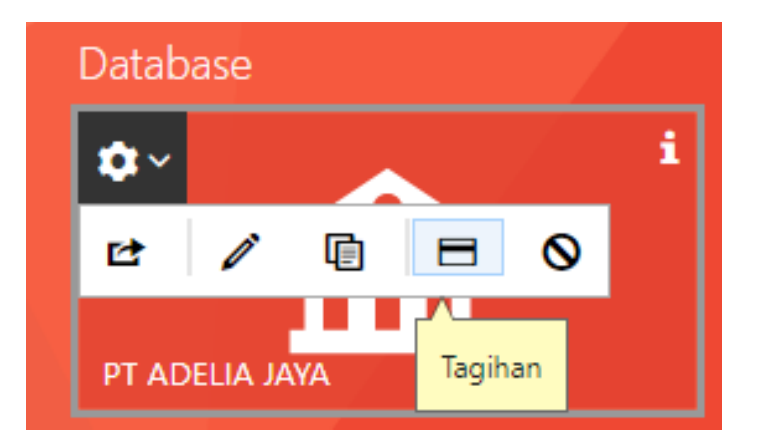

5. **Nonaktifkan Data**, berfungsi untuk menonaktifkan database yang sudah Anda buat. Database dinonaktifkan bisa karena terjadi salah setup atau database tersebut sudah tidak ingin digunakan lagi

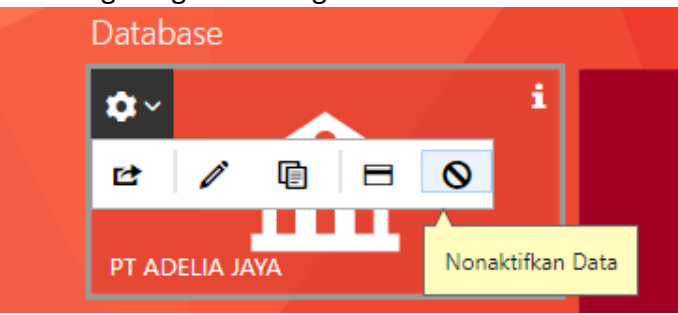

#### **CONTOH KASUS**

#### A. INFORMASI DATA PERUSAHAAN

PT Dahlan Muda sebagai perusahaan yang bergerak di bidang penjualan elektronik, perusahaan berdiri sejak 2019. Semakin berkembangnya bisnis yang dijalankan, maka per 01 Januari 2022, Manajemen memutuskan untuk menggunakan ACCURATE Online untuk proses pencatatan akuntansi operasional perusahaan.

Sebelum berpindah ke dalam sistem ACCURATE Online, Accounting Dept telah menyiapkan beberapa daftar dan laporan yang dibutuhkan dalam file excel (.xls) untuk data persiapan awal. Untuk Data excel bisa didownload pada link berikut ini: https://drive.google.com/drive/folders/1GbNqIJo9bIIKUJnGx0w6H2b6gxaf2JJ-?usp=s haring

#### Data Informasi Perusahaan PT Dahlan Muda:

| Nama Perusahaan                       | : PT Dahlan Muda                    |
|---------------------------------------|-------------------------------------|
| Level Distribusi                      | : Distribusi                        |
| Bidang Usaha                          | : Computer and Electronic (Lainnya) |
| Telepon                               | : 0274 – 1234567                    |
| Faksimili                             | : 0274 – 7654321                    |
| Email                                 | : <u>hai@dahlanmuda.com</u>         |
| Tanggal Mulai/Tutup Buku (Cut<br>Off) | : 31 Desember 2021                  |
| Periode Akuntansi                     | : Januari – Desember                |
| Alamat Perusahaan                     | : Jl. Kapas Semaki Yogyakarta       |
| Kota                                  | : DIY Yogyakarta                    |
| Kode Pos                              | : 331335                            |
|                                       |                                     |

#### Kebijakan akuntansi:

Umum:

- a. Beberapa pelanggan dan pemasok masih menggunakan **USD** dalam bertransaksi dengan Perusahaan.
- b. Perusahaan adalah Pengusaha Kena Pajak yang memungut dan membayar PPN.
- c. Aset Perusahaan diakui dalam pencatatan perusahaan.

#### <u>Penjualan:</u>

- a. Penawaran Penjualan dibuat dan dikirimkan kepada Pelanggan.
- b. Retur penjualan sebagai pengurang nilai piutang berlaku untuk barang yang rusak (cacat).
- c. Perusahaan menghitung dan membayar komisi salesman.
- d. Perusahaan mengirimkan barang melalui jasa pengiriman.
- e. Perusahaan memberikan syarat dan tenggang waktu pelunasan kepada pelanggan.

#### Pembelian:

- a. Bagian Gudang membuat **Permintaan Barang** atas barang yang ingin diajukan pembelian.
- b. Bagian Accounting membuat PO (Purchase Order) kepada pemasok yang terpilih.
- c. Dalam proses pembelian barang, proses pengirimannya diproses oleh pemasok lain (Forwarder).

#### Persediaan:

- a. Gudang yang dimiliki perusahaan: 2 (Utama dan Cadangan).
- b. Perusahaan memiliki kegiatan memproduksi/merakit barang.
- c. Metode perhitungan nilai persediaan: FIFO.

#### <u>Lainnya</u>

1. Perusahaan tidak mencatat biaya dan beban operasional per departemen

#### <u>Akun Perkiraan:</u>

1. Perusahaan akan menggunakan Daftar Akun Perkiraan yang dimiliki.

#### 1. Daftar Akun

| Kode<br>Perkiraan | Akun<br>Induk | Nama Tipe<br>Akun |      | Mata Uang |
|-------------------|---------------|-------------------|------|-----------|
| 1100              |               | Kas dan Bank      | BANK |           |
| 1101              | 1100          | Kas               | BANK |           |
| 110101            | 1101          | Kas IDR           | BANK | IDR       |
| 110102            | 1101          | Kas USD           | BANK | USD       |
| 1102              | 1100          | Bank              | BANK |           |
| 110201            | 1102          | BSI IDR           | BANK | IDR       |
| 110202            | 1102          | BCA USD           | BANK | USD       |
| 1103              |               | Piutang Usaha     | AREC |           |
| 110301            | 1103          | Piutang Usaha IDR | AREC | IDR       |

| 110302                                                                                                    | 1103                                                                                                    | Uang Muka Pembelian IDR                                                                                                    | AREC                                                                                                    | IDR |
|----------------------------------------------------------------------------------------------------|----------------------------------------------------------------------------------------------------|----------------------------------------------------------------------------------------------------|----------------------------------------------------------------------------------------------------|-----|
| 110303                                                                                                    | 1103                                                                                                    | Piutang Usaha USD                                                                                                    | AREC                                                                                                    | USD |
| 110304                                                                                                    | 1103                                                                                                    | Uang Muka Pembelian USD                                                                                                    | AREC                                                                                                    | USD |
| 1104                                                                                                    |                                                                                                    | Persediaan Barang Dagang                                                                                                    | INTR                                                                                                    |     |
| 1114                                                                                                    |                                                                                                    | Persediaan Dalam Proses                                                                                                    | INTR                                                                                                    |     |
| 1105                                                                                                    |                                                                                                    | Barang Terkirim                                                                                                    | INTR                                                                                                    |     |
| 1106                                                                                                    |                                                                                                    | PPN Masukan                                                                                                    | OCAS                                                                                                    |     |
| 1107                                                                                                    |                                                                                                    | Aset Lancar Lainnya                                                                                                    | OCAS                                                                                                    |     |
| 110701                                                                                                    | 1107                                                                                                    | Iklan Dibayar Dimuka                                                                                                    | OCAS                                                                                                    |     |
| 110702                                                                                                    | 1107                                                                                                    | PPN Lebih Bayar                                                                                                    | OCAS                                                                                                    |     |
| 1108                                                                                                    |                                                                                                    | Transaksi Aktiva Tetap                                                                                                    | OCAS                                                                                                    |     |
| 1201                                                                                                    |                                                                                                    | Aset Tetap                                                                                                    | FASS                                                                                                    |     |
| 120101                                                                                                    | 1201                                                                                                    | Tanah                                                                                                    | FASS                                                                                                    |     |
| 120102                                                                                                    | 1201                                                                                                    | Gedung                                                                                                    | FASS                                                                                                    |     |
| 120103                                                                                                    | 1201                                                                                                    | Peralatan                                                                                                    | FASS                                                                                                    |     |
| 120104                                                                                                    | 1201                                                                                                    | Kendaraan                                                                                                    | FASS                                                                                                    |     |
| 1202                                                                                                    |                                                                                                    | Akumulasi Penyusutan                                                                                                    | DEPR                                                                                                    |     |
| 120201                                                                                                    | 1202                                                                                                    | Akum Penyusutan Gedung                                                                                                    | DEPR                                                                                                    |     |
| 120202                                                                                                    | 1202                                                                                                    | Akum Penyusutan Peralatan                                                                                                    | DEPR                                                                                                    |     |
| 120203                                                                                                    | 1202                                                                                                    | Akum Penyusutan Kendaraan                                                                                                    | DEPR                                                                                                    |     |
| 2101                                                                                                    |                                                                                                    | Hutang Usaha                                                                                                    | ΑΡΑΥ                                                                                                    |     |
| 210101                                                                                                    | 2101                                                                                                    | Hutang Usaha IDR                                                                                                    | ΑΡΑΥ                                                                                                    |     |
| 210102                                                                                                    | 2101                                                                                                    | Uang Muka Penjualan IDR                                                                                                    | APAY                                                                                                    |     |
| 210103                                                                                                    | 2101                                                                                                    | Hutang Usaha USD                                                                                                    | ΑΡΑΥ                                                                                                    |     |
| 210104                                                                                                    | 2101                                                                                                    | Uang Muka Penjualan USD                                                                                                    | APAY                                                                                                    |     |
| 2102                                                                                                    |                                                                                                    | PPN Keluaran                                                                                                    | OCLY                                                                                                    |     |
| 2103                                                                                                    |                                                                                                    | Hutang Barang Belum Tertagih                                                                                                    | OCLY                                                                                                    |     |
| 2104                                                                                                    |                                                                                                    | Kewajiban Lancar Lainnya                                                                                                    | OCLY                                                                                                    |     |
| 210401                                                                                                    | 2104                                                                                                    | Hutang Biaya                                                                                                    | OCLY                                                                                                    |     |
| 210402                                                                                                    | 2104                                                                                                    | PPN Kurang Bayar                                                                                                    | OCLY                                                                                                    |     |
| 2201                                                                                                    |                                                                                                    | Kewajiban Jangka Panjang                                                                                                    | LTLY                                                                                                    |     |
| 220101                                                                                                    | 2201                                                                                                    | Hutang Bank                                                                                                    | LTLY                                                                                                    |     |
| 3000                                                                                                    |                                                                                                    | Modal                                                                                                    | EQTY                                                                                                    |     |
| 300001                                                                                                    | 3000                                                                                                    | Equitas Saldo Awal                                                                                                    | EQTY                                                                                                    |     |
| 300002                                                                                                    | 3000                                                                                                    | Laba Ditahan                                                                                                    | EQTY                                                                                                    |     |
| 300003                                                                                                    | 3000                                                                                                    | Modal Usaha                                                                                                    | EQTY                                                                                                    |     |
| 4101                                                                                                    |                                                                                                    | Penjualan                                                                                                    | REVE                                                                                                    |     |
| 4201                                                                                                    |                                                                                                    | Retur Penjualan                                                                                                    | REVE                                                                                                    |     |
| 4301                                                                                                    |                                                                                                    | Diskon Penjualan Barang                                                                                                    | REVE                                                                                                    |     |
| 4401                                                                                                    |                                                                                                    | Diskon Penjualan                                                                                                    | REVE                                                                                                    |     |
| 440101                                                                                                    | 4401                                                                                                    | Diskon Penjualan IDR                                                                                                    | REVE                                                                                                    | IDR |
| 440102                                                                                                    | 4401                                                                                                    | Diskon Penjualan USD                                                                                                    | REVE                                                                                                    | USD |
| 5101                                                                                                    |                                                                                                    | Beban Pokok Penjualan                                                                                                    | COGS                                                                                                    |     |
| 5201                                                                                                    |                                                                                                    | Beban Angkut Pembelian                                                                                                    | COGS                                                                                                    |     |
| 120101         120102         120103         120104         120201         120202         120203         2101         210102         210103         210104         210102         210103         210104         210102         210103         210104         2102         2104         210401         210402         2201         300001         300001         300002         300003         4101         440101         440102         5101         5201 | 1201<br>1201<br>1201<br>1201<br>1202<br>1202<br>1202<br>2101<br>2101<br>2101<br>2101<br>2101<br>2101<br>2104<br>2104 | TanahGedungPeralatanKendaraanAkumulasi PenyusutanAkum Penyusutan GedungAkum Penyusutan GedungAkum Penyusutan PeralatanAkum Penyusutan KendaraanHutang UsahaHutang Usaha IDRUang Muka Penjualan IDRHutang Usaha USDUang Muka Penjualan USDPPN KeluaranHutang Barang Belum TertagihKewajiban Lancar LainnyaHutang BiayaPPN Kurang BayarKewajiban Jangka PanjangHutang BankModalEquitas Saldo AwalLaba DitahanModal UsahaPenjualanPiskon Penjualan BarangDiskon Penjualan USDBeban Pokok PenjualanBeban Angkut Pembelian | FASS<br>FASS<br>FASS<br>FASS<br>DEPR<br>DEPR<br>DEPR<br>DEPR<br>APAY<br>APAY<br>APAY<br>APAY<br>APAY<br>OCLY<br>OCLY<br>OCLY<br>OCLY<br>OCLY<br>OCLY<br>OCLY<br>OCL | IDR |

| 5999   |      | Selisih Barang Diterima         | COGS |
|--------|------|---------------------------------|------|
| 6101   |      | Beban Operasional               | EXPS |
| 610101 | 6101 | Beban Gaji                      | EXPS |
| 610102 | 6101 | Beban Iklan                     | EXPS |
| 610103 | 6101 | Beban Listrik, Air & Telepon    | EXPS |
| 610104 | 6101 | Beban Komisi Penjualan          | EXPS |
| 6102   |      | Beban Penyusutan                | EXPS |
| 610201 | 6102 | Beban Penyusutan Gedung         | EXPS |
| 610202 | 6102 | Beban Penyusutan Peralatan      | EXPS |
| 610203 | 6102 | Beban Penyusutan Kendaraaan     | EXPS |
| 6103   |      | Beban Asuransi                  | EXPS |
| 6999   |      | Beban Operasional Lainnya       | EXPS |
| 7101   |      | Beban Lain-lain                 | OEXP |
| 7201   |      | Laba/Rugi Terealisasi           | OEXP |
| 720101 | 7201 | Laba/Rugi Terealisasi IDR       | OEXP |
| 720102 | 7201 | Laba/Rugi Terealisasi USD       | OEXP |
| 7202   |      | Laba/Rugi Belum Terealisasi     | OEXP |
| 720201 | 7202 | Laba/Rugi Belum Terealisasi IDR | OEXP |
|        |      | Laba/Rugi Belum Terealisasi     |      |
| 720202 | 7202 | USD                             | OEXP |
| 8101   |      | Pendapatan Lain-lain            | OINC |

#### 2. Daftar Pemasok

| Nama                | Saldo Awal                      |          | Saldo Awal  |             | No. Faktur<br>Saldo | Saldo Awal per<br>Tanggal | Mata Uang Saldo |
|---------------------|---------------------------------|----------|-------------|-------------|---------------------|---------------------------|-----------------|
| Pemasok Umum        |                                 |          |             |             | IDR                 |                           |                 |
| PT Adi Elektronik   | PT Adi Elektronik Rp 50.000.000 |          | INV-AE-2019 | 9-Dec-2021  | IDR                 |                           |                 |
| PT Makmur Elektro   | Rp 70.000.000                   |          | ME/INV-5001 | 12-Dec-2021 | IDR                 |                           |                 |
| DT Wijaya Abadi     | Rp100                           | .000.000 | WA/20/2500  | 12-Dec-2021 | IDR                 |                           |                 |
| PT WIJAYA ADAUI     | \$                              | 5.000    | WA/20/2501  | 12-Dec-2021 | USD                 |                           |                 |
| Star Electronic LTD | \$                              | 7.000    | Star-200    | 12-Dec-2021 | USD                 |                           |                 |

#### 3. Daftar Pelanggan

| Nama           | Mata Uang<br>Saldo | Saldo Awal    | No. Faktur<br>Saldo | Saldo Awal per<br>Tanggal |
|----------------|--------------------|---------------|---------------------|---------------------------|
| Pelanggan Umum | IDR                |               |                     |                           |
| PT Nabila Jaya | IDR                | Rp 20.500.000 | 7001                | 10-Nov-2021               |
| PT Indah Putri | IDR                | Rp 35.000.000 | 7037                | 11-Dec-2021               |
| PT Anto Rusdi  | IDR                | Rp 50.000.000 | 8009                | 12-Dec-2021               |
| PT Ling Ling   | IDR                | Rp 45.000.000 | 9901                | 12-Nov-2021               |
| PT Ling Ling   | USD                | \$ 2.000      | 9902                | 12-Dec-2021               |

#### 4. Daftar Barang

| Kategori persediaan | : (1) <b>TV</b> |
|---------------------|-----------------|
|                     | (2) Lemari Es   |
| Gudang              | : (1) Utama     |
|                     | (2) Cadangan    |

| Kategori<br>Barang | Nama Barang    | Kuantitas<br>Saldo Awal | Nilai Satuan | Satuan | Gudang Saldo<br>Awal |
|--------------------|----------------|-------------------------|--------------|--------|----------------------|
| TV                 | TV Plasma      | 10                      | 2.000.000    | pcs    | Utama                |
| TV                 | TV Plasma      | 20                      | 2.000.000    | pcs    | Cadangan             |
| TV                 | TV LCD         | 30                      | 3.000.000    | pcs    | Utama                |
| TV                 | TV LCD         | 15                      | 3.000.000    | pcs    | Cadangan             |
| TV                 | TV LED         | 10                      | 4.000.000    | pcs    | Utama                |
| TV                 | TV LED         | 25                      | 4.000.000    | pcs    | Cadangan             |
| Lemari Es          | Lemari Es Satu | 10                      | 1.500.000    | pcs    | Utama                |
| Lemari Es          | Pintu          | 30                      | 1.500.000    | pcs    | Cadangan             |
| Lemari Es          | Lemari Es Dua  | 20                      | 2.500.000    | pcs    | Utama                |
| Lemari Es          | Pintu          | 15                      | 2.500.000    | pcs    | Cadangan             |
| Lemari Es          | Lemari Es Tiga | 30                      | 5.500.000    | pcs    | Utama                |
| Lemari Es          | Pintu          | 20                      | 5.500.000    | pcs    | Cadangan             |

#### 5. Kategori Aset Tetap

| Kategori Aset |
|---------------|
| Tanah         |
| Gedung        |
| Peralatan     |
| Kendaraan     |

#### 6. Daftar Aset Tetap

| Nama                 | Kuantitas | Tanggal Beli &<br>Pakai | Umur Aset<br>Tahun | Jumlah      |
|----------------------|-----------|-------------------------|--------------------|-------------|
| JI Kapas Yogyakarta  | 1         | 3-Jan-19                | 0                  | 900.000.000 |
| Gedung Ruko 2 Lantai | 1         | 9-Feb-19                | 20                 | 750.000.000 |
| Laptop               | 4         | 5-Apr-19                | 4                  | 44.000.000  |
| AC Daikin            | 6         | 10-May-19               | 8                  | 24.000.000  |
| Mobil Pick Up        | 2         | 10-Jun-19               | 16                 | 300.000.000 |

#### Membuat Database Baru

Untuk membuat database baru berdasarkan informasi di atas, ikutilah langkah berikut :

#### 1. Klik untuk buat Database

| CPS SOFT<br>Database      | Pusat Bantuan | ∎ Bahasa Indonesia<br>Liana<br>Lusuma |
|---------------------------|---------------|---------------------------------------|
|                           |               |                                       |
| "Dik" untuk buat Database |               |                                       |

2. Isikan nama alias, pilih warna background dan logo database

|             | Buat Database ×                 | Bahasa Indonesia |
|-------------|---------------------------------|------------------|
| CPS SOFT    | Database Baru 🗐 Database Contoh | Liana<br>Kusuma  |
| Selamat     | Nama Alias<br>PT Dahlan Mudaj 🗙 | uma              |
| And         | Warna Background                | ine              |
| Untuk membu | Logo Database                   | di bawah ini     |
|             |                                 |                  |
|             |                                 |                  |
|             | Simpan                          |                  |
|             |                                 |                  |

3. Jika sudah tersimpan maka akan muncul database baru seperti di bawah ini

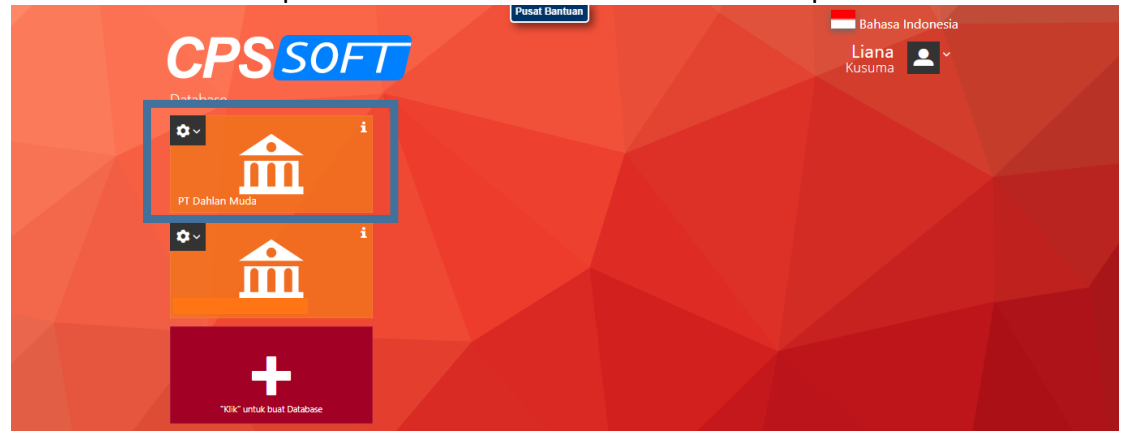

#### Pengisian Informasi Data Perusahaan

Informasi data perusahaan pada Accurate Online ini terdiri dari enam bagian, yaitu ada informasi perusahaan, fitur dasar, penjualan, pembelian, persediaan dan akun perkiraan. Untuk pengisiannya, ikutilah langkah berikut :

1. Klik database yang telah dibuat, kemudian akan muncul tampilan sebagai berikut

|     |                                                         | , 0                                                                               | ,        |                   |                                   | 0                    |
|-----|---------------------------------------------------------|-----------------------------------------------------------------------------------|----------|-------------------|-----------------------------------|----------------------|
| 1 a | ccurate 🛻 🔹                                             |                                                                                   |          | Pusat Bantuan     |                                   | 🛕 PT Dahlan Muda 👱 ~ |
| In  | formasi Data Perusahaan                                 |                                                                                   |          |                   |                                   | 1.                   |
| 1   | Info Perusahaan                                         | 2 Fitur Dasar                                                                     | - 3 Penj | jualan            | 4 Pembelian 5 Persediaan          | 6 Akun Perkiraan     |
| :   | Selamat Datang Liana D<br>Untuk memulai isi data, silal | ian Kusuma di Accurate Online<br>kan lengkapi informasi detail perusahaan Anda di | bawah ir | ìi.               |                                   |                      |
|     | Nama *                                                  | PT Dahlan Muda                                                                    | ×        | Tgl Mulai Data    | 31/12/2021                        |                      |
|     | Level Distribusi                                        | Distributor                                                                       | ~        | Periode Akuntansi | Januari - Desember                | ~                    |
|     | Bidang Usaha                                            | Computer & Electronics (Komputer & Elektronik) 🗙                                  | Q        | Alamat            | Jalan J1. Kapas Semaki Yogyakarta |                      |
|     | Telepon                                                 | 0274 - 1234567                                                                    | ×        |                   |                                   |                      |
|     | Faksimili                                               | 0274 - 7654321                                                                    | ×        |                   | Kota Yogyakarta 🗙                 |                      |
|     | Email                                                   | hai@dahlanmuda.com                                                                | ×        |                   | Provinsi D.I. Yogyakarta          | K.Pos 331335 ×       |
|     | Mata Uang *                                             | Indonesian Rupiah                                                                 |          |                   | Negara Indonesia                  |                      |
|     |                                                         |                                                                                   |          |                   |                                   |                      |
|     |                                                         |                                                                                   |          |                   |                                   |                      |
|     |                                                         |                                                                                   |          |                   |                                   |                      |
|     |                                                         |                                                                                   |          |                   |                                   |                      |
|     |                                                         |                                                                                   |          |                   |                                   |                      |
|     |                                                         |                                                                                   |          |                   |                                   |                      |
|     |                                                         |                                                                                   |          |                   | « Kembali                         | anjut » Selesai      |
|     |                                                         |                                                                                   |          |                   |                                   |                      |

Isi kolom sesuai dengan informasi di awal, kemudian klik lanjut

2. Centang yang sesuai di kolom fitur dasar berdasarkan informasi kebijakan akuntansi pada bagian umum di atas, kemudian klik lanjut

| \Lambda accurate 🔔 🔹             | Puset Bantuan                                                                               |                    | 🛕 PT Dahlan Muda 🚨 ~ |
|----------------------------------|---------------------------------------------------------------------------------------------|--------------------|----------------------|
| Informasi Data Perusahaan        |                                                                                             |                    | 1.                   |
| 1 Info Perusahaan                | 2 Fitur Dasar 3 Penjualan 4 Pembe                                                           | lian               | 6 Akun Perkiraan -   |
| Jawablah pertanyaan berikut      | ini sesuai kondisi usaha Anda, agar Accurate dapat menyesuaikan fiturnya sesuai dengan kebu | tuhan usaha anda.  |                      |
| Apakah perusahaan anda memiliki  | beberapa cabang yang berbeda lokasi ?                                                       | Ya                 |                      |
| Apakah perusahaan anda bertransi | aksi dalam mata uang asing ?                                                                | 🗸 Ya               |                      |
| Mata Uang                        | US Dollar 🗙                                                                                 |                    |                      |
|                                  | Cari/Pillh                                                                                  | ۹                  |                      |
| Apakah perusahaan anda memung    | ut dan membayarkan Pajak Pertambahan Nilai (PPN) ?                                          | 🗸 Ya               |                      |
| Apakah perusahaan anda memoto    | ng/dipotong pajak penghasilan PPh 23 saat pembayaran ?                                      | Ya                 |                      |
| Saat mengeluarkan uang, pembelia | in barang, dan lain lain apakah perlu melalui proses persetujuan ?                          | Ya                 |                      |
| Apakah perusahaan anda mencata   | t aset-aset perusahaan ?                                                                    | ✓ Ya               |                      |
| Apakah perusahaan anda menghit   | ing anggaran biaya, beban dan penjualan ?                                                   | Ya                 |                      |
|                                  |                                                                                             |                    |                      |
|                                  |                                                                                             |                    |                      |
|                                  |                                                                                             |                    |                      |
|                                  |                                                                                             |                    |                      |
|                                  |                                                                                             |                    |                      |
|                                  |                                                                                             |                    |                      |
|                                  |                                                                                             |                    |                      |
| Pilihan fitur yang Anda tentukan | saat ini dapat diubah dikemudian hari dari menu Preferensi                                  | « Kembali Lanjut » | Selesai              |
|                                  |                                                                                             |                    |                      |

3. Centang yang sesuai di kolom penjualan berdasarkan informasi kebijakan akuntansi pada bagian penjualan di atas, kemudian klik lanjut

|                                                                          | Pusat bantuan                        |                                     |              | PI Dahlan Muda   |
|--------------------------------------------------------------------------|--------------------------------------|-------------------------------------|--------------|------------------|
| Informasi Data Perusahaan                                                |                                      |                                     |              | 1,               |
| 1 Info Perusahaan 2 Fitur Dasar                                          | 3 Penjualan                          | 4 Pembelian                         | 5 Persediaan | 6 Akun Perkiraan |
| Jawablah pertanyaan berikut ini sesuai kondisi usaha Anda, agar          | Accurate dapat menyesuaikan fiturnya | sesuai dengan kebutuhan usaha anda. |              |                  |
| Apakah perusahaan membuatkan surat penawaran harga kepada pelanggan      | ?                                    |                                     | ✓ Ya         |                  |
| Pada saat penagihan, apakah anda melakukan proses tukar faktur ke pelang | gan ?                                |                                     | Ya           |                  |
| Apakah barang yang sudah dijual boleh di kembalikan oleh pelanggan dan r | nengurangi piutangnya ?              |                                     | ✓ Ya         |                  |
| Apakah perusahaan anda menghitung dan membayar komisi salesman ?         |                                      |                                     | 🗸 Ya         |                  |
| Apakah perusahaan anda menitipkan barang yang dijual pada pihak lain (ko | nsinyasi) ?                          |                                     | Ya           |                  |
| Apakah perusahaan anda mengirimkan barang melalui jasa pengiriman ?      |                                      |                                     | 🖌 Ya         |                  |
| Apakah perusahaan memberikan syarat dan tenggang waktu pelunasan kep     | ada pelanggan ?                      |                                     | 🗸 Ya         |                  |
|                                                                          |                                      |                                     |              |                  |
| Pilihan fitur yang Anda tentukan saat ini dapat diubah dikemudian hari a | ari menu Preferensi                  | « Kemb                              | ali Lanjut   | • Selesai        |

4. Centang yang sesuai di kolom pembelian berdasarkan informasi kebijakan akuntansi pada bagian pembelian di atas, kemudian klik lanjut

| ∧ accurate . •                            | Pusat Bantuan                                                       |                                     | 🛕 PT Dahlan Muda 👱 🗸    |
|-------------------------------------------|---------------------------------------------------------------------|-------------------------------------|-------------------------|
| Informasi Data Perusahaan                 |                                                                     |                                     | 1,                      |
| 1 Info Perusahaan                         | 2 Fitur Dasar 3 Penjualan                                           | 4 Pembelian 5 Persed                | iaan 6 Akun Perkiraan 1 |
| Jawablah pertanyaan berikut ini sesu      | uai kondisi usaha Anda, agar Accurate dapat menyesuaikan fiturnya s | sesuai dengan kebutuhan usaha anda. |                         |
| Saat pembelian barang, apakah membutuh    | ikan surat permintaan barang ke bagian pembelian ?                  |                                     | /a                      |
| Apakah perusahaan anda membuatkan PO      | (Purchase Order) ke Pemasok ?                                       |                                     | /a                      |
| Dalam proses pembelian barang, apakah p   | roses pengirimannya diproses oleh pemasok lain (Forwarder) ?        |                                     | /a                      |
|                                           |                                                                     |                                     |                         |
| Pilihan fitur yang Anda tentukan saat ini | dapat diubah dikemudian hari dari menu Preferensi                   | « Kembali                           | Lanjut » Selesai        |

5. Centang yang sesuai di kolom persediaan berdasarkan informasi kebijakan akuntansi pada bagian persediaan di atas, kemudian klik lanjut

|                                               | Pusat Bantuan                                                                          |                    | PT Dahlan Muda   |
|-----------------------------------------------|----------------------------------------------------------------------------------------|--------------------|------------------|
| 1. Info Perusahaan                            | 2 Fitur Dasar 3 Penjualan 4 Pembelian                                                  | 5 Persediaan       | 6 Akun Perkiraan |
| Jawablah pertanyaan berikut ini sesu          | ai kondisi usaha Anda, agar Accurate dapat menyesuaikan fiturnya sesuai dengan kebutuh | nan usaha anda.    |                  |
| Apakah perusahaan anda memiliki lebih dar     | i satu gudang ?                                                                        | Va Ya              |                  |
| Apakah barang yang dijual memiliki lebih da   | ari satu satuan pada satu jenis barang (1 lusin = 12 pcs, 1 kardus = 2 lusin, dll) ?   | Ya                 |                  |
| Apakah perusahaan anda mencatat nomor s       | eri/produksi barang saat pembelian dan penjualan ?                                     | Ya                 |                  |
| Apakah perusahaan anda memiliki kegiatan      | memproduksi/merakit barang ?                                                           | <b>✓</b> Ya        |                  |
| Apa metode perhitungan biaya persediaan j     | yang digunakan ?                                                                       |                    |                  |
| 🔘 Rata-rata                                   |                                                                                        |                    |                  |
| <ul> <li>FIFO (First In First Out)</li> </ul> |                                                                                        |                    |                  |
|                                               |                                                                                        |                    |                  |
| Pilihan fitur yang Anda tentukan saat ini     | dapat diubah dikemudian hari dari menu Preferensi                                      | « Kembali Lanjut - | Selesai          |

 Berdasarkan informasi kebijakan akuntansi pada bagian akun perkiraan di atas yang dijelaskan bahwa perusahaan akan menggunakan daftar akun perkiraan yang dimiliki, maka pada kolom akun perkiraan tidak perlu dicentang. Kemudian klik selesai

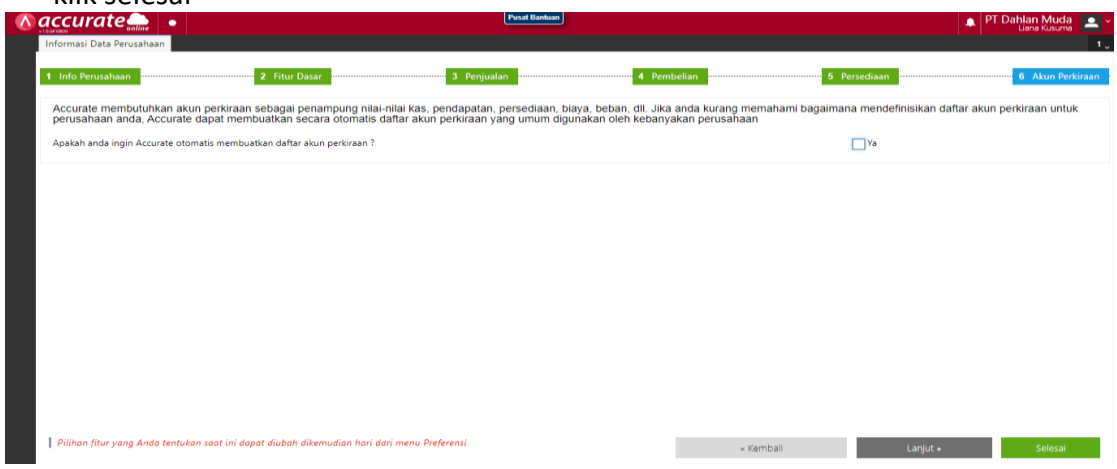

Note : karena jika dicentang perusahaan tidak akan bisa memasukkan akun perkiraan yang dimiliki

#### Persiapan Data Perusahaan

| a 🔚 nuna Saka.                                                                                                    | <b>∧</b> accura | ate 🔔 🔹                                                                      | Pusat Bantuan                                                 |                                       | 🔹 PT Dahlan Muda 🔼 ~              |  |
|----------------------------------------------------------------------------------------------------|-----------------|------------------------------------------------------------------------------|---------------------------------------------------------------|---------------------------------------|-----------------------------------|--|
| + EB Komputer                                                                                                    | Dashboard       | Persiapan Data Perusahaan                                                    |                                                               |                                       | 2.                                |  |
| 🚉 Dibagikan kepada saya                                                                                                    | Untuk mel       | lengkapi data Perusahaan anda, ikuti inst                                    | ruksi pengisiannya berikut ini                                |                                       |                                   |  |
| C Terhana                                                                                                    |                 | Persiapkan informasi data Kas dan Bank Perusahaan<br>Akun Perkiraan"         | anda berserta saldonya, masukan satu per-satu melalui menu    | ini. Anda dapat memasukkannya juga m  | elalui menu utama "Buku Besar -   |  |
| The second second                                                                                                    |                 | Kas & Bank                                                                   |                                                               |                                       | Buat Kas/Bank                     |  |
| ( Marine and Angeleric and Angeleric and Angel | 2 2             | Persiapkan daftar akun perkiraan Perusahaan anda b<br>- Akun Perkiraan"      | erserta saldonya dalam bentuk Excel, lakukan impor melalui m  | enu ini. Anda dapat memasukkannya ju  | ga melalui menu utama "Buku Besar |  |
| 🛆 Penyimpanan                                                                                                    | ₩ <u></u>       | Akun Perkiraan                                                               |                                                               | Buat Akun Perkiraan                   | Impor Akun                        |  |
|                                                                                                    | <u></u> 3       | Persiapkan informasi data Pemasok perusahaan andi<br>"Pembelian - Pemasok"   | a berserta saldo hutangnya dalam bentuk Excel. lakukan impor  | melalui menu ini. Anda dapat memasuk  | kannya juga melalui menu utama    |  |
|                                                                                                    |                 | Pemasok                                                                      | 1                                                             | Buat Pemasok                          | Impor Pemasok                     |  |
|                                                                                                    | ■ 4             | Persiapkan informasi data Pelanggan perusahaan an<br>"Penjualan - Pelanggan" | da berserta saldo piutangnya bentuk Excel. lakukan impor mel  | alui menu ini. Anda dapat memasukkan  | iya juga melalui menu utama       |  |
|                                                                                                    | 100             | Pelanggan                                                                    |                                                               | Buat Pelanggan                        | Impor Pelanggan                   |  |
|                                                                                                    | <b>G</b> 5      | Persiapkan informasi data Barang dan Jasa yang and<br>Jasa"                  | a jual dalam bentuk Excel. lakukan impor melalui menu ini. An | da dapat memasukkannya juga melalui i | menu utama "Persediaan - Barang & |  |
|                                                                                                    |                 | Barang & Jasa                                                                |                                                               | Buat Barang & Jasa                    | Impor Barang & Jasa               |  |
|                                                                                                    |                 | 🔲 Kami mengerti / selesai mengisi data perusahaan                            | Accurate tidak perlu menampilkan halaman ini lagi             | R                                     | Tutup                             |  |

Pada tahap ini perusahaan diharuskan untuk menginput data – data terkait akun, pemasok pelanggan dan barang & jasa. Data tersebut dapat didownload dari link yang telah dicantumkan di awal. Setelah didownload, maka perusahaan harus menginput satu persatu data pada kolom impor yang berwarna biru. Namun untuk impor barang & jasa perusahaan Anda harus membuat kategori barang dan jasa terlebih dahulu. Berikut langkahnya :

#### 1. Klik kategori barang pada fitur persediaan

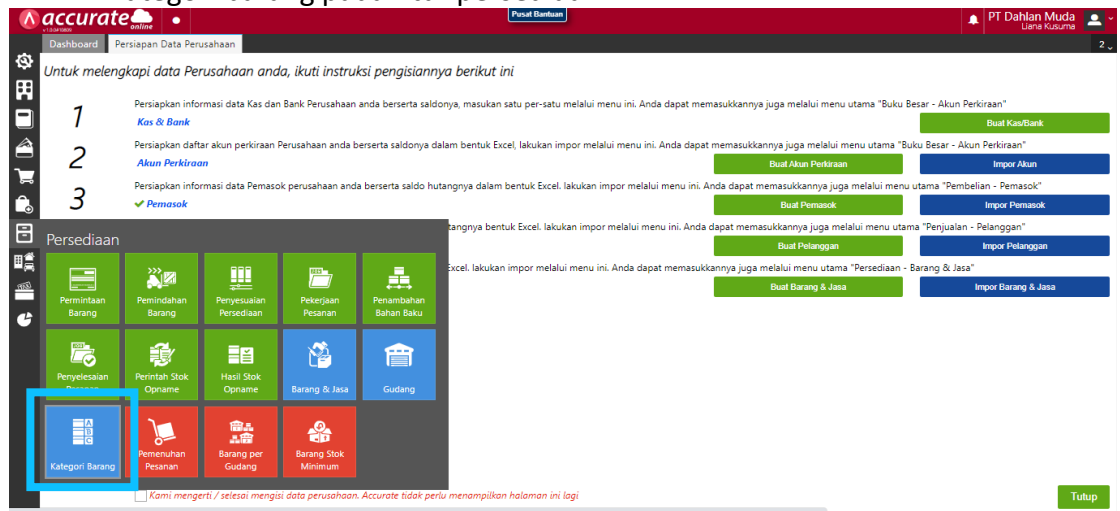

#### 2. Isikan kategori barang yang diperlukan kemudian simpan

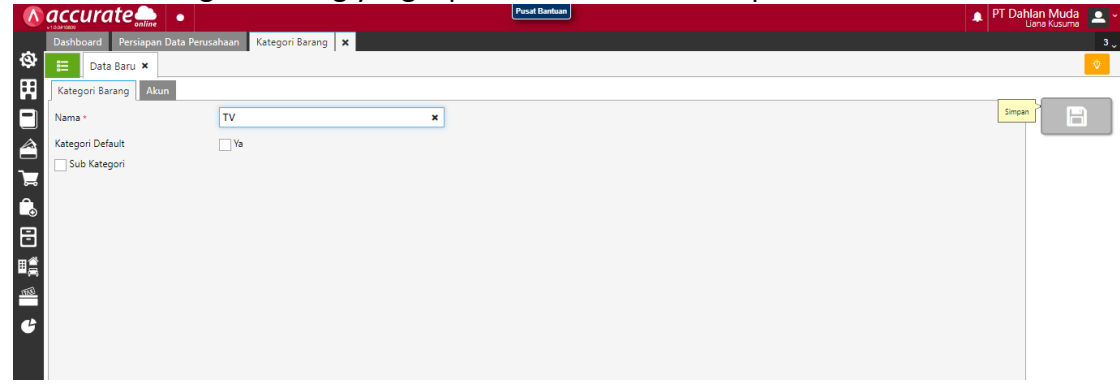

#### 3. Klik gudang pada fitur persediaan

|                |                      | adang                | 5 pada                    | incon p              | Jersea                |                                                                                                    |                                         |         |
|----------------|----------------------|----------------------|---------------------------|----------------------|-----------------------|----------------------------------------------------------------------------------------------------|-----------------------------------------|---------|
|                | accurate             | online •             |                           |                      |                       | Pusat Banhuan                                                                                                    | PT Dahlan Mu<br>Liana Kus               | ida 🔔 ~ |
|                | Dashboard Pe         | rsiapan Data Per     | usahaan                   |                      |                       |                                                                                                    | , i i i i i i i i i i i i i i i i i i i | 2 🗸     |
| Ø.             | Untuk meleng         | kapi data Pe         | rusahaan ana              | la, ikuti instru     | ksi pengisianny       | ya berikut ini                                                                                                    |                                         |         |
|                | 1                    | Persiapkan info      | rmasi data Kas dar        | Bank Perusahaan      | anda berserta saldo   | onya, masukan satu per-satu melalui menu ini. Anda dapat memasukkannya juga melalui menu utama "Buku Besar - Akun F  | Perkiraan"                              |         |
|                | 1                    | Kas & Bank           |                           |                      |                       |                                                                                                    | Buat Kas/Bank                           |         |
| Ê              | 2                    | Persiapkan daft      | tar akun perkiraan        | Perusahaan anda b    | oerserta saldonya da  | alam bentuk Excel, lakukan impor melalui menu ini. Anda dapat memasukkannya juga melalui menu utama "Buku Besar - Al | kun Perkiraan"                          |         |
| 7              | 2                    | Akun Perkiraa        | an                        |                      |                       | Buat Akun Perkiraan                                                                                                  | Impor Akun                              |         |
| å              | 2                    | Persiapkan info      | irmasi data Pemaso        | k perusahaan and     | a berserta saldo hut  | tangnya dalam bentuk Excel. lakukan impor melalui menu ini. Anda dapat memasukkannya juga melalui menu utama "Peml   | oelian - Pemasok"                       |         |
| L.             | 5                    | 🗸 Pemasok            |                           |                      |                       | Buat Pernasok                                                                                                    | Impor Pemasok                           |         |
| Ħ              |                      |                      |                           |                      |                       | tangnya bentuk Excel. lakukan impor melalui menu ini. Anda dapat memasukkannya juga melalui menu utama "Penjualan    | 1 - Pelanggan"                          |         |
|                | Perseulaan           |                      |                           |                      |                       | Buat Pelanggan                                                                                                    | Impor Pelanggan                         |         |
| ≞ <sub>⊂</sub> |                      | >>><br>•             |                           | <u></u>              |                       | ixcel. lakukan impor melalui menu ini. Anda dapat memasukkannya juga melalui menu utama "Persediaan - Barang & Jas   | a"                                      |         |
| 168)           |                      |                      | - <b>-</b>                |                      |                       | Bual Barang & Jasa                                                                                                   | Impor Barang & Jasa                     |         |
|                | Permintaan<br>Barang | Pemindahan<br>Barang | Penyesuaian<br>Persediaan | Pekerjaan<br>Pesanan | Penambahan            |                                                                                                    |                                         |         |
| 6              |                      | -                    |                           |                      |                       |                                                                                                    |                                         |         |
|                | <u></u>              | <b>4</b>             |                           | <u>Sh</u>            | <b></b>               |                                                                                                    |                                         |         |
|                |                      | Paristen Carlo       |                           | Ľ                    |                       |                                                                                                    |                                         |         |
|                | Pesanan              | Opname               | Opname                    | Barang & Ja          | Gudang                |                                                                                                    |                                         |         |
|                |                      |                      |                           |                      |                       |                                                                                                    |                                         |         |
|                | A                    | 7                    | 商品                        | <u>_</u>             |                       |                                                                                                    |                                         |         |
|                | = c                  | 0                    | <b>計冊</b>                 | Researce Cherk       |                       |                                                                                                    |                                         |         |
|                | Kategori Barang      | Pesanan              | Gudang                    | Minimum              |                       |                                                                                                    |                                         |         |
|                |                      |                      |                           |                      |                       |                                                                                                    |                                         |         |
|                |                      | Kami meng            | erti / selesai mengi      | si data perusahaan   | . Accurate tidak perl | lu menampilkan halaman ini lagi                                                                                      |                                         | Tutup   |

4. Ketik nama gudang kemudian disimpan

|                  | accurate 🛻 🔹                    | Pusat Bantuan                                   | 🛕 PT Dahlan Muda 📃 ~ |
|------------------|---------------------------------|-------------------------------------------------|----------------------|
| _                | Dashboard Persiapan Data Perusa | haan Gudang 🗙                                   | 3 .                  |
| \$               | 😑 Data Baru 🗙                   |                                                 | <b>v</b>             |
| Ħ                | Gudang Alamat Pengguna          |                                                 |                      |
|                  | Nama *                          | Cadangan ×                                      | Simpan               |
| 1                | Deskripsi                       |                                                 |                      |
| <u>کر</u>        | Penanggung Jawab                |                                                 |                      |
| Ð                | Gudang Barang Rusak             | 🗌 Ya. Merupakan gudang penyimpanan barang rusak |                      |
| ∎<br>#<br>#<br>€ |                                 |                                                 |                      |

5. Setelah tersimpan, kemudian klik impor barang & jasa

Untuk **penginputan daftar aset perusahaan** langkahnya hampir sama dengan penginputan barang & jasa, yaitu sebagai berikut :

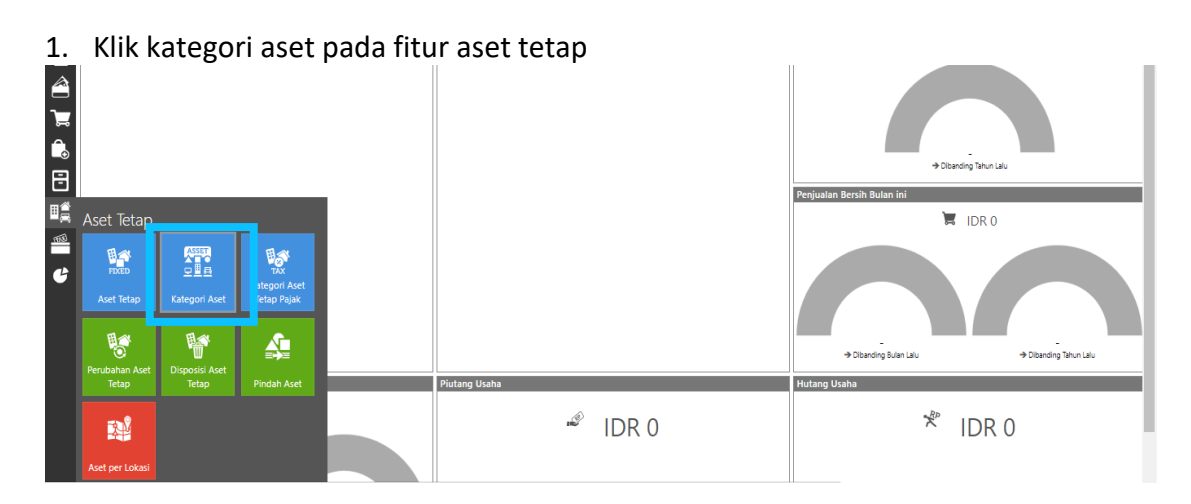

#### 2. Isikan kategori aset yang diperlukan kemudian simpan

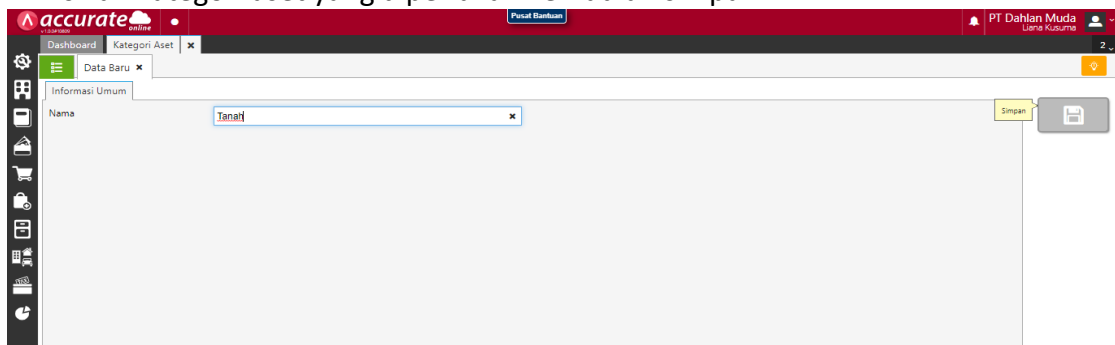

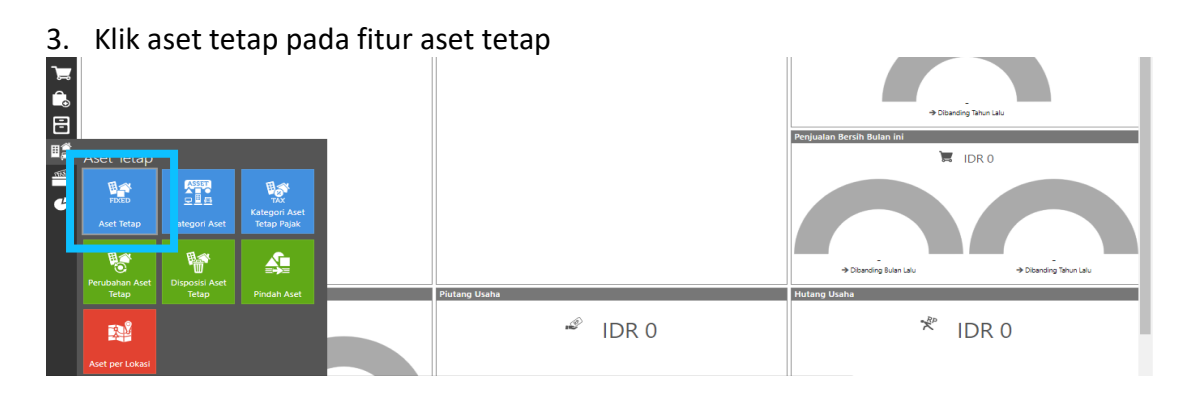

#### 4. Kemudian klik import data pada icon panah ke bawah

|     | accurate 🛻 🔹               | , i i i i | Pusat Bantuan   |          |                | 🛕 PT Dahlan Muda 🔼 - |
|-----|----------------------------|-----------|-----------------|----------|----------------|----------------------|
|     | Dashboard Aset Tetap 🗙     | ¢         |                 |          |                | 2 🗸                  |
| Ø   | 😑 🛛 Data Baru 🗙            |           |                 |          | _              | ♥                    |
| Ħ   | Kategori Aset: Semua 🐃 🌱 😜 |           |                 | Impor Da | ta             |                      |
|     | o 🕂                        |           |                 | ±        | 🖻 , 📇 💠 🚬 Cari | ٩ 0                  |
|     | * ÷                        | Nomor #   | \$<br>Nama Aset | ÷        | 🗢 Kuantitas 🗘  | Total Aset           |
| ٦   |                            |           | Belum ada data  |          |                |                      |
|     |                            |           |                 |          |                |                      |
|     |                            |           |                 |          |                |                      |
|     |                            |           |                 |          |                |                      |
| ∎ĝ  |                            |           |                 |          |                |                      |
| 853 |                            |           |                 |          |                |                      |
| C   |                            |           |                 |          |                |                      |

Setelah selesai menginput semua data perusahaan di Accurate Online. Kemudian lakukan proses akhir bulan (31 Desember 2021) dengan rate USD Rp. 15.000 dan melakukan pencocokan saldo awal dan akhir laporan keuangan perusahaan sebelum masuk ke transaksi.

#### **Proses Akhir Bulan**

1. Klik proses akhir bulan pada fitur perusahaan

|         | accurate             | conline •          |               |              | Pus            | at Bantuan        | P                          | 'T Dahlan Muda 📃 -     |
|---------|----------------------|--------------------|---------------|--------------|----------------|-------------------|----------------------------|------------------------|
| ~       | Dashboard            |                    |               |              |                |                   |                            | 1,                     |
| 8       | Aktifitas Terakhir A | Anda (Indah Shofi) | vah)          | Keni         | atan Mendatang |                   | Laba/Rugi Tahun ini        |                        |
|         | Perusahaan           |                    |               |              |                | idak ada kegiatan | 🗟 IDR 0                    |                        |
|         |                      | FEE                | Syarat        | -            | FOB            |                   |                            |                        |
| 7       | Mata Uang            | Pajak              | Pembayaran    |              | FOB            |                   |                            |                        |
| <u></u> | <u>****</u>          | 0                  | (28)          | 0.000        | <u> </u>       |                   | → Dibanding Tahun Lalu     |                        |
| 8       | ®                    |                    | Transaksi     | Proses Akhir | <u>80</u>      |                   | Penjualan Bersih Bulan ini |                        |
| ∎ĝ      | Gaji/Tunjangan       | Karyawan           | Berulang      | Bulan        | Kontak         |                   |                            |                        |
| ₩.      | 2                    |                    | 8             |              |                |                   |                            |                        |
| ť       | Transaksi Favorit    | Kalender           | Log Aktifitas |              |                |                   | → Dibanding Bulan Lalu     | → Dibanding Tahun Lalu |

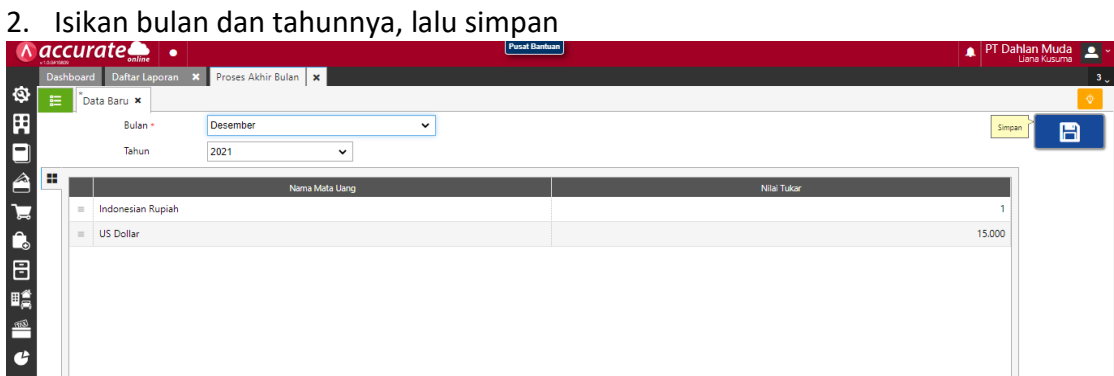

#### Pelaporan Keuangan

| 1.              | Klik d         | aftar l            | laporai                    | n pada fit | tur daftar lap | ooran |                            |                        |
|-----------------|----------------|--------------------|----------------------------|------------|----------------|-------|----------------------------|------------------------|
| ` <b>⊒</b><br>€ |                |                    |                            |            |                |       | + Disarding 1              | Bhun Lalu              |
|                 |                |                    |                            | _          |                |       | Penjualan Bersih Bulan ini | DR 0                   |
| <i>6</i>        | Daftar Lapc    | oran<br>e-fektur   | 4994<br>2536 (1771         |            |                |       |                            | $\frown$               |
|                 | Daftar Laporan | SPT PPN /<br>PPNBM | ePPh 2326 dan<br>ePPh 1771 |            |                |       | → Dibanding Bulan Lalu     | → Dibanding Tahun Lalu |
|                 |                |                    |                            |            | Piutang Usaha  |       | Hutang Usaha               |                        |
|                 | SPT PPh Ps.23  | SPT PPh Ps.4(2)    | SPT PPh Ps.15              |            | Ŀ              | IDR 0 | * ID                       | DR 0                   |

#### 2. Klik keuangan lalu pilih neraca induk skontro

|     |                            |                                                                                                    | 🗕 🕹 Liana Kusuma 📥                                                                                      |
|-----|----------------------------|----------------------------------------------------------------------------------------------------|----------------------------------------------------------------------------------------------------|
| -   | Dashboard Daftar Laporan 🗙 |                                                                                                    | 2                                                                                                    |
| 8   |                            |                                                                                                    |                                                                                                    |
| H   | A Memorize                 | Keuangan                                                                                                    | Cari                                                                                                    |
| Ļ   | 🔊 Keuangan                 | Laba/Rugi (Standar)                                                                                                    | Neraca (Standar)                                                                                        |
| Ê   | Pusat Laba & Biaya         | Menamplikan laporan laba rugi untuk periode yg dipilih                                                                                                    | Menampilkan Neraca Standar                                                                              |
| 7   | 📕 Buku Besar               | Laba/Rugi (Multi Periode)<br>Menampilitan laba rugi bulanan pada rentang periode terpilih                                                                                                    | Neraca (Multi Periode)<br>Menampilkan Neraca per akhir bulan pada rentang periode terpilih              |
| Ĝ   | 🚔 Kas & Bank               |                                                                                                    |                                                                                                    |
| 8   | Se Piutang                 | Menampilkan arus kas dan aliran keluar kas untuk spesifik periode.                                                                                                    | Menampilkan grafik proyeksi ketersediaan atau kecukupan nilai kas di periode yang akan datang           |
| Шĝ  | 🧝 Penjualan                | Proyeksi Kas per Bulan                                                                                                    | Laba/Rugi (Perbandingan Periode)                                                                        |
| 995 | 🧝 Tenaga Penjual           | Menampilkan perkiraan nilai kas pada 5 bulan kedepan                                                                                                    | Menampilkan laba rugi dibandingkan dengan periode lalu dari selisihnya ditampilkan dengan<br>persentase |
| G   | 💒 Hutang                   | Laba/Rugi (Kuartal)<br>Masempilan laba noi kuarta landa tahun yang dipilih                                                                                                    | Neraca (Perbandingan Periode)                                                                           |
|     | 🔒 Pembelian                | Menampikan aba rogi kuartar pada carun yang upun                                                                                                    | persentase                                                                                              |
|     | Persediaan                 | Neraca (Induk Skontro)<br>Menampilkan laporan neraca secara horisontal                                                                                                    | Arus Kas (Langsung)<br>Menampilkan arus kas dan aliran keluar kas untuk spesifik periode.               |
|     | 📋 Gudang                   |                                                                                                    |                                                                                                    |
|     | 📇 Pekerjaan Pesanan        | Menampilkan arus kas (lak Langsung)<br>Menampilkan arus kas dan aliran keluar kas untuk spesifik periode. Laporan ini terdiri dari 3 bagian<br>altifitas coneral. Atrifitas inventati dan adtifitas pendanaan | Kasio Keuangan<br>Menampilkan informasi rasio-rasio atas data perusahaan anda                           |
|     | 🧱 Aset Tetap               | Fokus Keuangan                                                                                                    | Laba Ditahan                                                                                            |
|     | TAX Pajak                  | laporan keuangan yang mencerminkan operasi perusahaan anda secara keseluruhan untuk periode<br>tertentu. Terdiri dari Total pendapatan, laba kotor, pendapatan bersih, modal kerja, Rasio, hutang             | Menampilkan nilai laba ditahan hingga tahun terpilih                                                    |
|     | Q Pemeriksaan              | Perubahan Ekuitas Pernilik                                                                                                    | Grafik Perbandingan Nilai Akun                                                                          |
|     |                            |                                                                                                    |                                                                                                    |

3. Kemudian pilih tanggal (31 Desember 2021) dan centang pada tampilkan akun anak. Lalu akan muncul tampilan laporan keuangan sebagai berikut

|                             | PT Dah                  | lan Muda                        |               |
|-----------------------------|-------------------------|---------------------------------|---------------|
|                             | Neraca (Inc<br>Per Tgl. | duk Skontro)<br>31 Dec 2021     |               |
| Deskripsi                   | Nilai                   | Deskripsi                       | Nila          |
| ASET                        |                         | KEWAJIBAN DAN EKUITAS           |               |
| ASET LANCAR                 |                         | KEWAJIBAN                       |               |
| Kas dan Setara Kas          |                         | KEWAJIBAN JANGKA PENDEK         |               |
| Kas IDR                     | 70.062.500              | Hutang Usaha                    |               |
| Kas USD                     | 30.000.000              | Hutang Usaha IDR                | 220.000.000   |
| BSI IDR                     | 250.000.000             | Hutang Usaha USD                | 180.000.000   |
| BCA USD                     | 300.000.000             | Jumlah Hutang                   | 400.000.000   |
| Jumlah Kas dan Setara Kas   | 650.062.500             | 3 DAVESTER BASAD                |               |
|                             |                         | Kewajiban Jangka Pendek Lainnya |               |
| Piutang Usaha               |                         | Hutang Biaya                    | 10.000.000    |
| Piutang Usaha IDR           | 150.500.000             | Jumlah Kewajiban Jangka Pendek  | 10.000.000    |
|                             |                         | Lainnya                         | 1-1NX (2-853) |
| Piutang Usaha USD           | 30.000.000              | Jumlah Kewajiban Jangka Pendek  | 410.000.000   |
| Jumlah Piutang Usaha        | 180.500.000             |                                 |               |
|                             |                         | KEWAJIBAN JANGKA PANJANG        |               |
| Persediaan                  |                         | Hutang Bank                     | 500.000.000   |
| Persediaan Barang Dagang    | 757.500.000             | Jumlah Kewajiban Jangka Panjang | 500.000.000   |
| Jumlah Persediaan           | 757.500.000             | Jumlah Kewajiban                | 910.000.000   |
| Aset Lancar Lainnya         | 9X                      | EKUITAS                         |               |
| Jumlah Aset Lancar Lainnya  | 0                       | Laba Ditahan                    | 500.000.000   |
| Jumlah Aset Lancar          | 1.588.062.500           | Modal Usaha                     | 2.000.000.000 |
|                             |                         | Jumlah Ekuitas                  | 2.500.000.000 |
| ASET TIDAK LANCAR           |                         | JUMLAH KEWAJIBAN DAN EKUITAS    | 3.410.000.000 |
| Nilai Histori               |                         |                                 |               |
| Tanah                       | 900.000.000             |                                 |               |
| Gedung                      | 750.000.000             |                                 |               |
| Peralatan                   | 68.000.000              |                                 |               |
| Kendaraan                   | 300.000.000             |                                 |               |
| Jumlah Nilai Histori        | 2.018.000.000           |                                 |               |
| Akumulasi Penyusutan        |                         |                                 |               |
| Akum Penyusutan Gedung      | -109.375.000            |                                 |               |
| Akum Penyusutan Peralatan   | -38.250.000             |                                 |               |
| Akum Penyusutan Kendaraan   | -48.437.500             |                                 |               |
| Jumlah Akumulasi Penyusutan | -196.062.500            |                                 |               |
| Jumlah Aset Tidak Lancar    | 1.821.937.500           |                                 |               |
| Aset Lainnya                | 8                       |                                 |               |
| Jumlah Aset Lainnya         | 0                       |                                 |               |
| JUMLAH ASET                 | 3.410.000.000           |                                 |               |

#### **B. FITUR PEMBELIAN**

#### Tanggal 1 Maret 2022

Perusahaan melakukan pembelian kepada **CV Pelita Jaya.** Pada pembelian ini perusahaan **menerima faktur dan melunasinya terlebih dahulu**, kemudian **barang dikirimkan setelahnya**. Berikut ini daftarnya :

| Nama Barang          | Kts | Harga/barang | Diskon |
|----------------------|-----|--------------|--------|
| TV LCD               | 30  | Rp 3.000.000 | 10%    |
| Lemari Es Dua Pintu  | 20  | Rp 2.500.000 | 10%    |
| Lemari Es Tiga Pintu | 10  | Rp 5.500.000 |        |

#### Info:

- Nomor Faktur Pembelian : Pelita/2021-776
- Perusahaan melakukan pembayaran melalui transfer dari BSI IDR
- Barang baru akan diterima pada tanggal 2 Maret 2022

#### Tahapan

1. Tahap pertama, perusahaan harus mengaktifkan fitur tagihan dimuka dengan mengeklik **preferensi** pada fitur **pengaturan** 

|          |                                                                                                    |                       |                                                       | Pusar Isantuan         | 🔹 PI Dahlan Muda 🚨 🍝       |
|----------|----------------------------------------------------------------------------------------------------|-----------------------|-------------------------------------------------------|------------------------|----------------------------|
|          | Dashboard                                                                                                    |                       |                                                       |                        | 1.                         |
| ξā.      |                                                                                                    |                       |                                                       |                        | A                          |
| R        | - ongataran                                                                                                    |                       |                                                       | <br>Kegiatan Mendatang | Laba/Rugi lahun ini        |
| 4        | <b>***</b>                                                                                                    |                       | <u>.</u>                                              | Tidak ada kegiatan     | lidr o                     |
|          |                                                                                                    |                       |                                                       |                        |                            |
| 4        | Preferensi                                                                                                    | Akses Grup            | Pengguna                                              |                        |                            |
|          |                                                                                                    |                       |                                                       |                        |                            |
| 7        | (199)                                                                                                    |                       |                                                       |                        |                            |
| <u>î</u> | $\smile$                                                                                                    | ت                     | لللقل                                                 |                        |                            |
|          | Penomoran                                                                                                    | Desain Cetakan        | Accurate Store                                        |                        | → Dibanding Tahun Lalu     |
|          |                                                                                                    |                       | PRESENTE 10/2021 12:000 12                            |                        | Peniualan Bersih Bulan ini |
| HÊ.      | 161                                                                                                    | 0) Buat Barang & Jas  | a Lemari Es Tiga Pintu                                |                        |                            |
| mi       | Bust Peryesuaian Persedaan IA.2021.12.00011      Bust Peryesuaian Persedaan IA.2021.12.00011      Bost Data Sector Sector S |                       |                                                       |                        |                            |
| _        | 16                                                                                                    | 00 Buat Penyesuaian   | Persectiaan IA.2021.12.00010                          |                        |                            |
| G        | 161                                                                                                    | 09 Buat Barang & Jas  | a Lemari Es Dua Pintu<br>Persenianan IA 2021 12 00009 |                        |                            |
|          |                                                                                                    | 00 I Bah Baraan de Ia | ra Laamari Er Cato Binto                              |                        |                            |

2. Pilih fitur dan pembelian, lalu centang bagian tagihan dimuka dan simpan

|        | accurate          | Pusat Bantuan                               | • | PT | Dahla | n Muda | a (Dupli<br>Liana Ku | i <b>kat)</b><br>isuma | <u> </u> |
|--------|-------------------|---------------------------------------------|---|----|-------|--------|----------------------|------------------------|----------|
|        | Dashboard Prefere | si 🗙                                        |   |    |       |        |                      |                        | 2 🗸      |
| Ø      | Perusahaan        | Perusahaan Penjualan Persediaan             |   |    |       |        |                      |                        |          |
| Ħ      | Fitur             | Pembelian                                   |   |    |       |        |                      |                        |          |
|        | Pajak             | Pesanan Pembelian                           |   |    |       |        |                      |                        |          |
|        | Penjualan         | Klaim Pemasok                               |   |    |       |        |                      |                        |          |
|        | Pembelian         | ✓ Daftar Harga Pemasok                      |   |    |       |        |                      |                        |          |
| a<br>A | Pembatasan        | ✓ Tagihan Dimuka (Mendahului Terima Barang) |   |    |       |        |                      |                        |          |
| _0     | Atribut Tambahan  |                                             |   |    |       |        |                      |                        |          |
| 8      | Akun Perkiraan    |                                             |   |    |       |        |                      |                        |          |
| ⊞≜     | Lain-lain         |                                             |   |    |       |        |                      |                        |          |
| 1000   |                   |                                             |   |    |       |        |                      |                        |          |
| G      |                   |                                             |   |    |       |        |                      |                        |          |
|        |                   |                                             |   |    |       |        | <b>)</b> B           | 🗃 Simpa                | an       |
|        |                   |                                             |   |    |       |        |                      |                        |          |

3. Klik faktur pembelian pada fitur pembelian, kemudian isi kolom sesuai data transaksi. Kolom pemasok, tanggal, no. Faktur dan tanggal pengiriman serta centang (V) pada tagihan dimuka.

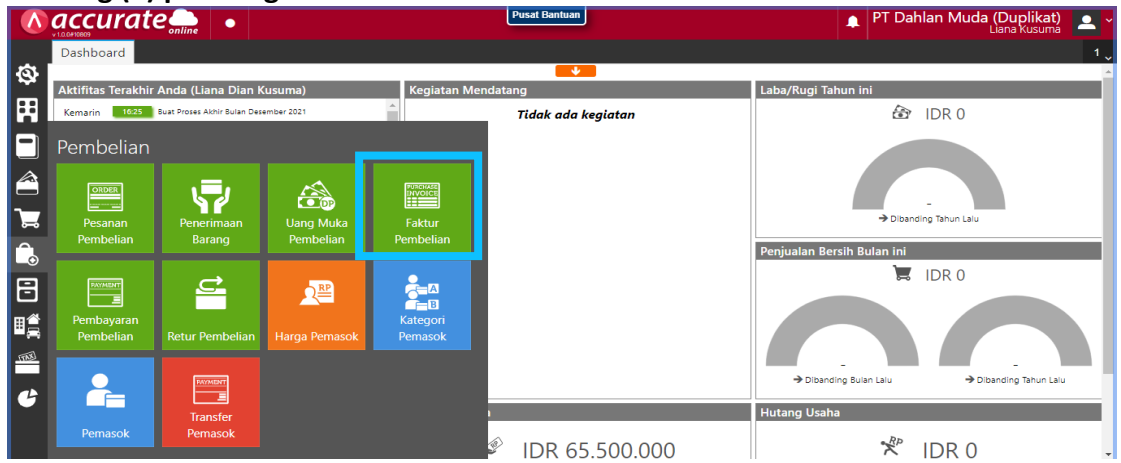

|        | accurate                   |                                 | Pusat Ban | ntuan             | <b>.</b>                | PT Dahlan Muda (Du | olikat) 🚨 🗸 |
|--------|----------------------------|---------------------------------|-----------|-------------------|-------------------------|--------------------|-------------|
|        | Dashboard Faktur Pe        | embelian 🗙                      |           |                   |                         |                    | 2 🗸         |
| \$     | E <sup>*</sup> Data Baru × |                                 |           |                   |                         |                    | ۲           |
| Ħ      | Pemasok *                  | [V.00001] CV Pelita Jaya 🗙      | Q ID      | DR 🗸              | No Form # * 📝 F         | aktur Pembelian 🗸  | B           |
|        | Tanggal ×                  | 01/03/2022                      |           |                   | No Faktur # * Pelita/20 | 21-776 ×           |             |
|        |                            |                                 |           |                   |                         | Ambil Proses 🗸     | 遇           |
| 7      | 🗏 Info lainnya             |                                 |           |                   |                         | -                  | <u>a</u>    |
| î.     | 1 Tagihan Dimuka           | ✓ Ya (Mendahului Terima Barang) |           | Syarat Pembayaran | C.O.D 🗙                 | ٩                  | <u> </u>    |
| B      | Tgl Pengiriman             | 02/03/2022                      |           | FOB               | Cari/Pilih              | ٩                  | ÷           |
| <br>∎≜ | Pengiriman                 | Cari/Pilih                      | Q         | Keterangan        |                         |                    |             |
|        | Pajak                      | Kena Pajak Total termas         | suk Pajak |                   |                         |                    |             |
|        | Alamat                     |                                 |           |                   |                         | -                  |             |
| G      | L                          |                                 |           | Sub Total<br>Rp 0 | Diskon 🐐<br>Rp          | Total<br>Rp 0      |             |

4. Klik pada **rincian barang** lalu cari barang yang akan dibeli dan **masukan kuantitas, harga satuan serta diskon (jika ada)** 

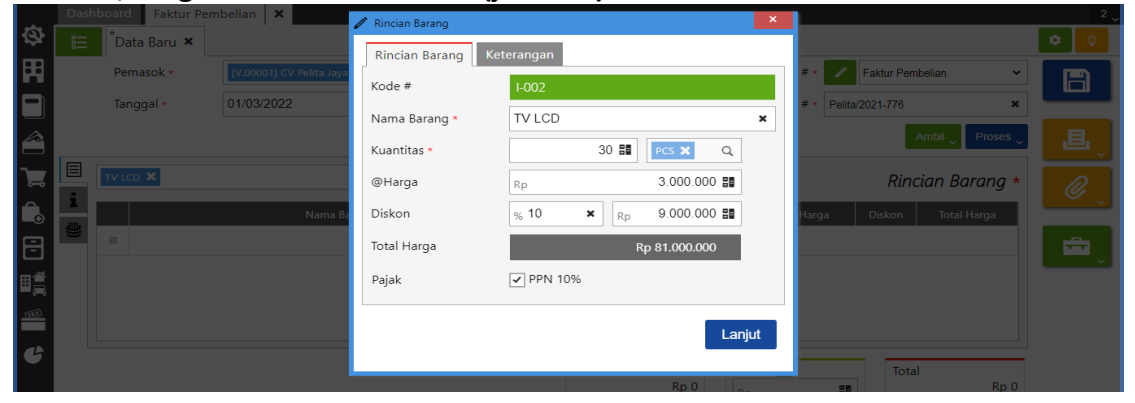

| 1                                                                      | Das  | hboard Faktur Per                                                                                                   | mbelian   🗙 💁                                                                   | 🖉 Rincian Barang                                                                                                    |                                                                                                    |                                                |                                                                                                    | 2 🗸                                                  |
|------------------------------------------------------------------------|------|----------------------------------------------------------------------------------------------------|---------------------------------------------------------------------------------|----------------------------------------------------------------------------------------------------|----------------------------------------------------------------------------------------------------|------------------------------------------------|----------------------------------------------------------------------------------------------------|------------------------------------------------------|
| 8                                                                      |      | Data Baru 🗙                                                                                                    |                                                                                 | Rincian Barang Ke                                                                                                    | terangan                                                                                                    |                                                |                                                                                                    | • •                                                  |
| H                                                                      |      | Pemasok *                                                                                                    | [V.00001] CV Pelita Jaya                                                        | Kode #                                                                                                    | I-005                                                                                                    | #* 🖊                                           | Faktur Pembelian 🗸                                                                                                    |                                                      |
|                                                                        |      | Tanggal *                                                                                                    | 01/03/2022                                                                      | Nama Barang *                                                                                                    | Lemari Es Dua Pintu 🗙                                                                                                    | # * Pelita                                     | a/2021-776 ×                                                                                                    |                                                      |
| Â                                                                      |      |                                                                                                    |                                                                                 | Kuantitas *                                                                                                    | 20 📰 🛛 PCS 🗙 🔍                                                                                                    |                                                | Ambil Proses 🗸                                                                                                    |                                                      |
| ٦,                                                                     | Ξ    | Lemari Es Dua Pintu 🕽                                                                                               | K                                                                               | @Harga                                                                                                    | Rp 2,500,000 #                                                                                                    |                                                | 1 Barana (30)                                                                                                    |                                                      |
| Ê.                                                                     | i    |                                                                                                    | Nama Ba                                                                         | Diskon                                                                                                    | % 10 × Pp 5.000.000 H                                                                                                    | Harga                                          | Diskon Total Harga                                                                                                    | <u> </u>                                             |
|                                                                        | 2))  | = TV LCD                                                                                                    |                                                                                 | Total Harga                                                                                                    | Rp 45 000 000                                                                                                    | 000.000                                        | 9.000 81.000.000                                                                                                    |                                                      |
|                                                                        |      |                                                                                                    |                                                                                 | Detal                                                                                                    | NP 45.000.000                                                                                                    |                                                |                                                                                                    |                                                      |
| ᄈ흞                                                                     |      |                                                                                                    |                                                                                 | Рајак                                                                                                    | PPIN 1070                                                                                                    |                                                |                                                                                                    |                                                      |
| 1768)                                                                  |      |                                                                                                    |                                                                                 |                                                                                                    | Lanjut                                                                                                    |                                                |                                                                                                    |                                                      |
| G                                                                      |      |                                                                                                    |                                                                                 |                                                                                                    |                                                                                                    |                                                | Tetel                                                                                                    |                                                      |
|                                                                        |      |                                                                                                    |                                                                                 |                                                                                                    |                                                                                                    |                                                | Iotal                                                                                                    |                                                      |
|                                                                        |      |                                                                                                    |                                                                                 |                                                                                                    |                                                                                                    |                                                |                                                                                                    |                                                      |
|                                                                        | Das  | hboard Faktur Per                                                                                                   | mbelian 🗙                                                                       | A                                                                                                    | _                                                                                                    |                                                |                                                                                                    | 2 🗸                                                  |
| Ø                                                                      | Dasi | hboard Faktur Per                                                                                                   | nbelian 🗙                                                                       | Rincian Barang                                                                                                    |                                                                                                    |                                                |                                                                                                    | 2 v                                                  |
| ф<br>Н                                                                 | Dasi | hboard Faktur Per<br>*Data Baru ×<br>Pemasok *                                                                      | nbelian X                                                                       | Rincian Barang       Rincian Barang     Ke                                                                                   | terangan                                                                                                    | # * /                                          | Faktur Pembelian 🗸                                                                                                    | 2 V                                                  |
| \$<br>111<br>111<br>111<br>111<br>111<br>111<br>111<br>111<br>111<br>1 | Dasi | hboard Faktur Per<br>*Data Baru ×<br>Pemasok ×<br>Tanggal ×                                                         | nbelian ×                                                                       | Rincian Barang       Rincian Barang     Ke       Kode #                                                                      | terangan<br>1-006                                                                                                    | # * /                                          | Faktur Pembelian ×                                                                                                    | 2 (                                                  |
| \$<br>₩<br>■                                                           | Dasi | hboard Faktur Per<br>*Data Baru ×<br>Pemasok *<br>Tanggal *                                                         | mbelian ×<br>(V.00001) CV Pelita Jayo<br>01/03/2022                             | Rincian Barang<br>Rincian Barang<br>Kode #<br>Nama Barang *                                                                  | terangan<br>H006<br>Lemari Es Tiga Pintu                                                                                                    | # * Pelita                                     | Faktur Pembelian v<br>v2021-776 ×<br>Ambli v Proses v                                                                                                    | 2 V<br>• • •                                         |
| ¢ H ■ ▲ ↓                                                              | Das  | hboard Faktur Per<br>Data Baru ×<br>Pemasok *<br>Tanggal *                                                          | nbelian X<br>[V.00001] CV Pelita Jaya<br>01/03/2022                             | Rincian Barang<br>Rincian Barang<br>Kode #<br>Nama Barang *<br>Kuantitas *                                                   | terangan<br>H006<br>Lemari Es Tiga Pintu ×<br>10 III PCS X Q                                                                                                    | # * /<br># * Pelite                            | Faktur Pembelian V<br>v2021-776 X<br>Ambil Proses                                                                                                    |                                                      |
|                                                                        | Das  | hboard Faktur Per<br>Data Baru ×<br>Pemasok =<br>Tanggal =                                                          | nbelian ×<br>[0/00001] CV Pelita Jayo<br>01/03/2022                             | Rincian Barang<br>Rincian Barang Ke<br>Kode #<br>Nama Barang *<br>Kuantitas *<br>@Harga                                      | terangan           Lemari Es Tiga Pintu           10 III           PCS X           Rp                                                                                                    | # = Pelita                                     | Faktur Pembelian v<br>v2021-776 ×<br>Ambil Proses 2<br>2 Barang (50)                                                                                                    | 2<br>• • •<br>• •<br>• •<br>• •<br>• •<br>• •<br>• • |
|                                                                        | Das  | hboard Faktur Per<br>Data Baru ×<br>Pemasok *<br>Tanggal *                                                          | nbelian ×<br>(V.00001) CV Pelita Jayr<br>01/03/2022<br>×<br>Nama Ba             | Rincian Barang<br>Rincian Barang Ke<br>Kode #<br>Nama Barang *<br>Kuantitas *<br>@Harga<br>Diskon                            | terangan           Lemari Es Tiga Pintu           10 ::           Rp           5.500.000 ::           %                                                                                                    | # - Pelita                                     | Faktur Pembelian  V2021-776 Ambil Proses  2 Barang (50) Diskon Total Harga                                                                                                    |                                                      |
|                                                                        | Dasi | hboard Faktur Per<br>Data Baru ×<br>Pemasok +<br>Tanggal -                                                          | nbellan X<br>(V.00001) CV Pelita Jay<br>01/03/2022<br>X<br>Nama Ba              | Rincian Barang Ke<br>Rincian Barang Ke<br>Kode #<br>Nama Barang *<br>Kuantitas *<br>@Harga<br>Diskon<br>Total Harga          | terangan           Lemari Es Tiga Pintu           10 #           Pcs X           \$           \$           \$           \$           \$           \$           \$           \$           \$           \$           \$           \$ | # • Pelita Harga 1.000.000                     | Faktur Pembelian  V2021-776  Ambli Proses  2 Barang (50)  Diskon Total Harga 9.000, 81.000.000                                                                                                    |                                                      |
|                                                                        | Dasi | hboard Faktur Per<br>Data Baru ×<br>Pemasok =<br>Tanggal =<br>Lemari Es Tiga Pintu 3<br>E TV LCD<br>E Lemari Es Du  | nbellan X<br>PV-00001) CV Pelde Jay<br>01/03/2022<br>X<br>Nama B<br>Nama B      | Rincian Barang Ke<br>Rincian Barang Ke<br>Kode #<br>Nama Barang *<br>Kuantitas *<br>@Harga<br>Diskon<br>Total Harga<br>Pajak | terangan<br>1006<br>Lemari Es Tiga Pintu ×<br>10 ﷺ Pcs × ♀<br>Rp 5.500.000 ﷺ<br>% Rp 55.000.000                                                                                                    | # = Pelita<br># = Pelita<br>Harga<br>1.000.000 | Faktur Pembelian            x2021-776         X           Ambil<         Proses           2         Barang (50)           Diskon         Total Harga           9.000         81.000.000           5.000         45.000.000           |                                                      |
|                                                                        | Dasi | hboard Faktur Per<br>Data Baru ×<br>Pemasok =<br>Tanggal =<br>Lemart ES Tiga Pinto 3<br>E TV LCD<br>E Lemart ES Du  | nbellan 🗙<br>[V.00001] CV Pelifa Jay<br>01/03/2022<br>K<br>Nama B<br>a Pintu    | Rincian Barang Ke Kode # Nama Barang * Kuantitas * @Harga Diskon Total Harga Pajak                                           | terangan<br>1006<br>Lemari Es Tiga Pintu ×<br>10 號 PCS × Q<br>Rp 5.500.000 S<br>% Rp S5.000.000<br>✓ PPN 10%                                                                                                    | # - Peite<br># - Peite<br>farga<br>1.000.000   | Faktur Pembelian            12021-776         X           Ambil 、         Proses 、           2 Barang (50)         Diskon           Diskon         Total Harga           9.000         81.000.000           5.000         45.000.000 |                                                      |
|                                                                        | Dasl | hiboard Faktur Per<br>Data Baru ×<br>Pemasok =<br>Tanggal =<br>Lemari Es Tuga Pintu 2<br>= TV LCD<br>= Lemari Es Du | nbellan 🗙<br>[PU.00001] CV Pelita Jaya<br>01/03/2022<br>K<br>Nama Bi<br>a Pintu | Rincian Barang<br>Rincian Barang<br>Kode #<br>Nama Barang *<br>Kuantitas *<br>@Harga<br>Diskon<br>Total Harga<br>Pajak       | terangan<br>FOOG<br>Lemari Es Tiga Pintu ×<br>10 ﷺ PCS × Q<br>Rp 5.500.000 ﷺ<br>% Rp 10<br>PPN 10%<br>Lanjut                                                                                                    | # - Peitz<br># - Peitz<br>.000.000             | Faktur Pembelian            v2021-776         X           Ambil<         Proses           2 Barang (50)            Diskon         Total Harga           9.000         \$1.000.000           5.000         45.000.000                 |                                                      |

5. Karena perusahaan langsung membayar, maka klik tulisan **"proses"** yang berwarna biru kemudian klik **pembayaran dan isikan kolom bank, metode bayar serta tanggal bayar**. Lalu klik refresh dan simpan

|             | 10.0#1080 | çurate 🋄 🔹               |                            | Pusa           | t Bantuan   |             | 🔔 PT I                         | Dahlan Muda (Du<br><sub>Liana</sub> | plikat) 🚨 ~ |
|-------------|-----------|--------------------------|----------------------------|----------------|-------------|-------------|--------------------------------|-------------------------------------|-------------|
|             | Dash      | nboard Faktur Pembelian  | × Pembayaran Pembe         | lian 🗙         |             |             |                                |                                     | 3 🗸         |
| Ø           | 詚         | <sup>*</sup> Data Baru 🗙 |                            |                |             |             |                                |                                     |             |
| Ħ           |           | Pembayaran ke ×          | [V.00001] CV Pelita Jaya 🗙 |                | Q           | No E        | Bukti # 🗴 🗾 BSI IDR            | ~                                   |             |
|             |           | Bank *                   | BSI IDR 🗙                  | Q              |             | Tgl         | Bayar × 01/03/2022             | æ                                   |             |
| Â           |           | Metode Bayar             | Transfer Bank 🗸            | Cari/Pilih     |             | ٩           |                                |                                     | 遇           |
| ì           |           | Nilai Pembayaran         | Rp 199.100.000             | 0              |             |             |                                |                                     |             |
| ٦           | ≣         | Cari/Pilih               |                            | Q Ambil        |             |             |                                | Faktur (1) *                        | <u> </u>    |
| B           | 1         | No. Faktur               | Tgl Faktur                 | Total Faktur   | Terhutang   | Bayar       | Diskon                         | Pembayaran                          |             |
| ∎₫          |           | = Pelita/2021-776        | 01/03/2022                 | Rp 199.100.000 | 199.100.000 | 199.100.000 | 0                              | 199.100.000                         |             |
| <u>1</u> 73 |           |                          |                            |                |             |             |                                |                                     |             |
|             |           |                          |                            |                |             |             |                                |                                     |             |
| G           |           |                          |                            |                |             | Nilai Pe    | embayaran Fa<br>Rp 199.100.000 | ktur Dibayar<br>Rp 199.100.000      |             |

Kuis :

Berapa sisa uang yang ada di Bank BSI IDR perusahaan setelah adanya transaksi ini?

Jawaban : Rp. 50.900.000 (kas&bank > histori bank)

|    | accura     | te               |          |                | Pusat Banhaan PT Dah                               | lan Muda (Duplikat)<br>Liana Kusuma | •   |
|----|------------|------------------|----------|----------------|----------------------------------------------------|-------------------------------------|-----|
|    | Dashboard  | Histori Bank 🗙   |          |                |                                                    |                                     | 2 🗸 |
| \$ | BSI IDR 🗙  |                  |          |                | Q 01/03/2022 III s/d 01/03/2022 III (3             |                                     | ٥   |
| Ħ  | Tanggal    | No. Sumber #     | No Cek # | Tipe Transaksi | Keterangan Mutasi                                  | Tipe Saldo                          | #   |
|    |            |                  |          | Saldo Awal     | Saldo Awal                                         | Cr 250.000.000                      |     |
|    | 01/03/2022 | 110201.2022.03.0 |          | Pembayaran Pe  | Pembayaran No. Faktur PI.2022.03.00001 199.100.000 | Cr 50.900.000                       |     |

#### Tanggal 2 Maret 2022

Perusahaan menerima barang atas pembelian pada tanggal **1 Maret 2022** dengan nomor **PJ2020**. Pengiriman barangnya menggunakan **Mobil Box** dan barang akan dimasukkan ke dalam **Gudang Cadangan** 

#### Tahapan

1. Klik penerimaan barang pada fitur pembelian, kemudian isi kolom terima dari, tanggal dan no. terima

|       |      | curate              | •                          |             | Pusat Bantuan |     | <b>_</b>        | PT Dahlan Muda (Dup<br>Liana H | likat) 🚨 🗸 |
|-------|------|---------------------|----------------------------|-------------|---------------|-----|-----------------|--------------------------------|------------|
|       | Dash | board Penerimaa     | an Barang 🗙                |             |               |     |                 |                                | 2 🗸        |
| \$    | :=   | *Data Baru 🗙        |                            |             |               |     |                 |                                | ۰ 🔹        |
| Ħ     |      | Terima dari *       | [V.00001] CV Pelita Jaya 🗙 |             | Q IDR         | ~   | No Form # 🛪 💋 F | renerimaan Barang 🗸 🗸          | B          |
|       |      | Tanggal *           | 02/03/2022                 |             |               |     |                 |                                |            |
| Â     |      | No Terima # *       | PJ2020                     | ×           |               |     |                 | Ambil 🗸 Faktur                 | 遇          |
| ገਛ    | =    | Cari/Pilih Barang & | Jasa Q                     |             |               |     |                 | Rincian Barang *               | Ø          |
| î.    |      |                     |                            | Nama Barang |               |     | Kode #          | Kuantitas Satuan               |            |
| 8     |      | =                   |                            |             | Belum ada da  | ita |                 |                                | <b>—</b>   |
| ∎≜    |      |                     |                            |             |               |     |                 |                                |            |
| ITABI |      |                     |                            |             |               |     |                 |                                |            |
| G     |      |                     |                            |             |               |     |                 |                                |            |

2. Klik **"ambil" pada tagihan di muka** lalu pilih data dan **ubah gudang** ke gudang cadangan untuk semua barang

| ÷Ô,  | <sup>*</sup> Data Baru 🗙 |         | Salin dar | i Tagihan Dimuka |                      |           | ×      |                    |   |
|------|--------------------------|---------|-----------|------------------|----------------------|-----------|--------|--------------------|---|
| 田    | Terima dari *            | [V.0000 | P1.202    | 2.03.00001 🗙     |                      |           |        | erimaan Barang 🛛 👻 |   |
|      | Tanggal *                | 02/03/2 | Cari/F    | ilih Tagihan     | ٩                    |           |        |                    |   |
|      | No Terima # *            | PJ2020  | Rinc      | ian Barang       |                      |           |        | Ambil 🖉 Faktur     |   |
|      |                          |         | <b>V</b>  | Kode #           | Nama Barang          | Kuantitas | Satuan |                    |   |
| -    |                          | k Jasa  | ~         | 1-002            | TV LCD               | 30        | PCS    | Rincian Barang *   |   |
| i 🐻  |                          |         | ~         | 1-005            | Lemari Es Dua Pintu  | 20        | PCS    | Kuantitas Satuan   | Ě |
| =    |                          |         | ~         | 1-006            | Lemari Es Tiga Pintu | 10        | PCS    |                    |   |
| 田賞   |                          |         |           |                  |                      |           |        |                    | _ |
| 6377 |                          |         |           |                  |                      |           |        |                    |   |
| G    |                          |         |           |                  |                      |           | Lanjut |                    |   |

|          | <b>ac</b> | çuı   | rate            | •        |                        |                   | Pu | sat Bantuan |    |            | PT Dahlan        | Muda (Du | olikat) 🔎 – |
|----------|-----------|-------|-----------------|----------|------------------------|-------------------|----|-------------|----|------------|------------------|----------|-------------|
|          | Dast      | nboar | d Penerimaa     | n Barang | ×                      |                   |    |             |    |            |                  |          | 2 🗸         |
| Ø        | :=        | *D    | ata Baru ×      |          |                        |                   |    |             |    |            |                  |          | ۲           |
| Ħ        |           | Те    | rima dari •     | [V.0000  | 1] CV Pelita Jaya 🗙    |                   | Q  | IDR         | No | Form # 🔹 💋 | Penerimaan Baran | g ~      | B           |
|          |           | Та    | nggal *         | 02/03/2  | 022 📰                  |                   |    |             |    |            |                  |          |             |
|          |           | N     | o Terima # *    | PJ2020   |                        | ×                 |    |             |    |            | Ambi             | Faktur   | LE.         |
| 7        |           | Cari  | /Pilih Barang & | Jasa     | Ubah Dept, Proyek, Gud | ang semua rincian |    |             |    |            | 3 Bar            | ang (60) | Ø           |
|          |           |       |                 |          | Ubah Gudang            | Barang            |    |             |    | Kode #     | Kuantitas        | Satuan   | <u> </u>    |
| F        |           | -     | TV LCD          |          |                        |                   |    |             |    | 1-002      | 30               | PCS      | - <b>-</b>  |
| ∟<br>⊞≇  |           | =     | Lemari Es Dua   | Pintu    |                        |                   |    |             |    | 1-005      | 20               | PCS      | ×.          |
|          |           | =     | Lemari Es Tiga  | Pintu    |                        |                   |    |             |    | 1-006      | 10               | PCS      |             |
| <u> </u> |           |       |                 |          |                        |                   |    |             |    |            |                  |          |             |

3. Klik informasi lainnya, lalu isi tanggal kirim dan pengiriman kemudian disimpan

|         |      | curate 🔔          | •                          |   | Pusat Bantuan | 🛕 PT Dahlan Muda (Duplikat)         |
|---------|------|-------------------|----------------------------|---|---------------|-------------------------------------|
|         | Dast | hboard Penerimaar | n Barang 🗙                 |   |               | 2 🗸                                 |
| Ø       | 83   | *Data Baru 🗙      |                            |   |               |                                     |
| Ħ       |      | Terima dari ×     | [V.00001] CV Pelita Jaya 🗙 |   | Q             | No Form # - 🖊 Penerimaan Barang 🗸 📑 |
|         |      | Tanggal 💌         | 02/03/2022                 |   |               |                                     |
|         |      | No Terima # *     | PJ2020                     | × |               | Ambii 💭 Faktur                      |
| ٦       |      | Tgl Kirim         | 02/03/2022                 |   |               | · @                                 |
| <u></u> | 1    | Pengiriman        | Mobil Box 🗙                |   | Q             |                                     |
| 8       |      | FOB               | Cari/Pilih                 |   | Q             |                                     |
| ∎≜      |      | Alamat            |                            |   |               |                                     |
| 1002    |      |                   |                            |   |               |                                     |
| G       |      | Keterangan        |                            |   |               |                                     |

#### Tanggal 3 Maret 2022

Perusahaan melakukan klaim atas pembelian tanggal 1 Maret 2022 kepada CV Pelita Jaya untuk Lemari Es Tiga Pintu sebanyak 2 Pcs. Dan barang dikeluarkan dari Gudang Cadangan. Klaim ini dilakukan karena ada bagian Lemari Es Tiga Pintu yang rusak.

#### Tahapan

1. Tahap pertama, perusahaan harus mengaktifkan fitur klaim pemasok dengan mengeklik **preferensi** pada fitur **pengaturan** 

|          | accurat     | e                        |                              |                    | Pusar Baintuan     |                           | 🐥 🎴 Danian Muda 🚨 🍝    |
|----------|-------------|--------------------------|------------------------------|--------------------|--------------------|---------------------------|------------------------|
|          | Dashboard   |                          |                              |                    |                    |                           |                        |
| 0        | Dongoturor  |                          |                              |                    |                    |                           | A                      |
|          | -           |                          |                              | Kegiatan Mendatang |                    | Laba/Rugi Tahun ini       |                        |
| 6        | <b>**</b> * |                          | •1                           |                    | Tidak ada kegiatan |                           | B IDR 0                |
| F        | ¥           | <u>~</u> 2°              |                              |                    |                    |                           |                        |
|          | Preferensi  | Akses Grup               | Pengguna                     |                    |                    |                           |                        |
| É        |             |                          |                              |                    |                    |                           |                        |
| 7        |             | <u> </u>                 |                              |                    |                    |                           |                        |
| <u> </u> | 1           |                          |                              |                    |                    |                           |                        |
| _⊙       | Penomoran   | Desain Cetakan           | Accurate Store               |                    |                    |                           | di Dihandan Tahun Jahu |
|          |             |                          |                              |                    |                    |                           | - Coording landin date |
|          |             |                          | Persectatin 0.2021.12.00012  |                    |                    | Penjualan Bersih Bulan in |                        |
| ШĘ       |             | 600 Bust Penyesuaian     | Persectiaan IA.2021.12.00011 |                    |                    |                           | IDR 0                  |
| 1935     | 1           | 609 Ubah Barang & Ja     | sa Lemari Es Dua Pintu       |                    |                    |                           |                        |
|          | 1           | 609 Bust Penyesusian     | Persectiaan IA.2021.12.00010 |                    |                    |                           |                        |
| G        |             | 609 Bust Penyesuaian     | Persectiaan IA.2021.12.00009 |                    |                    |                           |                        |
|          |             | 609 I Book Barason Ar Ia | ara Laamari Er Cato Dinto    |                    |                    |                           |                        |

2. Pilih fitur dan pembelian, lalu centang bagian klaim pemasok dan simpan

|            | accurate          | ne • Pusat Bantuan                                                              | PT Dahlan Muda (Duplikat)<br>Liana Kusuma | -    |   |
|------------|-------------------|---------------------------------------------------------------------------------|-------------------------------------------|------|---|
|            | Dashboard Penerir | maan Barang 🛪 Preferensi 🗙                                                      |                                           | З,   |   |
| Ø          | Perusahaan        | Perusahaan Peniualan Pembelian Persediaan                                       |                                           |      | 1 |
|            | Fitur             | Pembelian                                                                       |                                           |      |   |
|            | Pajak             | Pesanan Pembelian                                                               |                                           |      |   |
|            | Penjualan         | Klaim Pemasok                                                                   |                                           |      |   |
|            | Pembelian         | Daftar Harga Pemasok     Tarihan Dimula (Mandahukui Tarima Basana)              |                                           |      |   |
| Ā          | Pembatasan        | Iaginan Dimuka (Mendanului Terima Barang)     Siava Pembelian oleh Pemasok lain |                                           |      |   |
| •          | Atribut Tambahan  |                                                                                 |                                           |      |   |
| Ē          | Akun Perkiraan    |                                                                                 |                                           |      |   |
| ∎ <b>≘</b> | Lain-lain         |                                                                                 |                                           |      |   |
| (EAT)      |                   |                                                                                 |                                           |      |   |
| G          |                   |                                                                                 |                                           |      |   |
|            |                   |                                                                                 | 💿 🛛 Sir                                   | mpan | l |

3. Klik klaim pemasok pada fitur pembelian, kemudian isi kolom tipe klaim, pemasok dan tanggal. Lalu cari barang yang akan diklaim dan isi kuantitas serta gudangnya

|       | ace  | curate 🌨 🔹               |                       |                    | Pusat Bantuan        |           | 🛕 PT Dahlan Muda (I   | Duplikat) 👱 🗸 |
|-------|------|--------------------------|-----------------------|--------------------|----------------------|-----------|-----------------------|---------------|
|       | Dash | nboard Klaim Pemasok     | ×                     |                    |                      |           |                       | 2 🗸           |
| ŵ     | 睈    | *Data Baru 🗙             |                       |                    |                      |           |                       | ۲             |
|       |      | Tipe Klaim               | Kirim Barang          | ¥                  |                      | No. Klair | n # * 📝 Klaim Pemasok | × 📄           |
|       |      | Pemasok *                | [V.00001] CV Pelita J | aya 🗙              | Q                    | Tang      | gal × 03/03/2022 📰    |               |
|       | Ξ    | Cari/Pilih Barang & Jasa |                       |                    |                      |           | Dia si sa Dasara      | 8.            |
|       | i    | Gann nin Barang a basa.  |                       | 4                  |                      |           | Rincian Barang        | *             |
| ~     |      | Nama E                   | larang                |                    | Kode #               |           | Kuantitas Satuan      |               |
| •     |      |                          |                       |                    | Belum ada data       |           |                       |               |
| 8     |      |                          |                       |                    |                      |           |                       |               |
| ∎≜    |      |                          |                       |                    |                      |           |                       |               |
| TRAIL |      |                          |                       |                    |                      |           |                       |               |
| Ċ     |      |                          |                       |                    |                      |           |                       |               |
|       |      |                          |                       |                    |                      |           |                       |               |
|       |      |                          |                       |                    |                      |           |                       |               |
| 1635  |      | <sup>*</sup> Data Baru 🗙 |                       | nincian Barang     |                      | ×         |                       | * <u></u>     |
| H     |      | Tipe Klaim               | Kirim Barang          | Rincian Barang Ket | erangan              | 1         | n # * 💋 Klaim Pemasok | y bal         |
|       |      | Pemasok *                | [V.00001] CV Pelita   | Kode #             | I-006                |           | gal * 03/03/2022      |               |
|       |      | Lemari Es Tiga Pintu 🗙   |                       | Nama Barang *      | Lemari Es Tiga Pintu | ×         | Rincian Barana        | *             |
|       | i    | Nama F                   | arang                 | Kuantitas *        | 2 ==                 |           | Kuantitas Satuan      |               |
|       |      |                          |                       | Satuan             | PCS 🗙 Q              |           | - Satdan              | <u> </u>      |
|       |      |                          |                       | Stok Gudang        | 30                   |           |                       |               |
|       |      |                          |                       | Gudang *           | Cadangan 🗙           | Q         |                       |               |
| ЩĘ    |      |                          |                       |                    |                      | Loniut    |                       |               |
| 6777  |      |                          |                       |                    |                      | Lanjut    |                       |               |
|       |      |                          |                       |                    |                      |           |                       |               |

4. Klik informasi lainnya, lalu tulis di keterangan bahwa "klaim karena ada bagian yang rusak" dan simpan

#### Note :

Perbedaan klaim dan return

- Klaim : jika ada barang yang rusak atau cacat atas pembelian, maka akan diganti dengan barang yang baru dan sama
- Return : jika ada barang yag rusak atau cacat atas pembelian, maka akan mengurangi utang pembelian

#### Tanggal 4 Maret 2022

Perusahaan menerima barang (Lemari Es Tiga Pintu) atas klaim pembelian yang dilakukan pada tanggal **3 Maret 2022** dan akan dimasukkan ke **Gudang Cadangan**.

#### Tahapan

1. Tahap pertama, perusahaan harus mengatur akun "Selisih Nilai Persediaan" dengan akun Beban Pokok Penjualan, dengan mengeklik preferensi pada fitur pengaturan

|            | accurate   | e online              |                             |   | Pusat Bantuan      | 🛕 PT Dahlan Muda 🔼 -                  |
|------------|------------|-----------------------|-----------------------------|---|--------------------|---------------------------------------|
|            | Dashboard  |                       |                             |   |                    | 1.                                    |
| -          | Pendaturan |                       |                             |   | •                  | A                                     |
|            | rengaturan |                       |                             |   | Kegiatan Mendatang | Laba/Rugi Tahun ini                   |
| Ħ          |            |                       | <u>.</u>                    | Î | Tidak ada kegiatan | 🔓 IDR 0                               |
|            | Ψ.         | 22                    |                             |   |                    |                                       |
|            | Preferensi | Akses Grup            | Pengguna                    |   |                    |                                       |
|            |            |                       |                             |   |                    |                                       |
| ٦          |            | <u> </u>              |                             |   |                    |                                       |
| 4          |            |                       |                             |   |                    |                                       |
| <b>_</b> ⊙ | Penomoran  | Desain Cetakan        | Accurate Store              |   |                    | → Dibanding Tahun Lalu                |
|            |            |                       |                             |   |                    | · · · · · · · · · · · · · · · · · · · |
|            | 10         | CO Durt Penyesulari   | Persectaan 1/2/021112/00/12 |   |                    | Penjualan Bersih Bulan ini            |
|            | 16         | 09 Buat Penyesuaian P | Persediaan IA.2021.12.00011 |   |                    | 🔚 IDR 0                               |
| 1953       | 16         | Ubah Barang & Jar     | ia Lemari Es Dua Pintu      |   |                    |                                       |
|            | 16         | Buat Penyesuaian B    | Persediaan IA.2021.12.00010 |   |                    |                                       |
| G          | 16         | 09 Buat Barang & Jass | a Lemari Es Dua Pintu       |   |                    |                                       |
|            | 10         | 100 But Penyesualah P | re Leeneri Er Cato Binto    |   |                    |                                       |
|            |            |                       |                             |   |                    |                                       |

2. Pilih akun perkiraan dan persediaan, lalu di selisi nilai persediaan diisi beban pokok penjuaan dan simpan

|             | accurate          | ne •                     | Pusat Bantuan                  |   | 1 | PT Dahlan Muda (Duplikat)<br>Liana Kusuma | <b>_</b> ` |
|-------------|-------------------|--------------------------|--------------------------------|---|---|-------------------------------------------|------------|
|             | Dashboard Klaim F | Pemasok 🗙 Preferensi 🗙   |                                |   |   |                                           | 3 🗸        |
| Ð           | Perusahaan        | Barang & Jasa Perusahaan | Penjualan/Pembelian Persediaan |   |   |                                           |            |
| Ħ           | Fitur             | Penyesuaian Persediaan   |                                |   |   |                                           | -          |
|             | Pajak             | Akun Penyesuaian         | (300001) Equitas Saldo Awal 🗶  |   |   |                                           |            |
|             | Penjualan         |                          | Cari/Pilih                     | Q |   |                                           |            |
|             | Pembelian         | Klaim Pemasok            |                                |   |   |                                           |            |
| H           | Pembatasan        | Selisih Nilai Persediaan | [5101] Beban Pokok Penjualan 🗙 | Q |   |                                           |            |
| ٥           | Atribut Tambahan  | Perintah Stok Opname     |                                |   |   |                                           |            |
| ⊟           | Akun Perkiraan    | Beban Selisih Stok       | Cari/Pilih Akun Perkiraan      | Q |   |                                           |            |
| ∎ĝ          | Lain-lain         | Pekerjaan Pesanan        |                                |   |   |                                           |            |
| <u>IIII</u> |                   | Akun Pekerjaan           | Cari/Pilih                     | Q |   |                                           |            |
|             |                   | Selisih Biaya            | [5101] Beban Pokok Penjualan 🗙 |   |   |                                           | -          |
| G           | L                 |                          |                                |   |   | 📀 🕒 Sim                                   | pan        |

3. Kembali ke bagian klaim pemasok dan isi kolom tipe klaim dengan "terima barang". Kemudian cari barang yang diklaim dan pastikan gudangnya masuk ke gudang cadangan.

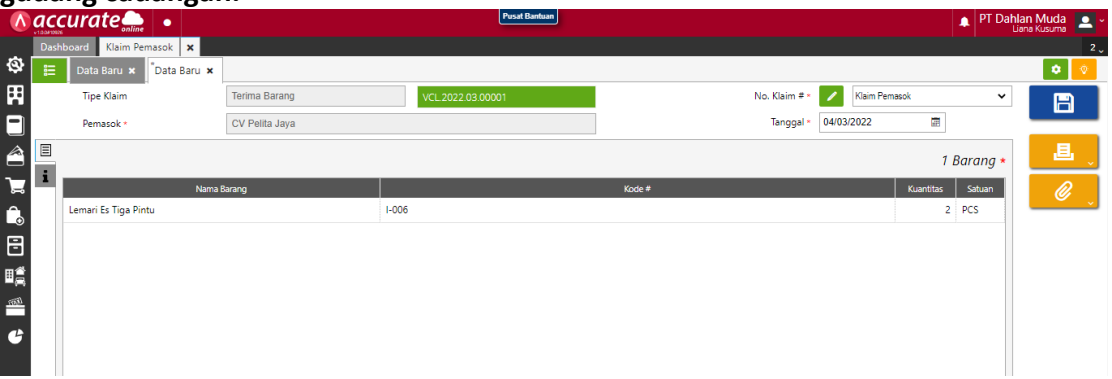

|             |   | board Klaim Pe | emasok 🗙   | K                                  |                      |                 |                    | 2 🗸      |
|-------------|---|----------------|------------|------------------------------------|----------------------|-----------------|--------------------|----------|
| \$          |   | *Data Baru 🗙   |            | Salin dari Pengiriman Barang Klair | n                    |                 |                    | •        |
| Ħ           |   | Tipe Klaim     | Те         | VCL.2022.03.00001 🗙                | ٩                    |                 | laim Pemasok 🛛 🗸 🗸 |          |
|             |   | Pemasok *      |            | Rincian Barang                     |                      |                 | 2021 📰             |          |
|             | Ξ |                |            | Kode #                             | Nama Barang          | Kuantitas Satua | n Rincian Barang   |          |
| ᠴ           | i |                | Nama Barar | ✓ I-006                            | Lemari Es Tiga Pintu | 2 PCS           | Kuantitas Satuan   |          |
|             |   |                |            |                                    |                      |                 |                    | <u> </u> |
| Ð           |   |                |            |                                    |                      |                 |                    |          |
| ∎≝          |   |                |            |                                    |                      |                 | -                  |          |
| <u>1933</u> |   |                |            |                                    |                      | Lanju           | t                  |          |
| G           |   |                |            |                                    |                      |                 |                    |          |

4. Klik informasi lainnya, lalu tulis di keterangan bahwa "menerima barang atas klaim tanggal 3" dan simpan

| - | 00                           |                                      |                                  |                                       |
|---|------------------------------|--------------------------------------|----------------------------------|---------------------------------------|
|   | accurate 🛻 🔹                 | Pusat Bantuan                        | PT Dahlan Muda                   | Duplikat) 🚬 🗸                         |
| - | Dashboard Klaim Pemasok 🗙    |                                      |                                  | 2 🗸                                   |
| ø | E Data Baru × VCL.2022.03.00 | 002 ×                                |                                  | • •                                   |
| Ħ | Tipe Klaim                   | Terima Barang VCL 2022.03.00001      | No. Klaim # • VCL2022.03.00002 × |                                       |
|   | Pemasok •                    | CV Pelita Jaya                       | Tanggal * 04/03/2022 🕅           |                                       |
|   | Info lainnya                 |                                      |                                  | L,                                    |
|   | 1 Alamat Pemasok             |                                      |                                  | I I I I I I I I I I I I I I I I I I I |
| • | Keterangan I                 | Menerima barang atas klaim tanggal 3 |                                  | i 💼 🖕                                 |
|   |                              | 21                                   |                                  | Ē                                     |

#### Tanggal 6 Maret 2022

Bagian gudang mengajukan permintaan pembelian barang, dengan daftar sebagai berikut:

| Nama Barang | Kts | Tanggal Diminta |
|-------------|-----|-----------------|
| TV Plasma   | 30  | 7 Maret 2022    |
| TV LED      | 20  | 7 Maret 2022    |

#### Tahapan

1. Klik permintaan barang pada fitur persediaan, kemudian isi kolom tanggal dan tipe penerimaan

|          |      | curate 🛻 🔹               |             |             | Pusat Bantuan PT Dahlan Muda (Du    | plikat)<br>Kusuma |
|----------|------|--------------------------|-------------|-------------|-------------------------------------|-------------------|
|          | Dash | nboard Permintaan Barang | ×           |             |                                     | 2 🗸               |
| \$       | E    | *Data Baru 🗙             |             |             |                                     | ۲                 |
| Ħ        |      | Tanggal *                | 06/03/2022  |             | Nomor # 🗶 🖌 Permintaan Barang 🗸 🗸   | B                 |
|          |      | Tipe Permintaan          | Beli Barang | ~           | - Ambil 🖕                           |                   |
| <i>\</i> | ∃    | TV Plas                  | (           | ٦           | Rincian Barang *                    | الے ا             |
| ገਛ       | i    | TV Plasma<br>I-001       |             | Nama Barang | Kode # Kuantitas Satuan Tgl Diminta | Ø                 |
| î.       |      | =                        |             |             | Belum ada data                      |                   |
| ₿        |      |                          |             |             |                                     | 💼 j               |
| ∎≧       |      |                          |             |             |                                     |                   |
| 1768]    |      |                          |             |             |                                     |                   |
| G        |      |                          |             |             |                                     |                   |
|          |      |                          |             |             |                                     |                   |

2. Masukan data barang yang akan dibeli dengan klik kaca pembesar dan isi kolom tanggal diminta serta kuantitasnya

| Ħ  | Tanggal * 06/03/2022        | Rincian Barang            | Nomer # * 🖉 Permintaan Barang 🗸 | B |
|----|-----------------------------|---------------------------|---------------------------------|---|
|    | Tipe Permintaan Beli Barang | Rincian Barang Keterangan | Ambil 🧹                         |   |
| â  | TV Plasma X                 | Tgl Diminta 07/03/2022    | Rincian Barang *                |   |
| ٦  |                             | Nama Barang * TV Plasma   | × Kuantitas Satuan Tgl Diminta  |   |
| Ô  | =                           | Kuantitas * 30 📰 PCS 🗙 Q  |                                 |   |
| 8  |                             |                           |                                 |   |
|    |                             | Lanju                     |                                 |   |
| ma |                             |                           |                                 |   |

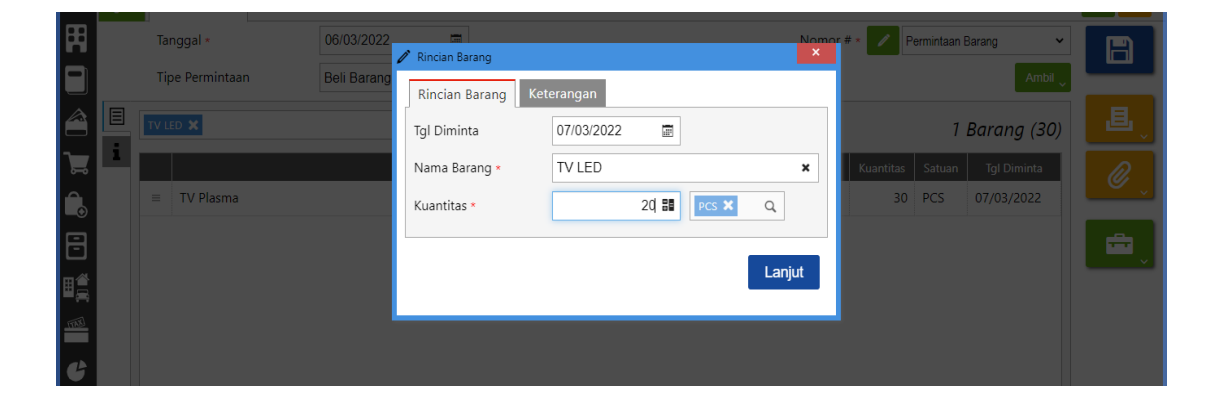

3. Jika sudah dimasukkan semua kemudian disimpan

#### Tanggal 7 Maret 2022

Perusahaan membuat PO atas permintaan pembelian dari bagian gudang kepada PT Wijaya Abadi dan PT. Makmur Elektro dengan daftar sebagai berikut :

| Domosanan   | harang | konada | DT W         | liiava | Abadi  |
|-------------|--------|--------|--------------|--------|--------|
| Pennesanian | Darang | Kepaua | <b>FI VV</b> | ijaya  | Abaul. |

| Nama Barang | Kts | Harga/barang   |
|-------------|-----|----------------|
| TV Plasma   | 30  | Rp 1.800.000,- |

Pemesanan barang kepada PT. Makmur Elektro:

| Nama Barang | Kts | Harga/barang   |
|-------------|-----|----------------|
| TV LED      | 20  | Rp 3.500.000,- |

#### Info :

Tanggal diharapkannya penerimaan diterima 8 Maret 2022

#### Tahapan

1. Klik **pesanan pembelian pada fitur pembelian**, kemudian **isi kolom pemasok dan tanggal** serta klik **ambil pada permintaan** 

|     |                            |                         |       | Pusar Dantuan  |           | 1             | PT Dahlan Muda (L  | na Kusuma 🛛 🚨 🎽 |
|-----|----------------------------|-------------------------|-------|----------------|-----------|---------------|--------------------|-----------------|
|     | Dashboard Pesanan          | Pembelian 🗙             |       |                |           |               |                    | 2 🗸             |
| ŵ   | E <sup>*</sup> Data Baru × |                         |       |                |           |               |                    | ۲               |
| Ħ   | Pemasok *                  | [S.004] PT Wijaya Abadi | ×     | Q, IDR         | ~         | Nomor # * 📝   | Pesanan Pembelian  | · [A]           |
|     | Tanggal *                  | 07/03/2022              |       |                |           |               | Ambil 🗸 roses      |                 |
| Â   | Cari/Pilih Barang          | & Jasa                  | ۹ 🕫   |                |           |               | Rincian Barang     | * <b>E</b>      |
| ٦   | 1                          | Nama Ba                 | irang | Kode #         | Kuantitas | Satuan @Harga | Diskon Total Harga |                 |
| Ê.  |                            |                         |       | Belum ada data |           |               |                    |                 |
| ₿   |                            |                         |       |                |           |               |                    | <b>1</b>        |
| ₿₫  |                            |                         |       |                |           |               |                    |                 |
| নায |                            |                         |       |                |           |               |                    |                 |
| G   |                            |                         |       |                |           |               |                    | _               |
|     |                            |                         |       | Sub Tota       | Rp 0      | Diskon %      | Total<br>Rp        | 0               |
|     |                            |                         |       |                |           |               |                    |                 |

2. Cari data pada kaca pembesar, lalu centang barang yang akan diambil terlebih dahulu

|       | Dual | iboard Pesa            |       |            |               |             |           |        |            |          | ~ v |
|-------|------|------------------------|-------|------------|---------------|-------------|-----------|--------|------------|----------|-----|
| Ð     |      | <sup>*</sup> Data Baru | Salin | dari Permi | intaan Barang |             |           |        | ×          |          |     |
| 田     |      | Pemasok *              | PR.   | 2022.03.0  | 0001 🗙        |             |           |        |            | ~        |     |
|       |      | Tanggal *              | Car   | ri/Pilih P | ermintaan     |             | Q         |        |            | Proses 🗸 |     |
|       |      | Cari/Pilih Ba          | Ri    | ncian Ba   | arang         |             |           |        |            | ana *    |     |
| _     |      |                        | ~     | 1          | Kode #        | Nama Barang | Kuantitas | Satuan | Keterangan |          |     |
|       | -    |                        |       | · I-00     | 1             | TV Plasma   | 30        | PCS    |            | arga     |     |
|       |      | -                      | C     | 1-00       | 3             | TV LED      | 20        | PCS    |            | _        |     |
| 8     |      |                        |       |            |               |             |           |        |            |          |     |
| ₿₿    |      |                        |       |            |               |             |           |        |            |          |     |
| 68477 |      |                        |       |            |               |             |           |        | Loophet    |          |     |
| G     |      |                        |       |            |               |             |           |        | Lanjut     |          |     |
|       |      |                        |       |            |               |             |           | Pp 0   |            | Pp 0     |     |

3. Klik barangnya dan isikan harganya, kemudian klik pada info lainnya dan isi kolom tanggal pengiriman lalu simpan data

|                                                                                                    |           | abbaard                                                                                                    |                                                                                                    | nincian Barang                                                                                                    |                              |                                      | ×                                                 | <b>1</b>  |                                             |                                   | usumá                               |
|----------------------------------------------------------------------------------------------------|-----------|----------------------------------------------------------------------------------------------------|----------------------------------------------------------------------------------------------------|----------------------------------------------------------------------------------------------------|------------------------------|--------------------------------------|---------------------------------------------------|-----------|---------------------------------------------|-----------------------------------|-------------------------------------|
| ġ                                                                                                    |           | *Data Baru X                                                                                                    |                                                                                                    | Rincian Barang K                                                                                                    | eteranga                     | n                                    |                                                   |           |                                             |                                   |                                     |
| B                                                                                                    | •         | Pemasok *                                                                                                    | [S.004] PT Wijaya Abadi                                                                                                    | Kode #                                                                                                    | I-001                        |                                      |                                                   | # * 🖉     |                                             | ~                                 |                                     |
|                                                                                                    |           | Tanggal *                                                                                                    | 07/03/2022                                                                                                    | Nama Barang *                                                                                                    | TV PI                        | asma                                 | ×                                                 |           | Ambil                                       | Proses 👃                          |                                     |
|                                                                                                    |           |                                                                                                    |                                                                                                    | Kuantitas *                                                                                                    |                              | 30 👪 🛛 PCS                           | ×q                                                |           |                                             |                                   |                                     |
|                                                                                                    | E         | Can/Pllin Barang &                                                                                                    | Jasa                                                                                                    | @Harga                                                                                                    | Rp                           | 1.8                                  | 00.000 88                                         |           | 1 Baran                                     | ng (30)                           |                                     |
|                                                                                                    |           | TV Plasma                                                                                                    | Nama Ba                                                                                                    | Diskon                                                                                                    | %                            | Rp                                   | 80                                                | Harga     | Diskon Total I                              | Harga                             |                                     |
| •                                                                                                    |           |                                                                                                    |                                                                                                    | Total Harga                                                                                                    |                              | , ( )                                | Rp 0                                              | 0         |                                             |                                   |                                     |
| B                                                                                                    |           |                                                                                                    |                                                                                                    | Pajak                                                                                                    | PPI                          | N 10%                                |                                                   |           |                                             |                                   |                                     |
| ⊞黛                                                                                                    |           |                                                                                                    |                                                                                                    | No. Permintaan                                                                                                    | PR.20                        | 022.03.00001                         |                                                   |           |                                             |                                   |                                     |
| (8777)                                                                                                    |           |                                                                                                    |                                                                                                    |                                                                                                    |                              |                                      |                                                   |           |                                             |                                   |                                     |
| G                                                                                                    |           |                                                                                                    |                                                                                                    | Hapus                                                                                                    |                              |                                      | Lanjut                                            |           |                                             |                                   |                                     |
|                                                                                                    |           |                                                                                                    |                                                                                                    |                                                                                                    |                              |                                      |                                                   | Rp 0      | Total                                       | Rp 0                              |                                     |
|                                                                                                    |           |                                                                                                    |                                                                                                    |                                                                                                    |                              |                                      |                                                   |           |                                             |                                   |                                     |
|                                                                                                    |           |                                                                                                    |                                                                                                    |                                                                                                    |                              |                                      |                                                   |           |                                             |                                   |                                     |
|                                                                                                    |           | curate                                                                                                    |                                                                                                    |                                                                                                    | Pusat                        | Bantuan                              |                                                   |           | PT Dahlan M                                 | uda (Dup                          | likat) 💿 🗸                          |
|                                                                                                    | v1.0.0#10 |                                                                                                    | •                                                                                                    |                                                                                                    | Pusat                        | Bantuan                              |                                                   |           | PT Dahlan M                                 | l <b>uda (Dup</b><br>Liana Ki     | likat) 🔍 🍝                          |
| <u>ত</u><br>জ                                                                                                    | Das       | shboard Pesanan P                                                                                                    | embelian 🗙                                                                                                    |                                                                                                    | Pusat                        | Bentuan                              |                                                   |           | PT Dahlan M                                 | l <b>uda (Dup</b><br>Liana Ki     | likat)<br>usuma<br>2 J              |
| S<br>S<br>S<br>S<br>S<br>S<br>S<br>S<br>S<br>S<br>S<br>S<br>S<br>S<br>S<br>S<br>S<br>S<br>S                                                                                                    | Das       | shboard Pesanan P<br>Data Baru ×<br>Permasok *                                                                                        | embelian 🗙                                                                                                    | 1                                                                                                    | Q                            | Bantuan                              | Nor                                               | nor # • 🖊 | PT Dahlan M                                 | l <b>uda (Dup</b><br>Liana Ki     | likat) _ ~<br>usuma _ ~<br>2 ~      |
|                                                                                                    | Das       | Abboard Pesanan P<br>Data Baru ×<br>Pemasok *<br>Tanggal *                                                                            | embelian ×                                                                                                    | <<br>2                                                                                                    | Pusat<br>Q                   | IDR                                  | Nor                                               | nor # * 🖊 | PT Dahlan M<br>Pesanan Pembelian<br>Ambil   | V<br>Liana Ki                     | likat)<br>usuma<br>2<br>2<br>2      |
| <ul><li>♦ H: 0</li></ul>                                                                                                    | Das       | Pemasok *<br>Tanggal *                                                                                                    | embelian ×<br>[5.004] PT Wijaya Abadi 2<br>07/03/2022                                                                                                    | 2                                                                                                    | Q                            | IDR                                  | Nor                                               | nor # * 🖊 | PT Dahlan M<br>Pesanan Pembelian            | uda (Dup<br>Liana Ki<br>Proses 🗸  | likat) _ v<br>usuma _ v<br>2 v<br>v |
| <ul> <li>Ø</li> <li>H:</li> <li>O:</li> <li>O:</li></ul> |           | *board Pesanan P<br>*Data Baru ×<br>Pemasok *<br>Tanggal *                                                                            | embelian X                                                                                                    | 8                                                                                                    | Q                            | IDR                                  | Nor                                               | nor # * 🥕 | PT Dahlan M<br>Pesanan Pembelian            | v<br>Liana Kr<br>Proses v         | likat) • •<br>2 v<br>• •            |
| 9<br>8<br>11<br>11<br>11<br>11                                                                                                    |           | ethoard Pesanan P<br>Tanggal -<br>Info lainnya<br>Alamat Kirim -                                                                      | embelian X<br>(5.004) PY Wijaya Abadi 3<br>07/03/2022 (<br>07/03/2022 (<br>07/03/202) (<br>07/03/202) (<br>07/03/20) (<br>07/03/20) (<br>07/03/20) (<br>07/03/20     | K. Yogyakarta<br>D D.I. Yogyakarta 3                                                                                                    | Q 31335                      | IDR<br>Syarat Pemba                  | Nor<br>ayaran <b>net 30 X</b>                     | nor # * 🗾 | PT Dahlan M<br>Pesanan Pembelian<br>Ambil 🖉 | Proses                            |                                     |
| 9<br>8<br>11<br>11<br>11<br>11<br>11<br>11<br>11<br>11<br>11<br>11<br>11<br>11<br>1                                                                                                    |           | Alamat Kirim *                                                                                                    | embelian X<br>[15.004] PT Wijaya Abadi 3<br>07/03/2022<br>07/03/2022<br>07/0                                                                                                    | K<br>B<br><i yogyakarta<br="">a D.I. Yogyakarta 3;</i>                                                                                                    | Q 31335                      | IDR<br>IDR<br>Syarat Pemba           | Nor<br>ayaran ret 10 ¥<br>FOB Cari/Pilih          | nor # * 🗾 | PT Dahlan M<br>Pesanan Pembelian            | Proses<br>Q                       | likat)<br>2<br>2<br>0<br>0<br>0     |
| 🧐 🔅 🎛 🔲 🌾 🖉 🖸                                                                                                    |           | Alamat Kirim *                                                                                                    | embelian X<br>[15.004] PT Wijaya Abadi 2<br>07/03/2022 [<br>07/03/2022 ]<br>07/03/2022 [<br>07/03/2022 ]<br>07/03/2022 ]<br>07/03/202 ]<br>07/03/2022 ]<br>07/03/2022 ]<br>07/03/2022 ]<br>07/03/2022 ]<br>07/03/2022 ]<br>07/03/2022 ]<br>07/03/2022 ]<br>07/03/2022 ]<br>07/03/2022 ]<br>07/03/202 ]<br>07/03/202 ]<br>07/03/ | K<br>Ki Yogyakarta<br>a D.I. Yogyakarta 3<br>D.I. Yogyakarta 3<br>Total termasuk Pa                                                                                | Q<br>31335<br>ajak           | IDR<br>IDR<br>Syarat Pemba<br>Ketero | Nor<br>ayaran net 30 X<br>FOB Cari/Pilih<br>angan | nor # * 🗾 | PT Dahlan M<br>Pesanan Pembelian            | Proses<br>Q                       |                                     |
| 9 8 0 1 V 0 0 1                                                                                                    |           | Alamat Kirim *                                                                                                    | <ul> <li>mbelian ×</li> <li>[15.004] Pf Wijaya Abadi 2</li> <li>[07/03/2022 ]</li> <li>[07/03/2022 ]</li> <li>[08/03/2022 ]</li> </ul>                                                                                                    | Ki Yogyakarta<br>b D.I. Yogyakarta<br>c D.I. Yogyakarta 3<br>Total termasuk Po<br>total termasuk Po<br>total termasuk Po<br>total termasuk Po<br>total termasuk Po | Q<br>31335<br>ajak           | IDR<br>IDR<br>Syarat Pemba<br>Ketere | Nor<br>ayaran net 30 ×<br>FOB Cari/Pilih<br>angan | nor # =   | PT Dahlan M<br>Pesanan Pembelian            | Liana Ka                          |                                     |
| 9 & H. D 4 M 4 E 1 4                                                                                                    |           | Alamat Kirim a<br>Pajak<br>Tgl Pengiriman                                                                                             | <ul> <li>Corversion of the second second</li></ul>                                                                                                    | Ki Yogyakarta<br>b D.I. Yogyakarta<br>D.I. Yogyakarta 3<br>Total termasuk Pa<br>Total termasuk Pa<br>Total termasuk Pa<br>Total termasuk Pa                        | Q<br>31335<br>ajak           | IDR<br>Syarat Pemba<br>Ketero        | Nor<br>ayaran met 30 ×<br>FOB Cari/Pilih<br>angan | nor # • 🖍 | PT Dahlan M                                 | Liana Ka                          |                                     |
|                                                                                                    |           | enboard Pesanan P<br>Data Baru X<br>Pemasok -<br>Tanggal -<br>Info lainnya<br>Alamat Kirim -<br>Pajak<br>Tgl Pengiriman<br>Pengiriman | Carl/Pilih                                                                                                    | Ki Yogyakarta<br>D.I. Yogyakarta 3<br>D.I. Yogyakarta 3<br>Total termasuk Pa<br>Total termasuk Pa<br>Total termasuk Pa                                             | Q<br>31335<br>ajak           | IDR<br>Syarat Pemba<br>Ketera        | Nor<br>ayaran met 30 ×<br>FOB Cari/Pilin<br>angan | A         | PT Dahlan M                                 | Vala (Dup<br>Liana Ko<br>Proses v |                                     |
|                                                                                                    |           | enboard Pesanan P<br>Data Baru X<br>Pemasok *<br>Tanggal *<br>Info lainnya<br>Alamat Kirim *<br>Pajak<br>Tgl Pengiriman<br>Pengiriman | <ul> <li>Cori/O3/2022</li> <li>J1. Kapas Sema<br/>Kota Yogyakart.<br/>Indonesia</li> <li>Kena Pajak</li> <li>08/03/2022</li> <li>Carl/Pilih</li> </ul>                                                                                                    | Ki Yogyakarta<br>b D.I. Yogyakarta 3<br>Total termasuk Pi<br>Total termasuk Pi<br>Sub Total                                                                        | Q<br>Q<br>31335<br>ajak<br>Q | IDR<br>Syarat Pemba<br>Ketero        | Nor<br>ayaran net 30 X<br>FOB Cari/Pilih<br>angan | 6         | PT Dahlan M<br>Pesanan Pembelian<br>Ambil , | Vala (Dup<br>Liana Ko<br>Proses v |                                     |

4. Ulangi tahapan tadi dengan data dari PT Makmur Elektro lalu simpan.

#### Tanggal 8 Maret 2022

Perusahaan menerima barang yang dipesan pada tanggal 7 Maret 2022 di PT Wijaya Abadi. Berikut data barang yang diterima:

| Nama Barang | Kts | Gudang |
|-------------|-----|--------|
| TV Plasma   | 30  | Utama  |

#### Info:

- Nomor Surat Jalan: 8085 -
- Pengiriman barang dilakukan dengan menggunakan Mobil Box. -

#### Tahapan

1. Klik penerimaan barang pada fitur pembelian, kemudian isi kolom terima dari, tanggal dan nomor terima serta klik ambil pada pesanan
|      | accurate                   | •                         |             | Pusat Bantuan  |    | 1             | PT Dahlan Muda (E | Duplikat) 👱 🗸 |
|------|----------------------------|---------------------------|-------------|----------------|----|---------------|-------------------|---------------|
|      | Dashboard Penerimaa        | an Barang 🗙               |             |                |    |               |                   | 2 🗸           |
| \$   | 🗄 <sup>*</sup> Data Baru 🗙 |                           | 4           |                |    |               |                   | ۲             |
| Ħ    | Terima dari ×              | [S.004] PT Wijaya Abadi 🗙 |             | Q              | ~  | No Form # 🛪 🧪 | Penerimaan Barang | · P           |
|      | Tanggal *                  | 08/03/2022                |             |                |    |               | _                 |               |
| Â    | No Terima # *              | 8085                      | ×           |                |    |               | Ambil 🖉 Faktı     |               |
| ٦    | Cari/Pilih Barang &        | Jasa Q                    |             |                |    |               | Rincian Barang    | * 0           |
| ٦    | 1                          |                           | Nama Barang |                |    | Kode #        | Kuantitas Satuan  |               |
| 8    | =                          |                           |             | Belum ada data | l. |               |                   | <b>—</b>      |
| ∎≜   |                            |                           |             |                |    |               |                   |               |
| 1768 |                            |                           |             |                |    |               |                   |               |
| G    |                            |                           |             |                |    |               |                   |               |
|      |                            |                           |             |                |    |               |                   |               |

- 2. **Cari data** pada kaca pembesar **lalu pilih barang yang akan diambil** dan klik lanjut. Setelah itu **klik barangnya untuk memastikan gudangnya.**
- 3. Lalu klik bagian info lainnya dan isikan kolom pengiriman kemudian simpan data.

|          | curate            | •                         | Pu | sat Bantuan |                   | PT Dahlan Muda (Du     Liana | i <b>plikat)</b> |
|----------|-------------------|---------------------------|----|-------------|-------------------|------------------------------|------------------|
| Das      | shboard Penerimaa | n Barang 🗙                |    |             |                   |                              | 2 ~              |
| \$\$ [≣  | *Data Baru 🗙      |                           |    |             |                   |                              | ۲                |
| Ħ        | Terima dari *     | [S.004] PT Wijaya Abadi 🗙 | Q  | IDR         | No Form # \star 🧪 | Penerimaan Barang            | B                |
|          | Tanggal *         | 08/03/2022                |    |             |                   |                              |                  |
|          | No Terima # *     | 8085                      | ×  |             |                   | Ambil Faktur                 | 退                |
|          | Info lainnya      |                           |    |             |                   |                              |                  |
| <u> </u> | Tgl Kirim         | 08/03/2022                |    | _           |                   |                              | <b>.</b>         |
| B        | Pengiriman        | Mobil Box 🗙               | ٩  |             |                   |                              | <b>_</b>         |
| ⊞≝       | FOB               | Cari/Pilin                | a  |             |                   |                              | × 1              |
|          | Alamat            |                           |    |             |                   |                              |                  |
| G        | Keterangan        |                           |    |             |                   |                              |                  |

4. Jika ingn **melihat rincian jurnalnya, klik barangnya lagi** lalu **pilih lain-lain** yang *icon* nya berbentuk "tas kerja".

|       | accurate 🛻 🗖              | Rincian Jurnal   |                                                 |            | ×          | ahlan Muda (Dupl | ikat) 💻 ~ |
|-------|---------------------------|------------------|-------------------------------------------------|------------|------------|------------------|-----------|
|       | Dashboard Penerimaan B    | Selasa           | Persediaan Barang Dagang                        | 54.000.000 |            |                  |           |
| ֯     | 🔠 Data Baru 🗶 🛛 RL        | 08               | PT Wijaya Abadi<br>Hutang Barang Bolum Tertagih |            | 54 000 000 |                  |           |
| Ħ     | Terima dari •             | Mar              | 2103<br>PT Wijaya Abadi                         |            | 54.000.000 | ×                |           |
|       | Tanggal * 0               | 2022             |                                                 |            |            |                  |           |
|       | No Terima # * 8           | (Dalam IDR)      |                                                 |            |            | Ambil 🖉 Faktur   |           |
| -     | E Cari/Pilib Barang & Jas |                  |                                                 |            |            |                  |           |
|       |                           |                  |                                                 |            |            | Barang (30) *    |           |
| •     |                           |                  |                                                 |            |            | titas Satuan     |           |
| F     | TV Plasma                 |                  |                                                 |            |            |                  |           |
| 田賞    |                           |                  |                                                 |            |            |                  | Till I    |
| 11118 |                           |                  |                                                 |            |            |                  |           |
|       |                           |                  |                                                 |            |            |                  |           |
|       |                           | N 2022 02 00006  |                                                 | Total      | 54 000 000 |                  |           |
|       |                           | JV.2022.03.00006 | •                                               | Total      | 54.000.000 |                  |           |

Note :

- Jika penerimaan barang dan *invoice* dilakukan pada hari yang **berbeda** maka klik **penerimaan barang pada fitur pembelian.**
- Jika penerimaan barang dan invoice dilakukan pada hari yang sama maka klik faktur pembelian pada fitur pembelian.

### Tanggal 10 Maret 2022

Perusahaan menerima barang sekaligus tagihannya atas barang yang dipesan pada tanggal **7 Maret 2022** di **PT. Makmur Elektro.** Daftar barang sebagai berikut :

| Nama Barang | Kts | Harga/ Pcs     |
|-------------|-----|----------------|
| TV LED      | 20  | Rp 3.500.000,- |

Info:

- Pengiriman barang dilakukan dengan menggunakan Mobil Box.
- Barang dimasukkan ke Gudang Utama
- Nomor Faktur Pembelian : INV-Makmur/020

#### Tahapan

1. Klik faktur pembelian pada fitur pembelian, kemudian isi kolom pemasok, tanggal dan nomor faktur serta klik ambil pada pesanan dan pilih barangnya. Serta jangan lupa ubah gudang menjadi Gudang Utama

|       | v1.0.0#10803 online        |                             |                                          | Liana Kusuma |
|-------|----------------------------|-----------------------------|------------------------------------------|--------------|
|       | Dashboard Faktur Pe        | mbelian 🗙                   |                                          | 2 🗸          |
| \$    | 😑 <sup>*</sup> Data Baru 🗙 |                             |                                          | ♥ ♥          |
| Ħ     | Pemasok ×                  | [S.003] PT Makmur Elektro 🗙 | Q IDR ✓ No Form # × 🖊 Faktur Pembelian   | · P          |
|       | Tanggal *                  | 10/03/2022                  | No Faktur # * INV-Makmur/02d             | ×            |
|       |                            |                             | Ambli                                    | Proses 🔪 📃   |
| ᠴ     | Cari/Pilih Barang 8        | Jasa Q                      | a Rincian                                | Barang *     |
| Ê.    | <b>i</b>                   | Nama Barang                 | Kode # Kuantitas Satuan @Harga Diskon To | tal Harga    |
| 8     |                            |                             | Belum ada data                           |              |
| ∎₫    |                            |                             |                                          |              |
| (108) |                            |                             |                                          |              |
| ť     |                            |                             | Sub Total Rp 0 Rp 2                      | Rp 0         |

2. Klik info lainnya dan isikan tanggal pengiriman dan pengiriman. Kemudian disimpan

|       | ac  | curate            | •                           | Pusa                       | at Bantuan        | 🌲 PT Dahla                        | n Muda (Dupl  | l <b>ikat) 🚨</b> ~ |
|-------|-----|-------------------|-----------------------------|----------------------------|-------------------|-----------------------------------|---------------|--------------------|
|       | Das | hboard Faktur Pen | ibelian 🗙                   |                            |                   |                                   |               | 2 🗸                |
| Ø     | 10  | *Data Baru 🗙      |                             |                            |                   |                                   |               | •                  |
| Ħ     |     | Pemasok *         | [S.003] PT Makmur Elektro 🗙 | q                          | IDR               | No Form # \star 📝 Faktur Pembelia | n ~           | B                  |
|       |     | Tanggal *         | 10/03/2022                  |                            |                   | No Faktur # • INV-Makmur/020      | ×             |                    |
|       | _   |                   |                             |                            |                   | Ambi                              | Proses 🖕      | L,                 |
| ì     |     | Tagihan Dimuka    | 🔄 Ya (Mendahului Teri       | ma Barang)                 | Syarat Pembayaran | net 30 🔀                          | a -           |                    |
|       | i   | Tgl Pengiriman    | 10/03/2022                  | an a                       | FOB               | Cari/Pilih                        | ٩             |                    |
| B     | 3)) | Pengiriman        | Mobil Box 🗙                 | Q                          | Keterangan        |                                   |               | <b>1</b>           |
|       |     | Pajak             | 🖌 Kena Pajak                | Total termasuk Pajak       |                   |                                   |               |                    |
|       |     | Kode Dokumen      | Digunggung                  | ~                          |                   |                                   |               |                    |
| TUKE) |     | Tol Faktur Pajak  | 10/03/2022                  | (37F)                      |                   |                                   | -             |                    |
| G     |     |                   |                             | Sub Total<br>Rp 70.000.000 | Diskon %          | PPN 10%<br>Rp 7.000.000           | ₹p 77.000.000 |                    |

3. Jika ingn **melihat rincian jurnalnya, klik daftar dan INV-Makmur/020.** Lalu **pilih lain-lain** yang *icon* nya berbentuk "tas kerja"

|   | accurate                                                                                                    |                      |                 |                             |       |            |            |                  |        |             |                                       |    |
|---|----------------------------------------------------------------------------------------------------|----------------------|-----------------|-----------------------------|-------|------------|------------|------------------|--------|-------------|---------------------------------------|----|
|   | Dashboard Penetin                                                                                               | o: 🛪 Faktur Pembelii | in) 🛪           |                             |       |            |            |                  |        |             |                                       |    |
|   |                                                                                                    | .03.00002 ×          |                 |                             |       |            |            |                  |        |             |                                       |    |
| 円 | Pemasok -                                                                                                    |                      | Rinclan Jumal   |                             |       |            |            | P1 2022 03 00002 |        | н           |                                       |    |
|   | Tanggal -                                                                                                    |                      | Kamis           | Persediaan Barang Dagang    |       | 70.000.000 |            | NV-Makmur/020    |        | ×           |                                       |    |
|   |                                                                                                    |                      | 10              | PT Makmur Elektro           |       |            |            |                  |        | mbit Proses |                                       |    |
|   |                                                                                                    |                      | Mar             | PPN Masukan<br>1106         |       | 7.000.000  |            |                  |        |             |                                       |    |
|   | Contribute Darange                                                                                              |                      | 2022            | Hutang Usaha IDR            |       |            | 77.000.000 |                  | 1 8    |             |                                       |    |
|   |                                                                                                    |                      | (Dalam IDR)     | 210101<br>PT Makmur Elektro |       |            |            | di Harga         | Diskun | fotat Harga |                                       |    |
|   | = TV LED                                                                                                    |                      |                 |                             |       |            |            | 3.500.000        |        |             |                                       |    |
|   | (and a second second second second second second second second second second second second second second second |                      |                 |                             |       |            |            |                  |        |             | 1001                                  | -1 |
|   |                                                                                                    |                      |                 |                             |       |            |            |                  |        |             | L L L L L L L L L L L L L L L L L L L |    |
|   |                                                                                                    |                      |                 |                             |       |            |            |                  |        |             |                                       |    |
|   |                                                                                                    |                      |                 |                             |       |            |            |                  |        |             |                                       |    |
|   |                                                                                                    |                      |                 |                             |       |            |            |                  |        |             |                                       |    |
|   |                                                                                                    |                      |                 |                             |       |            |            |                  |        |             |                                       |    |
|   |                                                                                                    |                      |                 |                             |       |            |            |                  |        |             |                                       |    |
|   |                                                                                                    |                      | JV2022.03.00007 |                             | Total |            | 77.000.000 |                  |        |             |                                       |    |
|   |                                                                                                    |                      | _               | -                           |       |            |            |                  |        |             |                                       |    |
|   |                                                                                                    |                      |                 |                             |       |            |            |                  |        |             |                                       |    |

Kuis :

Berapa nilai Hutang Usaha IDR perusahaan settelah adanya transaksi ini?

|        | accurate 🛻 🔹                       |                      |                      | Pusat Bantuan              |             |      | 🛕 PT Dahlan Muda | (Duplikat) 🔷 - |  |
|--------|------------------------------------|----------------------|----------------------|----------------------------|-------------|------|------------------|----------------|--|
|        | Dashboard Histori Bank             | Akun Perkiraan 🗙     |                      |                            |             |      |                  |                |  |
| ø      | 🕸 🗮 Data Baru × Hutang Usaha IDR × |                      |                      |                            |             |      |                  |                |  |
| Ħ      | Informasi Umum Lain-lain           |                      |                      |                            |             |      | Histori          |                |  |
|        | 01/03/2022                         | s/d 10/03/20         | 22 🗐                 | o                          |             |      |                  |                |  |
|        | Tanggal                            | No. Sumber #         | Tipe Transaksi       | Keterangan                 | Mutasi      | Tipe | Saldo            | 100            |  |
| ~      |                                    |                      | Saldo Awal           | Saldo Awal                 | 220.000.000 | Cr   | (220.000.000)    |                |  |
| ۳<br>م | 01/03/2022                         | PI.2022.03.00001     | Faktur Pembelian     | Faktur Pembelian Dari CV P | 199.100.000 | Cr   | (419.100.000)    |                |  |
| _0     | 01/03/2022                         | 110201.2022.03.00001 | Pembayaran Pembelian | Pembayaran No. Faktur PI.2 | 199.100.000 | Dr   | (220.000.000)    |                |  |
| 8      | 10/03/2022                         | PI.2022.03.00002     | Faktur Pembelian     | Faktur Pembelian Dari PT M | 77.000.000  | Cr   | (297.000.000)    |                |  |

Jawaban : - Rp. 297.000.000 (buku besar > akun perkiraan > hutang usaha IDR)

## Tanggal 11 Maret 2022

Perusahaan melunasi hutang kepada **PT. Makmur Elektro** dengan nomor faktur : **ME/INV-5001**. Pembayaran dilakukan dengan cek **Bank BSI IDR** nomor **GR0085** dan jatuh tempo pada tanggal**18 Maret 2022**.

### Tahapan

1. Klik pembayaran pembelian pada fitur pembelian, kemudian isi kolom pembayaran ke, bank, metode bayar beserta nomor ceknya dan juga tanggal bayar dan tanggal cek.

|                                          | curate                   |                           | Pus          | at Bantuan |      |       |                 | 🐥 P        | T Dahlan Muda (Du      | iplikat) 🔎 |
|------------------------------------------|--------------------------|---------------------------|--------------|------------|------|-------|-----------------|------------|------------------------|------------|
| Das                                      | hboard Pembayaran Pem    | belian 🗙                  |              |            |      |       |                 |            |                        | 2          |
| - 🕸 🔚                                    | <sup>*</sup> Data Baru × |                           |              |            |      |       |                 |            |                        | 🗢 📀        |
| Ħ                                        | Pembayaran ke *          | [S.003] PT Makmur Elektro | ×            | Q          | IDR  | ~     | No Buldi # -    |            | ~                      |            |
|                                          | Bank *                   | BSI IDR 🗙                 | Q            |            |      |       | Tgl Bayar *     | 11/03/2022 |                        |            |
|                                          | Metode Bayar             | Cek/Giro 🗸                | GR0085       | ×          |      | та    | anggal Cek *    | 18/03/2022 | : 📰                    | 且          |
|                                          | Nilai Pembayaran         | Rp                        | 0 🛎          |            |      |       |                 |            |                        | Ň          |
|                                          | Cari/Pilih               |                           | Q Ambil      |            |      |       |                 |            | Faktur *               | <u> </u>   |
| 8                                        | No. Faktur               | Tgl Faktur                | Total Faktur | Terhut     | ang  | Bayar | D               | iskon      | Pembayaran             |            |
| ⊞≝                                       | =                        |                           | В            | elum ada c | lata |       |                 |            |                        |            |
| <b>1</b>                                 |                          |                           |              |            |      |       |                 |            |                        |            |
| a la la la la la la la la la la la la la |                          |                           |              |            |      |       |                 |            |                        |            |
|                                          |                          |                           |              |            |      |       | Nilai Pembayara | n<br>Rp 0  | Faktur Dibayar<br>Rp 0 |            |

2. Kemudian klik **ambil dan centang pada bagian ME-INV-5001.** Lalu **klik hitung nilai pembayaran** pada *icon* yang berbentuk *refresh*, agar nominal harganya muncul. Jika sudah kemudian disimpan

|            | Dash | a<br>hboar | d Pembayaran Pembe | lian   | ×                      |                         |               |             |                         |         | Liana N                        | 2 🗸        |
|------------|------|------------|--------------------|--------|------------------------|-------------------------|---------------|-------------|-------------------------|---------|--------------------------------|------------|
| Ŷ          |      |            | ata Baru 🗙         | Faktur | Belum Lunas            |                         |               |             |                         |         |                                | •          |
| Ħ          |      | P          | embayaran ke *     | ~      | No Faktur #            | No Form #               | Tgl Faktur    | Jatuh Tempo | Terutang                | ID      | <b>₹</b> ~                     |            |
|            |      | В          | ank *              | ~      | ME/INV-5001            | ME/INV-5001             | 12/12/2021    | 12/12/2021  | 70.000.00               | 22      | <b>111</b>                     |            |
|            |      | M          | letode Bayar       |        | INV-Makmur/020         | PI.2022.03.00002        | 10/03/2022    | 09/04/2022  | 77.000.00               | 22      | 177                            | 毘          |
|            |      | N          | ilai Pembayaran    |        |                        |                         |               |             |                         |         |                                |            |
|            |      |            |                    |        |                        |                         |               |             |                         |         | Faktur *                       | <u> </u>   |
|            |      |            | No. Falston        |        |                        |                         |               |             |                         |         | Pastanan                       |            |
|            |      |            | NO. Faktur         |        |                        |                         |               |             |                         |         | Pembayaran                     |            |
| 出具         |      |            |                    |        |                        |                         |               |             | 1 mm la d               |         |                                |            |
| 1992)      |      |            |                    |        |                        |                         |               |             | Lanjut                  |         |                                |            |
| G          |      |            |                    |        |                        |                         |               | N           | ilai Pembayaran         |         |                                |            |
|            |      |            |                    |        |                        |                         |               |             |                         |         |                                |            |
|            | ac   | си         | rate 🔔 🔹           |        |                        | Pusat Ba                | ntuan         |             |                         | 🏚 PT    | Dahlan Muda (Dup               | likat) 👱 🗸 |
|            | Dash | თ<br>hboar | d Pembayaran Pembe | lian   | ×                      |                         |               |             |                         |         |                                | 2          |
| Ø          | :=   | *D         | ata Baru 🗙         |        |                        |                         |               |             |                         |         |                                | • •        |
| Ħ          |      | P          | embayaran ke 🛪     | [S.00  | 3] PT Makmur Elektro 🗙 |                         | Q             |             | No Bukti # 🔹 🥒          | BSI IDI | R 🖌                            |            |
|            |      | В          | ank *              | BSLI   | DR <b>36</b>           | Q                       |               |             | Tgl Bayar \star 11/0    | 3/2022  |                                |            |
|            |      | M          | letode Bayar       | Cek/   | ∃iro ✓                 | Hitung Nilai Pembayaran | ×             | Tang        | ggal Cek * 18/0         | 3/2022  | 6779                           | .8.        |
| 2          |      | N          | ilai Pembayaran    | Rp     |                        | 0 🛢                     |               |             |                         |         |                                |            |
|            |      | Car        | (D)llb             |        |                        |                         |               |             |                         |         |                                | <i>I I</i> |
| _ <b>o</b> | i    | Car        | VPIIIn             |        |                        | Ambil                   |               |             |                         |         | <i>Faktur (1)</i> *            |            |
| 8          |      |            | No. Faktur         |        | Tgl Faktur             | Total Faktur            | Terhutang     | Bayar       | Diskon                  |         | Pembayaran                     |            |
| ∎ĝ         |      | 1          | ME/INV-5001        |        | 12/12/2021             | Rp 70.000.000           | Rp 70.000.000 | Rp 70.000   | .000                    | Rp 0    | Rp 70.000.000                  |            |
| (KAT)      |      |            |                    |        |                        |                         |               |             |                         |         |                                |            |
| đ          |      |            |                    |        |                        |                         |               | _           |                         | _       |                                |            |
|            |      |            |                    |        |                        |                         |               | Ν           | ilai Pembayaran<br>Rp ( | , F     | aktur Dibayar<br>Rp 70.000.000 |            |
|            |      |            |                    |        |                        |                         |               |             | ιφ.                     |         | 110 100000000                  |            |

# Tanggal 13 Maret 2022

Perusahaan menerima tagihan dari **PT Wijaya Abadi** atas penerimaan barang tanggal **8 Maret 2022**. Nomor faktur Pembelian :**Wijaya-018**.

Barang yang dibeli kemudian dikirim menggunakan vendor Jasa angkut **Giant Express** (buat vendor baru dengan mata uang **IDR**). Tetapi hingga barang diterima tagihan atas biaya angkut tersebut belum diketahui oleh perusahaan. Sehingga perusahaan membuat asumsi atas biaya angkut tersebut yaitu sebesar **Rp 300,000**. Biaya ongkos angkut ini akan menambah harga pokok pembelian dan dibayarkan ke Giant Express

# Tahapan

 Sebelum masuk ke faktur pembelian, perusahaan harus menambah daftar pemasok terlebih dahulu yaitu dengan klik pemasok pada fitur pembelian. Kemudian isi kolom kategori dan nama lalu simpan

|          | accurate          | •                            | Pusat Bantuan          | 1        | PT Dahlan Muda (D | a Kusuma | <b>_</b> ~ |
|----------|-------------------|------------------------------|------------------------|----------|-------------------|----------|------------|
|          | Dashboard Pemasok | × .                          |                        |          |                   |          | 2 🗸        |
| \$       | *Data Baru ×      |                              |                        |          |                   |          | ٥          |
| Ħ        | Umum Kontak Pem   | belian Pajak Saldo Lain-lain |                        |          |                   |          | _          |
|          | Kategori          | Umum 🗙                       | Q Alamat<br>Pembayaran | Jalan    |                   |          | a          |
|          | ID Pemasok *      | Pemasok 🗸 🗸                  | ( chicayaran           |          |                   |          |            |
|          | Nama *            | GIANT EXPRESS                | ×                      | Kota     | K.Pos             | 6        | ₹          |
| <u> </u> | Email             |                              |                        | Provinsi |                   |          |            |
|          | No. Telp. Bisnis  |                              |                        | Negara   |                   |          |            |
|          | Handphone         |                              |                        |          |                   |          |            |
|          | No. WhatsApp      |                              |                        |          |                   |          |            |
| TRAL     | Faximili          |                              |                        |          |                   |          |            |

 Jika sudah membuat daftar pemasok kemudian masuk ke faktur pembelian pada fitur pembelian. Kemudian isikan kolom pemasok, tanggal dan nomor faktur. Setelah itu ambil dari penerimaan dan pilih datanya

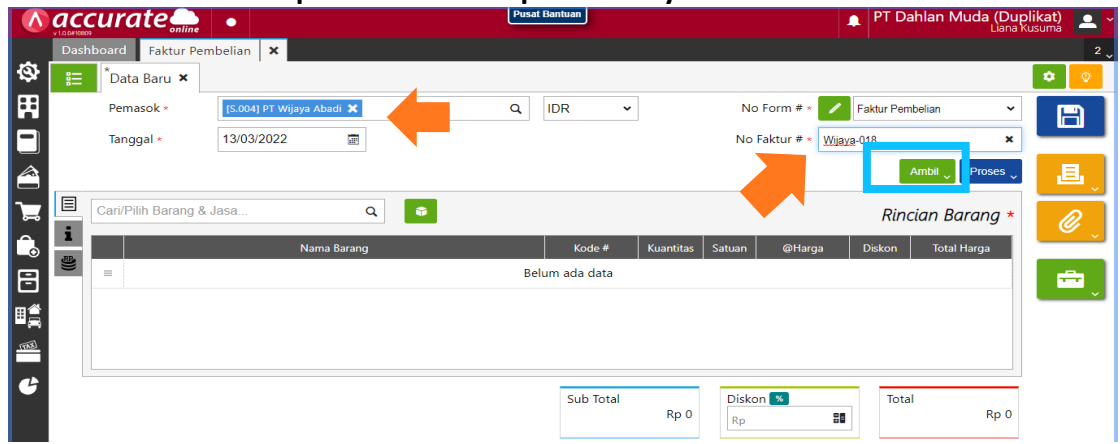

3. Klik Rp untuk biaya lain – lain kemudian cari beban angkut pembelian, centang pada alokasi barang dan tulis jumlahnya. Lalu lanjut dan simpan

|       |     | nboard Faktur Per    | nbelian 🗙              |                   |                         |         |              |                  | 2 🗸 |
|-------|-----|----------------------|------------------------|-------------------|-------------------------|---------|--------------|------------------|-----|
| Ø     |     | *Data Baru 🗙         |                        |                   |                         |         |              |                  |     |
| Ħ     |     | Pemasok *            | [S.004] PT Wijaya Abao | 🧪 Biaya Lainnya   |                         |         | # * 🖊 Fakti  | ur Pembelian 🗸 🗸 | B   |
|       |     | Tanggal *            | 13/03/2022             | Biaya Lainnya Ket | erangan                 |         | * Wijaya-018 | ×                |     |
|       |     |                      |                        | Nama Biaya *      | Beban Angkut Pembelia   | an ×    |              | Ambil Vroses V   |     |
| ۳.    |     | Beban Angkut Pembeli | an 🗙                   | Alokasi ke Barang | ✓ Ya                    |         |              | Biaya Lainnya    |     |
| Ô     | RP. |                      |                        | Tagih ke Pemasok  | [V.00002] GIANT EXPRESS | × Q     | nlah         | Keterangan       |     |
| 8     |     |                      |                        | Jumlah            | <sub>Rp</sub> 300       | .000    |              |                  |     |
| ∎∰    |     |                      |                        | Hanua             |                         | Lopiut  |              |                  |     |
| 1768] |     |                      |                        | париз             |                         |         |              |                  |     |
| G     |     |                      |                        | Sub Total         | Diskon 🕷                | PPN 10% |              | Total            |     |
|       |     |                      |                        | Rp 54             | 1.000.000 Rp            | Rp Rp   | 5.400.000    | Rp 59.400.000    |     |

### Tanggal 14 Maret 2022

Perusahaan menerima tagihan dari **Giant Express** atas jasa pengiriman barang yang dipesan di **PT Wijaya Abadi** pada tanggal **13 Maret 2022**. Nomor Faktur Pembelian dari Angkutan Utama adalah **AC1006** dan nilai yang ditagihkan sebesar **Rp 280,000**.

### Tahapan

1. Klik faktur pembelian pada fitur pembelian. Kemudian isi kolom pemasok, tanggal dan nomor faktur. Setelah itu ambil dari biaya pembelian dan pilih datanya

|           | <b>ac</b> | curate              | •                    |        | Pusat Banti | ian       |           |              |                 | PT Dahlan N  | <b>1uda (Dup</b><br>Liana k | l <b>ikat)</b> 🔔 ~ |
|-----------|-----------|---------------------|----------------------|--------|-------------|-----------|-----------|--------------|-----------------|--------------|-----------------------------|--------------------|
|           | Das       | shboard Faktur Pe   | mbelian 🗙            |        |             |           |           |              |                 |              |                             | 2 🗸                |
| \$        | 1         | *Data Baru 🗙        |                      |        |             |           |           |              |                 |              |                             | ۰                  |
| Ħ         |           | Pemasok *           | [V.00002] GIANT EXPR | RESS 🗙 | Q           | ~         |           | No Fo        | orm # * 🖊 Fak   | ur Pembelian | ~                           |                    |
|           |           | Tanggal *           | 14/03/2022           |        |             |           |           | No Fak       | ctur # * AC1006 |              | ×                           |                    |
| Â         |           |                     |                      |        |             |           |           |              |                 | Ambil 🗸      | Proses 🗸                    | 退                  |
| <u>קר</u> | Ξ         | Cari/Pilih Barang 8 | Jasa                 | ۹ 📦    |             |           |           |              | Pesanan         |              | rana *                      |                    |
| <u>م</u>  | i         |                     |                      |        |             | _         |           |              | Penerimaan      |              |                             | _ <i>©</i>         |
| _⊙        | æ         |                     | Nama                 | Barang |             | Kode #    | Kuantitas | Satuar       | Biaya Pembeli   | an           | arga                        |                    |
| ₿         | 9         | =                   |                      |        | Belum a     | ıda data  |           |              | Favorit         |              |                             | - 💼 💡              |
| ₿⋛        |           |                     |                      |        |             |           |           |              |                 |              | • 1                         |                    |
| <u>ma</u> |           |                     |                      |        |             |           |           |              |                 |              |                             |                    |
| G         |           |                     |                      |        |             |           |           |              |                 |              |                             |                    |
|           |           |                     |                      |        |             | Sub Total | Rp 0      | Diskon<br>Rp | *               | Total        | Rp 0                        |                    |

2. Kemudian klik Rp untuk biaya lain – lain kemudian klik beban angkut pembelian dan ganti jumlahnya lalu simpan

| $\mathbf{v}$ | ac | curate 🛻                 | •            |                     | Pusat Bantuan          | 4            | PT Dahlan Muda (Dupl | ikat) 💄 ~ |
|--------------|----|--------------------------|--------------|---------------------|------------------------|--------------|----------------------|-----------|
|              |    | hboard Faktur Per        | mbelian 🗙    |                     |                        |              |                      | 2 🗸       |
| Ŷ            |    | <sup>*</sup> Data Baru 🗙 |              |                     |                        |              |                      |           |
| Ħ            |    | Pemasok *                |              | R co 😺              |                        | Nia Form # × | Faktur Pembelian 🗸   | B         |
|              |    | Tanggal *                | 14/03/2022   | Biaya Lainnya Keter | rangan                 | * AC100      | 6 <b>×</b>           |           |
|              |    |                          |              | Nama Biaya *        | Beban Angkut Pembelian | ×            | Ambil Proses         |           |
| ۳.           | ₽  |                          |              | Jumlah              | 280.000                |              | 1 Biaya Lainnya *    |           |
| Î.           | 1  |                          |              | Beban atas Faktur   | PI.2022.03.00003       | nlah         | Keterangan           |           |
| 8            |    | ≡ Beban Angku            | ıt Pembelian |                     |                        | 300.000      |                      |           |
| ∎≜           |    |                          |              | Hapus               |                        | Lanjut       |                      |           |
| <u>1713</u>  |    |                          |              |                     |                        |              |                      |           |
| G            |    |                          |              | Sub Total           | Diskon 💌               | Total Biaya  | Total                |           |
|              |    |                          |              |                     | Rp 0 🔐                 | Rp 300.000   | Rp 300.000           |           |

### Tanggal 15 Maret 2022

Perusahaan melakukan pembelian secara **tunai** kepada **Pemasok Umum** dengan daftar barang sebagai berikut :

| Nama Barang | Kts | Harga/barang |
|-------------|-----|--------------|
| Smart TV    | 25  | Rp 3.500.000 |

## <u>Item baru :</u>

Kategori Barang : **TV** Nama Barang : **Smart TV** Jenis Barang : **Persediaan** Satuan : **Pcs** Def. Hrg. Jual Satuan #1 : **Rp 4.300.000** Pajak : **PPN 10%** 

# Info:

- Perusahaan melakukan pembayaran melalui transfer Bank BSI IDR
- Barang dimasukkan ke Gudang Utama
- Nomor Faktur Pembelian : 05678

# Tahapan

 Tahap pertama, perusahaan harus membuat daftar barang baru dulu karena sebelumnya belum ada data atas barang tersebut. Langkahnya yaitu klik barang&jasa pada fitur persediaan. Pada bagian umum isikan kolom kategori barang, nama barang, jenis barang dan satuan. Sedangkan ada bagian penjualan/pembelian isikan kolom harga jual dan PPN, kemudian disimpan

| $\wedge$ | accurate                    | ne    | •                   |               | Pusat | Bantuan           | PT Dahlan Muda (Du | a Kusuma | <b>_</b> ` |
|----------|-----------------------------|-------|---------------------|---------------|-------|-------------------|--------------------|----------|------------|
|          | Dashboard Barang            | & J   | asa 🗙               |               |       |                   |                    |          | 2 、        |
| ø        | i∃ <sup>*</sup> Data Baru × |       |                     |               |       |                   |                    |          | ۵          |
| Ħ        | Umum Penjualan /            | / Dei | nbelian Saldo Lain- | lain Akun Gan | abar  |                   |                    | _        |            |
|          | Kategori Barang             |       | TV X                |               | ٩     | UPC/Barcode       |                    | E        | a          |
|          | Kode Barang ×               |       | Barang & Jasa       | ~ 🖊           |       | Substitusi dengan |                    |          | _          |
|          | Nama Barang *               |       | Smart TV            |               | ×     |                   |                    |          |            |
|          | Jenis Barang                |       | Persediaan          | ~             |       |                   |                    |          |            |
| _0<br>   | Satuan                      |       | PCS 🗙               | ٩             |       |                   |                    |          |            |
|          |                             |       |                     |               |       |                   |                    |          |            |
| ≞,≓      |                             |       |                     |               |       |                   |                    |          |            |
| (SATI)   |                             |       |                     |               |       |                   |                    |          |            |
| G        |                             |       |                     |               |       |                   |                    |          |            |
|          |                             |       |                     |               |       |                   |                    |          |            |

|        | accurate 🛖 🔹                |                      | Pusat Bantuan      | 🜲 P                                                                | T Dahlan Muda (Duplikat) |
|--------|-----------------------------|----------------------|--------------------|--------------------------------------------------------------------|--------------------------|
|        | Dashboard 🛛 Barang & Jasa 🗙 |                      |                    |                                                                    | 2 🗸                      |
| ø      | i⊟ <sup>*</sup> Data Baru × |                      |                    |                                                                    | <b>⊘</b>                 |
| Ħ      | Umum Penjualan / Pembelian  | Saldo Lain-lain Akun | Gambar             |                                                                    |                          |
|        | Default Diskon (%)          |                      | Pemasok Utama      | Cari/Pilih Pemasok                                                 | Simpan                   |
|        | Def. Hrg. Jual Satuan #1    | 4.300.000 PCS        | Satuan Beli        | Cari/Pilih Q                                                       |                          |
|        |                             |                      | Harga Beli         | Rp                                                                 |                          |
| Â      |                             |                      | Minimum Beli       |                                                                    |                          |
| _0<br> |                             |                      | Batas Minimum Stok |                                                                    |                          |
|        |                             |                      | Pajak              |                                                                    |                          |
| ШĘ     |                             |                      | PPN                | Pajak Pertambahan Nilai 🗙                                          | ۹                        |
| 1880   |                             |                      | Dasar Pengenaan    | 100 % 🗸                                                            |                          |
| G      |                             |                      | PPN(%)             | Bukan persentase PPNII, namun pers<br>dikenakan PPN (Umumnya 100%) | sentase nilai yang akan  |

2. Setelah itu klik faktur pembelian pada fitur pembelian lalu isi kolom pemasok, tanggal dan nomor faktur. Kemudian cari barang dan isikan kuantitas, harga per pcs dan penempatan gudangnya

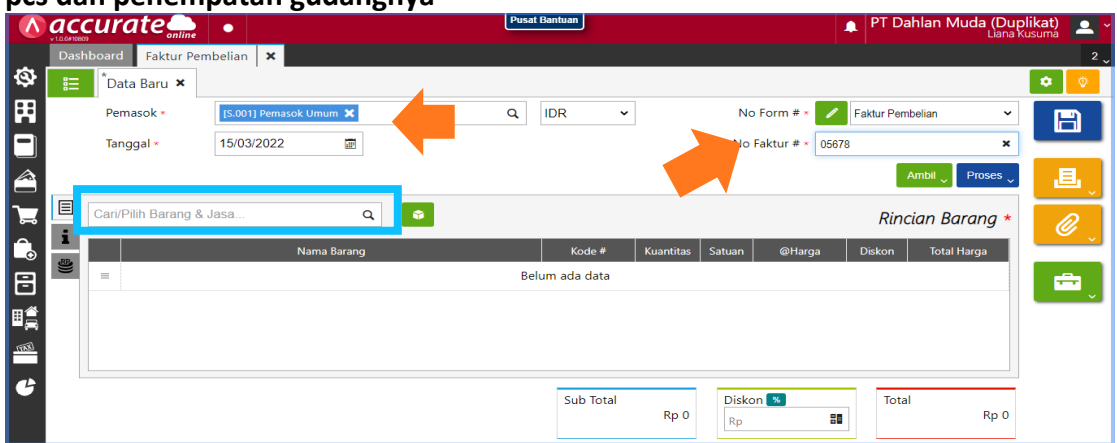

3. Lalu klik **proses pada pembayaran** dan **isikan kolom bank, metode bayar serta tanggal bayar**. Kemudian **refresh** dan simpan

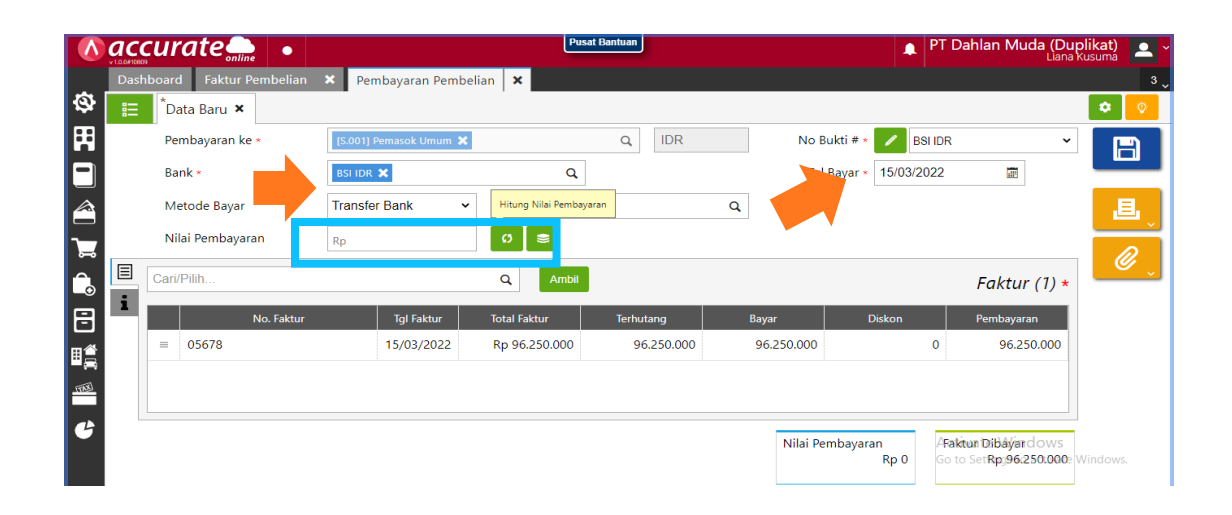

### Tanggal 15 Maret 2022

Perusahaan melakukan deposit kepada **PT Adi Elektronik** Sebesar **Rp 10.000.000,**-(termasuk pajak) dengan nomor faktur **DP/1717**. Pembayaran dilakukan dengan transfer menggunakan **Bank Mandiri IDR.** Deposit ini nantinya akan digunakan oleh perusahaan untuk mengurangi nilai faktur pembelian

## Tahapan

1. Klik uang muka pembelian pada fitur pembelian, kemudian isikan kolom pemasok, tanggal, nomor faktur, uang muka dan centang (√) kena pajak pada pajak serta isi kolom PPN

|              | <b>ac</b> | curate                   | Pusat Bantuan     PT Dahlan Muda (Duplikat;     Liana Kusum                    | 2 <u> </u> |
|--------------|-----------|--------------------------|--------------------------------------------------------------------------------|------------|
|              | Das       | shboard Uang Muka        | a Pembelian 🗙                                                                  | 2 🗸        |
| ø            | 詚         | <sup>*</sup> Data Baru × |                                                                                | <b>(</b>   |
| Ħ            |           | Pemasok *                | [S.002] PT Adi Elektronik X     Q     IDR     No Form # *     Faktur Pembelian | B          |
|              |           | Tanggal *                | 15/03/2022                                                                     |            |
|              |           |                          | Proses 🗸                                                                       | E,         |
| 7ਿਡ          | ▤         | PO No.                   | Cari/Pilih                                                                     |            |
| î.           | i         | Uang Muka *              | Rp 10.000.000 📾                                                                | ຶ          |
| R            |           | Pajak                    | 🗸 Kena Pajak                                                                   |            |
| ⊞≝           |           |                          | PPN Pajak Pertambahan Nilai 🗙 🔍                                                |            |
|              |           |                          | ✓ Total termasuk Pajak                                                         |            |
| <u>(TAB)</u> |           | Syarat Pembayaran        | net 30 🗙 Q                                                                     |            |
| G            |           |                          | Sub Total PPN 10% /Total ate Windows                                           |            |
|              |           |                          | Rp 10.000.000         Rp 909.090         Go to SetRp:10.000.000: Window        | NS.        |

2. Lalu klik **proses pada pembayaran** dan **isikan kolom bank, metode bayar serta tanggal bayar**. Kemudian **refresh** dan simpan

|       | <b>acc</b> | curate 🛻 🔹          |               |                 | Pus                 | at Bantuan |            |                  | PT Dahlan Muda (Du<br><sub>Liana</sub>                         | plikat) 🚬 ~ |
|-------|------------|---------------------|---------------|-----------------|---------------------|------------|------------|------------------|----------------------------------------------------------------|-------------|
|       | Dash       | nboard Uang Muka Pe | mbelian 🗙 Pe  | embayaran Pe    | embelian 🗙          |            |            |                  |                                                                | 3 、         |
| ŵ     | ≣          | *Data Baru 🗙        |               |                 |                     |            |            |                  |                                                                | ۲           |
| Ħ     |            | Pembayaran ke *     | [S.002] PT Ad | di Elektronik 🗙 |                     | Q IDR      | No Bul     | kti # * 💋 BSI    | IDR 🗸                                                          | B           |
|       |            | Bank *              | BSI IDR 🗙     |                 | Q                   |            | Tgl B      | ayar * 15/03/202 | 22 🔳                                                           |             |
|       |            | Metode Bayar        | Transfer Ba   | ank 🗸           | Hitung Nilai Pembay | aran       | Q          |                  |                                                                | 退           |
| 7     |            | Nilai Pembayaran    | Rp            |                 | 0 S                 |            |            |                  |                                                                |             |
| î.    |            | Cari/Pilih          |               |                 | Q Ambil             |            |            |                  | Faktur (1) *                                                   | <b>`</b>    |
| 8     | -          | No. Fakt            | ur 1          | fgl Faktur      | Total Faktur        | Terhutang  | Bayar      | Diskon           | Pembayaran                                                     |             |
| ∎₫    |            | = DP/1717           | 15            | 5/03/2022       | Rp 10.000.000       | 10.000.000 | 10.000.000 |                  | 0 10.000.000                                                   |             |
| TER . |            |                     |               |                 |                     |            |            |                  |                                                                |             |
|       |            |                     |               |                 |                     |            |            |                  |                                                                |             |
| G     |            |                     |               |                 |                     |            | Nilai Pem  | bayaran<br>Rp 0  | A <b>Faktun Dibâýar</b> dows<br>GotoSet <b>Rp∋10:000:000</b> e | Windows.    |

### Tanggal 16 Maret 2022

Perusahaan melakukan pesanan pembelian kepada **PT Adi Elektronik** dengan daftar barang sebagai berikut ini :

| Nama Barang          | Kts | Harga/barang |
|----------------------|-----|--------------|
| Lemari Es Satu Pintu | 20  | Rp 1.300.000 |

## Tahapan

1. Klik pesanan pembelian pada fitur pembelian, lalu isikan kolom pemasok dan tanggal

|        | acc  | curate 👝 🔹               |                             |             | Pusat Bar | ntuan |        |              |                    | 🌲 PT   | Dahlan Muda (E      | Duplikat) 📃 - |
|--------|------|--------------------------|-----------------------------|-------------|-----------|-------|--------|--------------|--------------------|--------|---------------------|---------------|
|        | Dash | board Pesanan Pembelian  | ×                           |             |           |       |        |              |                    |        |                     | 2 🗸           |
| ø      | E    | Data Baru 🛪 PO.202       | 2.03.00003 <b>×</b>         |             |           |       |        |              |                    |        |                     | ۲ 🔹           |
| Ħ      |      | Pemasok *                | [S.002] PT Adi Elektronik 👅 |             | QI        | IDR   |        | Nomor #      | • PO.2022.03.00003 |        | ×                   |               |
|        |      | Tanggal *                | 16/03/2022                  |             |           |       |        |              |                    | P      | umbil 🔪 Proses      |               |
| 1      | Ξ    | Cari/Pilih Barang & Jasa |                             | ۹ 🔹         |           |       |        |              |                    | 1 Bo   | arang (20) <b>*</b> | L,            |
| ٦      | i.   |                          |                             | Nama Barang |           |       | Kode # | Kuantitas Sa | uan @Harga         | Diskon | Total Harga         | Ø             |
| î.     | 8    | = Lemari Es Satu Pintu   |                             |             |           |       | 1-004  | 20 PC        | s 1.300.000        | 0      | 26.000.000          | v             |
| Ð      |      |                          |                             |             |           |       |        |              |                    |        |                     | - 💼 🔪         |
| H,     |      |                          |                             |             |           |       |        |              |                    |        |                     | Ŵ             |
| (Bitt) |      |                          |                             |             |           |       |        |              |                    |        |                     |               |
| G      |      |                          |                             |             |           |       |        |              |                    |        |                     |               |
|        |      |                          |                             |             |           |       |        |              |                    |        |                     |               |

2. Kemudian cari barang dan isikan kuantitas serta harga per pcs

|              |                                     |                  |                      |       |                       |   | - |   |
|--------------|-------------------------------------|------------------|----------------------|-------|-----------------------|---|---|---|
|              | Dashboard Pesanan Pembelian 🗙       | / Rincian Barang | ×                    |       |                       |   |   |   |
|              | 😑 🏾 *Data Baru 🗙                    | Pincian Barang   | eterangan            |       |                       | * |   |   |
|              | Pemasok * [S.002] PT-Adi Elektronil | Kode #           | 1004                 | # * 💋 | Pesanan Pembelian 🛛 🗸 |   | 9 |   |
|              | Tanggal * 16/03/2022                | Nama Barang *    | Lemari Es Satu Pintu |       | Ambil 🖉 Proses 🛫      |   |   |   |
|              | Lemari Es Satu Pintu 🗙              | Kuantitas *      |                      |       | Rincian Barana *      |   |   |   |
|              | i management                        | @Harga           |                      |       | Dishan Tatal Massa    |   |   |   |
| <u> </u>     |                                     | Diskon           |                      | narga | Diskon lotar Harga    |   |   |   |
| ••           |                                     | Total Harga      | 70 NP U              |       |                       |   |   | ľ |
|              |                                     | Delet            | RD U                 |       |                       |   |   | ļ |
| ШĘ,          |                                     | Рајак            | PPN 10%              |       |                       |   |   |   |
| <u>(861)</u> |                                     |                  | Lanjut               |       |                       |   |   |   |
|              |                                     |                  |                      |       | Activate Windows      |   |   |   |
|              |                                     |                  | Rp 0 Rp              | 80    |                       |   |   |   |

3. Jika sudah kemudian disimpan

# Tanggal 17 Maret 2022

Perusahaan menerima barang sekaligus tagihan atas pesanan pembeliannya pada tanggal **16 Maret 2022.** Barang tersebut dimasukkan ke **Gudang Utama**. Nomor Faktur Pembelian yang diterima adalah **Faktur-Mar/303.** Atas tagihan ini perusahaan menggunakan deposit yang sudah diberikan sebelumnya untuk mengurangi nilai fakturnya.

## Tahapan

1. Klik faktur pembelian pada fitur pembelian, lalu isikan kolom pemasok, tanggal dan nomor faktur. Kemudian ambil dari pesanan dan pilih barangnya. Jangan lupa dipastikan gudangnya

|             | <b>ac</b> | curate 🛻            | •                  |            | Pusa | t Bantuan  |      |           |           | 🌲 P                 | 'T Dahlan N                            | <b>luda (Dupl</b><br>Liana Ku   | likat) 🚨 🗸                            |
|-------------|-----------|---------------------|--------------------|------------|------|------------|------|-----------|-----------|---------------------|----------------------------------------|---------------------------------|---------------------------------------|
|             |           | hboard Faktur Per   | mbelian 🗙          |            |      |            |      |           |           |                     |                                        |                                 | 2 🗸                                   |
| \$          | 1         | *Data Baru 🗙        |                    |            |      |            |      |           |           |                     |                                        |                                 | ۰ 🔹                                   |
| Ħ           |           | Pemasok *           | [S.002] PT Adi Ele | ktronik 🗙  | Q    | IDR        | ~    |           | No For    | rm # * 🗾 Faktu      | ur Pembelian                           | ~                               | B                                     |
|             |           | Tanggal *           | 17/03/2022         |            |      |            |      |           | No Fakt   | tur # * Faktur-Mar/ | 303                                    | ×                               |                                       |
|             |           |                     |                    |            |      |            |      |           |           |                     | Ambil 🗸                                | Proses 🗸                        | 遇                                     |
| ~           | Ξ         | Cari/Pilih Barang & | Jasa               | Q          |      |            |      |           |           | Pesanan             |                                        | ana t                           |                                       |
| 5           | ;         |                     |                    | <b>`</b>   |      |            |      |           |           | Penerimaan          |                                        | ang *                           | l l l l l l l l l l l l l l l l l l l |
| <u>ہ</u>    | RP.       |                     | Na                 | ama Barang |      | Kode       | #    | Kuantitas | Satua     | Uang Muka           |                                        | arga                            |                                       |
| 8           | S<br>DP   | =                   |                    |            | Be   | lum ada da | ta   |           |           | Biaya Pembelia      | in                                     |                                 | <b>.</b>                              |
| ∎≜          | Ur        |                     |                    |            |      |            |      |           |           | Favorit             |                                        |                                 |                                       |
| <u>ITAB</u> |           |                     |                    |            |      |            |      |           |           |                     |                                        | •                               |                                       |
|             |           |                     |                    |            |      |            |      |           |           |                     |                                        |                                 |                                       |
| 6           |           |                     |                    |            |      | Sub To     | otal | Rp 0      | Diskon Rp | 8                   | A <b>Total</b> ate W<br>Go to Settings | indows<br>to ac <b>Rpa0</b> e W | indows.                               |

2. Kemudian ambil dari uang muka dan pilih data lalu simpan

|       |      | çu   | rate              | •                  |            | Put                        | sat Bantuan     |           |       |                    | 🛕 PT Da            | hlan Muda (Du<br>Liana                     | o <mark>likat)</mark> 👱 ~ |
|-------|------|------|-------------------|--------------------|------------|----------------------------|-----------------|-----------|-------|--------------------|--------------------|--------------------------------------------|---------------------------|
|       | Dasl | hboa | rd Faktur Per     | mbelian 🗙          |            |                            |                 |           |       |                    |                    |                                            | 2 ~                       |
| \$    | 詚    | *    | Data Baru 🗙       |                    |            |                            |                 |           |       |                    |                    |                                            | ۲                         |
| Ħ     |      | F    | 'emasok *         | [S.002] PT Adi Ele | ektronik 🗙 | Q                          | IDR             | ]         | ١     | No Form # *        | / Faktur Pem       | belian 🗸                                   | B                         |
|       |      | 1    | anggal *          | 17/03/2022         |            |                            |                 |           | N     | o Faktur # * F     | aktur-Mar/303      | ×                                          |                           |
| â     |      |      |                   |                    |            |                            |                 |           |       |                    |                    | Ambil 🗸 🛛 Proses 🗸                         | L,                        |
| ∖⊒    | Ξ    | Са   | ri/Pilih Barang & | Jasa               | Q          | Ŷ                          |                 |           |       | Pesa               | nan                | r 🤉 (20)                                   | a.                        |
| ٦     | i    |      |                   | N                  | ama Barang |                            | Kode #          | Kuantitas | Satua | Uang               | Muka               | l Harga                                    |                           |
| 8     |      | -    | Lemari Es Sat     | u Pintu            |            |                            | I-004           | 20        | PCS   | Biaya              | Pembelian          | i.C00.000                                  | - 💼 💡                     |
| ₿₿    | Ur   |      |                   |                    |            |                            |                 |           |       | Favo               | it                 |                                            | _                         |
| (TAB) |      |      |                   |                    |            |                            |                 |           |       |                    |                    |                                            |                           |
| ť     |      |      |                   |                    |            | Sub Total<br>Rp 26.000.000 | Diskon <b>%</b> | 88        | PPN   | N 10%<br>Rp 2.600. | ATota<br>000 Go to | rate Windows<br>Set <b>Rpj28:600:000</b> e | Windows.                  |

# Tanggal 17 Maret 2022

Perusahaan meretur 2 pcs Lemari Es Satu Pintu yang dibeli kepada PT Adi Elektronik dengan faktur nomor Faktur-Mar/303. Lemari Es Satu Pintu tersebut diretur dikarenakan cacat dan tidak bisa dijual kembali. Lemari Es Satu Pintu yang diretur dikeluarkan dari Gudang Utama.

# Tahapan

1. Klik retur pembelian pada fitur pembelian, lalu isikan kolom pemasok, tanggal dan retur dari. Kemudian klik ambil dan pilih data

|         |      | curate 🚛       |                             |                  | Pusat Bant | uan       |           |                    | 🌲 🛛 PT Dahlan M      | 1uda (Dup             | likat) 🔎 🗠 |
|---------|------|----------------|-----------------------------|------------------|------------|-----------|-----------|--------------------|----------------------|-----------------------|------------|
|         | Dasl | hboard Retur P | embelian 🗙                  |                  |            |           |           |                    |                      |                       | 2 🗸        |
| ġ       | ≣    | *Data Baru 🗙   |                             |                  |            |           | •         |                    |                      |                       | ۲          |
| Ħ       |      | Pemasok *      | [S.002] PT Adi Elektronik 🗙 |                  | Q          | R         |           | No Retur # \star 🥒 | Retur Pembelian      | ~                     | B          |
|         |      | Tanggal *      | 17/03/2022                  |                  |            |           |           |                    |                      |                       |            |
|         |      | Retur dari *   | Faktur 🗸                    | Faktur-Mar/303 🗙 |            | ۹         |           |                    |                      |                       | L.         |
| ጉ       |      | Ambil          |                             |                  |            |           |           |                    | Rincian Bo           | arang *               | Ø          |
| <u></u> |      |                | Nama Barang                 |                  |            | Kode #    | Kuantitas | Satuan @Harga      | Diskon Total         | Harga                 |            |
| 8       |      | =              |                             |                  | Belum      | ada data  |           |                    |                      |                       |            |
| ⊞≜      |      |                |                             |                  |            |           |           |                    |                      |                       |            |
| (KATT   |      |                |                             |                  |            |           |           |                    |                      |                       |            |
| G       |      |                |                             |                  |            | Sub Total |           | Diskon %           | A <b>tota</b> late W | indows                |            |
|         |      |                |                             |                  |            |           | Rp 0      | Rp 80              | Go to Settings       | to ac <b>Rpa0</b> e W | indows.    |

2. Setelah itu klik barangnya dan ganti kuantitasnya sesuai informasi di transaksi lalu simpan

| $\wedge$      | accurate                   |                           |                    |                        |                                      | ikat) 🟩 ~ |
|---------------|----------------------------|---------------------------|--------------------|------------------------|--------------------------------------|-----------|
|               | Dashboard Retur Pen        | nbelian 🗙                 | 🖉 Rincian Barang   | ×                      |                                      | 2 🖉       |
| Ø             | ≣ <sup>*</sup> Data Baru × |                           | Rincian Barang Ket | terangan               |                                      | •         |
| Ħ             | Pemasok *                  | [S.002] PT Adi Elektronil | Kode #             | I-004                  | # × 🖉 Retur Pembelian 👻              | B         |
|               | Tanggal *                  | 17/03/2022                | Nama Barang        | Lemari Es Satu Pintu 🗙 |                                      |           |
|               | Retur dari =               | Faktur                    | Kuantitas          | 2 🗊 PCS 🗙 Q            |                                      |           |
| ~             | Ambil                      |                           | @Harga             | Rp 1.300.000           | 1 Barana (20)                        |           |
|               |                            |                           | Diskon             | % Rp 80                | T Burung (20)                        |           |
|               |                            | Nama Ba                   | Total Harga        | 0- 3 600 000           | Harga Diskon Total Harga             |           |
| F             | 😑 🛛 Lemari Es Sat          | u Pintu                   | lotal Harga        | Rp 2.600.000           | .300.000 0 26.000.000                |           |
|               |                            |                           | Pajak              | ✓ PPN 10%              |                                      |           |
| ۳ŝ            |                            |                           | Gudang *           | Utama 🗙 Q              |                                      |           |
| <u>(8777)</u> |                            |                           |                    |                        |                                      |           |
|               |                            |                           | Line               |                        |                                      |           |
| G             |                            |                           | napus              | Lanjut                 | Activate Windows                     |           |
|               |                            |                           |                    |                        | 2.600.000 Go to Settipg\$8692108re W |           |

# Tanggal 18 Maret 2022

Perusahaan melunasi hutang kepada PT Adi Elektronik untuk nomor faktur : INV-AE-2019. Pembayaran tersebut dilakukan dengan Cek Bank BSI IDR dengan nomor cek GR0027 dan tanggal jatuh tempo 31 Maret 2022. Untuk pelunasan yang dilakukan hanya sebagian yaitu sebesar Rp 30.000.000,-

### Tahapan

1. Klik pembayaran pembelian pada fitur pembelian, lalu isikan kolom pembayaran ke, bank, metode bayar, tanggal bayar dan tanggal cek

|         | ac   | curate 🛖 🔹                                |     |                                                 |       |            | Pusat Bantuan           | J                      |       |                                              |                          | A PT                         | Dahlan Muda (                        | Duplikat) 🔷 ~                         |
|---------|------|-------------------------------------------|-----|-------------------------------------------------|-------|------------|-------------------------|------------------------|-------|----------------------------------------------|--------------------------|------------------------------|--------------------------------------|---------------------------------------|
| ٩       | Dast | board Pembayaran Pembelian<br>Data Baru 🗙 | n 🗙 |                                                 |       |            |                         |                        |       |                                              |                          |                              |                                      | 2 .<br>•                              |
|         |      | Pembayaran ke *<br>Bank *<br>Metode Bayar |     | (5.002) PT Adi Elektro<br>BSI IDR X<br>Cek/Giro | nik X | ✔ GR0027   | ٩                       | Q IDR                  | v     | No Buldi # -<br>Tgi Bayar =<br>Tanggal Cek = | 18/03/2022<br>31/03/2022 |                              |                                      |                                       |
| ير<br>ه |      | Nilai Pembayaran<br>Cari/Pilih            |     | Rp                                              |       | 0 =<br>Q / | umbil                   |                        |       |                                              |                          |                              | Faktur *                             | I I I I I I I I I I I I I I I I I I I |
| 0 1 1   |      |                                           |     | No. Faktur                                      |       |            | Tgi Faktur<br>Belum adı | Total Faktur<br>n data | Terhu | tang Bayar                                   | Disk                     | on I                         | Pembayaran                           |                                       |
|         |      |                                           |     |                                                 |       |            |                         |                        |       | Nilai Pembayaran                             | Rp 0                     | Activate \<br>Sektur Bibever | Minclows<br>gs to activate W<br>Rp 0 | /indows.                              |

2. Kemudian klik ambil dan pilih yang INV-AE-2019. Setelah itu isi nilai pembayaran dan klik distribusi nilai pembayaran, lalu simpan

|          | <b>ac</b> | curate                   | •              |                             |         | Pusat Bantuan               |               |               |                |          | PT Dahlan Muda ( | Duplikat)<br>ana Kusuma | <u> </u>  |
|----------|-----------|--------------------------|----------------|-----------------------------|---------|-----------------------------|---------------|---------------|----------------|----------|------------------|-------------------------|-----------|
|          | Das       | hboard Pembayar          | an Pembelian 🗙 |                             |         |                             |               |               |                |          |                  |                         | 2 🖕       |
| ß        | ≣         | <sup>*</sup> Data Baru 🗙 |                |                             |         |                             |               |               |                |          |                  | ٠                       | <u>نې</u> |
| Ħ        | 3         | Pembayaran k             | e * (          | [S.002] PT Adi Elektronik 🗙 |         |                             | Q IDR         |               | No Bukti # * 🗾 | BSI IDR  | ~                | B                       |           |
| F        |           | Bank *                   | [              | BSI IDR 🗙                   |         | ^                           |               |               | Tgl Bayar * 18 | /03/2022 |                  |                         |           |
| Z        |           | Metode Bayar             |                | Cek/Giro                    | ✓ GF (  | Distribusi Nilai Pembayaran | ĸ             | Tangga        | Cek * 31       | /03/2022 | <b>a</b>         | 退                       |           |
| ľ        | 7         | Nilai Pembaya            | ran            | Rp 30                       | 000.000 | *<br>*                      |               |               |                |          |                  |                         | ~         |
| Ĉ        |           | Cari/Pilih               |                |                             | ٩       | Ambil                       |               |               |                |          | Faktur (1) *     | <u> </u>                | ~         |
| F        | 1         |                          |                | No. Faktur                  |         | Tgl Faktur                  | Total Faktur  | Terhutang     | Bayar          | Diskon   | Pembayaran       |                         |           |
| II.      |           | = INV-AE-2019            |                |                             |         | 09/12/20                    | Rp 50.000.000 | Rp 50.000.000 | Rp 50.000.000  | Rp 0     | Rp 50.000.000    |                         |           |
| 9<br>100 |           |                          |                |                             |         |                             |               |               |                |          |                  |                         |           |
|          |           |                          |                |                             |         |                             |               |               |                |          |                  |                         |           |
| e        |           |                          |                |                             |         |                             |               |               |                |          |                  |                         |           |
|          |           |                          |                |                             |         |                             |               |               |                |          |                  |                         |           |
|          |           |                          |                |                             |         |                             |               |               |                |          |                  |                         |           |
|          |           |                          |                |                             |         |                             |               |               |                |          |                  |                         |           |

## Tanggal 19 Maret 2022

Perusahaan membuat PO kepada PT Wijaya Abadi dengan daftar barang sebagai berikut :

| Nama Barang | Kts | Harga/barang   |
|-------------|-----|----------------|
| TV Plasma   | 10  | Rp 1.800.000,- |
| Smart TV    | 20  | Rp 3.500.000,- |

Info :

- Tanggal diharapkan barang dapat diterima **20 Maret 2022**
- Perusahaan memberikan DP sebesar Rp 50.000.000,- (sudah termasuk PPN) dengan nomor faktur **DP/1718**
- DP dibayarkan melalui transfer Bank BSI IDR

# Tahapan

 Klik pesanan pembelian pada fitur pembelian, lalu isikan kolom pemasok dan tanggal. Kemudian cari barang yang akan dipesan pada kaca pembesar dan masukkan kuantitas serta harga per pcs

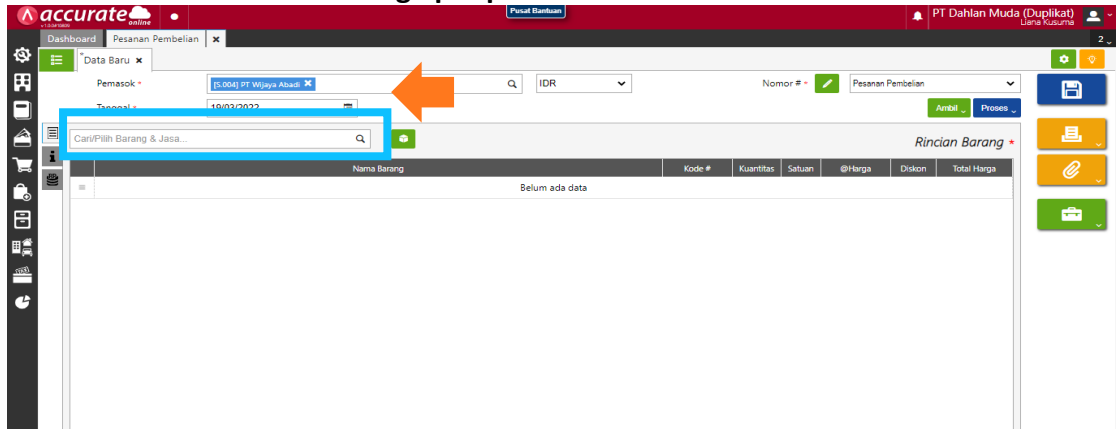

 Klik info lainnya dan masukkan tanggal kirim. Kemudian klik proses pada uang muka. Isikan kolom tanggal dan nomor faktur. Untuk kolom uang mukanya diganti sesuai dengana informasi di transaksi

|          | accurate 🔔 🔹             |                                        | Pusat Bantuan                              |                | PT Dahlan Muda (Di Lan | uplikat) 🔼 - |
|----------|--------------------------|----------------------------------------|--------------------------------------------|----------------|------------------------|--------------|
|          | Dashboard Pesanan Pembel | ian 🗙                                  |                                            |                |                        | 2 🗸          |
| \$       | 😑 *Data Baru 🗙           |                                        |                                            |                |                        | ۰ 🔍          |
|          | Pemasok •                | [S.004] PT Wijaya Abadi 🗙              | Q, IDR                                     | Nomor # • 🗾 Pe | arian r cinucian 🔹 🔹   |              |
|          | Tanggal •                | 19/03/2022                             |                                            |                | Ambil Proses 🗸         |              |
|          | <b>E</b>                 |                                        |                                            |                | Penerimaan             | .目.          |
| -        | info lainnya             | 21. Kanas Saraki Yarushanta            | Current Duranteer                          |                | Faktur                 |              |
| <b>.</b> | Alamat Ninm*             | Kota Yogyakarta D.I. Yogyakarta 331335 | Syarat Pembay                              | aran net 30 ×  | Uang Muka              | l 🖉 📜        |
| Ê.       |                          |                                        |                                            | FOB Cari/Pilih | ٩                      |              |
| F        | Pajak                    | jak                                    | Keterar                                    | igan 🗧         |                        | - 💼 💡        |
|          | Tgl Pengiriman           | 20/03/2022                             |                                            |                |                        |              |
|          | Pengiriman               | Cari/Pilih                             | ٩                                          |                |                        |              |
|          |                          |                                        |                                            |                |                        |              |
| G        |                          |                                        |                                            |                |                        |              |
|          |                          |                                        |                                            |                |                        |              |
|          |                          |                                        |                                            |                |                        |              |
|          |                          |                                        |                                            |                |                        |              |
|          |                          |                                        |                                            |                |                        |              |
|          |                          |                                        |                                            |                |                        |              |
|          |                          |                                        |                                            |                |                        |              |
|          |                          | Sub Total                              | Bp 88 000 000                              | PPN 10%        | Total 8n 96 800 000    |              |
|          |                          |                                        | Rp BB/BB/BB/BB/BB/BB/BB/BB/BB/BB/BB/BB/BB/ |                | ND 36.000.000          |              |

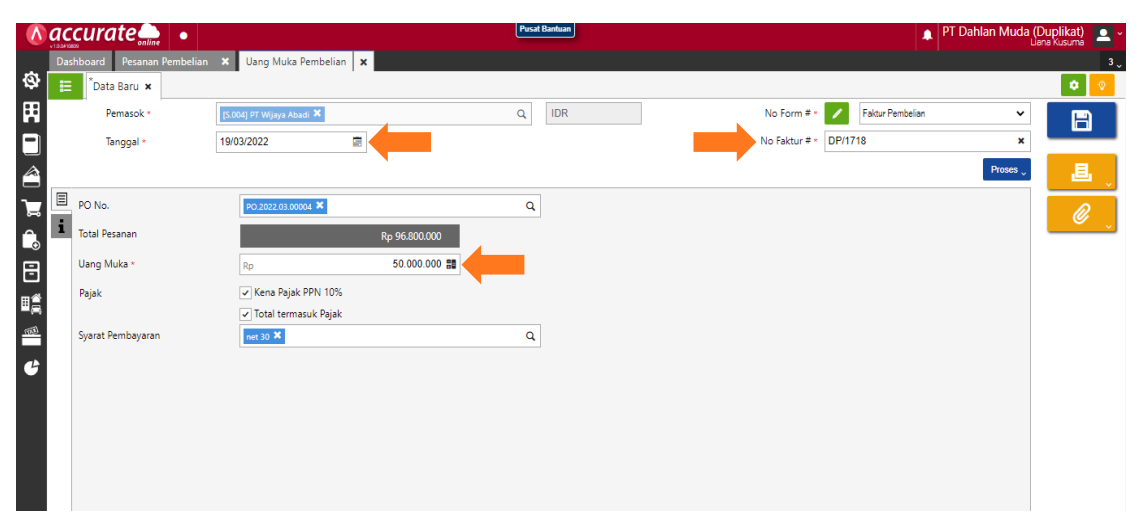

**3.** Klik **proses pada pembayaran**, lalu **isikan kolom bank**, **tanggal bayar dan metode bayar**. Setelah itu di refresh dan simpan

| ā        | Dash | iboard Pesanan Pembelian 🗙 | Uang Muka Pembelian 🗙 Pemb | ayaran Pembelian | ×          |               |           |                             |           |                         |        | 4 |
|----------|------|----------------------------|----------------------------|------------------|------------|---------------|-----------|-----------------------------|-----------|-------------------------|--------|---|
| Ħ        | =    | Pembayaran ke *            |                            |                  | C          | L IDR         |           | No Bukti # *                | BSI IDR   |                         | · 📄    |   |
|          |      | Bank *                     | BSI IDR 🗙                  |                  | Q          |               |           | Tgi Bayar • 1               | 9/03/2022 |                         |        | - |
| <b>a</b> |      | Metode Bayar               | Transfer Bank              | Cari/ lih        |            |               | Q         |                             |           |                         |        | v |
| 7        | Ξ    | Ivilai Pempayaran          | Rp 50.000.0                |                  |            |               |           |                             |           |                         |        | , |
|          | i    | Car/Pilin                  | No Faktur                  | A                | Tol Esktur | Total Eaktur  | Tarbutang | Report                      | Dickon    | Faktur                  | (1) *  |   |
| ⊡<br>≣≜  |      | = DP/1718                  | INC. LOCUL                 |                  | 19/03/20   | Rp 50.000.000 | 50.000.00 | 0 50.000.000                | LISKOT    | 0 50.000                | ).000  |   |
|          |      |                            |                            |                  |            |               |           |                             |           |                         |        |   |
| ť        |      |                            |                            |                  |            |               |           |                             |           |                         |        |   |
|          |      |                            |                            |                  |            |               |           |                             |           |                         |        |   |
|          |      |                            |                            |                  |            |               |           |                             |           |                         |        |   |
|          |      |                            |                            |                  |            |               |           |                             |           |                         |        |   |
|          |      |                            |                            |                  |            |               |           |                             |           |                         |        |   |
|          |      |                            |                            |                  |            |               | Ni        | ilai Pembayaran<br>Rp 50.00 | 0.000 Fak | tur Dibayar<br>Rp 50.00 | 00.000 |   |

# Tanggal 20 Maret 2022

Perusahaan menerima barang yang dipesan pada tanggal **19 Maret 2022** dari **PT Wijaya Abadi.** Tetapi barang yang diterima baru sebagian, yaitu :

| Nama Barang | Kts | Gudang   |
|-------------|-----|----------|
| Smart TV    | 20  | Cadangan |

Info :

- Nomor Surat Jalan : 5564
- Pengirimannya dilakukan dengan menggunakan **Mobil Box**.

### Tahapan

**1.** Klik **penerimaan barang pada fitur pembelian**, lalu isikan kolom **terima dari**, **tanggal dan nomor terima** 

|     | <b>Sac</b> | curate 🛻 🔹                |                           | Pusat       | Bantuan      |               | 🌲 PT Dahlan Muda (      | Duplikat) 🔷 👻 |
|-----|------------|---------------------------|---------------------------|-------------|--------------|---------------|-------------------------|---------------|
| _   | Das        | shboard Penerimaan Barang | ×                         |             |              |               |                         | 2 🗸           |
| \$  |            | *Data Baru 🗙              |                           | 4           |              |               |                         | ۰ 🔍           |
| Ħ   | 3          | Terima dari *             | [S.004] PT Wijaya Abadi 🗙 | ٩           | IDR 🗸        | No Form # * 🖌 | Penerimaan Barang 🗸 🗸   | B             |
| E   |            | Tanggal •                 | 20/03/2022                |             |              |               |                         |               |
| Ê   |            | No Terima # *             | 5564 ×                    |             |              |               | Ambil 🖉 Faktur          | L,            |
| 7   | , <b>=</b> | Cari/Pilih Barang & Jasa  | ٩                         |             |              |               | Rincian Barang *        | Ø             |
| Ê   | 1          |                           |                           | Nama Barang |              |               | Kode # Kuantitas Satuan |               |
| F   | 1          | =                         |                           | Be          | lum ada data |               |                         | 💼 💡           |
| =   |            |                           |                           |             |              |               |                         |               |
| 100 | 1          |                           |                           |             |              |               |                         |               |
| e   |            |                           |                           |             |              |               |                         |               |
|     |            |                           |                           |             |              |               |                         |               |
|     |            |                           |                           |             |              |               |                         |               |
|     |            |                           |                           |             |              |               |                         |               |
|     |            |                           |                           |             |              |               |                         |               |

2. Klik ambil pada pesanan lalu pilih data pada kaca pembesar dan pilih barang. Kemudian pastikan barang tersebut masuk Gudang Cadangan

|            | Tang       | gal *     | 20/03/2022 | aya mudur -               |                   | ~           |           | J      | No Forma   |       |                  | ā |
|------------|------------|-----------|------------|---------------------------|-------------------|-------------|-----------|--------|------------|-------|------------------|---|
|            | No 1       | erima # * | 5564       | Salin dari                | Pesanan Pembelian |             |           |        |            | ×     | Ambil 🔪 Faktur   |   |
|            | Cari/Pilih |           |            | PO.200<br>Cari/P<br>Rinci | ilih Pesanan      |             | ٩         |        |            |       | Rincian Barang * | Ø |
| -          |            |           |            |                           | Kode #            | Nama Barang | Kuantitas | Satuan | Keterangan |       |                  |   |
|            |            |           |            |                           | I-001             | TV Plasma   | 10        | PCS    |            |       |                  |   |
| <u>tëm</u> |            |           |            | ~                         | 100001            | Smart TV    | 20        | PCS    |            |       |                  |   |
| ť          |            |           |            |                           |                   |             |           |        | L          | anjut |                  |   |

3. Klik pada info lainnya dan isi kolom tanggal kirim dan pengiriman lalu simpan

| 1   |            | curate 🛻 🔹                |                           | Pusat Bantuan | PT Dahlan Muda (Duplikat)         |
|-----|------------|---------------------------|---------------------------|---------------|-----------------------------------|
|     | Da         | shboard Penerimaan Barang | ×                         |               | 2 .                               |
| ٩   | 1          | *Data Baru 🗙              |                           |               | • •                               |
| Ħ   |            | Terima dari *             | [S.004] PT Wijaya Abadi 🗙 | Q             | No Form # * 💋 Penerimaan Barang 🗸 |
| Ξ   | ]          | Tanggal *                 | 20/03/2022                |               |                                   |
| Ê   | j          | No Terima # *             | 5564 ×                    |               | Ambil 🗸 📕 💡                       |
| ٦.  |            | Info lainnya              |                           |               |                                   |
| Ê   | , <b>i</b> | Tgl Kirim                 | 20/03/2022                |               |                                   |
| F   |            | Pengiriman                | Mobil Box 🗙               | ٩             |                                   |
| ±   |            | FOB                       | Cari/Pilih                | ٩             |                                   |
| 100 | 1          | Alamat                    |                           |               |                                   |
|     |            |                           |                           | 1             |                                   |
| e   |            | Keterangan                |                           |               |                                   |
|     |            |                           |                           | A             |                                   |

# Tanggal 21 Maret 2022

Perusahaan menerima sisa barang yang dipesan dari **PT Wijaya Abadi** pada tanggal **19 Maret 2022.** Berikut adalah data barang yang diterima :

| Nama Barang | Kts | Gudang   |
|-------------|-----|----------|
| TV Plasma   | 10  | Cadangan |

Info :

- Nomor Surat Jalan : 5580
- Pengirimannya dilakukan dengan menggunakan Mobil Box.

### Tahapan

1. Klik penerimaan barang pada fitur pembelian, lalu isikan kolom terima dari, tanggal dan nomor terima

| Λ   | ac   | curate 🛻 🔹               |                           |             | Pusa | t Bantuan     |   |    |            | 🌲 PT              | Dahlan Muda (l | Duplikat) 🔼 - |
|-----|------|--------------------------|---------------------------|-------------|------|---------------|---|----|------------|-------------------|----------------|---------------|
|     | Dast | nboard Penerimaan Barang | ×                         |             |      |               |   |    |            |                   |                |               |
| \$  | ≣    | *Data Baru 🗙             |                           |             |      |               |   |    |            |                   |                | ۰ 🔹           |
| H   |      | Terima dari *            | [S.004] PT Wijaya Abadi 🗙 |             | Q    | IDR           | ~ | No | Form # 🔹 📝 | Penerimaan Barang | ~              |               |
|     |      | Tanggal •                | 21/03/2022                |             |      |               |   |    |            |                   |                |               |
|     |      | No Terima # *            | 5580                      | ×           |      |               |   |    |            |                   | Ambil 🖉 Faktur | 且             |
| ~   | Ξ    | Cari/Pilih Barang & Jaca |                           |             |      |               |   |    |            | Pesanan           |                | - ·           |
| -   | i    | Cantr nin barang a basa  |                           | 4           |      |               |   |    |            | Tagihan Dimuka    | rang *         | l 🖉 📜         |
| Ĺ.  |      |                          |                           | Nama Barang |      |               |   |    |            | Favorit           | Satuan         |               |
| 8   |      | =                        |                           |             | Be   | elum ada data |   |    |            |                   |                | 💼 💡           |
|     |      |                          |                           |             |      |               |   |    |            |                   |                |               |
|     |      |                          |                           |             |      |               |   |    |            |                   |                |               |
| 100 |      |                          |                           |             |      |               |   |    |            |                   |                |               |
| G   |      |                          |                           |             |      |               |   |    |            |                   |                |               |
|     |      |                          |                           |             |      |               |   |    |            |                   |                |               |
|     |      |                          |                           |             |      |               |   |    |            |                   |                |               |
|     |      |                          |                           |             |      |               |   |    |            |                   |                |               |
|     |      |                          |                           |             |      |               |   |    |            |                   |                |               |

2. Klik ambil pada pesanan lalu pilih data pada kaca pembesar dan pilih barang. Kemudian pastikan barang tersebut masuk Gudang Cadangan

|    |        | Tanggal *                |      |                                          |             |                  |            |                  |     |
|----|--------|--------------------------|------|------------------------------------------|-------------|------------------|------------|------------------|-----|
|    |        | No Terima # *            | 5580 | Salin dari Pesanan Pembelian             |             |                  | ×          | Ambil 🗸 Faktur   |     |
|    | =<br>i | Cari/Pilih Barang & Jasa |      | PC.2022.03.00004 X<br>Cari/Pilih Pesanan |             | ٩                |            | Rincian Barang * | Ø j |
| •  |        | -                        |      | Rincian Barang                           | Nama Barang | Kuantitas Satuan | Keterangan | Kuantitas Satuan | , 🖶 |
| ∎æ |        |                          |      | ✓ I-001                                  | TV Plasma   | 10 PCS           |            |                  |     |
|    |        |                          |      |                                          |             |                  |            |                  |     |
|    |        |                          |      |                                          |             |                  |            |                  |     |
|    |        |                          |      |                                          |             |                  |            |                  |     |
|    |        |                          |      |                                          |             |                  | Lanjut     |                  |     |
|    |        |                          |      | L                                        |             |                  |            |                  |     |

3. Klik pada info lainnya dan isi kolom tanggal kirim dan pengiriman lalu simpan

|    |                            |                           | Pusat Bantuan | 🛕 PT Dahlan Muda (Duplikat) 📃 -       |
|----|----------------------------|---------------------------|---------------|---------------------------------------|
| -  | Dashboard Penerimaan Baran | g 🗙                       |               | 2.                                    |
| Ø  | 📃 🕈 Data Baru 🗙            |                           |               | 🗢 📀                                   |
|    | Terima dari *              | [S.004] PT Wijaya Abadi 🗙 | Q, IDR        | No Form # * 🖊 Penerimaan Barang 🗸 📄   |
|    | Tanggal *                  | 21/03/2022                |               |                                       |
|    | No Terima # •              | 5580 ×                    |               | Ambil 🖉 Faktur                        |
| ٦  | Info lainnya               |                           |               | R                                     |
| î, | i Tgl Kirim                | 21/03/2022                |               | <b>~</b> ,                            |
|    | Pengiriman                 | Mobil Box 🗙               | ٩             |                                       |
| ∎≝ | FOB                        | Const man.                | ۹             | · · · · · · · · · · · · · · · · · · · |
|    | Alamat                     |                           |               |                                       |
|    |                            |                           |               |                                       |
| G  | Keterangan                 |                           |               |                                       |
|    |                            |                           |               |                                       |
|    |                            |                           |               |                                       |
|    |                            |                           |               |                                       |
|    |                            |                           |               |                                       |

### Tanggal 22 Maret 2022

Perusahaan menerima tagihan atas barang yang diterima dari **PT Wijaya Abadi** pada tanggal **20 dan 21 Maret 2022.** Dengan nomor Faktur Pembelian : **Inv-wijaya/456** 

# Tahapan

1. Klik faktur pembelian pada fitur pembelian, lalu isikan kolom pemasok, tanggal dan nomor faktur

|       | ac   | curate 🛻 🔹               |                           |            |     | Pusat | Bantuan      |   |                             |                | PT Dahlan Muda  | (Duplikat<br>Jana Kusum | t)<br>10 - | ×   |
|-------|------|--------------------------|---------------------------|------------|-----|-------|--------------|---|-----------------------------|----------------|-----------------|-------------------------|------------|-----|
|       | Dast | board Faktur Pembelian   | ×                         |            |     |       |              |   |                             |                |                 |                         |            | 2 🔪 |
| Ø     | E    | *Data Baru 🗙             |                           |            | _   |       |              |   |                             |                |                 | ٠                       | •          |     |
| Ħ     |      | Pemasok *                | [S.004] PT Wijaya Abadi 🗙 |            |     | Q     | IDR          | ~ | No Form # * 🗾 Fa            | ktur Pembelian | ~               | R                       | a.         |     |
|       |      | Tanggal *                | 22/03/2022                |            |     |       |              |   | No Faktur # * Inv-wijaya/4  | 56             | ×               |                         |            |     |
|       |      |                          |                           |            |     |       |              |   |                             |                | Ambil Vroses V  |                         | Ł          |     |
| ገድ    | =    | Cari/Pilih Barang & Jasa |                           | ٩          | ÷   |       |              |   |                             | Ri             | incian Barang * |                         | Ø          | Ĩ   |
| Ê.    | 1    |                          |                           | Nama Barar | ang |       |              |   | Kode# Kuantitas Satuan @Har | ga Diskon      | Total Harga     |                         |            | _   |
| 8     | DP   | =                        |                           |            |     | Be    | lum ada data |   |                             |                |                 | E                       | 7          |     |
| ∎ĝ    |      |                          |                           |            |     |       |              |   |                             |                |                 | _                       |            |     |
| (TAT) |      |                          |                           |            |     |       |              |   |                             |                |                 |                         |            |     |
| G     |      |                          |                           |            |     |       |              |   |                             |                |                 |                         |            |     |
|       |      |                          |                           |            |     |       |              |   |                             |                |                 |                         |            |     |
|       |      |                          |                           |            |     |       |              |   |                             |                |                 |                         |            |     |
|       |      |                          |                           |            |     |       |              |   |                             |                |                 |                         |            |     |
|       |      |                          |                           |            |     |       |              |   |                             |                |                 |                         |            |     |

2. Klik ambil pada penerimaan lalu cari data pada kaca pembesar dan pilih barang lalu lanjut dan disimpan

|     |           | Tanggal *                | 22/03/2022 |             |                     |               |                          |         |          | No Faktur # * | Inv-wijaya/456 | ; <b>x</b>           |   |     |
|-----|-----------|--------------------------|------------|-------------|---------------------|---------------|--------------------------|---------|----------|---------------|----------------|----------------------|---|-----|
|     |           |                          |            | Salin dari  | Penerimaan Bari     | ang           |                          |         |          |               | ×              | Ambil Proses 🗸       |   |     |
| 1   |           | Cari/Pilih Barang & Jasa |            | 5564 Cari/P | × 5580 ×            | n             |                          | ٩       |          |               |                | Rincian Barang *     |   | Ø j |
| •   | ۵))<br>DP | -                        |            | Rinci       | an Barang<br>Kode # | Biaya Lainnya | Uang Muka<br>Nama Barang | Kuantit | s Satuan | Keterangan    |                | a Diskon Iokai Harga | Γ | ÷,  |
| 日常  |           |                          |            |             | 100001              | Smart TV      |                          |         | 0 PCS    |               |                |                      |   |     |
| tem |           |                          |            | ~           | I-001               | TV Plasma     |                          |         | 0 PCS    |               |                |                      |   |     |
| G   |           |                          |            |             |                     |               |                          |         |          |               |                |                      |   |     |
|     |           |                          |            |             |                     |               |                          |         |          |               |                |                      |   |     |
|     |           |                          |            |             |                     |               |                          |         |          |               | Lanjut         |                      |   |     |
|     |           |                          |            |             |                     |               |                          |         |          |               |                |                      |   |     |

### Tanggal 24 Maret 2022

Perusahaan menerima informasi dari PT Wijaya Abadi atas nomor rekening berikut ini :

# Bank Syariah Mandiri : 807 707 0606 a.n PT Wijaya Abadi

Dengan informasi ini, manajemen melakukan pencatatan nomor rekening tersebut ke dalam Accurate Online

### Tahapan

1. Klik pemasok pada fitur pembelian, lalu buka daftar pemasok dan pilih PT Wijaya Abadi

| ~'     |                                        |               |                     |            |                                 |
|--------|----------------------------------------|---------------|---------------------|------------|---------------------------------|
| 1      |                                        | Pusat Bantuan |                     |            | 🛕 PT Dahlan Muda (Duplikat) 🚬 - |
|        | Dashboard Pemasok 🗙                    |               |                     |            | 2 🗸                             |
| 9      | 📃 Data Baru 🗙                          |               |                     |            | ♥                               |
| Ħ      | Non Aktif: Semus > Kategori: Semus > 😜 |               |                     |            |                                 |
|        | o +                                    |               | ±., et., =          | 🗘 🗸 Cari   | <b>Q</b> 7                      |
|        | \$                                     | Nama          | Contak Utama        | ID Pemasok | Saldo                           |
| ī      | CV Pelita Jaya                         |               | CV Pelita Jaya      | V.00001    | IDR 0                           |
| ي<br>م | GIANT EXPRESS                          |               | GIANT EXPRESS       | V.00002    | IDR 280.000                     |
| 0      | PT Adi Elektronik                      |               | PT Adi Elektronik   | S.002      | IDR 35.740.000                  |
| 8      | PT Makmur Elektro                      |               | PT Makmur Elektro   | S.003      | IDR 77.000.000                  |
|        | PT Wijaya Abadi                        |               | PT Wijaya Abadi     | S.004      | IDR 206.200.000; USD 5.000      |
| (jiji) | Pemasok Umum                           |               | Pemasok Umum        | S.001      | IDR 0                           |
| æ      | Star Electronic LTD                    |               | Star Electronic LTD | S.005      | USD 7.000                       |
|        |                                        |               |                     |            |                                 |

 Klik pada PT Wijaya Abadi dan pilih tab pembelian. Di kolom rekening bank klik tambah (+). Kemudian isi nama bank, nomor rekening dan atas nama berdasarkan informasi di transaksi. Lalu lanjut dan disimpan

|      | accurate .                      | Pusat Banhan                                                                                                    | 🛕 PT Dahlan Muda (Duplikat) 🙎 - |
|------|---------------------------------|----------------------------------------------------------------------------------------------------|---------------------------------|
|      | Dashboard Pemasok 🗙             |                                                                                                    |                                 |
| \$   | 📃 🛛 Data Baru 🛪 🛛 PT Wijaya Aba | di <b>x</b>                                                                                                    | ♥                               |
| Ħ    | Umum Kontak Pembelian Paja      | k Saldo Lain-Iain                                                                                                    | Hutang                          |
|      | Syarat Pembayaran               | net 30 😢 Q                                                                                                    |                                 |
|      | Default Deskripsi               |                                                                                                    |                                 |
|      |                                 |                                                                                                    |                                 |
| Å    | Akun Hutang                     | Carl/Pilh Q                                                                                                    |                                 |
|      | Akun Uang muka                  | Carl/Pilh Q                                                                                                    |                                 |
| E    | Tambah                          | (Opsianai) Diisikan jika anda ingin membedakan jurnal akun hutang/uang muka pemasak ini dengan default akun hutang/uang muka ya ada<br>pada Mata Uang |                                 |
|      | Rekening Bank                   | No Rekening Atas Nama Nama Bank                                                                                                    |                                 |
| 1793 |                                 | Belum ada data                                                                                                    |                                 |
| G    |                                 |                                                                                                    |                                 |
|      |                                 |                                                                                                    |                                 |
|      |                                 |                                                                                                    |                                 |
|      |                                 |                                                                                                    |                                 |
| 7    | Akun Hutang                     | Carl/Pilh                                                                                                    |                                 |
| i.   | Akun Uang muka                  |                                                                                                    | <u> </u>                        |
| 8    |                                 | [Optional] Ditikan jika anda ingin membedala                                                                                                    |                                 |
|      | Pakasing Pank                   | pade Mate Long                                                                                                    |                                 |
| (Em) | +                               | Na kekening Alas Nama Atas Ivama * Pi <u>Wijaya Abadi</u> X                                                                                           |                                 |
|      |                                 | Lanjut                                                                                                    |                                 |
| 6    |                                 |                                                                                                    |                                 |

## Tanggal 25 Maret 2022

Perusahaan melunasi hutang kepada **PT Wijaya Abadi** untuk nomor faktur : **WA/20/2500 sebesar Rp 105.000.000,**-. Pembayaran dilakukan dengan transfer ke rekening **Bank BSI IDR PT Wijaya Abadi**.

### Tahapan

 Tahap pertama, perusahaan harus membuat akun baru terlebih dahulu dengan tipe Aset Lancar Lainnya dengan nama akun "Kelebihan Pembayaran". Untuk melakukannya bisa klik akun perkiraan pada fitur buku besar, lalu isikan kolom tipe akun, kode perkiraan dan nama. Lalu simpan

| <u> </u> | iccurate 🛻 🔹 👘             |                      | Pusa | t Bantuan | 🛕 PT Dahlan Muda (Duplikat) 📃 - |
|----------|----------------------------|----------------------|------|-----------|---------------------------------|
|          | Dashboard Akun Perkiraan 🗙 |                      |      |           | 2 🗸                             |
| \$       | Data Baru ×                |                      |      |           | ⊘                               |
| Ħ        | Informasi Umum Saldo Lain  | 1.5.                 |      |           |                                 |
|          | Tipe Akun                  | Aset Lancar Lainnya  | ~    |           | Simpan                          |
| A [      | Sub Akun                   |                      |      |           |                                 |
| -        | Kode Perkiraan *           | 1109                 | ×    |           |                                 |
| ے        | Nama *                     | Kelebihan Pembayaran | ×    |           |                                 |
|          | Mata Uang                  | Indonesian Rupiah 🗙  | ٩    |           |                                 |
|          |                            |                      |      | 4         |                                 |
|          |                            |                      |      |           |                                 |
| (BBI)    |                            |                      |      |           |                                 |
| G        |                            |                      |      |           |                                 |
|          |                            |                      |      |           |                                 |

2. Klik **pembayaran pembelian pada fitur pembelian,** lalu isiskan kolom pembayaran ke, bank, metode bayar dan tanggal bayar

|            | ac  | curate 🚛     | •                 |                           |               | Pusat Bantuan |              |           |                  |         | PT Dahlan Muda | (Duplikat)<br>Liana Kusuma | -        |
|------------|-----|--------------|-------------------|---------------------------|---------------|---------------|--------------|-----------|------------------|---------|----------------|----------------------------|----------|
| -          | Das | hboard Pemba | yaran Pembelian 🗙 |                           |               |               |              |           |                  |         |                |                            | 2 .      |
| ٩          | E   | *Data Baru 🗙 |                   |                           |               |               | _            |           |                  |         |                | ٠                          | <b>\</b> |
| Ħ          |     | Pembayara    | n ke *            | [S.004] PT Wijaya Abadi 🗙 |               | c             | IDR          | ~         | No Bukti # * 📝   | BSI IDR | ~              | F                          | <b>a</b> |
|            |     | Bank *       |                   | BSI IDR 🗙                 |               | Q             |              |           | Tgl Bayar * 25/0 | 3/2022  | <b>a</b>       |                            |          |
|            |     | Metode Ba    | yar               | Transfer Bank             | ♥ BSM 8077070 | 606 ×         |              | Q         |                  |         |                | J.                         |          |
| 7          |     | Nilai Pemb   | ayaran            | Rp                        | 0 🛢           |               |              |           |                  |         |                |                            | 2        |
| â          | Ξ   | Cari/Pilih   |                   |                           | Q A           | mbil          |              |           |                  |         | Faktur *       |                            |          |
| B          | i   |              |                   | No. Faktur                |               | Tgi Faktur    | Total Faktur | Terhutang | Bayar            | Diskon  | Pembayaran     |                            |          |
| ∎ĝ         |     | =            |                   |                           |               | Belum ada     | data         |           |                  |         |                |                            |          |
| - <b>A</b> |     |              |                   |                           |               |               |              |           |                  |         |                |                            |          |
| -          |     |              |                   |                           |               |               |              |           |                  |         |                |                            |          |
| G          |     |              |                   |                           |               |               |              |           |                  |         |                |                            |          |
|            |     |              |                   |                           |               |               |              |           |                  |         |                |                            |          |
|            |     |              |                   |                           |               |               |              |           |                  |         |                |                            |          |
|            |     |              |                   |                           |               |               |              |           |                  |         |                |                            |          |
|            |     |              |                   |                           |               |               |              |           |                  |         |                |                            |          |
|            |     |              |                   |                           |               |               |              |           |                  |         |                |                            |          |

 Kemudian klik ambil dan pilih WA/20/2500 lalu lanjut. Setelah itu klik kembali WA/20/2500, lalu pilih bagian informasi diskon dan isikan akun diskon serta diskonnya. Kemudian klik tambah (+) dan lanjut

| Ħ    |   | Pembayaran ke *  |               | 🖉 Faktur           | O IDR                         | ×      | No Bukti # •   | BSI IDR   | ~                | B |
|------|---|------------------|---------------|--------------------|-------------------------------|--------|----------------|-----------|------------------|---|
|      |   | Bank *           | BSI IDR ×     | Faktur Informasi D | Diskon                        | _      | Tgl Bayar • 2  | 5/03/2022 | Ē                |   |
|      |   | Metode Bayar     | Transfer Bank | Akun Diskon        | (1109) Kelebihan Pembayaran 🗙 | ٩      |                |           |                  |   |
| ٦.   |   | Nilai Pembayaran |               | Diskon             | -5.000.00¢                    |        |                |           |                  |   |
| Î.   |   |                  |               | •                  |                               |        |                |           | Faktur (1) *     |   |
| Ð    | 1 |                  |               |                    | Akun Diskon                   | Diskon | Bayar          |           | Pembayaran       |   |
|      |   | = WA/20/2500     |               |                    | Belum ada data                |        | Rp 100.000.000 | ) Rp (    | D Rp 100.000.000 |   |
| - FE |   |                  |               |                    |                               |        |                |           |                  |   |
| ¢    |   |                  |               | Hapus              |                               | Laniut |                |           |                  |   |
|      |   |                  |               |                    |                               |        |                |           |                  |   |
|      |   |                  |               |                    |                               |        |                |           |                  |   |

4. Kemudian klik refresh dan simpan data

# Tanggal 26 Maret 2022

Perusahaan melakukan pembelian kepada **CV Pelita Jaya** dimana pada pembelian ini perusahaan **menerima faktur dan melunasinya terlebih dahulu**, kemudian **barang baru dikirimkan setelahnya**. Untuk detailnya sebagai berikut :

| Nama Barang          | Kts | Harga/barang |
|----------------------|-----|--------------|
| Lemari Es Satu Pintu | 30  | Rp 1.300.000 |
| TV LED               | 10  | Rp 3.500.000 |

### Info :

- Nomor Faktur Pembelian :Pelita/2021-807
- Perusahaan mendapatkan Diskon Faktur sebesar Rp 5.000.000,- .
- Perusahaan melakukan pembayaran dengan menggunakan cek **Bank BSI IDR** dengan nomor cek :**GR6767** dengan jatuh tempo **6 April 2022**.
- Barang baru akan diterima pada tanggal **27 Maret 2022**.

# Tahapan

 Klik faktur pembelian pada fitur pembelian, lalu isikan kolom pemasok, tanggal dan nomor faktur. Lalu pada info lainnya centang (√) pada bagian tagihan di muka dan isi tanggal pengiriman

|                         | 00          | curate                   |           | 1 0                        |                      | Pusat B | antuan    |                |               |               |               | T Dablan Muda    | (Duplikat)  |          |
|-------------------------|-------------|--------------------------|-----------|----------------------------|----------------------|---------|-----------|----------------|---------------|---------------|---------------|------------------|-------------|----------|
| U.                      | VIDDAND     | curute                   | ine 🖌     |                            |                      |         |           |                |               |               |               | l                | Jana Kusuma |          |
|                         | Das         | shboard Faktur           | Pembelian | ×                          |                      |         |           |                |               |               |               |                  |             | 2 🗸      |
| Ø                       | I           | <sup>*</sup> Data Baru 🛪 | د         |                            |                      |         |           |                |               |               |               |                  | ۰           | <b>⊘</b> |
| Ħ                       |             | Pemasok *                | •         | [V.00001] CV Pelita Jaya 🗙 |                      | Q       | IDR 🗸     |                | No Form # *   | 🖌 Fai         | tur Pembelian | ~                | E           |          |
|                         |             | Tanggal *                |           | 26/03/2022                 |                      |         |           |                | No Faktur # * | Pelita/2021-8 | 07            | ×                |             |          |
|                         |             |                          |           |                            |                      |         |           |                |               |               |               | Ambil 🖉 Proses 🗸 | .8          |          |
|                         |             | Info lainnva             |           |                            |                      |         |           |                |               |               |               |                  |             | _        |
| Â                       | i           | Tagihan Dimuka           |           | ✓ Ya (Mendahului Te        | rima Barang)         |         | Sya       | rat Pembayaran | C.O.D 🗙       |               |               | ۹                |             | <u> </u> |
|                         | <b>()</b> ) | Tgl Pengiriman           |           | 27/03/2022                 | <b>a</b>             |         |           | FOB            | Cari/Pilih    |               |               | Q                | r 🖨         |          |
| <br>≣≝                  |             | Pengiriman               |           | Carbrinn                   |                      | ۹       |           | Keterangan     |               |               |               |                  |             | · •      |
| <b>≞</b> <u>a</u><br>⊲∿ |             | Pajak                    |           | Kena Pajak                 | Total termasuk Pajak |         |           |                |               |               |               |                  |             |          |
| -                       |             | Alamat                   |           |                            |                      |         |           |                |               |               |               |                  |             |          |
| G                       |             |                          |           |                            |                      | 11      |           |                |               |               |               |                  |             |          |
|                         |             |                          |           |                            |                      |         |           |                |               |               |               |                  |             |          |
|                         |             |                          |           |                            |                      |         |           |                |               |               |               |                  |             |          |
|                         |             |                          |           |                            |                      |         |           |                |               |               |               |                  |             |          |
|                         |             |                          |           |                            |                      |         |           |                |               |               |               |                  |             |          |
|                         |             |                          |           |                            |                      |         |           |                |               |               |               |                  |             |          |
|                         |             |                          |           |                            |                      |         | Sub Total | Rp 0           | Diskon 🚿      | 28            | Total         | Rp 0             |             |          |
|                         |             |                          |           |                            |                      |         |           |                | - KP          |               |               |                  |             |          |

 Kemudian kembali ke rincian barang untuk memilih barang yang akan dibeli sesuai data ditransaksi dengan klik pada bagian kaca pembesar lalu masukan kuantitas dan harga per pcs nya

| <b>I</b> HI |   |   | Pemasok *            | [V.00001] CV Pelita Jaya 🗙 |            |                  | Q IDR                |      | No For    | rm # * P  | 12022.03.00010 |        | ×              |   |
|-------------|---|---|----------------------|----------------------------|------------|------------------|----------------------|------|-----------|-----------|----------------|--------|----------------|---|
|             |   |   | Tanggal *            | 26/03/2022                 |            | 🖉 Rincian Barang |                      | ×    | No Fakt   | tur # * P | elita/2021-807 |        | ×              |   |
|             |   |   |                      |                            |            | Rincian Barang   | eterangan            |      |           |           |                |        | Ambil 🖉 Proses |   |
| ~           |   |   |                      |                            | Q          | Kode #           | 1-004                |      |           |           |                |        | arana (40) +   |   |
| l d         | i |   |                      |                            |            | Nama Barang *    | Lemari Es Satu Pintu | ×    |           |           |                | 20     | urung (40) *   |   |
| •           | 8 | _ |                      |                            | Nama Barar | Kuantitas *      | 30 👪 🔤 🔍 Q           |      | Kuantitas | Satuan    | @Harga         | Diskon | Total Harga    |   |
| F           |   |   | Lemari Es Satu Pintu |                            |            | @U.s.s           | 4 200 000 88         |      |           | PCS       |                |        |                |   |
| 1           |   |   | TV LED               |                            |            | WHarga           | Rp 1.300.000 8       |      |           | PCS       |                |        |                |   |
| Щą          |   |   |                      |                            |            | Diskon           | % Rp 80              |      |           |           |                |        |                |   |
|             |   |   |                      |                            |            | Total Harga      | Rp 39.000.000        |      |           |           |                |        |                | _ |
|             |   |   |                      |                            |            | Pajak            | ✓ PPN 10%            |      |           |           |                |        |                |   |
|             |   |   |                      |                            |            | Kts Diterima     | 30 PCS               |      |           |           |                |        |                |   |
|             |   |   |                      |                            |            | Hapus            | Lar                  | njut |           |           |                |        |                |   |

| Ħ           |   | Pemasok *            | [V.00001] CV Pelita Jaya 🗙 |            |                         | Q IDR      |               |     | No For    | m # * P | 1.2022.03.00010 |        | ×              | B   |
|-------------|---|----------------------|----------------------------|------------|-------------------------|------------|---------------|-----|-----------|---------|-----------------|--------|----------------|-----|
|             |   | Tanggal *            | 26/03/2022                 |            | 🥒 Rincian Barang        |            |               | ×   | No Fakt   | ur#* P  | elita/2021-807  |        | ×              |     |
|             |   |                      |                            |            | Rincian Barang          | Keterangan |               |     |           |         |                 |        | Ambil 🖉 Proses |     |
| ٦.          |   |                      |                            | ۹          | Kode #<br>Nama Barang * | TV LED     |               | ×   |           |         |                 | 2 B    | arang (40) *   |     |
| i.          | - |                      |                            | Nama Barar | Kupatitas               |            | 10 99 000 10  |     | Kuantitas | Satuan  | @Harga          | Diskon | Total Harga    | _   |
| F           | 8 | Lemari Es Satu Pintu |                            |            | Ruantitas               |            |               |     |           | PCS     |                 |        |                |     |
|             |   | TV LED               |                            |            | @Harga                  | Rp         | 3.500.000     |     |           | PCS     |                 |        |                | × I |
| щą          |   |                      |                            |            | Diskon                  | %          | Rp 80         |     |           |         |                 |        |                |     |
| <u>1337</u> |   |                      |                            |            | Total Harga             |            | Rp 35.000.000 |     |           |         |                 |        |                |     |
| G           |   |                      |                            |            | Pajak                   | ✓ PPN 10%  |               |     |           |         |                 |        |                |     |
|             |   |                      |                            |            | Kts Diterima            |            | 10 PCS        |     |           |         |                 |        |                |     |
|             |   |                      |                            |            | Hapus                   |            | Lan           | jut |           |         |                 |        |                |     |
|             |   |                      |                            |            |                         |            |               |     |           |         |                 |        |                |     |

3. Setelah itu, isikan diskon faktur dibagian bawah sebelah sub total

|     | ει  | urate 🛻 🔹                |                            |         |           | Pusa          | it Bantuan |          |        |           |          |                 | 🌲 P1    | T Dahlan Muda     | (Duplika<br>Uana Kusur | t)<br>na |
|-----|-----|--------------------------|----------------------------|---------|-----------|---------------|------------|----------|--------|-----------|----------|-----------------|---------|-------------------|------------------------|----------|
| Das | hbo | Data Party M             | ×                          |         |           |               |            |          |        |           |          |                 |         |                   |                        |          |
| -   |     | Pemasok *                | [V.00001] CV Pelita Jaya 🗙 |         |           | Q             | IDR        |          |        | No Fo     | orm # •  | Faktur Period   | mbelian | ~                 |                        |          |
|     |     | Tanggal *                | 26/03/2022                 | -       |           |               |            |          |        | No Fak    | ctur # • | Pelita/2021-807 |         | ×                 |                        |          |
|     |     |                          |                            |         |           |               |            |          |        |           |          |                 | A       | mbil 🖕 🛛 Proses 🗸 |                        | Ξ.       |
|     |     | Cari/Pilih Barang & Jasa |                            | ٩       | •         |               |            |          |        |           |          |                 | 2       | Barang (40)       |                        | a        |
| i   |     |                          |                            | Nama Ba | arang     |               |            |          | Kode # | Kuantitas | Satuan   | @Harga          | Diskon  | Total Harga       |                        | <u> </u> |
| 8   |     | = Lemari Es Satu Pintu   |                            |         |           |               |            |          | 1-004  | 30        | PCS      | 1.300.000       | 0       | 39.000.000        |                        | -        |
|     |     | = TV LED                 |                            |         |           |               |            |          | 1-003  | 10        | PCS      | 3.500.000       | 0       | 35.000.000        |                        |          |
|     |     |                          |                            |         |           |               |            |          |        |           |          |                 |         |                   |                        |          |
|     |     |                          |                            |         | Sub Total | Rp 74.000.000 | Diskon *   | 5.000.00 | 0 22   | PN 10%    | Rp 6.9   | 100.000         | otal    | Rp 75.900.000     |                        |          |

4. Untuk pembayarannya diklik proses pada pembayaran lalu isikan kolom bank, metode bayar, tanggal bayar dan tanggal cek. Kemudian di refresh dan disimpan

|      | acc  | curate 🛻 🔹 👘           |         |                          |     | Pusat Bantuan | J             |            |                  |         | 🔺 P       | T Dahlan Muda (<br>Li | Duplikat) 🙇 - |
|------|------|------------------------|---------|--------------------------|-----|---------------|---------------|------------|------------------|---------|-----------|-----------------------|---------------|
| -    | Dash | board Faktur Pembelian | × Pemba | ayaran Pembelian  🗙      |     |               |               |            |                  |         |           |                       | 3 ູ           |
| ø    |      | *Data Baru 🗙           |         |                          |     |               |               |            |                  |         |           |                       | ۲             |
| Ħ    |      | Pembayaran ke *        |         | [V.00001] CV Pelita Jaya | a 🗙 |               | Q, IDR        |            | No Bulai e .     | Reupp   |           | ~                     |               |
|      |      | Bank *                 |         | BSI IDR ×                |     | Q             |               |            | Tgl Bayar • 26/0 | 03/2022 |           |                       |               |
|      |      | Metode Bayar           |         | Cek/Giro                 | ×   |               | ×             | Tanggal (  | ek • 06/0        | 04/2022 |           |                       | .邑,           |
|      |      | Nilai Pembayaran       |         | Rp                       | 0   | 1             |               |            |                  |         |           |                       |               |
| Ē.   | Ξ    | Cari/Pilih             |         |                          | ٩   | Ambil         |               |            |                  |         |           | Faktur (1) *          |               |
| R    | 1    |                        |         | No. Faktur               |     | Tgl Faktur    | Total Faktur  | Terhutang  | Bayar            | Diskon  |           | Pembayaran            |               |
| <br> |      | = Pelita/2021-807      |         |                          |     | 26/03/20      | Rp 75.900.000 | 75.900.000 | 75.900.000       |         | 0         | 75.900.000            |               |
|      |      |                        |         |                          |     |               |               |            |                  |         |           |                       |               |
| 100  |      |                        |         |                          |     |               |               |            |                  |         |           |                       |               |
| G    |      |                        |         |                          |     |               |               |            |                  |         |           |                       |               |
|      |      |                        |         |                          |     |               |               |            |                  |         |           |                       |               |
|      |      |                        |         |                          |     |               |               |            |                  |         |           |                       |               |
|      |      |                        |         |                          |     |               |               |            |                  |         |           |                       |               |
|      |      |                        |         |                          |     |               |               |            |                  |         |           |                       |               |
|      |      |                        |         |                          |     |               |               |            |                  |         |           |                       |               |
|      |      |                        |         |                          |     |               |               | Nilai D    | mbayaran         | Fakt    | ur Dibava | r                     |               |
|      |      |                        |         |                          |     |               |               | Tulai Pe   | R                | tp 0    | or orbaya | Rp 75.900.000         |               |
|      |      |                        |         |                          |     |               |               |            |                  |         |           |                       |               |

# Note :

Di Accurate Online ada namanya diskon barang dan diskon faktur, bedanya yaitu :

- Diskon barang : diskon yang berlaku untuk barang yang kena diskon
- Diskon faktur : diskon yang berlaku untuk semuanya

### Tanggal 27 Maret 2022

Perusahaan menerima barang atas pembelian tanggal **26 Maret 2022** di **CV Pelita Jaya**. Pengiriman dilakukan dengan menggunakan **Mobil Box** dengan nomor surat jalan **: 6680**. Dan barang dimasukkan ke **Gudang Cadangan**.

### Tahapan

1. Klik penerimaan barang pada fitur pembelian, lalu isikan kolom terima dari, tanggal dan nomor terima

|     | ac  | curate 🔔 🔹               |                            |   | Ŀ           | Pusat Bantuan  |   |               |                   | PT Dahlan Muda | (Duplikat)<br>iana Kusuma | <b>.</b> * |
|-----|-----|--------------------------|----------------------------|---|-------------|----------------|---|---------------|-------------------|----------------|---------------------------|------------|
|     | Das | hboard Penerimaan Barang | ×                          |   |             |                |   |               |                   |                |                           | 2 🗸        |
| Ø   | E   | "Data Baru 🗙             |                            |   |             |                |   |               |                   |                | ٠                         | ۰          |
| Ħ   |     | Terima dari *            | [V.00001] CV Pelita Jaya 🗙 |   | c           | IDR            | ~ | No Form # * 🖊 | Penerimaan Barang | ~              | E                         | 9          |
|     |     | Tanggal *                | 27/03/2022                 |   |             |                |   |               |                   |                |                           |            |
|     |     | No Terima # *            | 6680                       | * |             |                |   |               |                   | Ambil 🗸 Faktur | JE I                      |            |
| ~   | Ξ   | Cari/Pilih Barang & Jasa |                            |   |             |                |   |               | Pesanan           |                |                           | <u> </u>   |
| R   | i   | Gunt in Burung a Gusa    |                            | 4 |             |                |   |               | Tagihan Dimuka    | rang *         | Ø                         |            |
| G   |     |                          |                            |   | Nama Barang |                |   |               | Favorit           | Satuan         |                           |            |
| Β   |     | =                        |                            |   |             | Belum ada data |   |               |                   |                |                           |            |
| ∎≝  |     |                          |                            |   |             |                |   |               |                   |                |                           |            |
|     |     |                          |                            |   |             |                |   |               |                   |                |                           |            |
| 105 |     |                          |                            |   |             |                |   |               |                   |                |                           |            |
| G   |     |                          |                            |   |             |                |   |               |                   |                |                           |            |
|     |     |                          |                            |   |             |                |   |               |                   |                |                           |            |
|     |     |                          |                            |   |             |                |   |               |                   |                |                           |            |
|     |     |                          |                            |   |             |                |   |               |                   |                |                           |            |
|     |     |                          |                            |   |             |                |   |               |                   |                |                           |            |
|     |     |                          |                            |   |             |                |   |               |                   |                |                           |            |
|     |     |                          |                            |   |             |                |   |               |                   |                |                           |            |

2. Kemudian klik ambil pada tagihan dimuka lalu pilih barang pada kaca pembesar. Setelah itu pastikan penempatan gudangnya

| Λ        | acc    | curate 🛻 🔹 👘             |                            |                                          | Pusat Bant         | tuan     |     |         |        |       |              | 🛕 PT Dahlan Muda | (Duplikat) 👱 - |
|----------|--------|--------------------------|----------------------------|------------------------------------------|--------------------|----------|-----|---------|--------|-------|--------------|------------------|----------------|
|          |        | board Penerimaan Barang  | ×                          |                                          |                    |          |     |         |        |       |              |                  |                |
| Ø        |        | "Data Baru 🗙             |                            |                                          |                    |          |     |         |        |       |              |                  |                |
| 田        |        | Terima dari *            | [V.00001] CV Pelita Jaya X |                                          | Q ID               | R        | ~   |         | No For | n#• 🖊 | Penerimaan B | arang 🗸 🗸        | B              |
|          |        | Tanggal ×                | 27/03/2022                 | <b>a</b>                                 |                    |          |     |         |        |       |              |                  |                |
|          |        | No Terima # *            | 6680                       | Salin dari Tagihan Dimuka                |                    |          |     |         | ×      |       |              | Ambil 🖉 Faktur   |                |
| <b>)</b> | ⊟<br>i | Cari/Pilih Barang & Jasa |                            | PI.2022.03.00010 X<br>Cari/Pilih Tagihan |                    | ٩        |     |         |        |       | Kode #       | Rincian Barang * | Ø ,            |
| •        |        | =                        |                            | Rincian Barang                           | Nam                | a Barang | Киа | intitas | Satuan |       |              |                  | i di j         |
| 瞗        |        |                          |                            | ✓ I-004                                  | Lemari Es Satu Pir | ntu      |     | 30      | PCS    |       |              |                  |                |
| 18772    |        |                          |                            | ✓ I-003                                  | TV LED             |          |     | 10      | PCS    |       |              |                  |                |
| ť        |        |                          |                            |                                          |                    |          |     |         |        |       |              |                  |                |
|          |        |                          |                            |                                          |                    |          |     |         |        |       |              |                  |                |
|          |        |                          |                            |                                          |                    |          |     |         | Lanjut |       |              |                  |                |
|          |        |                          |                            |                                          |                    |          |     |         |        |       |              |                  |                |
|          |        |                          |                            |                                          |                    |          |     |         |        |       |              |                  |                |
|          |        |                          |                            |                                          |                    |          |     |         |        |       |              |                  |                |

|         | ac     | cu   | rate 👝 🔹               |                 |                                                        | Pus         | at Bantuan |             |                 | 🛕 PT Dahlan Muda | (Duplikat)<br>Jana Kusuma | <b>.</b> * |
|---------|--------|------|------------------------|-----------------|--------------------------------------------------------|-------------|------------|-------------|-----------------|------------------|---------------------------|------------|
|         | Das    | hboa | rd Penerimaan Barang   | ×               |                                                        |             |            |             |                 |                  |                           | 2 🗸        |
| ø       | :=     | 1    | Data Baru 🗙            |                 |                                                        |             |            |             |                 |                  | ۰                         | Ŷ          |
| Ħ       |        |      | Terima dari *          | [V.00001] CV Pe | ilita Jaya 🗙                                           | Q           | IDR        | No Form # * | / Penerimaan    | Barang 🗸 🗸       | B                         |            |
|         |        |      | Tanggal *              | 27/03/2022      |                                                        |             |            |             |                 |                  |                           |            |
|         |        |      | No Terima # *          | 6680            | ^                                                      |             |            |             |                 | Ambil 🗸 Faktur   | 退                         |            |
|         | =<br>i | Car  | ri/Pilih Barang & Jasa |                 | Ubah Dept, Proyek, Gudang semua rincian<br>Ubah Gudang |             |            |             | 10-1-11         | 2 Barang (40)    | Ø                         | Ţ          |
| _₀<br>⊟ |        | •    | Lemari Es Satu Pintu   |                 | N                                                      | ima ti rang |            |             | Kode #<br>I-004 | 30 PCS           | ÷                         |            |
|         |        | =    | TV LED                 |                 |                                                        |             |            |             | 1-003           | 10 PCS           |                           | ×.         |
|         |        |      |                        |                 |                                                        |             |            |             |                 |                  |                           |            |
|         |        |      |                        |                 |                                                        |             |            |             |                 |                  |                           |            |

| $\wedge$                | ac | çui | rate 📥 🔹             |      |   |    |                 | Pusat Bantuan |      |             |                | 🌲 🎙 PT Da | hlan Muda ( | (Duplikat) 🔎 🔔 ~ |
|-------------------------|----|-----|----------------------|------|---|----|-----------------|---------------|------|-------------|----------------|-----------|-------------|------------------|
| 152                     |    |     | d Penerimaan Barang  | ×    |   |    |                 |               |      |             |                |           |             | 2 🗸              |
|                         |    | D   | ata Baru 🗙           |      |   |    |                 |               |      |             |                |           |             | • •              |
| Ħ                       |    |     | Terima dari *        |      |   |    |                 |               |      | No Form # * | / Penerimaan I | Barang    | ~           | B                |
|                         |    |     | Tanggal *            |      |   |    |                 |               |      |             |                |           |             |                  |
|                         |    |     | No Terima # *        | 6680 |   | ×  |                 |               |      |             |                | Ambi      | Faktur      |                  |
| ٦                       |    |     |                      |      | ۹ | 1. |                 |               |      |             |                | 2 Bar     | ang (40)    |                  |
| Ê.                      | 1  |     |                      |      |   |    | Nama Barang     |               |      |             | Kode #         | Kuantitas | Satuan      |                  |
| F                       |    |     | Lemari Es Satu Pintu |      |   |    | Ubah gudang sem | ua barang     | ×    |             | I-004          |           | PCS         |                  |
| 山田舎                     |    |     |                      |      |   |    | Gudang          | Cadangan 🗙    | ٩    |             |                |           | PCS         | Ľ,               |
| <b>≅</b> <u></u><br>≪3) |    |     |                      |      |   |    |                 |               | 10-0 |             |                |           |             |                  |
|                         |    |     |                      |      |   |    |                 |               | Oban |             |                |           |             |                  |
| G                       |    |     |                      |      |   |    |                 |               |      |             |                |           |             |                  |
|                         |    |     |                      |      |   |    |                 |               |      |             |                |           |             |                  |
|                         |    |     |                      |      |   |    |                 |               |      |             |                |           |             |                  |
|                         |    |     |                      |      |   |    |                 |               |      |             |                |           |             |                  |
|                         |    |     |                      |      |   |    |                 |               |      |             |                |           |             |                  |
|                         |    |     |                      |      |   |    |                 |               |      |             |                |           |             |                  |
|                         |    |     |                      |      |   |    |                 |               |      |             |                |           |             |                  |

**3.** Pada bagian **info lainnya isikan kolom tanggal kirim dan pengiriman** kemudian disimpan

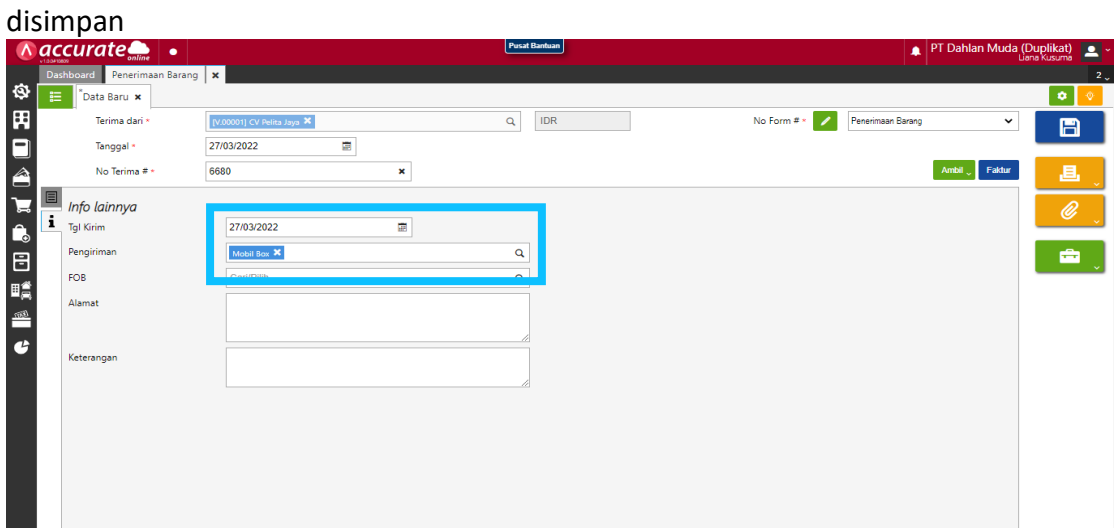

## C. FITUR PENJUALAN

#### Note :

Perbedaan penjualan dan pembelian

- Penjualan : harus menginputkan nomor faktur penjualan lebih dulu, karena jika tidak diinput maka Accurate Online pada faktur penjualan tidak dapat disimpan
- Pembelian : penginputan nomor faktur pajak dapat menyusul

#### Tanggal 3 Maret 2022

Perusahaan melakukan penginputan nomor faktur Pajak yang dapat digunakan oleh perusahaan yaitu

702-28.21242300 s.d 702-28.21242400

#### Tahapan

1. Klik penomoran faktur pajak pada fitur smartlink tax , lalu isikan kolom dari nomor sampai nomor sesuai infomasi

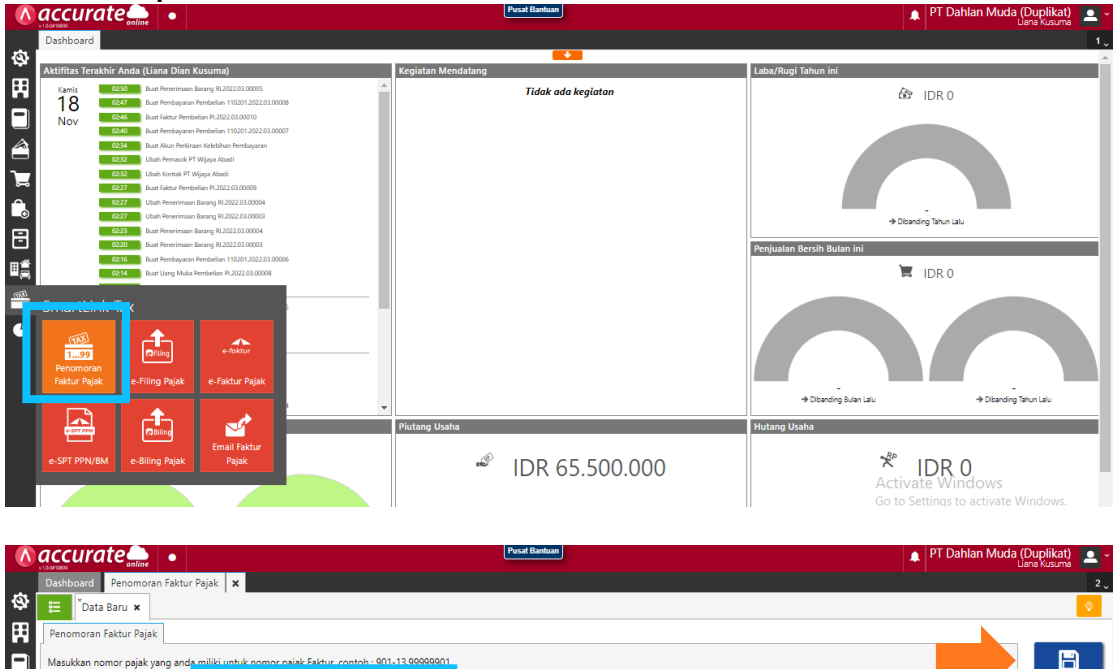

| Ħ      | Penomoran Faktur Pajak             |                                        |                                        |  |   |
|--------|------------------------------------|----------------------------------------|----------------------------------------|--|---|
|        | Masukkan nomor pajak yang anda n   | niliki untuk nomor paiak Faktur, conto | sh - 901-13 99999901                   |  | l |
|        | Dari Nomor *                       | 702-28.21242300                        | ×                                      |  |   |
| ~      | Sampai Nomor *                     | 702-28.21242400                        | ×                                      |  |   |
| ۳<br>۵ | Tipe Penggunaan *                  | Utama                                  | <b>v</b>                               |  |   |
| •      | Untuk mendapatkan nomor seri Fakte | tur Pajak secara online, anda dapat me | nggunjungi https://efaktur.pajak.go.id |  |   |
|        |                                    |                                        |                                        |  |   |
| (iiii) |                                    |                                        |                                        |  |   |
| G      |                                    |                                        |                                        |  |   |

2. Lalu simpan

# Tanggal 4 Maret 2022

Perusahaan menerima penjualan dari **PT Anto Rusdi** dengan daftar barang sebagai berikut :

| Produk               | Qty | Unit Price   |
|----------------------|-----|--------------|
| Lemari Es Dua Pintu  | 10  | Rp 3.250.000 |
| Lemari Es Tiga Pintu | 5   | Rp 7.150.000 |

Info :

- Pelanggan melakukan pembayaran melalui transfer ke Bank BSI IDR
- Barang baru akan dikirim pada tanggal **5 Maret 2022**.

## Tahapan

1. Tahap pertama, perusahaan harus mengaktifkan faktur dimuka dengan mengeklik preferensi pada fitur pengaturan

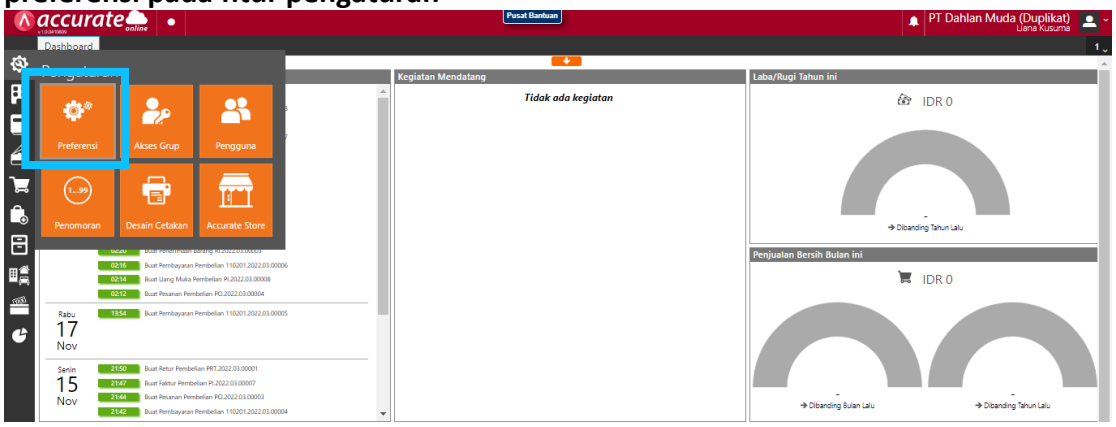

2. Lalu klik fitur dan pilih penjualan. Centang (V) pada bagian faktur dimuka lalu disimpan

|    | accurate          | e e                                                 | Pusat Bantuan                                      | 🛕 PT Dahlan Muda (Duplikat) 💻     |
|----|-------------------|-----------------------------------------------------|----------------------------------------------------|-----------------------------------|
|    | Dashboard Prefere | nsi 🗙                                               |                                                    | 2                                 |
| \$ | Perusahaan        | Perusahaan Penjualan Pembelian Persediaan           |                                                    |                                   |
| Ħ  | Fitur             | Penjualan                                           | Lainnya                                            |                                   |
|    | Pajak             | ✓ Penawaran dan Pesanan Penjualan                   | Konsinyasi Barang                                  |                                   |
|    | Penjualan         | ✓ Retur Penjualan                                   | 🗸 Jasa Pengiriman                                  |                                   |
| -  | Pembelian         | Tukar Faktur                                        | Syarat Pembayaran                                  |                                   |
| ₽  | Pembatasan        | Penyesuaian Harga/Diskon                            | Pengaturan POS (Pelajari lebih lanjut)             |                                   |
| Ê. |                   | Faktur Dimuka (Mendahului Pengiriman)               | Import Virtual Account BCA (Pelajari lebih lanjut) |                                   |
| Ē  | Atribut lambahan  | ✓ Tenaga Penjual (Salesman)                         | Import Virtual Account UOB (Pelajari lebih lanjut) |                                   |
|    | Akun Perkiraan    | Klaim Pelanggan                                     |                                                    |                                   |
| ∎₫ | Lain-lain         | Pengepakan Barang                                   |                                                    |                                   |
|    |                   | Pembayaran dengan Kode Unik (Pelajari lebih lanjut) |                                                    |                                   |
|    |                   |                                                     |                                                    |                                   |
| G  |                   |                                                     |                                                    |                                   |
|    |                   |                                                     |                                                    |                                   |
|    |                   |                                                     |                                                    |                                   |
|    |                   |                                                     |                                                    |                                   |
|    |                   |                                                     |                                                    |                                   |
|    |                   |                                                     |                                                    |                                   |
|    |                   |                                                     |                                                    |                                   |
|    |                   |                                                     |                                                    | - MP - 1                          |
|    |                   |                                                     | Acti                                               | Vate Windows                      |
|    |                   |                                                     |                                                    | Setungs to activit 🖉 🖑 📴 😁 Simpan |

3. Klik faktur penjualan pada fitur penjualan lalu isikan kolom pelanggan dan tanggal. Pada bagian info lainnya centang (√) pada faktur dimuka dan isikan kolom tanggal pengiriman

|            |                                                                                                    |                                                                                                    |                                      | Pusat Bantuan    |                   |                     | 🌲 PT Dah             | lan Muda (Duplikat)  |
|------------|----------------------------------------------------------------------------------------------------|----------------------------------------------------------------------------------------------------|--------------------------------------|------------------|-------------------|---------------------|----------------------|----------------------|
|            | Dashboard                                                                                                    |                                                                                                    |                                      |                  |                   |                     |                      | 1.                   |
| \$         | Ablifitas Tasabhis Anda (Liana Dian)                                                                                                    | Kusuma)                                                                                                    | Kenistan Mendat                      | •                |                   | Laba/Duci Tabua isi |                      |                      |
|            | Akumias terakum zutua (Lainia Uzian)<br>Kamia 0250 Bust Penelmaan<br>18 0260 Bust Ferbayaan<br>0260 Bust Febrayaan<br>0260 Bust Febrayaan<br>0280 Bust Alan Pentis | KUSUIII3)<br>Barang RI 2022.03.00005<br>Permbelian 110201.2022.03.00008<br>selan PI.2022.03.00010<br>Permbelian 110201.2022.03.00007<br>san Kelebian Permbayaran<br>TWaina Abasti |                                      | Tidak ada kegiat | an                |                     | B IDR 0              |                      |
|            | Penjualan                                                                                                    |                                                                                                    | Russer<br>Aver                       |                  |                   |                     | Dibanding Tahun Lalu |                      |
|            | Penjualan Penjualan<br>Penjualan<br>Penjualan<br>Penjualan<br>Penjualan<br>Retur Penjualan                                                                         | Penguman<br>Pesanan Penjuak<br>Kategori<br>Pelanggan Penjuak                                                                                                    | na Tatur Penjualan<br>Inin Pelanggan |                  |                   | Penjualan Bersih Bu | an ini               |                      |
|            | Penyesuaian                                                                                                    | SmartLink e-                                                                                                    |                                      |                  |                   | → Dibandin          | g Bulan Lalu         | Dibanding Tahun Lalu |
|            | Harga/Diskon Komisi Penjual                                                                                                    | Commerce                                                                                                    | aha                                  |                  |                   | Hutang Usaha        |                      |                      |
|            | 🏝 IDF                                                                                                    | R 2.083.500.000                                                                                                    |                                      |                  |                   |                     |                      | <u>,</u>             |
|            |                                                                                                    |                                                                                                    |                                      | Pure d Bandoure  |                   |                     |                      |                      |
|            |                                                                                                    |                                                                                                    |                                      | - Contouring     |                   |                     | 🌲 PT Dan             |                      |
| \$         | Dashboard Faktur Penjualan<br>Data Baru 🗙                                                                                                    | ×                                                                                                    |                                      |                  |                   |                     |                      | 2、                   |
| 田          | Pelanggan *                                                                                                    | [P.003] PT Anto Rusdi 🗙                                                                                                    |                                      | Q IDR            | •                 | No Faktur # * 📝     | Faktur Penjualan     | · 🖪                  |
|            | Tanggal *                                                                                                    | 04/03/2022                                                                                                    |                                      |                  |                   |                     | Ambil 🗸              | Proses               |
|            | Info lainnya Eaktur Dimuka                                                                                                    | Va (Mendahului Pend                                                                                                    | iriman)                              |                  | Tol Pengiriman    | 05/03/2022          |                      |                      |
| Ā          | No. PO                                                                                                    |                                                                                                    | ,                                    |                  | Pengiriman        | Cari/Pilih          |                      | <b>Ø</b>             |
| _⊙<br>     | Pajak                                                                                                    | Kena Pajak                                                                                                    | Total termasuk Pajak                 |                  | Syarat Pembayaran | net 30 🗙            |                      | ۹ 🖨                  |
|            | Alamat                                                                                                    | •                                                                                                    |                                      |                  | FOB               | Cari/Pilih          |                      |                      |
| ∎ <u>≘</u> | -                                                                                                    |                                                                                                    |                                      |                  | Keterangan        |                     |                      |                      |
| 1502       |                                                                                                    |                                                                                                    |                                      |                  | -                 |                     |                      |                      |
| G          |                                                                                                    |                                                                                                    |                                      |                  |                   |                     |                      |                      |
|            |                                                                                                    |                                                                                                    |                                      |                  |                   |                     |                      |                      |
|            |                                                                                                    |                                                                                                    |                                      |                  |                   |                     |                      |                      |
| _          |                                                                                                    |                                                                                                    |                                      |                  |                   |                     |                      |                      |
|            |                                                                                                    |                                                                                                    |                                      |                  |                   |                     |                      |                      |
|            |                                                                                                    |                                                                                                    |                                      |                  |                   |                     |                      |                      |
|            |                                                                                                    |                                                                                                    |                                      |                  |                   |                     |                      |                      |
|            |                                                                                                    |                                                                                                    |                                      | <b>Cut 7</b> - 1 |                   | Diduc               | Activate Win         | dows                 |

4. Kembali ke **rincian barang dan cari barang** yang akan dijual pada bagian kaca pembesar. Kemudian **masukan kuantitasnya dan lanjut** 

|                | ac   | curate 👝 🕒                |                         |         |                        | Pusat Bantuan       |                   |                   | 🔺 🖡              | PT Dahlan Muda ( | Duplikat)<br>ana Kusuma | <u> </u> |
|----------------|------|---------------------------|-------------------------|---------|------------------------|---------------------|-------------------|-------------------|------------------|------------------|-------------------------|----------|
|                | Dast | hboard Faktur Penjualan : | ×                       |         |                        |                     |                   |                   |                  |                  |                         |          |
| ٩              | E    | Data Baru 🗙               |                         |         |                        |                     |                   |                   |                  |                  | •                       | Ŷ        |
| Ħ              |      | Pelanggan *               | [P.003] PT Anto Rusdi X |         |                        | Q IDR               | ~                 | No Faktur # * 📝   | Faktur Penjualan | ~                |                         |          |
|                |      | Tanggal *                 | 04/03/2022              |         |                        |                     |                   |                   |                  | Ambil Proses 🗸   |                         |          |
|                | E    | Cari/Pilih Barang & Jasa  |                         | ٩       |                        |                     |                   |                   | Rino             | tian Barang *    | 退                       |          |
| ٦              | 1    |                           |                         | Nama Ba | rang                   |                     | Kode #            | Kuantitas Satuan  | @Harga Diskon    | Total Harga      | Ø                       |          |
| Ê.             | 9    | =                         |                         |         |                        | Belum ada data      |                   |                   |                  |                  |                         | ~        |
| Ē              |      |                           |                         |         |                        |                     |                   |                   |                  |                  | <b>-</b>                |          |
| u<br>∎≇        |      |                           |                         |         |                        |                     |                   |                   |                  |                  |                         | ×        |
| ∎ <sub>R</sub> |      |                           |                         |         |                        |                     |                   |                   |                  |                  |                         |          |
| 1000           |      |                           |                         |         |                        |                     |                   |                   |                  |                  |                         |          |
| G              |      |                           |                         |         |                        |                     |                   |                   |                  |                  |                         |          |
|                |      |                           |                         |         |                        |                     |                   |                   |                  |                  |                         |          |
|                |      |                           |                         |         |                        |                     |                   |                   |                  |                  |                         |          |
| 田              |      | Pelanggan *               |                         |         | 🖉 Rincian Barang       |                     | ×                 | No Faktur # + 🗾 🖊 | Faktur Penjualan | ~                |                         |          |
|                | -    | Tanggal •                 | 04/03/2022              |         | Rincian Barang         | Keterangan          |                   |                   |                  | Ambil 💝 Proses 🗸 |                         |          |
|                |      |                           |                         | ۹       | Kode #                 | 1-005               |                   |                   |                  | Barang (15)      |                         | ~        |
| 7              | 1    |                           |                         | Nama Ba | Nama Barang            | Lemari Es Dua Pintu | ×                 | Kuantitas Satuan  | @Harga Diskon    | Total Harga      |                         |          |
| Ð              |      | = Lemari Es Dua Pintu     |                         |         | Kuantitas *            | 10 👪                | PCS × Q           |                   |                  |                  |                         |          |
| 8              |      |                           |                         |         | @Harga                 | Rp                  | 3.250.000         |                   |                  |                  | -                       | ~        |
| 国黨             |      |                           |                         |         | Diskon<br>Total blarga | % Rp                | 50<br>000 000 000 |                   |                  |                  |                         |          |
| 0,07           |      |                           |                         |         | Paiak                  | PPN 10%             | p 32.300.000      |                   |                  |                  |                         |          |
| ¢              |      |                           |                         |         | Stok dapat dijual      | 55                  |                   |                   |                  |                  |                         |          |
|                |      |                           |                         |         | Penjual                | Cari/Pilih          | ٩                 |                   |                  |                  |                         |          |
|                |      |                           |                         |         |                        |                     |                   |                   |                  |                  |                         |          |
|                |      |                           |                         |         | Hapus                  |                     | Lanjut            |                   |                  |                  |                         |          |
|                |      |                           |                         |         |                        |                     |                   |                   |                  |                  |                         |          |

| Ħ |   | Pelanggan *                                                  | [P.003] PT Anto Rusdi 🕷 | -           | 🥖 Rincian Barang                                              | X                                                                       | No Faktur # - 🔪 Faktur Penjualan 🗸                                                                                                    |   |
|---|---|--------------------------------------------------------------|-------------------------|-------------|---------------------------------------------------------------|-------------------------------------------------------------------------|----------------------------------------------------------------------------------------------------|---|
|   | · | Tanggal =<br>Lemari Es Tiga Pintu X<br>= Lemari Es Dua Pintu | 04/03/2022              | R Nama Bara | Rincian Barang<br>Kode #<br>Nama Barang<br>Kuantitas *        | Keterangan           1:006           Lemari Es Tiga Pintu           5 📾 | Antel _         Process           1         Barang (10)           Koertas         Satur         Orison         Total Harga           10         PCS         3.250.000         0         3.2500.000 |   |
|   |   |                                                              |                         |             | ©Harga<br>Diskon<br>Total Harga<br>Pajak<br>Stok dapat dijual | Rp 7.150.000 翻<br>% Rp ∰<br>Rp 35.750.000<br>✓ PPN 10%                  |                                                                                                    | ÷ |
|   |   |                                                              |                         |             | Penjual                                                       | Carl/Pilh Q                                                             |                                                                                                    |   |

5. Kemudian klik proses pada pembayaran dan isikan kolom bank, metode bayar dan tanggal bayar. Lalu di refresh dan disimpan

| Antalia<br>Antalia<br>Pemceysian<br>2. paroring (12)<br>Dison fotal Hargs              |
|----------------------------------------------------------------------------------------|
| Antali Pozes<br>Antali Pozes<br>Pento, yran<br>2-Dur un yr (1-2)<br>Dotorn Total Hangs |
| Antali Prozes J<br>Pembayaran<br>2. burrung (1.2)<br>Diskon Total Harga                |
| Antal Proses                                                                           |
| Pembayaran<br>2-burung (cor)<br>Diskon Total Harga                                     |
| Diskon Total Harga                                                                     |
|                                                                                        |
| 0 32.500.000                                                                           |
| 0 0 35.750.000                                                                         |
|                                                                                        |
|                                                                                        |
|                                                                                        |
|                                                                                        |
|                                                                                        |
|                                                                                        |
|                                                                                        |
|                                                                                        |
| Activate Windows                                                                       |
| Totalo Settings to activate Windows.<br>Rp 75.075.000                                  |
|                                                                                        |

|            | accurate     | online •                              |                       |              | P     | isat Bantuan |               |            |                           | <b>^</b>    | PT Dahlan Muda | (Duplikat) | ~ |
|------------|--------------|---------------------------------------|-----------------------|--------------|-------|--------------|---------------|------------|---------------------------|-------------|----------------|------------|---|
|            | Dashboard Fa | ktur Penjualan 🗙 Penerin              | naan Penjualan 🗙      |              |       |              |               |            |                           |             |                | 3          |   |
| ଷ୍ଟ        | 😑 🕈 Data Bar | u ×                                   |                       |              |       |              |               |            |                           |             |                | • •        |   |
| Ħ          | Terima       | dari *                                | [P.003] PT Anto Rusdi | ×            |       | Q            | IDR           |            | No Bukti # • 💋            | BSHDR       | ~              |            | L |
|            | Bank         |                                       | BSI IDR 🗙             |              | ٩     | ]            |               |            | Tgl Bayar • 04/03/2       | 022         |                |            | , |
|            | Metoo        | le Bayar                              | Transfer Bank         |              | _     | -            |               |            |                           |             |                | .目.        | L |
|            | Nilai F      | embayaran                             | Ro                    | 75.075.000 0 |       |              |               |            |                           |             |                |            |   |
| ₩.         | 8            | · · · · · · · · · · · · · · · · · · · |                       |              |       |              |               |            |                           |             |                | l 🖉 🖞      |   |
| Ê.         | Cari/Pilih   |                                       |                       | Q            | Ambil |              |               |            |                           |             | Faktur (1) *   |            |   |
| ₿          |              |                                       | No. Faktur            |              |       | Tgl Faktur   | Total Faktur  | Terhutang  | Bayar                     | Diskon      | Pembayaran     |            |   |
| ∎≝         | = SI.20      | 22.03.00001                           |                       |              |       | 04/03/20     | Rp 75.075.000 | 75.075.000 | 75.075.000                | 0           | 75.075.000     |            |   |
| - <b>a</b> |              |                                       |                       |              |       |              |               |            |                           |             |                |            |   |
|            |              |                                       |                       |              |       |              |               |            |                           |             |                |            |   |
| G          |              |                                       |                       |              |       |              |               |            |                           |             |                |            |   |
|            |              |                                       |                       |              |       |              |               |            |                           |             |                |            |   |
|            |              |                                       |                       |              |       |              |               |            |                           |             |                |            |   |
|            |              |                                       |                       |              |       |              |               |            |                           |             |                |            |   |
|            |              |                                       |                       |              |       |              |               |            |                           |             |                |            |   |
|            |              |                                       |                       |              |       |              |               |            |                           |             |                |            |   |
|            |              |                                       |                       |              |       |              |               |            |                           | Activat     | e Windows      |            |   |
|            |              |                                       |                       |              |       |              |               | Nilai Per  | mbayaran<br>Rp 75.075.000 | Eaktur Biba | Rp 75.075.000  | Windows.   |   |
|            |              |                                       |                       |              |       |              |               |            |                           |             |                |            |   |

# Tanggal 5 Maret 2022

Perusahaan melakukan pengiriman barang atas penjualan tunai pada tanggal **4 Maret 2022**. Pengiriman dilakukan dengan menggunakan **Mobil Box**. Dan barang dikeluarkan dari gudang **Utama** 

# Tahapan

1. Klik pengiriman pesanan pada fitur penjualan lalu isikan kolom kirim ke, tanggal, pengiriman

| •  |      | -                        |                         |   |             |         |            |   |                     |              |                  |                           |                    |
|----|------|--------------------------|-------------------------|---|-------------|---------|------------|---|---------------------|--------------|------------------|---------------------------|--------------------|
|    | ace  | curate 🛻 🔹               |                         |   |             | Pusat B | antuan     |   |                     |              | 🛕 PT Dahlan Muo  | <b>la (Dup</b><br>Liana K | l <b>ikat) 😐</b> ~ |
|    | Dash | board Pengiriman Pesanan | ×                       |   |             |         |            |   |                     |              |                  |                           | 2 🗸                |
| \$ | E    | *Data Baru 🗙             |                         |   |             |         |            |   |                     |              |                  |                           | ۲                  |
| Ħ  |      | Kirim ke *               | [P.003] PT Anto Rusdi 🗙 |   |             | Q       | IDR        | ~ | No Pengiriman # * 🗾 | Pengiriman P | Pesanan 🔹        | •                         | B                  |
|    |      | Tanggal *                | 05/03/2022              |   |             |         |            |   |                     |              |                  |                           |                    |
|    |      | Pengiriman               | Mobil Box 🗙             |   | ۹           |         |            |   |                     |              | Ambil 🖉 Faktu    |                           | L,                 |
| ٦  |      | Cari/Pilih Barang & Jasa |                         | ٩ |             |         |            |   |                     |              | Rincian Barang   | •                         | Ø                  |
| Ê. | 1    |                          |                         |   | Nama Barang |         |            |   |                     | Kode #       | Kuantitas Satuan |                           |                    |
| B  |      | =                        |                         |   |             | Belu    | m ada data |   |                     |              |                  |                           | 💼 💡                |
|    |      |                          |                         |   |             |         |            |   |                     |              |                  |                           |                    |
| ma |      |                          |                         |   |             |         |            |   |                     |              |                  |                           |                    |
| đ  |      |                          |                         |   |             |         |            |   |                     |              |                  |                           |                    |
|    |      |                          |                         |   |             |         |            |   |                     |              |                  |                           |                    |

2. Klik ambil pada faktur dimuka lalu pilih datanya pada kaca pembesar dan lanjut. Jangan lupa ubah gudang menjadi gudang utama

|       | Pengiriman | Mobil Box 🗶 | Salin dai        | ari Faktur Dimuka |                      |     |        | ×      |        | Amb       | i 🚬 Faktur |   |          |
|-------|------------|-------------|------------------|-------------------|----------------------|-----|--------|--------|--------|-----------|------------|---|----------|
| T I   |            |             | SI.202<br>Cari/F | 22.03.00001 🗙     | q                    |     |        |        |        | Rincian   | Barang *   |   |          |
|       |            |             | Rinc             | cian Barang       |                      |     |        |        | Kode # | Kuantitas | Satuan     | ÷ |          |
| 8     |            |             | ~                | Kode #            | Nama Barang          | Kua | ntitas | Satuan |        |           |            |   | <b>-</b> |
| iĝ –  |            |             | ~                | 1-005             | Lemari Es Dua Pintu  |     | 10     | PCS    |        |           |            |   |          |
| (E011 |            |             | -                | 1-006             | Lemari Es Tiga Pintu |     | 5      | PCS    |        |           |            |   |          |
| ť     |            |             |                  |                   |                      |     | 1      | Lanjut |        |           |            |   |          |

|      | Carl/Pilih Barang & Jasa | ۹ 🗾                      |      |       | 2 Barang (15)    | <u> </u>                                                                                                    |
|------|--------------------------|--------------------------|------|-------|------------------|----------------------------------------------------------------------------------------------------|
| î, l | 4                        |                          |      |       | Kuantitas Satuan | , v                                                                                                    |
|      | 😑 Lemari Es Dua Pintu    | Ubah gudang semua barang | ×    |       | 10 PCS           |                                                                                                    |
|      | = Lemari Es Tiga Pintu   | Gudang Utama 🗙           | ٩    | I-006 | 5 PCS            | , in the second second se |
| ₩ā   |                          |                          |      |       |                  |                                                                                                    |
| 6777 |                          |                          | Ubah |       |                  |                                                                                                    |
| G    |                          |                          |      |       |                  |                                                                                                    |
|      |                          |                          |      |       |                  |                                                                                                    |

3. Lalu disimpan

Kuis :

Berapa sisa pcs Lemari Es Tiga Pintu di perusahaan setelah adanya transaksi ini?

Jawaban : Di gudang cadangan tersisa 30 pcs dan di gudang utama tersisa 25 pcs (persediaan > barang dan jasa > lemari es tiga pintu)

|        |                                                        | Pusat Bantuan | 🛕 PT Dahlan Muda ( | (Duplikat) 🚨 🗸 |
|--------|--------------------------------------------------------|---------------|--------------------|----------------|
|        | Dashboard Barang & Jasa 🗙                              |               |                    | 2 🗸            |
| ø      | 🗮 Data Baru 🗙 Lemari Es Tiga Pi 🗙                      |               |                    | 0              |
| Ħ      | Umum Penjualan / Pembelian Saldo Lain-lain Akun Gambar |               | Mutasi Gudang      |                |
|        | 05/03/2022 📾 🚺                                         |               |                    |                |
|        | Gudang                                                 |               | Saldo              |                |
|        | Cadangan                                               |               | 30                 | Ŵ              |
| ۳<br>۵ | Transit (AOL System)                                   |               | 0                  |                |
| •      | Utama                                                  |               | 25                 |                |
| 8      |                                                        |               |                    |                |

# Tanggal 6 Maret 2022

Penjualan secara Tunai kepada pelanggan umum dengan daftar barang sebagai berikut :

| Produk    | Qty | Unit Price |
|-----------|-----|------------|
| TV Plasma | 20  | 2.600.000  |

Atas produk ini dikenakan biaya angkut sebesar **Rp 300.000,-** . Pembayaran langsung diterima dengan transfer ke **Bank BSI IDR**.

### <u>Info :</u>

- Biaya angkut yang ditagihkan akan ditampung ke akun 'Pendapatan Lain-Lain'
- Barang dikeluarkan dari Gudang Cadangan

### Tahapan

 Klik faktur penjualan pada fitur penjualan lalu isikan kolom pelanggan dan tanggal. Pada kaca pembesar cari barang yang akan dijual lalu masukan kuantitas dan gudangnya

|             | ac  | curate                   | -                        |            |                            | Pusat Bantuan               |             |        |                    | 🌲 PT Da          | ihlan Muda ([   | Duplikat) 👱 🗸 |
|-------------|-----|--------------------------|--------------------------|------------|----------------------------|-----------------------------|-------------|--------|--------------------|------------------|-----------------|---------------|
| ~           | Das | hboard Faktur Penjualan  | ×                        |            |                            |                             |             |        |                    |                  |                 | 2 🗸           |
| ê,          | E   | <sup>°</sup> Data Baru 🗙 |                          |            |                            |                             |             |        |                    |                  |                 | • •           |
| H           |     | Pelanggan *              | [P.001] Pelanggan Umum 🗙 |            |                            | Q                           | ~           |        | No Faktur # 🔹 🧪    | Faktur Penjualan | ~               | B             |
|             |     | Tanggal =                | 06/03/2022               |            |                            |                             |             |        |                    | Ambil            | Proses 🖕        |               |
| â           | E   | Cari/Pilih Barang & Jasa |                          | ۹          |                            |                             |             |        |                    | Rincian          | Barang <b>*</b> | L,            |
| ٦           | 1   |                          |                          | Nama Baran | 9                          |                             |             | Kode # | Kuantitas Satuan ( | )Harga Diskon To | tal Harga       | Ø             |
| Ê.          | 9   | =                        |                          |            |                            | Belum ada da                | ita         |        |                    |                  |                 | ~             |
| R           |     |                          |                          |            |                            |                             |             |        |                    |                  |                 | - 💼 💡         |
| ∎≝          |     |                          |                          |            |                            |                             |             |        |                    |                  |                 | · · · ·       |
| -<br>103    |     |                          |                          |            |                            |                             |             |        |                    |                  |                 |               |
|             |     |                          |                          |            |                            |                             |             |        |                    |                  |                 |               |
| G           |     |                          |                          |            |                            |                             |             |        |                    |                  |                 |               |
|             |     |                          |                          |            |                            |                             |             |        |                    |                  |                 |               |
|             |     |                          |                          |            |                            |                             |             |        |                    |                  |                 |               |
|             |     |                          |                          |            |                            |                             |             |        |                    |                  |                 |               |
| 197         | :=  | Data Baru 🗙              |                          |            |                            |                             |             |        |                    |                  |                 |               |
| B           |     | Pelanggan *              | [P.001] Pelanggan Umum X |            | 🖉 Rincian Barang           |                             |             | ×      | No Faktur # × 📝    | Faktur Penjualan | ~               |               |
|             |     | Tanggal -                | 06/03/2022               |            | Rincian Barang             | Keterangan                  |             |        | _                  | Ambil            | Proses 🗸        |               |
|             |     | TV Plasma X              |                          | 0          | Kode #                     | I-001                       |             |        |                    | Binsian          | Parana          |               |
|             |     |                          |                          | Name Dama  | Nama Barang                | TV Plasma                   |             | ×      | Kuratha Labura     | Runcium          | burung *        |               |
| -           | 2   |                          |                          | Nama bara  | Kuantitas *                |                             | 20 📰 🛛 💌    | ٩      | Kuanutas Satuan    | pharga Diskon n  | tai narga       | <u> </u>      |
|             |     |                          |                          |            | @Harga                     | Rp                          | 2.600.0     | 00 88  |                    |                  |                 | <b>a</b>      |
| <br>⊞≝      |     |                          |                          |            | Diskon                     | %                           | Rp          | 80     |                    |                  |                 | , v           |
| <u>165)</u> |     |                          |                          |            | Deiele                     | DDN 10%                     | кр 52.000.0 | 00     |                    |                  |                 |               |
|             |     |                          |                          |            | Рајак<br>Stok dapat diiual | <ul> <li>PPN 10%</li> </ul> | 30          |        |                    |                  |                 |               |
|             |     |                          |                          |            | Gudang *                   | Cadangan 🗙                  | ٩           | 20     |                    |                  |                 |               |
|             |     |                          |                          |            | Penjual                    | Cari/Pilih                  | - 1         | ٩      |                    |                  |                 |               |
|             |     |                          |                          |            |                            |                             |             |        |                    |                  |                 |               |
|             |     |                          |                          |            |                            |                             |             | Lanjut |                    |                  |                 |               |
|             |     |                          |                          |            |                            |                             |             |        |                    |                  |                 |               |

 Pada biaya lainnya, pilih akun perkiraan "Pendapatan lain – lain". Lalu isikan nama biaya dan jumlahnya

|                 | ace  | curate                          | •          |                  |                                  |   |                              | Pusa     | t Bantuan     |        |   |                 | 1                | PT Dahlan Muda (I | Duplikat) 👱 ~                         |
|-----------------|------|---------------------------------|------------|------------------|----------------------------------|---|------------------------------|----------|---------------|--------|---|-----------------|------------------|-------------------|---------------------------------------|
| ø               | Dast | *Data Baru                      | jualan   1 | ×                |                                  |   |                              |          |               |        |   |                 |                  |                   | 2                                     |
| Ħ               |      | Pelanggan *                     |            | [P.001] Pelangga | n Umum 🗙                         |   |                              | Q        | IDR           |        | N | lo Faktur # • 📝 | Faktur Penjualan | ~                 |                                       |
|                 |      | Tanggal *                       |            | 06/03/2022       |                                  |   |                              |          |               |        |   |                 |                  | Ambil 🗸 Proses 🖕  |                                       |
| 1               | E    | pendapat                        |            |                  | ٩                                |   |                              |          |               |        |   |                 |                  | Biaya Lainnya     | L,                                    |
| ٦<br>م          | 8    | Pendapatan Lain-la<br>8101<br>= | in         |                  | <mark>Pendapat</mark> an Lainnya | ŋ | Nama Bia                     | ya<br>Be | elum ada data |        |   |                 | Kode #           | Jumlah            | I I I I I I I I I I I I I I I I I I I |
| Ð               |      |                                 |            |                  |                                  |   |                              |          |               |        |   |                 |                  |                   | ÷.,                                   |
| ∎ <b>≣</b><br>™ |      |                                 |            |                  |                                  |   |                              |          |               |        |   |                 |                  |                   |                                       |
| G               |      |                                 |            |                  |                                  |   |                              |          |               |        |   |                 |                  |                   |                                       |
|                 |      |                                 |            |                  |                                  |   |                              |          |               |        |   |                 |                  |                   |                                       |
| =               |      |                                 | _          | _                | _                                |   | Nama Riav<br>🌶 Biaya Lainnya | a        |               |        | × | _               | Kode #           | Jumlah            | Ø,                                    |
|                 |      |                                 |            |                  |                                  |   | Biaya Lainnya                | Keteran  | gan           |        |   |                 |                  |                   |                                       |
| E               |      |                                 |            |                  |                                  |   | Nama Biaya •                 | Bi       | aya Angkut    |        | × |                 |                  |                   |                                       |
| 11              |      |                                 |            |                  |                                  |   | Jumlah                       | Rp       | 300.000       |        |   |                 |                  |                   |                                       |
| 677             |      |                                 |            |                  |                                  |   |                              |          |               | Laniut |   |                 |                  |                   |                                       |
| ť               |      |                                 |            |                  |                                  |   |                              |          |               | Lanjut |   |                 |                  |                   |                                       |

3. Kemudian klik proses pada pembayaran dan isikan kolom bank, metode bayar dan tanggal bayar. Lalu di refresh dan disimpan

|                | acc  | çu    | rate 🔔 🔹                      |                          |   | Pusat Ba | ntuan           |           |            |                       | ٩          | PT Dahlan Muda                      | (Duplikat) 🔷 ~ |
|----------------|------|-------|-------------------------------|--------------------------|---|----------|-----------------|-----------|------------|-----------------------|------------|-------------------------------------|----------------|
|                | Dash | nboar | rd Faktur Penjualan 🗙 Penerim | naan Penjualan 🗙         |   |          |                 |           |            |                       |            |                                     | 3 .            |
| \$             |      | *D    | Data Baru 🗙                   |                          |   |          |                 |           |            |                       |            |                                     | ۲              |
| H              |      |       | Terima dari *                 | (P.001) Pelanggan Umum 🗙 |   |          | Q, IDR          |           | N          | lo Bukti # * 📝        | BSI IDR    | •                                   |                |
|                |      |       | Bank -                        | BSI IDR 🗙                |   | Q        |                 |           |            | Tgl Bayar * 06/03/2   | 022        |                                     |                |
|                |      |       | Metode Bayar                  | Transfer Bank            |   |          |                 |           |            |                       |            |                                     | 退              |
| 2              |      |       | Nilai Pembayaran              | Rp                       | 0 | 8        |                 |           |            |                       |            |                                     |                |
| Ê.             | =    | Car   | ri/Pilih                      |                          | ٩ | Ambil    |                 |           |            |                       |            | Faktur (1) *                        | <u> </u>       |
| R              | 1    |       |                               | No. Faktur               |   | Tgi f    | aktur Total Fa  | ktur      | Terhutang  | Bayar                 | Diskon     | Pembayaran                          |                |
| <br>⊞≇         |      | =     | SI.2022.03.00002              |                          |   | 06/03    | /20 Rp 57       | 500.000   | 57.500.000 | 57.500.000            | 0          | 57.500.000                          |                |
| <b>≞</b> ⊜<br> |      |       |                               |                          |   |          |                 |           |            |                       |            |                                     |                |
| 100            |      |       |                               |                          |   |          |                 |           |            |                       |            |                                     |                |
| G              |      |       |                               |                          |   |          |                 |           |            |                       |            |                                     |                |
|                |      |       |                               |                          |   |          |                 |           |            |                       |            |                                     |                |
|                |      |       |                               |                          |   |          |                 |           |            |                       |            |                                     |                |
|                |      |       |                               |                          |   |          |                 |           |            |                       |            |                                     |                |
|                |      |       |                               |                          |   |          |                 |           |            |                       |            |                                     |                |
|                |      |       |                               |                          |   |          |                 |           |            |                       |            |                                     |                |
|                |      |       |                               |                          |   |          |                 |           |            |                       | Activat    | te Windows                          |                |
|                |      |       |                               |                          |   |          | Nilai Pembayara | n<br>Rp 0 | Faktur Dib | ayar<br>Rp 57.500.000 | Lebih Baye | tings to activate<br>Rp -57.500.000 | Windows.       |
|                |      |       |                               |                          |   |          |                 |           |            |                       |            |                                     |                |

 Untuk melihat rincian jurnalnya bisa klik daftar semua faktur penjualan, lalu pilih yang transaksi tanggal 6 Maret 2022. Pilih lain – lain dengan *icon* kertas kerja. Lalu klik rincian jurnal

| Dashboard         Faktur Penjualan         K           Image: Servar         Patta Baru         K           Image: Servar         Petrogan         Sudah dicrak: Servar         V           Image: Servar         Petrogan         Sudah dicrak: Servar         V           Image: Servar         Petrogan         Sudah dicrak: Servar         V           Image: Servar         Petrogan         S         Sudah dicrak: Servar         V           Image: Servar         Image: Servar         Image: Servar         Image: Servar         V         S           Image: Servar         Image: Servar         Image: Servar         Image: Servar         V         S           Image: Servar         Image: Servar         Image: Servar         Image: Servar         V         S           Image: Servar         Image: Servar         Image: Servar         Image: Servar         Image: Servar         V           Image: Servar         Image: Servar         Image: Servar         Image: Servar         Image: Servar         Image: Servar           Image: Servar         Image: Servar         Image: Servar         Image: Servar         Image: Servar         Image: Servar           Image: Servar         Image: Servar         Image: Servar         Image: Servar         Image:                                                                                                    | s<br>Kelerangan    | L. A. Ori<br>Satus Umur (hr)<br>Lunes   | Q.      | 2                 |
|----------------------------------------------------------------------------------------------------|--------------------|-----------------------------------------|---------|-------------------|
| Image:         Data Baru ×           Image:         Pelangger:         Satu:         Serue*         Satu:         Serue*         Image:         Image:         Image                                                                                                    | <b>K</b> elerangan | L. A. Oat<br>Status Umur (hr)<br>Lunes  | Q.      | ♥ ♥<br>7<br>Total |
| Image:         Petangger:         Statu:         Statu:         Sta                                                                                                    | s<br>Keterangan    | L. Cari<br>Status Umur (hr)<br>Lunes    | Q<br>() | 7<br>Total        |
| Image: Construct of the second second sec | 3<br>Keterangan    | Lo Ao Carl<br>Status Umur (hr)<br>Lunas | ۹<br>۲  | 7<br>Total        |
| ©         Nomor #         ©         Taragal         ©         Petanggan         €           SL2022.03.00002         06/03/2022         Pelanggan Umum                                                                                                    | Keterangan         | Status Umur (hr)<br>Lunas               | ¢<br>0  | Total             |
| S12022.03.00002         06/03/2022         Pelanggan Umum           S12022.03.00001         04/03/2022         PT Anto Rusdi           9902         12/12/2021         PT Ling Ling         Saldo Awal pelanggan           E1         8009         12/12/2021         PT Anto Rusdi         Saldo Awal pelanggan                                                                                                    |                    | Lunas                                   | 0       | 57 500 000        |
| S12022.03.00001         04/03/2022         PT Anto Rusdi         Image: Control of the standard standard s                           |                    |                                         |         | 51.505.000        |
| 9902         12/12/2021         PT Ling Ling         Saldo Awal pelangga           8009         12/12/2021         PT Anto Rusdi         Saldo Awal pelangga                                                                                                    |                    | Lunas                                   | 0       | 75.075.000        |
| 8009 12/12/2021 PT Anto Rusdi Saldo Awal pelanggar                                                                                                    | n PT Ling Ling     | Belum Lunas -1                          | 8       | 2.000             |
|                                                                                                    | n PT Anto Rusdi    | Belum Lunas -1                          | 8       | 50.000.000        |
| 7037 11/12/2021 PT Indah Putri Saldo Awal pelanggal                                                                                                    | n PT Indah Putri   | Belum Lunas -1                          | 7       | 35.000.000        |
| 9901 12/11/2021 PT Ling Ling Saldo Awal pelanggar                                                                                                    |                    | Belum Lunas 1                           | 2       | 45.000.000        |
| 7001 10/11/2021 PT Indah Putri Saldo Awal pelangga                                                                                                    | n PT Ling Ling     |                                         | 4       | 20,500,000        |

|             | ac        | curate 👝 🔹                                     |                         |                 | Pusat E                                         | Bantuan |            |                |                     | 🛕 PT Dahlan Muda                   | (Duplikat)<br>Jana Kusuma |
|-------------|-----------|------------------------------------------------|-------------------------|-----------------|-------------------------------------------------|---------|------------|----------------|---------------------|------------------------------------|---------------------------|
| ٩           | Dash      | board Faktur Penjualan<br>Data Baru × SI.2022. | × 03.00002 ×            |                 |                                                 |         |            |                |                     |                                    | 2 J                       |
| Ħ           |           | Pelanggan *                                    | P.001] Pelanggan Umum X |                 | Q                                               | IDR     |            | No Faktur # *  | 51.2022.03.00002    | ×                                  | B                         |
|             |           | Tanggal *                                      | 06/03/2022              |                 |                                                 |         |            |                |                     | Ambil 🗸 Proses                     |                           |
| â           | =         | Cari/Pilih Barang & Jasa                       |                         | Q               |                                                 |         | LUNAS      |                |                     | 1 Barang (20) *                    | L,                        |
| ٦<br>۲      | -<br>2))) | TV Plasma                                      |                         | Nama Bara       | ng                                              |         | Kode # Ku  | antitas Satuan | @Harga              | Diskon Total Harga                 | Ø                         |
| •           | ≔         | = TV Plasma                                    |                         |                 |                                                 |         | 1-001      | 20 PCS         | 2.000.000           | 0 52.000.000                       | ÷                         |
|             |           |                                                |                         |                 |                                                 |         |            |                |                     |                                    | ×                         |
| <b>≞</b> ,≣ |           |                                                |                         |                 |                                                 |         |            |                |                     |                                    |                           |
| 2           |           |                                                |                         |                 |                                                 |         |            |                |                     |                                    |                           |
|             |           |                                                |                         |                 |                                                 |         |            |                |                     |                                    |                           |
|             |           |                                                |                         |                 |                                                 |         |            |                |                     |                                    |                           |
| 田           |           | Pelanggan *                                    | [P.D01] Pelanggan Umum  | Rincian Jurnal  |                                                 |         |            | ×              |                     | ×                                  | B                         |
|             |           | Tanggal +                                      | 06/03/2022              | Minggu          | Piutang Usaha IDR<br>110301<br>Pelanggan Umum   |         | 57.500.000 |                |                     | Ambil 🖉 Proses                     |                           |
|             |           | Cari/Pilih Barang & Jasa                       |                         | Mar             | PPN Keluaran<br>2102<br>Bilannan Umum           |         |            | 5.200.000      |                     | 1 Barang (20) *                    |                           |
|             | 2         | TV Plasma                                      |                         | 2022            | Penjualan<br>4101                               |         |            | 52.000.000     | @Harga<br>2.600.000 | Diskon Total Harga<br>0 52.000.000 | <u> </u>                  |
|             | 12        |                                                |                         | (Dalam IDR)     | Pelanggan Umum<br>Pendapatan Lain-lain<br>8101  |         |            | 300.000        |                     |                                    | <b>•</b>                  |
| 田震          |           |                                                |                         |                 | Pelanggan Umum<br>Beban Pokok Penjualan<br>5101 |         | 40.000.000 |                |                     |                                    | Ŵ                         |
| 18377       |           |                                                |                         |                 | Pelanggan Umum<br>Persediaan Barang Da          | igang   |            | 40.000.000     |                     |                                    | _                         |
| Ű           |           |                                                |                         |                 | Pelanggan Umum                                  |         |            |                |                     |                                    |                           |
|             |           |                                                |                         |                 |                                                 |         |            |                |                     |                                    |                           |
|             |           |                                                |                         | 8/2022 02 0002  |                                                 |         | Total      | 07.500.000     |                     |                                    |                           |
|             |           |                                                |                         | JV.2022.03.0002 | 9                                               |         | Iotai      | 97.500.000     |                     |                                    |                           |

### Tanggal 7 Maret 2022

Perusahaan menerima pelunasan dari **PT Anto Rusdi** atas invoice nomor **8009**. Pelunasan dilakukan dengan giro **Bank BSI IDR** nomor **CG 787880** dan tanggal cairnya **30 Maret 2022**.

### Tahapan

**1.** Klik penerimaan penjualan pada fitur penjualan lalu isikan kolom terima dari, bank, metode bayar, tanggal bayar dan tanggal cek.

| Λ      |      | curate 🛻 🔹                    |                         |   |           | Pusal | t Bantuan  |              |             |              |            |    | PT Dahlan M | <b>Nuda (D</b><br>الفتا | uplikat)<br>Ia Kusuma | <u> </u> |
|--------|------|-------------------------------|-------------------------|---|-----------|-------|------------|--------------|-------------|--------------|------------|----|-------------|-------------------------|-----------------------|----------|
|        | Dast | hboard Penerimaan Penjualan 🗙 |                         |   |           |       |            |              |             |              |            |    |             |                         |                       | 2 🗸      |
| ø      |      | "Data Baru 🗙                  |                         |   |           |       |            |              |             |              |            |    |             |                         | ٠                     | Ŷ        |
| Ħ      |      | Terima dari *                 | [P.003] PT Anto Rusdi 🗙 |   |           |       | ٩          | IDR          | <b>~</b>    | No Bukti # * | BSLIDR     |    | _           | ~                       | B                     |          |
|        |      | Bank *                        | BSI IDR 🗙               |   | •         |       |            |              |             | Tgl Bayar *  | 07/03/2022 |    |             |                         |                       |          |
|        |      | Metode Bayar                  | Cek/Giro                | ~ | CG 787880 |       | ×          |              | Tanggal Cel | k *          | 30/03/2022 |    |             |                         | 退                     |          |
| 1      |      | Nilai Pembayaran              | Rp                      |   | 0 3       |       |            |              |             |              |            |    |             |                         | Q.                    | Ĩ        |
| Ĝ      | Ξ    | Cari/Pilih                    |                         |   | Q Am      | bil   |            |              |             |              |            |    | Fakt        | ur *                    |                       | <u> </u> |
| B      |      |                               | No. Faktur              |   |           | Т     | igl Faktur | Total Faktur | Terhutang   | Bayar        | Disko      | on | Pembayaran  |                         |                       |          |
| <br>⊞≝ |      | =                             |                         |   |           | Be    | lum ada da | ita          |             |              |            |    |             |                         |                       |          |
|        |      |                               |                         |   |           |       |            |              |             |              |            |    |             |                         |                       |          |
|        |      |                               |                         |   |           |       |            |              |             |              |            |    |             |                         |                       |          |
| G      |      |                               |                         |   |           |       |            |              |             |              |            |    |             |                         |                       |          |
|        |      |                               |                         |   |           |       |            |              |             |              |            |    |             |                         |                       |          |
|        |      |                               |                         |   |           |       |            |              |             |              |            |    |             |                         |                       |          |

2. Klik ambil dan pilih invoice no 8009 serta lanjut. Setelah itu refresh dan simpan

|       |                  | BSI IDR 🐣  |              |            | q |            |             |            | ai      |        |            |  |
|-------|------------------|------------|--------------|------------|---|------------|-------------|------------|---------|--------|------------|--|
|       | Metode Bayar     | Cek/Giro   | Faktur Belum | Lunas      |   | -          |             | ×          | 30/03/2 |        | <b>a</b>   |  |
| ~     | Nilai Pembayaran |            |              | No. Faktur |   | Tgi Faktur | Jatuh Tempo | Terutang   |         |        |            |  |
| ß     |                  |            | ✓ 800        | 19         | 1 | 12/12/2021 | 12/12/2021  | 50.000.000 |         |        |            |  |
|       |                  |            |              |            |   |            |             |            |         |        | Faktur *   |  |
| 8     |                  | No. Faktur |              |            |   |            |             |            | Sayar   | Diskon | Pembayaran |  |
| 田倉    |                  |            |              |            |   |            |             |            |         |        |            |  |
| 16777 |                  |            |              |            |   |            |             |            |         |        |            |  |
| đ     |                  |            |              |            |   |            |             |            |         |        |            |  |
|       |                  |            |              |            |   |            |             |            |         |        |            |  |
|       |                  |            |              |            |   |            |             | Lanjut     |         |        |            |  |
|       |                  |            |              |            |   |            |             |            |         |        |            |  |
|       |                  |            |              |            |   |            |             |            |         |        |            |  |

# Tanggal 8 Maret 2022

Perusahaan mengirimkan **penawaran penjualan** kepada **PT Nabila Jaya** dengan rincian harga:

| Nama Barang | Qty | Harga/Pcs |
|-------------|-----|-----------|
| TV LCD      | 15  | 3.900.000 |
| TV LED      | 15  | 5.200.000 |

### Tahapan

1. Klik penawaran penjualan pada fitur penjualan lalu isikan kolom dipesan oleh dan tanggal

|      |      | curate 🛻 🔹               |                            |             | Pusat Bantuan  |   |                           | 🌲 PT Dahlan Muda (       | Duplikat) 👱 - |
|------|------|--------------------------|----------------------------|-------------|----------------|---|---------------------------|--------------------------|---------------|
|      | Dash | nboard Penawaran Penjual | an 🗙                       |             |                |   |                           |                          | 2 🗸           |
| \$   | E    | <sup>*</sup> Data Baru 🗙 |                            |             |                |   |                           |                          | ۰ 🔹           |
| Ħ    |      | Dipesan oleh *           | [C.00001] PT Nabila Jaya 🗙 |             | Q, IDR         | ~ | Nomor # * 💋               | Penawaran Penjualan 🗸 🗸  | B             |
|      |      | Tanggal *                | 08/03/2022                 |             |                |   |                           | Ambil 🖉 Proses 🗸         |               |
| â    | Ξ    | Cari/Pilih Barang & Jasa |                            | ٩           |                |   |                           | Rincian Barang *         | L,            |
| 7    | I    |                          |                            | Nama Barang |                |   | Kode # Kuantitas Satuan @ | Harga Diskon Total Harga | Ø             |
| Ê.   | 9    | =                        |                            |             | Belum ada data |   |                           |                          | ~             |
| B    |      |                          |                            |             |                |   |                           |                          | - 💼 💡         |
| ₿₿   |      |                          |                            |             |                |   |                           |                          |               |
| 1993 |      |                          |                            |             |                |   |                           |                          |               |
| ť    |      |                          |                            |             |                |   |                           |                          |               |

2. Kemudian cari barang pada kaca pembesar dan masukkan kuantitasnya lalu simpan

|                         | Tanggal * |            | 🖉 Rincian Barang |               | Ambil Proses                             |          |
|-------------------------|-----------|------------|------------------|---------------|------------------------------------------|----------|
|                         |           | ٩          | Rincian Barang K | eterangan     | Rincian Barana *                         |          |
| $\overline{\mathbf{w}}$ | i         | Nama Barar | Kode #           | 1-002         | Kunsting Sahan @Harna Dickon Total Harna |          |
|                         | <u> </u>  | Norma Dara | Nama Barang      | TV LCD ×      |                                          | <u> </u> |
|                         |           |            | Kuantitas *      | 15 🎫 🛛 🔍 🔍    |                                          | Ê        |
| u<br>⊞≝                 |           |            | @Harga           | Rp 3.900.000  |                                          | ~        |
|                         |           |            | Diskon           | % Rp ===      |                                          |          |
|                         |           |            | Daiak            | KP 38.300.000 |                                          |          |
| ×                       |           |            | Penjual          | Cari/Pilih Q  |                                          |          |
|                         |           |            |                  |               |                                          |          |
| _                       |           |            |                  | Lanjut        |                                          |          |
|                         |           |            |                  |               |                                          |          |

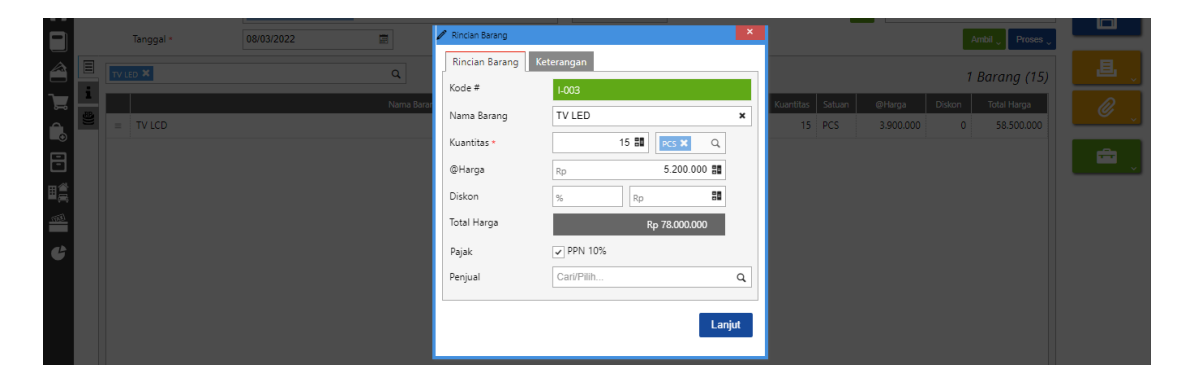

## Tanggal 9 Maret 2022

Perusahaan menerima pesanan penjualan dari **PT Nabila Jaya** dengan nomor PO : **0063** atas penawaran penjualan yang diberikan pada tanggal **8 Maret 2022.** Atas pesanan ini, **PT Nabila Jaya** memberikan uang muka sebesar **Rp 90.000.000,**- (termasuk pajak). Pembayaran dilakukan dengan transfer ke rekening **Bank BSI IDR**.

# Tahapan

1. Klik pesanan penjualan pada fitur penjualan lalu isikan kolom dipesan oleh dan tanggal. Lalu ambil pada penawaran dan pilih data pada kaca pembesar

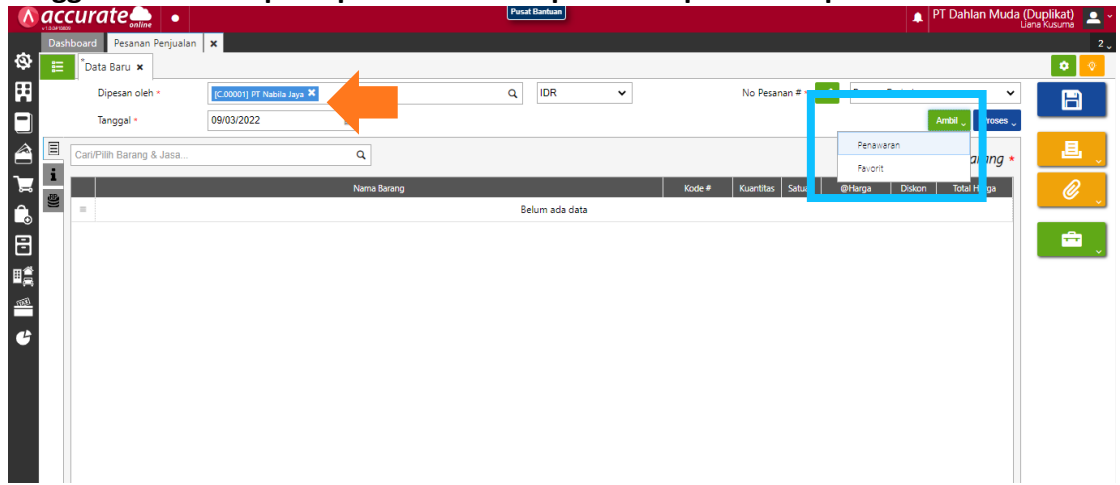

2. Pada info lainnya isikan kolom nomor PO. Lalu klik proses pada uang muka dan isikan tanggal dan uang muka

|        |     | 00                        | 0                          |                             |                   |                          |                        |               |
|--------|-----|---------------------------|----------------------------|-----------------------------|-------------------|--------------------------|------------------------|---------------|
| 1      | ac  | ccurate 🛻 🔹               |                            | Pusa                        | t Bantuan         |                          | 🛕 PT Dahlan Muda (D    | Nuplikat) 🔼 - |
|        | Da  | shboard Pesanan Penjualan | ×                          |                             |                   |                          |                        | 2 🗸           |
| \$     | I   | "Data Baru 🗙              |                            |                             |                   |                          |                        | ۲             |
| Ħ      |     | Dipesan oleh *            | [C.00001] PT Nabila Jaya 🗙 | Q                           | IDR               | No Pesanan # * 📝         | Persona Destination de | B             |
|        |     | Tanggal *                 | 09/03/2022                 |                             |                   |                          | Ambil 🖉 Proses 🗸       |               |
| 1      | Ξ   | Info lainnya              |                            |                             |                   |                          | Pengiriman             | <b>-</b> 昌 、  |
| `      | i   | Alamat 💡                  |                            |                             | Syarat Pembayaran | C.O.D ×                  | Paktur                 |               |
| ŝ      | £)) | -                         |                            |                             | 50P               | Carl/Bilib               | Uang Muka              | <u> </u>      |
| •      | -   |                           |                            |                             | 100               | Gaivi IIII               |                        |               |
| F      |     | Pajak                     | 🖌 Kena Pajak               | Total termasuk Pajak        | Keterangan        |                          |                        | 💼 👔           |
| <br>≘≊ |     | No. PO                    | 0063                       | ×                           |                   |                          |                        |               |
| -<br>  |     | Tgl Pengiriman            | 24/11/2021                 |                             |                   |                          |                        |               |
|        |     | Pengiriman                | Cari/Pilih                 | ٩                           |                   |                          |                        |               |
| G      |     |                           |                            |                             |                   |                          |                        |               |
|        |     |                           |                            |                             |                   |                          |                        |               |
|        |     |                           |                            |                             |                   |                          |                        |               |
|        |     |                           |                            |                             |                   |                          |                        |               |
|        |     |                           |                            |                             |                   |                          |                        |               |
|        |     |                           |                            |                             |                   |                          |                        |               |
|        |     |                           |                            |                             |                   |                          |                        |               |
|        |     |                           |                            | 6.1.T.L                     |                   | 2011 1007                | Activate Windows       |               |
|        |     |                           |                            | Sub Iotal<br>Rp 136.500.000 | Diskon No.        | PPN 10%<br>Rp 13.650.000 | Rp 150.150.000         | ndows.        |
|        |     |                           |                            | 0000101                     | ιψ u              |                          |                        |               |

| ٨          | <b>ac</b> | curate 🛖 🔹             |                            |        |                       | Pusat | Bantuan |                 |                  | PT Dahlan Muda ( | Duplikat)<br>ana Kusuma | <b>.</b> ~ |
|------------|-----------|------------------------|----------------------------|--------|-----------------------|-------|---------|-----------------|------------------|------------------|-------------------------|------------|
|            | Das       | hboard Pesanan Penjual | an 🗴 Uang Muka Penju       | alan 🗙 |                       |       |         |                 |                  |                  |                         | 3 🗸        |
| ø          | E         | "Data Baru 🗙           |                            |        |                       |       |         |                 |                  |                  | ٠                       | ۰          |
|            |           | Pelanggan *            | IC.000011 PT Nabila Java 🕽 | 6      |                       | Q     | IDR     | No Faktur # * 📝 | Faktur Penjualan | ~                |                         |            |
|            |           | Tanggal *              | 09/03/2022                 | 1      |                       |       |         |                 |                  | Proses 🗸         |                         |            |
|            | Ξ         | SO No.                 | 50.2022.03.00001           | 3      |                       | ۹     |         |                 |                  |                  | 遇                       |            |
| ፰          | i         | Total Pesanan          |                            | Rp     | 150.150.000           |       |         |                 |                  |                  | Ø                       |            |
| Ê.         |           | Uang Muka *            | Rp                         |        | 90.000.00 <b>d 88</b> |       |         |                 |                  |                  |                         | ×.         |
| B          |           | No. PO                 | 0063                       |        |                       | ×     |         |                 |                  |                  |                         |            |
| ∎ <b>≜</b> |           | Pajak                  | 🗸 Kena Pajak               |        |                       |       |         |                 |                  |                  |                         |            |
| 1053       |           | Syarat Pembayaran      | Total termasuk I C.O.D ×   | Pajak  |                       | Q     |         |                 |                  |                  |                         |            |
| G          |           |                        |                            |        |                       |       |         |                 |                  |                  |                         |            |
|            |           |                        |                            |        |                       |       |         |                 |                  |                  |                         |            |
|            |           |                        |                            |        |                       |       |         |                 |                  |                  |                         |            |
|            |           |                        |                            |        |                       |       |         |                 |                  |                  |                         |            |
|            |           |                        |                            |        |                       |       |         |                 |                  |                  |                         |            |

**3.** Klik proses pada pembayaran dan isikan kolom bank, metode pembayaran dan tanggal bayar. Lalu refresh dan simpan

|           | <b>ac</b> | curate 🛻 🔹               |                                    | Pusat Bantuan          |               |             |                | PT Dahlan Muda | (Duplikat) 🚨 - |
|-----------|-----------|--------------------------|------------------------------------|------------------------|---------------|-------------|----------------|----------------|----------------|
|           | Dasl      | hboard Pesanan Penjuala  | n 🗙 Uang Muka Penjualan 🗙 Penerima | an Penjualan 🗙         |               |             |                |                | 4 .            |
| Ø         | Ħ         | <sup>*</sup> Data Baru 🗙 |                                    |                        |               |             |                |                | ۰ 🔍            |
| Ħ         |           | Terima dari *            | [C.00001] PT Nabila Jaya 🛪         | Q                      | IDR           | No Bukti #  | #• 🖊 BSI IDR   | ~              | B              |
|           |           | Bank *                   | BSI IDR 🗙                          | Q                      |               | Tgi Baya    | r • 09/03/2022 |                |                |
| 1         |           | Metode Bayar             | Transfer Bank                      | Hitung / al Pembayaran |               |             |                |                | L.             |
| 7         |           | Nilai Pembayaran         | Rp                                 | O B                    |               |             |                |                | R              |
| Ê.        | Ξ         | Cari/Pilih               |                                    | Q Ambil                |               |             |                | Faktur (1) *   |                |
| Ē         | i         |                          | No. Faktur                         | Tgi Faktur             | Total Faktur  | Terhutang B | ayar Diskon    | Pembayaran     |                |
| ∎≝        |           | = \$1.2022.03.00003      |                                    | 09/03/20               | Rp 90.000.000 | 90.000.000  | 90.000.000     | 0 90.000.000   |                |
| <b>■⊜</b> |           |                          |                                    |                        |               |             |                |                |                |
| -         |           |                          |                                    |                        |               |             |                |                |                |
| G         |           |                          |                                    |                        |               |             |                |                |                |
|           |           |                          |                                    |                        |               |             |                |                |                |
|           |           |                          |                                    |                        |               |             |                |                |                |
|           |           |                          |                                    |                        |               |             |                |                |                |

### Tanggal 10 Maret 2022

Perusahaan mengirimkan barang kepada **PT Nabila Jaya** atas pesanan penjualan pada tanggal 9 Maret 2022. Barang dikeluarkan dari gudang **Utama**. Pengiriman dilakukan dengan menggunakan **Mobil Box.** 

#### Tahapan

1. Klik pengiriman pesanan pada fitur penjualan lalu isikan kolom kirim ke, tanggal dan pengiriman

|            | ac   | curate 🛻 🔹                |                            |   |             | Pusat Bantuan |    |                     | P1                 | آ Dahlan Muda ([<br>الا | Duplikat) 🙇 - |
|------------|------|---------------------------|----------------------------|---|-------------|---------------|----|---------------------|--------------------|-------------------------|---------------|
|            | Dast | hboard Pengiriman Pesanar | n 🗙                        |   |             |               |    |                     |                    |                         |               |
| ٩          | 1    | <sup>®</sup> Data Baru 🗙  |                            | 4 |             |               |    |                     |                    |                         | ۲             |
| Ħ          |      | Kirim ke *                | [C.00001] PT Nabila Jaya 🗙 |   |             | Q, IDR        | ~  | No Pengiriman # * 📝 | Pengiriman Pesanan | ~                       | B             |
|            |      | Tanggal *                 | 10/03/2022                 |   |             |               |    |                     |                    |                         |               |
| 1          |      | Pengiriman                | Mobil Box 🗙                |   | ۹           |               |    |                     |                    | Ambil 🖉 Faktur          | L,            |
| ገ፰         | Ξ    | Cari/Pilih Barang & Jasa  |                            | ٩ |             |               |    |                     | Rinci              | an Barang *             | Ø             |
| Ĝ          | 1    |                           |                            |   | Nama Barang |               |    |                     | Kode # Kuantit     | as Satuan               |               |
| ₿          |      | =                         |                            |   |             | Belum ada dat | ta |                     |                    |                         | - 💼 💡         |
| H.         |      |                           |                            |   |             |               |    |                     |                    |                         |               |
| <u>tim</u> |      |                           |                            |   |             |               |    |                     |                    |                         |               |
| G          |      |                           |                            |   |             |               |    |                     |                    |                         |               |
|            |      |                           |                            |   |             |               |    |                     |                    |                         |               |

2. Lalu ambil pada pesanan dan pilih data pada kaca pembesar lalu lanjut

| 153  | Data Baru 🗙 |                          |     |                                           |        |             |   |           |            |             |              |                  |   |
|------|-------------|--------------------------|-----|-------------------------------------------|--------|-------------|---|-----------|------------|-------------|--------------|------------------|---|
| Ħ    | Kirim ke *  | [C.00001] PT Nabila Jaya |     |                                           |        | Q IDR       | ~ |           | No Pengiri | man # • 🗾 🖊 | Pengiriman F | Pesanan 🗸        | B |
|      | Tanggal *   |                          |     |                                           |        |             |   |           |            |             |              |                  |   |
|      | Pengiriman  | Mobil Box 🗙              | Sa  | in dari Pesanan Penju                     | ilan   |             |   |           |            |             |              | Ambil 🖉 Faktur   |   |
|      |             |                          |     | so.2022.03.00001 🗙<br>Cari/Pilih Pesanan. |        |             | q |           |            |             |              | Rincian Barang * |   |
| Ð    |             |                          | i i | Rincian Barang                            |        |             |   |           |            |             | Kode #       | Kuantitas Satuan |   |
| 8    |             |                          |     | Kode #                                    |        | Nama Baranç | 1 | Kuantitas | Satuan     |             |              |                  |   |
| ■鶯   |             |                          |     | ✓ I-002                                   | TV LCI | 1           |   | 1         | 5 PCS      |             |              |                  |   |
| 6332 |             |                          |     | ✓ I-003                                   | TV LED |             |   | 1         | 5 PCS      |             |              |                  |   |
| G    |             |                          |     |                                           |        |             |   |           |            |             |              |                  |   |
|      |             |                          |     |                                           |        |             |   |           |            |             |              |                  |   |
|      |             |                          |     |                                           |        |             |   |           | Lanjut     |             |              |                  |   |
|      |             |                          |     |                                           |        |             |   |           |            |             |              |                  |   |
|      |             |                          |     |                                           |        |             |   |           |            |             |              |                  |   |

## **3.** Ubah gudangnya menjadi **gudang utama**

|            |  | TV LCD | Ubah gudang semu | ia barang | ×    |  | 15 | PCS |  |   |
|------------|--|--------|------------------|-----------|------|--|----|-----|--|---|
|            |  | TV LED | Gudang           | Utama 🗙   | ٩    |  | 15 | PCS |  | ľ |
| ₽Ę         |  |        |                  |           |      |  |    |     |  |   |
| 15,077     |  |        |                  |           | Ubah |  |    |     |  |   |
| <b>a</b> 2 |  |        |                  |           |      |  |    |     |  |   |

### Tanggal 11 Maret 2022

Perusahaan melakukan penagihan kepada **PT Nabila Jaya** atas pengiriman pesanan pada tanggal **10 Maret 2022.** 

### Tahapan

1. Perusahaan melanjutkan dari tahap transaksi tanggal 10 Maret 2022, yaitu dengan klik faktur dan isikan kolom tanggal lalu simpan

|          | 000  | curate 🛖                 | •                          |     |             | Pusat Bantuan |                   |                | 🌲 PT Da   | hlan Muda (E | Duplikat) 🚨 ~ |
|----------|------|--------------------------|----------------------------|-----|-------------|---------------|-------------------|----------------|-----------|--------------|---------------|
|          | Dast | hboard Pengiriman        | Pesanan 🗙                  |     |             |               |                   |                |           |              | 2 🗸           |
| ø        | E    | <sup>*</sup> Data Baru 🗙 |                            |     |             |               |                   |                |           |              | ی 🗢           |
| Ħ        |      | Kirim ke *               | [C.00001] PT Nabila Jaya 🗙 |     |             | Q IDR         | No Pengiriman # * | 🖉 Pengiriman P | esanan    | ~            | B             |
|          |      | Tanggal *                | 10/03/2022                 |     |             |               |                   |                |           |              |               |
| <i>\</i> |      | Pengiriman               | Mobil Box 🗶                |     | ٩           |               |                   |                | Ambi      | Faktur       | L,            |
| 7        | Ξ    | Cari/Pilih Barang & Ja   | sa                         | ۹ 🗸 |             |               |                   |                | 2 Bar     | ang (30)     | Ø             |
| Ê.       | 1    |                          |                            |     | Nama Barang |               |                   | Kode #         | Kuantitas | Satuan       |               |
| R        |      | = TV LCD                 |                            |     |             |               |                   | 1-002          | 15        | PCS          | - <b>-</b>    |
|          |      | = TV LED                 |                            |     |             |               |                   | 1-003          | 15        | PCS          | Ŭ,            |
|          |      |                          |                            |     |             |               |                   |                |           |              |               |
| 1990     |      |                          |                            |     |             |               |                   |                |           |              |               |
| G        |      |                          |                            |     |             |               |                   |                |           |              |               |
|          |      |                          |                            |     |             |               |                   |                |           |              |               |
|          |      |                          |                            |     |             |               |                   |                |           |              |               |

| Dathboard         Perginiman Petanan         ×           File         Tost Baru ×             Pelanggan *         Itore on our or outrou our X             Images         Itore on our or outrou our X             Images         Itore on our our our our our our our our our our                                                                                                    | T Danian Muda (Duplikat)<br>Liana Kusuma | ♣   <sup>₽</sup>           |           |           |        |      |        |   |             |        |                     | •         | ate          | cur             | -1004756 |    |
|----------------------------------------------------------------------------------------------------|------------------------------------------|----------------------------|-----------|-----------|--------|------|--------|---|-------------|--------|---------------------|-----------|--------------|-----------------|----------|----|
| Image: Contribution Barrier Marker for Section For Marker for Section For Marker for Marker for Section For Marker for Section For Marker for Section For Marker for Section For Marker for Section For Marker for Marker for Section For Marker for Marker for Section For Marker for Marker for                                |                                          |                            |           |           |        |      |        |   |             | ilan 🗙 | n 🗙 Faktur Penj     | an Pesana | l Pengirim   | hboard          | Das      |    |
| Pelanggan *       recoverter status to set ¥       C,       IDR       No Faktur #* ✓       Pelanggan *       Integral *       Integral *       Integ                                                                                                    | •                                        |                            |           |           |        |      |        |   |             |        |                     |           | ata Baru 🗙   | <sup>*</sup> Da | 10       | ø  |
| Inagel*       1103/2022       Imagel       Imagel*       Imagel*                                                                                                    | × P                                      | 🖉 Faktur Penjualan         | tur # 🔹 🚪 | No Faktu  |        |      | IDR    | Q |             | . X    | IC 000011 PT Nabila |           | Pelanggan *  |                 |          | H  |
| CartPHin Barang & Jasa       Nama Barang       Kode #       Kuanttis       Staun       Otdorn       Total Harga         Image: State in the state in the s                                                                                                    | Ambil V Proses V                         | A                          |           |           |        |      |        |   |             |        | 11/03/2022          |           | Tanggal *    |                 |          |    |
| Numa Barang         Kode #         Kuartitas         Satuan         @Hanga         Diskon         Total Hanga           Image: State         TV LCD         Image: State         Image: State <td< th=""><th>Barang (30) *</th><th>2 Br</th><th></th><th></th><th></th><th></th><th></th><th></th><th><b>Z</b>.,</th><th>ų</th><th></th><th>k Jasa</th><th>Pilih Barang</th><th>Cari/</th><th>Ξ</th><th></th></td<>                                                                                                    | Barang (30) *                            | 2 Br                       |           |           |        |      |        |   | <b>Z</b> ., | ų      |                     | k Jasa    | Pilih Barang | Cari/           | Ξ        |    |
| Image: Second second second                                | Total Harga 🖉 🖉                          | @Harga Diskon              | Satuan    | Kuantitas | Kode # |      |        |   | Barang      | Nama   |                     |           |              |                 | 1        | 7  |
| Image: Second second second                                | 58.500.000                               | 3.900.000 0                | PCS       | 15        | 02     | 1-00 |        |   |             |        |                     |           | TV LCD       | -               | 2        | î. |
|                                                                                                    | 78.000.000                               | 5.200.000 0                | PCS       | 15        | 03     | 1-00 |        |   |             |        |                     |           | TV LED       | =               | DP       |    |
| Sub Total Diskon D Uang Muka PPN 10% Totals Satings to activate Ministrate Ministrate Mi | Windows                                  | Activate<br>/Total, carrie |           | 10%       | PPN    |      | Uang M |   | Diskon 9    |        | Sub Total           |           |              |                 |          |    |

 Jika ingin melihat jurnal, klik daftar faktur penjualan lalu pilih transaksi tanggal 11 Maret 2022. Kemudian pilih lain – lain dan rincian jurnal

| $\wedge$ | accurate                  | •               |                                | Pusat Bantuan                       | -                                | 🌲 PT 🕻      | Dahlan Muda (l | Duplikat) 🚊 🗸 |
|----------|---------------------------|-----------------|--------------------------------|-------------------------------------|----------------------------------|-------------|----------------|---------------|
|          | Dashboard Faktur Penj     | ualan 🗙         |                                |                                     |                                  |             |                | 2 🗸           |
| Ø        | 🗄 Data Baru 🛪 🗄           | SI.2022.03.0000 | 04 ×                           |                                     |                                  |             |                | ۰ 🔍           |
| H        | Tanggal: Semua ~ Pelangga | n: Semua ~ Stat | us: Semua - Sudah dicetak: Sem | ua 🐃 🌱 🔪                            |                                  |             |                |               |
|          | 0 +                       |                 | ,                              |                                     | <b>≜</b> ₀ <b>≜</b> ₀ <b>¢</b> ₀ | Cari        |                | ۹ 8           |
| â        | Nomor #                   | Tanggal         | Pelanggan                      | \$                                  | Keterangan                       | Status      | Umur (hr)      | ≑ Total       |
| ~        | SI.2022.03.00004          | 11/03/2022      | PT Nabila Jaya                 |                                     |                                  | Belum Lunas | -107           | 150.150.000   |
| ۳<br>م   | SI.2022.03.00002          | 06/03/2022      | Pelanggan Umum                 |                                     |                                  | Lunas       | 0              | 57.500.000    |
| •        | SI.2022.03.00001          | 04/03/2022      | PT Anto Rusdi                  |                                     |                                  | Lunas       | 0              | 75.075.000    |
| 8        | 9902                      | 12/12/2021      | PT Ling Ling                   | Saldo Awal pelanggan PT Ling Ling   |                                  | Belum Lunas | -18            | 2.000         |
| I.       | 8009                      | 12/12/2021      | PT Anto Rusdi                  | Saldo Awal pelanggan PT Anto Rusdi  |                                  | Lunas       | 108            | 50.000.000    |
| mi       | 7037                      | 11/12/2021      | PT Indah Putri                 | Saldo Awal pelanggan PT Indah Putri |                                  | Belum Lunas | -17            | 35.000.000    |
|          | 9901                      | 12/11/2021      | PT Ling Ling                   | Saldo Awal pelanggan PT Ling Ling   |                                  | Belum Lunas | 12             | 45.000.000    |
|          | 7001                      | 10/11/2021      | PT Indah Putri                 | Saldo Awal pelanggan PT Nabila Jaya |                                  | Belum Lunas | 14             | 20.500.000    |
|          |                           |                 |                                |                                     |                                  |             |                |               |

| ۸.        | <b>100</b> | urate 👝 🔹                    |                                                        |                           |                | Pusat Ba | intuan    |               |             |          |                  | 🛕 PT Dahlai                                                                                                    | n Muda ([                                                                   | Duplikat) 🙎 - |
|-----------|------------|------------------------------|--------------------------------------------------------|---------------------------|----------------|----------|-----------|---------------|-------------|----------|------------------|----------------------------------------------------------------------------------------------------|-----------------------------------------------------------------------------|---------------|
| ~         | Dasht      | board Faktur Penjualan       | ×                                                      |                           |                |          |           |               |             |          |                  |                                                                                                    |                                                                             | 2 🗸           |
| \$        | Ħ          | Data Baru 🛪 SI.2022.         | 03.00004 ×                                             |                           |                |          |           |               |             |          |                  |                                                                                                    |                                                                             | ۲ 🕈           |
| Ħ         |            | Pelanggan *                  | [C.00001] PT Nabila Jaya                               | ¢                         |                | Q        | IDR       |               | No Fa       | ktur # * | SI 2022 03.00004 |                                                                                                    | ×                                                                           |               |
|           |            | Tanggal *                    | 11/03/2022                                             | 10                        |                |          |           |               |             |          |                  | Ambil 🖉                                                                                                    | Proses 🖕                                                                    |               |
| 1         | =          | Cari/Pilih Barang & Jasa     |                                                        | ٩                         | 1.             |          |           |               |             |          |                  | 2 Barang                                                                                                    | (30) *                                                                      | _ L _         |
| 7         | - I        |                              |                                                        | Nama Ba                   | arang          |          |           | Kode          | # Kuantitas | Satuan   | @Harga           | Diskon Total Ha                                                                                                    | irga                                                                        | Ø             |
| î.        | 8          | = TV LCD                     |                                                        |                           |                |          |           | 1-002         | 15          | PCS      | 3.900.000        |                                                                                                    |                                                                             | · · ·         |
|           | DP         | = TV LED                     |                                                        |                           |                |          |           | 1-003         | 15          | PCS      | 5.200.000        | 78.00                                                                                                    | 0.000                                                                       | <b>-</b>      |
|           | -          |                              |                                                        |                           |                |          |           |               |             |          |                  | 57 CC<br>17 (19)<br>10 LC<br>10 H<br>14 (19)<br>14 (19)<br>14 (1 | mbah ke Far<br>ansaksi Beru<br>ag Aktifitas<br>stori Status<br>ncian Jurnal | vorit<br>lang |
| https://z | eus.ac     | ccurate.id/accurate/? dsi=eG | Sub Total<br>Rp <sup>-</sup><br>PSJIvandSd3VHTTNndzYvd | 136.500.000<br>DXIzeE0052 | Diskon 🐐<br>Rp | 80       | Uang Muka | Rp 90.000.000 | PPN 10%     | Rp 13    | .650.000         | ctivate Windi<br>Nelo Settings to a<br>Rp 150                                                                                                    | tivate Wi                                                                   | ndows.        |

| H      |          | Pelanggan *              |            | Rincian Jumai       |                                                     |             |            | 31.2022.03.00004    |             | ×                         |   |          |
|--------|----------|--------------------------|------------|---------------------|-----------------------------------------------------|-------------|------------|---------------------|-------------|---------------------------|---|----------|
|        |          | Tanggal -                | 11/03/2022 | Jumat<br>11         | Piutang Usaha IDR<br>110301<br>PT Nabila Jaya       | 60.150.000  |            |                     | A           | mbil 🗸 🛛 Proses 🗸         |   |          |
|        | i        | Cari/Pilih Barang & Jasa |            | Mar                 | Uang Muka Penjualan IDR<br>210102<br>PT Nabila Java | 81.818.182  |            |                     | 2 B         | arang (30) *              |   |          |
|        | 8))<br>2 | = TV LCD                 |            | 2022<br>(Dalam IDR) | PPN Keluaran<br>2102<br>PT Nabila Jaya              |             | 5.468.182  | @Harga<br>3.900.000 | Diskon<br>0 | Total Harga<br>58.500.000 | H | Ű,       |
| -      | :=       |                          |            |                     | Penjualan<br>4101<br>PT Nabila Java                 | 1           | 36.500.000 | 5.200.000           |             |                           | L | <u>ن</u> |
| ∎∰<br> |          |                          |            |                     | Beban Pokok Penjualan<br>5101<br>PT Nabila Jaya     | 105.000.000 |            |                     |             |                           | L | Ŵ        |
| Ű      |          |                          |            |                     | Barang Terkirim<br>1105<br>PT Nabila Jaya           | 1           | 05.000.000 |                     |             |                           |   |          |
|        |          |                          |            |                     |                                                     |             |            |                     |             |                           |   |          |
|        |          |                          |            |                     |                                                     |             |            |                     |             |                           |   |          |
|        |          |                          |            | JV.2022.03.00035    | •                                                   | Total 24    | 6.968.182  |                     |             |                           |   |          |

#### Tanggal 12 Maret 2022

Perusahaan menerima deposit dari **PT Anto Rusdi** Sebesar **Rp 40.000.000,-** (termasuk pajak). PT Anto Rusdi membayar melalui transfer ke rekening **Bank BSI IDR.** Deposit ini nantinya akan digunakan oleh PT Anto Rusdi untuk mengurangi nilai faktur penjualan berikutnya
1. Klik uang muka penjualan pada fitur penjualan lalu isikan kolom pelanggan, tanggal, uang muka dan centang (√) pada kena pajak serta isi PPN dengan pajak pertambahan nilai

| ∧    | accurate                     |                                                  | Pusat Bantuan | PT Dahlan Muda (Di<br>Lian         | u <b>plikat)</b> 🚨 ~ |
|------|------------------------------|--------------------------------------------------|---------------|------------------------------------|----------------------|
|      | Dashboard Uang Muka Penjuala | an 🗙                                             |               |                                    | 2 🗸                  |
| Ø    | 🗄 <sup>®</sup> Data Baru 🗙   |                                                  |               |                                    | ۰ 🔹                  |
| Ħ    | Pelanggan *                  | [P.003] PT Anto Rusdi 🗙                          | Q IDR 🗸       | No Faktur # × 📝 Faktur Penjualan 🗸 | 8                    |
|      | Tanggal •                    | 12/03/2022                                       |               | Proses 🗸                           |                      |
|      | SO No.                       | Carl/Pilib                                       | 0             |                                    |                      |
| ፲    | Uang Muka *                  | Rp 40.000.000 📷                                  |               |                                    | Ø                    |
| Ê.   | No. PO                       |                                                  |               |                                    |                      |
| 8    | Pajak                        | Kena Pajak     PPN     Pajak Pertambahan Nilai × | Q             |                                    |                      |
| ∎ĝ   |                              | 🖌 lotal termasuk Pajak                           |               |                                    |                      |
| 1667 | Syarat Pembayaran            | net 30 🗙                                         | ٩             |                                    |                      |
| ť    |                              |                                                  |               |                                    |                      |

2. Klik proses pada pembayaran lalu isikan kolom bank, metode pembayaran dan tanggal bayar. Lalu refresh dan simpan

|          | acc  | curate 🛻 🔹              |                             | Pusat Bantuan       |               |             |                | <b>▲</b> [ | PT Dahlan Muda (<br>نا | Duplikat) 🚨 -  |
|----------|------|-------------------------|-----------------------------|---------------------|---------------|-------------|----------------|------------|------------------------|----------------|
|          | Dash | board Uang Muka Penjual | an 🗙 Penerimaan Penjualan 🗙 |                     |               |             |                |            |                        | 3 ູ            |
| Ø        | ≣    | Data Baru 🗙             |                             |                     |               |             |                |            |                        | ۲              |
| Ħ        |      | Terima dari *           | [P.003] PT Anto Rusdi 🗙     | Q                   | IDR           | No Bukti :  | # * 🗾 BSI ID   | R          | ~                      | B              |
|          |      | Bank *                  | BSI IDR ×                   | ٩                   |               | Tgl Baya    | r × 12/03/2022 |            |                        |                |
| <i>â</i> |      | Metode Bayar            | Transfer Bank               | Hitung N Pembayaran |               |             |                |            |                        | <b>. . .</b> . |
| ٦        |      | Nilai Pembayaran        | Rp                          | 0                   |               |             |                |            |                        | <i>Q</i> .     |
| î.       | =    | Cari/Pilih              |                             | Q Ambil             |               |             |                |            | Faktur (1) *           | , second       |
| Ħ        | -    |                         | No. Faktur                  | Tgi Faktur          | Total Faktur  | Terhutang B | ayar C         | Nskon      | Pembayaran             |                |
| ∎≊       |      | = \$1.2022.03.00005     |                             | 12/03/20            | Rp 40.000.000 | 40.000.000  | 40.000.000     | 0          | 40.000.000             |                |
|          |      |                         |                             |                     |               |             |                |            |                        |                |
|          |      |                         |                             |                     |               |             |                |            |                        |                |
| G        |      |                         |                             |                     |               |             |                |            |                        |                |
|          |      |                         |                             |                     |               |             |                |            |                        |                |
|          |      |                         |                             |                     |               |             |                |            |                        |                |
|          |      |                         |                             |                     |               |             |                |            |                        |                |
|          |      |                         |                             |                     |               |             |                |            |                        |                |

#### Tanggal 13 Maret 2022

**PT Anto Rusdi** melakukan pesanan penjualan kepada Perusahaan dengan detail sebagai berikut ini :

| Nama Barang          | Kts |
|----------------------|-----|
| Lemari Es Satu Pintu | 15  |
| TV LED               | 10  |

#### Tahapan

1. Klik pesanan penjualan pada fitur penjualan lalu isikan kolom dipesan oleh dan tanggal

| ٨ | ac   | curate 👝 🔹               |                         |             | Pusat Bantuan  | PT Dahlan Muda (I                                 | Duplikat) 👱 -                         |
|---|------|--------------------------|-------------------------|-------------|----------------|---------------------------------------------------|---------------------------------------|
|   | Dast | board Pesanan Penjualar  | n 🗙                     |             |                |                                                   | 2 🗸                                   |
| ٩ | E    | *Data Baru 🗙             |                         |             |                |                                                   | ۲                                     |
| Ħ |      | Dipesan oleh *           | [P.003] PT Anto Rusdi 🗙 |             | Q IDR 🗸        | No Pesanan # 🗸 🖌 Pesanan Penjualan 🗸 🗸            | B                                     |
|   |      | Tanggal *                | 13/03/2022              |             |                | Ambil Proses 🗸                                    |                                       |
| â | Ξ    | Cari/Pilih Barang & Jasa |                         | ٩           |                | Rincian Barang \star                              | L,                                    |
| Ĩ | 1    | _                        |                         | Nama Barang | Belum ada data | Kode # Kuantitas Satuan @Harga Diskon Total Harga | I I I I I I I I I I I I I I I I I I I |
| • |      |                          |                         |             |                |                                                   | <b>•</b>                              |
|   |      |                          |                         |             |                |                                                   |                                       |
| C |      |                          |                         |             |                |                                                   |                                       |
|   |      |                          |                         |             |                |                                                   |                                       |
|   |      |                          |                         |             |                |                                                   |                                       |
|   |      |                          |                         |             |                |                                                   |                                       |

2. Pilih barang pada kaca pembesar lalu isikan kuantitasnya dan simpan

| Ħ     |   | Dipesan oleh *         | [P.003] PT Anto Rusdi 🗙 |            | 🖉 Rincian Barang  |                        |   | No Pesanan # * 💋   | Pesanan Penjualan | ~                 |  |
|-------|---|------------------------|-------------------------|------------|-------------------|------------------------|---|--------------------|-------------------|-------------------|--|
|       |   | Tanggal *              | 13/03/2022              |            | Rincian Barang    | Keterangan             |   |                    | A                 | mbil 🗸 🛛 Proses 🗸 |  |
| â     |   | Lemari Es Satu Pintu 🗙 |                         | ۹          | Kode #            | I-004                  |   |                    | Rinci             | ian Barang *      |  |
| ٦     |   |                        |                         | Nama Barar | Nama Barang       | Lemari Es Satu Pintu > | ¢ | Kuantitas Satuan @ | Harga Diskon      | Total Harga       |  |
| î.    | 9 |                        |                         |            | Kuantitas *       | 15 🏭 💌 Q               |   |                    |                   |                   |  |
| Ð     |   |                        |                         |            | @Harga            | Rp 1.950.000           |   |                    |                   |                   |  |
|       |   |                        |                         |            | Diskon            | % Rp 👪                 |   |                    |                   |                   |  |
| ten I |   |                        |                         |            | Total Harga       | Rp 29.250.000          |   |                    |                   |                   |  |
|       |   |                        |                         |            | Pajak             | ✓ PPN 10%              |   |                    |                   |                   |  |
| 6     |   |                        |                         |            | Stok dapat dijual | 40                     |   |                    |                   |                   |  |
|       |   |                        |                         |            | Penjual           | Cari/Pilih C           | 2 |                    |                   |                   |  |
|       |   |                        |                         |            |                   | Lanjut                 |   |                    |                   |                   |  |

| Ş  |    | *Data Baru 🗙           |            |                   |               |       |                 |                   |                  | • •      |
|----|----|------------------------|------------|-------------------|---------------|-------|-----------------|-------------------|------------------|----------|
| Ħ  |    | Dipesan oleh *         |            | 🖉 Rincian Barang  |               | × No  | o Pesanan # * 📝 | Pesanan Penjualan | ~                | B        |
|    |    | Tanggal *              |            | Rincian Barang    | Keterangan    |       |                 | 1                 | Ambil 🖕 Proses 🖕 |          |
|    |    | TV LED ×               | Q          | Kode #            | 1-003         |       |                 | 1                 | Barang (15)      |          |
| ٦  | L  |                        | Nama Barar | Nama Barang       | TV LED        | × Kua | antitas Satuan  | @Harga Diskon     | Total Harga      |          |
| í. | 9) | = Lemari Es Satu Pintu |            | Kuantitas *       | 10 📰 🛛 🗮 🔍    |       | 15 PCS          |                   |                  | <u> </u> |
| F  |    |                        |            | @Harga            | Rp 5.200.000  |       |                 |                   |                  |          |
|    |    |                        |            | Diskon            | % Rp 80       |       |                 |                   |                  |          |
|    |    |                        |            | Total Harga       | Rp 52.000.000 |       |                 |                   |                  |          |
|    |    |                        |            | Pajak             | ✓ PPN 10%     |       |                 |                   |                  |          |
| 6  |    |                        |            | Stok dapat dijual | 40            |       |                 |                   |                  |          |
|    |    |                        |            | Penjual           | Cari/Pilih    | ۹     |                 |                   |                  |          |
|    |    |                        |            |                   |               | _     |                 |                   |                  |          |
|    |    |                        |            |                   | Lanju         | ut    |                 |                   |                  |          |
|    |    |                        |            |                   |               |       |                 |                   |                  |          |

### Tanggal 14 Maret 2022

Perusahaan mengirimkan barang sekaligus tagihan atas pesanan penjualan **PT Anto Rusdi** pada tanggal **13 Maret 2022.** Barang dikeluarikan dari gudang **Cadangan**. Atas tagihan ini PT Anto Rusdi menggunakan deposit yang sudah diberikan sebelumnya untuk mengurangi nilai fakturnya.

# Tahapan

 Klik faktur penjualan pada fitur penjualan lalu isikan kolom pelanggan dan tanggal. Lalu ambil dari pesanan pilih data dan lanjut. Jangan lupa pastikan barang dikeluarkan dari gudang cadangan

|        |           | curate 🛖 🔹               |                         | Pusat Bantuan  | ▲ PT Dahlan Muda (Duplikat)                       |
|--------|-----------|--------------------------|-------------------------|----------------|---------------------------------------------------|
| ٩      | Uash<br>E | Data Baru 🗙              | *                       |                | ¢ 🤉                                               |
| Ħ      |           | Pelanggan *              | [P.003] PT Anto Rusdi 🗙 | Q, IDR 🗸       | No Faktur # × 💋 Faktur Penjualan 🗸                |
|        |           | Tanggal *                | 14/03/2022              |                | Ambii Proses J                                    |
|        | i         | Carl/Pillh Barang & Jasa | ٩                       |                | Rincian Barang *                                  |
| a<br>a | ÷)))      | =                        | Nama barang             | Belum ada data | Kode # Kuantitas Satuan @Harga Diskon lotal Harga |
| Ð      | DP        |                          |                         |                |                                                   |
| ₿₿     |           |                          |                         |                |                                                   |
| 153)   |           |                          |                         |                |                                                   |
| G      |           |                          |                         |                |                                                   |
|        |           |                          |                         |                |                                                   |

|         | Ξ              |   | Se | lin dari                  | i Pesanan Penjualan                                |                        |           | ×      |           |         | Rincian Barang * |   |       |
|---------|----------------|---|----|---------------------------|----------------------------------------------------|------------------------|-----------|--------|-----------|---------|------------------|---|-------|
| in<br>L | 1<br>3))<br>DP | - |    | so.202<br>Cari/P<br>Rinci | 22.03.00002 ×<br>Nih Pesanan<br>ian Barang Biaya I | Q<br>Lainnya Uang Muka |           |        | ituan @H: | orga Di | skon Total Harga |   | Ø j   |
| 8       |                |   |    | ~                         | Kode #                                             | Nama Barang            | luantitas | Satuan |           |         |                  | L | i 💼 💡 |
| 睴賞      |                |   |    | ~                         | 1-004                                              | Lemari Es Satu Pintu   | 15        | PCS    |           |         |                  |   |       |
| 601     |                |   |    | ✓                         | 1-003                                              | TV LED                 | 10        | PCS    |           |         |                  |   |       |
| G       |                |   |    |                           |                                                    |                        |           |        |           |         |                  |   |       |
|         |                |   |    |                           |                                                    |                        |           |        |           |         |                  |   |       |
|         |                |   |    |                           |                                                    |                        |           | Lanjut |           |         |                  |   |       |
|         |                |   |    |                           |                                                    |                        |           |        |           |         |                  |   |       |

2. Ambil pada uang muka kemudian lanjut dan simpan

| ٦          | 1  |                      | Uang N | /luka            |            | ×          | ituan | @Harga    | Diskon | Total Harga |    |
|------------|----|----------------------|--------|------------------|------------|------------|-------|-----------|--------|-------------|----|
|            | 8  | Lemari Es Satu Pintu | ~      | No Faktur #      | Tanggal    | Uang Muka  | CS .  | 1.950.000 |        | 29.250.000  |    |
| -          | DP | TV LED               | ~      | SI.2022.03.00005 | 12/03/2022 | 40.000.000 | cs    | 5.200.000 |        | 52.000.000  | ÷. |
|            |    |                      |        |                  |            |            |       |           |        |             |    |
| ∎ <b>≜</b> |    |                      |        |                  |            |            |       |           |        |             |    |
| (23)       |    |                      |        |                  |            |            |       |           |        |             |    |
| G          |    |                      |        |                  |            | Landat     |       |           |        |             |    |
|            |    |                      |        |                  |            | Lanjut     |       |           |        |             |    |
|            |    |                      |        |                  |            |            |       |           |        |             |    |
|            |    |                      |        |                  |            |            |       |           |        |             |    |

3. Jika ingin melihat jurnalnya, klik daftar faktur penjualan lalu pilih transaksi tanggal 14 Maret 2022. Kemudian pilih lain – lain dan rincian jurnal

| Ħ             |    | Pelanggan *            |            | Rincian Jurnal   |                                           |            | ×           | SI 2022 03.00006 |        | ×                |       |
|---------------|----|------------------------|------------|------------------|-------------------------------------------|------------|-------------|------------------|--------|------------------|-------|
|               |    | Tanggal *              | 14/03/2022 | Senin            | Piutang Usaha IDR<br>110301               | 49.375.000 |             |                  | 4      | Ambil 🖕 Proses 🖕 |       |
|               |    |                        |            | 14               | PT Anto Rusdi<br>Uang Muka Penjualan IDR  | 36.363.637 |             |                  | 2 B    | arang (25) *     |       |
| ٦             | 1  |                        |            | 2022             | 210102<br>PT Anto Rusdi                   |            | 4 400 637   | @Harga           | Diskon | Total Harga      |       |
| Î.            | DP | = Lemari Es Satu Pintu |            | (Dalam IDR)      | 2102<br>PT Anto Rusdi                     |            | 4,400.057   | 1.950.000        |        |                  |       |
| 8             |    |                        |            |                  | Penjualan<br>4101<br>DT Asse Russi        |            | 81.250.000  | 5.200.000        |        |                  | - 💼 🗸 |
| ∎ <b>∕</b>    |    |                        |            |                  | Beban Pokok Penjualan                     | 62.500.000 |             |                  |        |                  | Ū     |
| <i>17,011</i> |    |                        |            |                  | PT Anto Rusdi<br>Persediaan Barang Dagang |            | 62,500,000  |                  |        |                  | _     |
| ť             |    |                        |            |                  | 1104<br>PT Anto Rusdi                     |            |             |                  |        |                  |       |
|               |    |                        |            |                  |                                           |            |             |                  |        |                  |       |
|               |    |                        |            |                  |                                           |            |             |                  |        |                  |       |
|               |    |                        |            | JV.2022.03.00038 |                                           | Total      | 148.238.637 |                  |        |                  |       |

#### Tanggal 15 Maret 2022

Perusahaan menerima retur dari **PT Nabila Jaya** atas faktur tanggal **11 Maret 2022**. Barang yang diretur adalah **TV LCD** sebanyak **2 Pcs** karena barang cacat. Untuk barang retur dimasukkan ke Gudang **Utama**.

1. Klik retur penjualan pada fitur penjualan lalu isikan kolom pelanggan, tanggal dan retur dari

|      | ac  | curate 🛻 🔹             |                             | Pusat Bantuan  | 🔔 PT Dahlan Muda (Dup<br>Liana k                  | o <mark>likat)</mark> 👱 ~ |
|------|-----|------------------------|-----------------------------|----------------|---------------------------------------------------|---------------------------|
|      | Das | hboard Retur Penjualan | ×                           |                |                                                   | 2 _                       |
| ٩    | :=  | *Data Baru 🗙           |                             |                |                                                   | ۵ 📀                       |
| H    |     | Pelanggan *            | [C.00001] PT Nabila Jaya 🗙  | Q IDR          | No Retur # * 📝 Retur Penjualan 🗸 🗸                | B                         |
|      |     | Tanggal •              | 15/03/2022                  |                |                                                   |                           |
|      |     | Retur dari *           | Faktur 🗸 51.2022.03.00004 🗶 | ٩              |                                                   | E,                        |
| ì    |     | Ambil                  |                             |                | Rincian Barang *                                  | Ø                         |
| Ê.   | 1   |                        | Nama Barang                 |                | Kode # Kuantitas Satuan @Harga Diskon Total Harga | Ý                         |
| Β    |     | =                      |                             | Belum ada data |                                                   |                           |
| II.  |     |                        |                             |                |                                                   |                           |
| 1001 |     |                        |                             |                |                                                   |                           |
|      |     |                        |                             |                |                                                   |                           |
| G    |     |                        |                             |                |                                                   |                           |
|      |     |                        |                             |                |                                                   |                           |
|      |     |                        |                             |                |                                                   |                           |

2. Lalu ambil barang yang hanya diretur oleh pelanggan. Kemudian ganti kuantitas yang ditetur dan pastikan gudangnya

| 7           | Ambil | Rinci | an Barang   |           | ×      |              | Rincian Barang     | * |  |
|-------------|-------|-------|-------------|-----------|--------|--------------|--------------------|---|--|
| î.          | 1     |       | Nama Barang | Kuantitas | Satuan | atuan @Harga | Diskon Total Harga |   |  |
|             |       |       | TV LCD      | 15        | PCS    |              |                    |   |  |
|             |       |       | TV LED      | 15        | PCS    |              |                    |   |  |
| Ш <u>а</u>  |       |       |             |           |        |              |                    |   |  |
| <u>(537</u> |       |       |             |           |        |              |                    |   |  |
|             |       |       |             |           |        |              |                    |   |  |
|             |       |       |             |           | Lanjut |              |                    |   |  |
|             |       |       |             |           |        |              |                    |   |  |

| Ħ        |   | Pelanggan *  | [C.00001] PT Nabila Jaya 🕱 |            | 🖉 Rincian Barang |            | ×            | No Retur # *     | Retur Penju | alan   | ~           | B  |
|----------|---|--------------|----------------------------|------------|------------------|------------|--------------|------------------|-------------|--------|-------------|----|
|          |   | Tanggal *    | 15/03/2022                 |            | Rincian Barang   | Keterangan |              |                  |             |        |             |    |
|          |   | Retur dari * |                            | 51.20      | Kode #           | 1-002      |              |                  |             |        |             |    |
| ٦        |   | Ambil        |                            |            | Nama Barang      | TV LCD     | ×            |                  |             | 1      | Barang (15) |    |
| Ê        | 1 |              |                            | Nama Barar | Kuantitas        | 2 80       | PCS X Q      | Kuantitas Satuan | @Harga      | Diskon | Total Harga | ×. |
| F        | 9 | = TV LCD     |                            |            | @Harga           | Rp         | 3.900.000    | 15 PCS           | 3.900.000   |        |             |    |
| ∎≝       |   |              |                            |            | Diskon           | % Rp       | 88           |                  |             |        |             |    |
| <u> </u> |   |              |                            |            | Total Harga      | R          | p 58.500.000 |                  |             |        |             |    |
|          |   |              |                            |            | Pajak            | ✓ PPN 10%  |              |                  |             |        |             |    |
| G        |   |              |                            |            | Gudang •         | Utama 🗙    | Q            |                  |             |        |             |    |
|          |   |              |                            |            | Penjual          |            |              |                  |             |        |             |    |
|          |   |              |                            |            |                  |            |              |                  |             |        |             |    |
|          |   |              |                            |            | Hapus            |            | Lanjut       |                  |             |        |             |    |
|          |   |              |                            |            |                  |            |              |                  |             |        |             |    |

**3.** Pada **info lainnya tulis pada kolom keterangan** bahwa "retur karena cacat" lalu simpan

|            | ас  | curate 🛻 🔹             |                            | Pusat              | Bantuan  |              |                 | 🔔 PT Dahlan Muda       | a (Duplikat)<br>Liana Kusuma | <u> </u> |
|------------|-----|------------------------|----------------------------|--------------------|----------|--------------|-----------------|------------------------|------------------------------|----------|
|            | Das | hboard Retur Penjualan | ×                          |                    |          |              |                 |                        |                              | 2 🗸      |
| \$         |     | "Data Baru 🗙           |                            |                    |          |              |                 |                        | •                            | ۷        |
| Ħ          |     | Pelanggan *            | (C.00001) PT Nabila Jaya 🗙 | Q                  | IDR      | No Retur # * | / Retur Penjual | an Simp                | an 📔 💾                       |          |
|            |     | Tanggal *              | 15/03/2022                 |                    |          |              |                 |                        |                              | _        |
|            |     | Retur dari •           | Faktur                     | il.2022.03.00004 🗙 | Q        |              |                 |                        | .8                           |          |
| ີສ         | Ξ   | Info lainnya           |                            |                    |          |              |                 |                        |                              |          |
| î,         | i   | Pajak                  | 🗸 Kena Pajak               |                    |          |              |                 |                        |                              | ~        |
|            | 9)) |                        | Total termasuk Pajak       |                    |          |              |                 |                        |                              |          |
|            |     | Tgl Faktur Pajak       | 11/03/2022                 |                    |          |              |                 |                        |                              |          |
| ∎ <u>a</u> |     | No Faktur Pajak        |                            |                    |          |              |                 |                        |                              |          |
| (ERT)      |     | No Dokumen Retur       |                            |                    |          |              |                 |                        |                              |          |
| G          |     | Dari Alamat            | •                          |                    |          |              |                 |                        |                              |          |
|            |     | Katarangan             | retur karena cacat         |                    |          |              |                 |                        |                              |          |
|            |     | Recentingan            | recor Roreno Cocos         | /                  |          |              |                 |                        |                              |          |
|            | Ц   |                        |                            |                    | ·        |              |                 |                        |                              |          |
|            |     |                        |                            |                    |          |              |                 |                        |                              |          |
|            |     |                        |                            |                    |          |              |                 |                        |                              |          |
|            |     |                        |                            | Sub Total          | Diskon K | PPN 10%      | Jotal           | o Settings to activate |                              |          |
|            |     |                        |                            | Rp 7.800.000       | Rp       | Rp           | 780.000         | Rp 8.580.000           |                              |          |

#### Tanggal 15 Maret 2022

Untuk meningkatkan penjualan, perusahaan mempekerjakan salesman yaitu Ibu Intan dengan komisi penjualan sebesar 3% untuk nilai penjualan antara **Rp** 10.000.000,- sampai dengan **Rp** 1.000.000,-

# Tahapan

 Tahap pertama perusahaan harus menambah karyawan terlebih dahulu dengan klik karyawan pada fitur perusahaan. Lalu isi kolom nama lengkap, posisi jabatan, tanggal masuk dan centang (V) pada penjual kemudian simpan

|                                                                                  | accurate                                  |                                                                             |                                                                                                    |            |            | Pusat Bantuan | J          |                 | •                         | 🛕 PT Dahlan I        | Muda (Duplikat) 📃 - |
|----------------------------------------------------------------------------------|-------------------------------------------|-----------------------------------------------------------------------------|----------------------------------------------------------------------------------------------------|------------|------------|---------------|------------|-----------------|---------------------------|----------------------|---------------------|
|                                                                                  | Dashboard                                 |                                                                             |                                                                                                    |            |            |               |            |                 |                           |                      | 1.                  |
| ø                                                                                | Aktifitas Terakhir An                     | da (Liana Dian                                                              | Kusuma)                                                                                                    |            | Kegiatan I | Mendatang     | •          |                 | Laba/Rugi Tahun ini       |                      |                     |
| Ħ                                                                                | Perusahaan                                |                                                                             |                                                                                                    |            |            | Tidak a       | da kegiata | m               |                           | 🖄 IDR 0              |                     |
|                                                                                  | USD IDR<br>Mata Uang                      | Datak<br>Datak                                                              | Syarat<br>Pembayaran                                                                                                    | Pengiriman | FOB        |               |            |                 |                           | Ditensing Tehun Lalu |                     |
|                                                                                  | Gaji/Tunjanga                             |                                                                             | Berulang                                                                                                    | Bulan      |            |               |            |                 | Penjualan Bersih Bulan in | ni                   | _                   |
| 10<br>11<br>12<br>12<br>12<br>12<br>12<br>12<br>12<br>12<br>12<br>12<br>12<br>12 | Transaksi Favorit                         | Kalender                                                                    | Log Aktifitas                                                                                                    |            |            |               |            |                 |                           | T IDR 0              |                     |
|                                                                                  | Kamis 0250<br>18 0247<br>Nov 0246<br>0240 | Buat Pernerimaa<br>Buat Pernibayara<br>Buat Faktur Pern<br>Buat Pernibayara | n Barang RI 2022.03.00005<br>nn Permbelian 1102012022.03.0<br>thelian PI.2022.03.00010<br>an Permbelian 1102012022.03.0 | 0006       | Ţ          | •<br>         |            |                 | → Dibanding Bula          | n Lalu → E           | abanding Tahun Lalu |
|                                                                                  |                                           | inline •                                                                    |                                                                                                    |            |            | Pusat Bantuan | J          |                 |                           | 🜲 PT Dahlan i        | Muda (Duplikat)     |
|                                                                                  | Data Baru                                 | ×                                                                           |                                                                                                    |            |            |               |            |                 |                           |                      |                     |
| 田                                                                                | Karyawan Alam                             | nat Pajak P                                                                 | enghasilan Reke                                                                                                    | ning Gaji  |            |               | _          |                 |                           |                      |                     |
|                                                                                  | Nama Lengkap *                            |                                                                             | Ibu                                                                                                    | ✓ Intan    |            |               | ×          | Kewarganegaraan | Indonesia                 | ~                    |                     |
|                                                                                  | Posisi Jabatan                            |                                                                             | Salesman                                                                                                    |            |            | ×             |            | ID Karyawan     | Karyawan                  | ~ 🖊                  |                     |
|                                                                                  | Email                                     |                                                                             |                                                                                                    |            |            |               | - T        | Tgl Masuk       | 15/03/2022                |                      |                     |
| Ā                                                                                | Handphone                                 |                                                                             |                                                                                                    |            |            |               |            | No. KTP         |                           |                      |                     |
| <b>_</b> 0                                                                       | No. Telp. Bisnis                          |                                                                             |                                                                                                    |            |            |               |            | Penjual         | ✓ Ya                      |                      |                     |
| Β                                                                                | No. Telp. Rumah                           |                                                                             |                                                                                                    |            |            |               | . L        | Login Peniual   | Cari/Pilih                |                      | •                   |
| ∎ĝ                                                                               | No. WhatsApp                              |                                                                             |                                                                                                    |            |            |               |            | Catatan         |                           |                      |                     |
| <u>tem</u>                                                                       | Website                                   |                                                                             |                                                                                                    |            |            |               |            |                 |                           |                      |                     |
| G                                                                                |                                           |                                                                             |                                                                                                    |            |            |               |            |                 |                           |                      |                     |
|                                                                                  |                                           |                                                                             |                                                                                                    |            |            |               |            |                 |                           |                      |                     |

2. Untuk menghitung komisi yang diterima, maka klik komisi penjualan pada fitur penjualan. Kemudian isikan kolom nama perhitungan komisi, komisi berlaku untuk, dan pemasok utama, dengan syarat perhitungan serta akan mendapat komisi lalu simpan

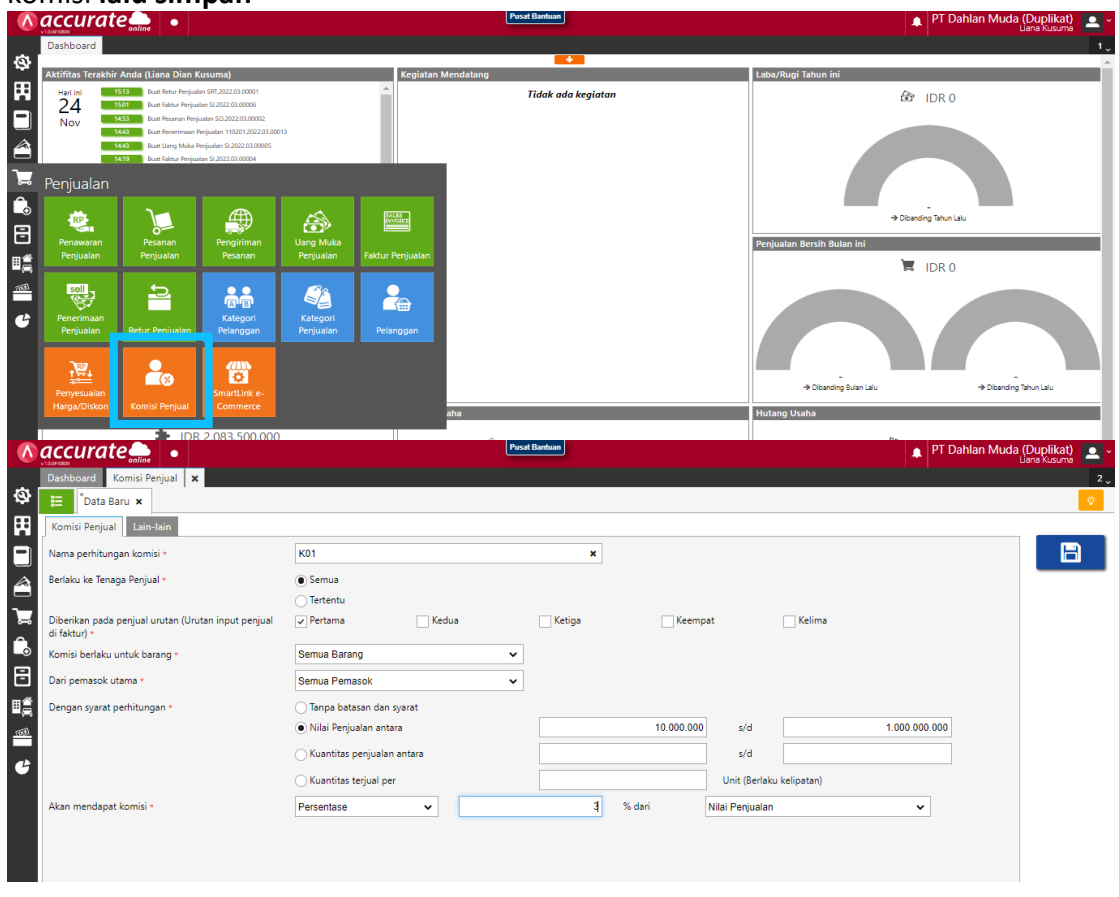

# Tanggal 16 Maret 2022

**Ibu Intan** berhasil menjual secara tunai kepada **PT Indah Putri** dengan detail sebagai berikut :

| Nama Barang         | Kts |
|---------------------|-----|
| Lemari Es Dua Pintu | 10  |
| TV LED              | 5   |
| Smart TV            | 15  |

Barang dikeluarkan dari **Gudang Utama** . Kemudian atas penjualan ini PT Indah Putri mendapatkan **diskon faktur** sebesar **3%**. Penerimaan penjualan diterima melalui transfer **Bank BSI IDR**.

#### Tahapan

1. Klik faktur penjualan pada penjualan lalu isikan kolom pelanggan dan tanggal

|           | aco  | curate 🔔 🔹               |                          |          |       | Pus | at Bantuan    |   |                                  | 🛕 PT Dahlan Muda   | (Duplikat)<br>Liana Kusuma | <b>.</b> * |
|-----------|------|--------------------------|--------------------------|----------|-------|-----|---------------|---|----------------------------------|--------------------|----------------------------|------------|
|           | Dash | board Faktur Penjualan   | ×                        |          |       |     |               |   |                                  |                    |                            | 2 🗸        |
| \$        | E    | *Data Baru 🗙             |                          |          |       |     |               |   |                                  |                    | ٠                          | ۰          |
| Ħ         |      | Pelanggan *              | [P.002] PT Indah Putri 🗙 |          |       | Q   | IDR           | ~ | No Faktur # 🔹 🗾 Faktur Penjual   | an 🗸               | E                          | 9          |
|           |      | Tanggal *                | 16/03/2022               | <b>k</b> |       |     |               |   |                                  | Ambil V Proses V   |                            |            |
| â         |      | Cari/Pilih Barang & Jasa |                          | ٩        |       |     |               |   |                                  | Rincian Barang *   | Ŀ                          | Ļ          |
| 7         | 1    |                          |                          | Nama B   | arang |     |               |   | Kode # Kuantitas Satuan @Harga D | Diskon Total Harga | Ø                          | 2          |
| Ê.        | 99   | =                        |                          |          |       | B   | elum ada data |   |                                  |                    |                            | ~          |
| 8         |      |                          |                          |          |       |     |               |   |                                  |                    | <b>a</b>                   | <b>-</b>   |
| ₿₫        |      |                          |                          |          |       |     |               |   |                                  |                    |                            |            |
| <u>ma</u> |      |                          |                          |          |       |     |               |   |                                  |                    |                            |            |
| G         |      |                          |                          |          |       |     |               |   |                                  |                    |                            |            |
|           |      |                          |                          |          |       |     |               |   |                                  |                    |                            |            |

2. Kemudian cari barang pada kaca pembesar dan masukkan kuantitas, gudang dan penjualnya

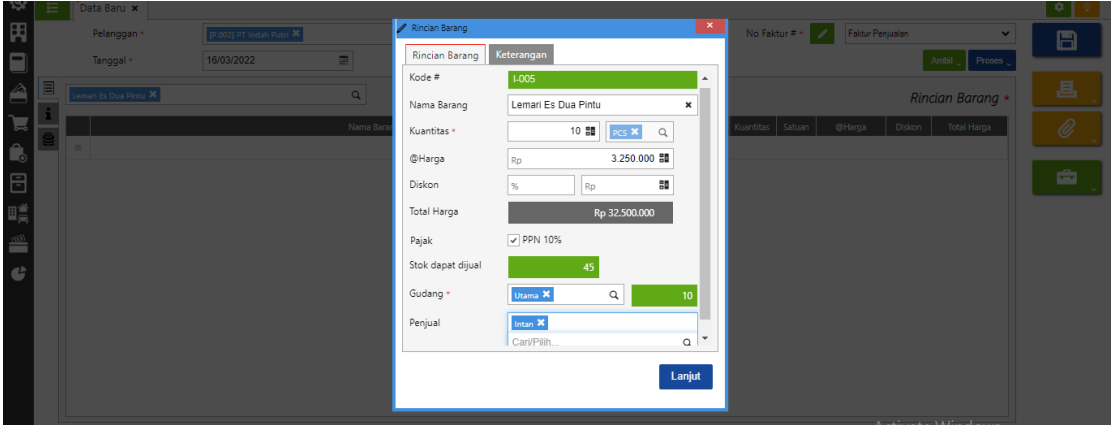

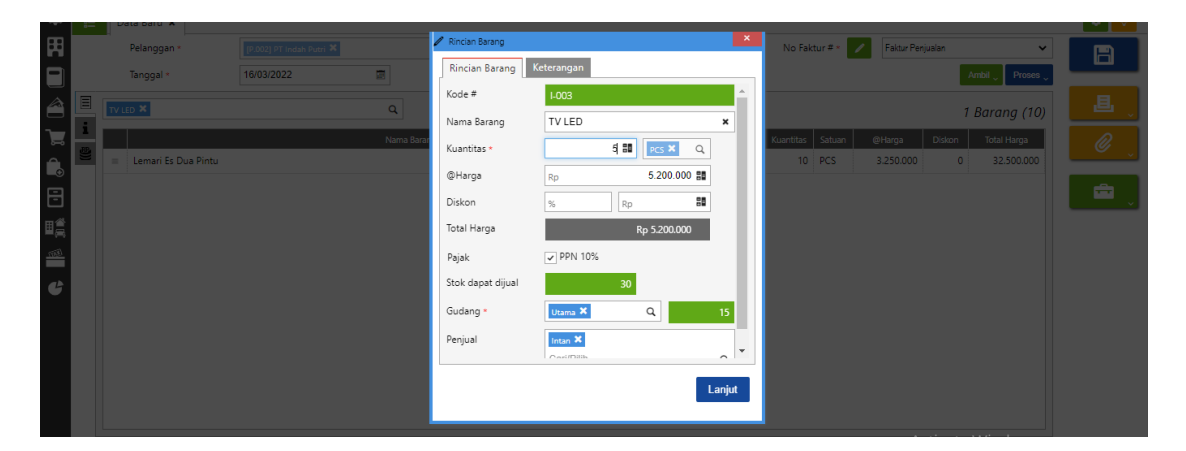

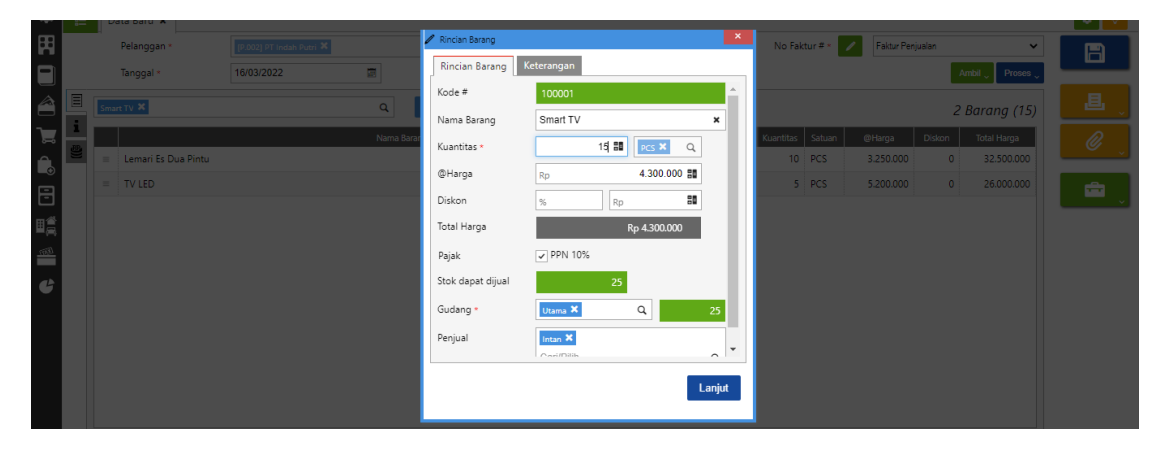

**3.** Isikan **diskon faktur pada kolom diskon** di bawah sebelah sub total. **Klik persennya lalu isikan jumlahnya** 

|             |          | çui   | rate 👝 🔹              | _                        |        | -          | Pusa           | t Bantuan |        |           |          |               | 🔺 P                 | r Dahlan Muda   | (Duplikat) 🔼 -   |
|-------------|----------|-------|-----------------------|--------------------------|--------|------------|----------------|-----------|--------|-----------|----------|---------------|---------------------|-----------------|------------------|
|             | Dast     | nboar | d Faktur Penjualan 3  | <                        |        |            |                |           |        |           |          |               |                     |                 | 2 🗸              |
| ø           | Ħ        | *D    | ata Baru 🗙            |                          |        |            |                |           |        |           |          |               |                     |                 | • •              |
| Ħ           |          |       | Pelanggan *           | [P.002] PT Indah Putri 🗙 |        |            | Q              | IDR       |        | No Fal    | ctur # * | / Faktur Penj | iualan              | ~               | B                |
|             |          |       | Tanggal *             | 16/03/2022               |        |            |                |           |        |           |          |               | A                   | mbil 🔪 Proses 🛫 |                  |
| 1           | Ξ        | Cari  | i/Pilih Barang & Jasa |                          | ٩      | <b>1</b> . |                |           |        |           |          |               | 3                   | Barang (30)     | <mark>_</mark> ₽ |
| ٦           | 1        |       |                       |                          | Nama I | Barang     |                |           | Kode # | Kuantitas | Satuan   | @Harga        | Diskon              | Total Harga     | Ø                |
| Ê.          | <b>3</b> | =     | Lemari Es Dua Pintu   |                          |        |            |                |           | 1-005  | 10        | PCS      | 3.250.000     | 0                   | 32.500.000      | Ŭ,               |
|             |          | =     | TV LED                |                          |        |            |                |           | 1-003  | 5         | PCS      | 5.200.000     | 0                   | 26.000.000      | <b>_</b>         |
|             |          | =     | Smart TV              |                          |        |            |                |           | 100001 | 15        | PCS      | 4.300.000     | 0                   | 64.500.000      | ×.               |
| ∎≘          |          |       |                       |                          |        |            |                |           |        |           |          |               |                     |                 |                  |
| <u>(837</u> |          |       |                       |                          |        |            |                |           |        |           |          |               |                     |                 |                  |
| G           |          |       |                       |                          |        |            |                |           |        |           |          |               |                     |                 |                  |
|             |          |       |                       |                          |        |            |                |           |        |           |          |               |                     |                 |                  |
|             |          |       |                       |                          |        |            |                |           |        |           |          |               |                     |                 |                  |
|             |          |       |                       |                          |        |            |                |           |        |           |          |               |                     |                 |                  |
|             |          |       |                       |                          |        |            |                |           |        |           |          |               |                     |                 |                  |
|             |          |       |                       |                          |        |            |                |           |        |           |          |               |                     |                 |                  |
|             |          |       |                       |                          |        |            |                |           |        |           |          | Δ             | tivate              | Windows         |                  |
|             |          |       |                       |                          |        | Sub Total  | P= 122 000 000 | Diskon 🛸  |        | PPN 10%   | P.= 12.2 |               | <b>tal</b> o Settin | os to activate  | Vindows.         |
|             |          |       |                       |                          |        |            | NP 123.000.000 | Rp        |        |           | np 12.5  | 00.000        |                     | NP 155.300.000  |                  |

4. Klik proses pada pembayaran dan isikan kolom bank, metode bayar dan tanggal bayar. Lalu refresh dan simpan

|      | <b>ac</b> | çui   | ate on Inne                  |                          | t              | Pusat Bantuan |                |                 |            | ♣           | PT Dahlan Muda (I | Duplikat) 🚨 👻 |
|------|-----------|-------|------------------------------|--------------------------|----------------|---------------|----------------|-----------------|------------|-------------|-------------------|---------------|
|      | Dast      | hboar | d Faktur Penjualan 🗙 Penerin | naan Penjualan 🗙         |                |               |                |                 |            |             |                   | 3 ູ           |
| \$   |           | D     | ata Baru 🗙                   |                          |                |               |                |                 |            |             |                   | ۲             |
| Ħ    |           |       | Terima dari *                | (P.002) PT Indah Putri 🗙 |                | Q             | IDR            | No Bukti #      | BSI IDF    | २           | ~                 | B             |
|      |           |       | Bank *                       | BSI IDR ×                | (              | ٦             |                | Tgl Bayar       | 16/03/2022 |             |                   |               |
|      |           |       | Metode Bayar                 | Transfer Bank            | V i Pembayarat | 1             |                |                 |            |             |                   | 退             |
| -    |           |       | Nilai Pembayaran             | Rp                       | ČO 🚺           |               |                | -               |            |             |                   | ×             |
| 2    | Ξ         | Cari  | /Pilih                       |                          | Q Ambil        |               |                |                 |            |             | Eaktur (1)        |               |
|      | i         |       |                              |                          |                |               |                |                 |            |             | Fuktur (1) *      |               |
| B    |           |       | CL 2022 02 02007             | No. Faktur               |                | Tgl Faktur    | Total Faktur   | Terhutang Bay   | ar Di      | iskon       | Pembayaran        |               |
|      |           | Ŀ     | \$1.2022.03.00007            |                          |                | 16/03/20      | Rp 131.241.000 | 131.241.000 131 | .241.000   | 0           | 131.241.000       |               |
| (ETT |           |       |                              |                          |                |               |                |                 |            |             |                   |               |
|      |           |       |                              |                          |                |               |                |                 |            |             |                   |               |
|      |           |       |                              |                          |                |               |                |                 |            |             |                   |               |
|      |           |       |                              |                          |                |               |                |                 |            |             |                   |               |
|      |           |       |                              |                          |                |               |                |                 |            |             |                   |               |
|      |           |       |                              |                          |                |               |                |                 |            |             |                   |               |
|      |           |       |                              |                          |                |               |                |                 |            |             |                   |               |
|      |           |       |                              |                          |                |               |                |                 |            |             |                   |               |
|      |           |       |                              |                          |                | Nilai F       | embayaran      | Faktur Dibayar  |            | Activate    | Windows           |               |
|      |           |       |                              |                          |                |               | Rp C           | Rp 1            | 31.241.000 | GOTIO SELLI | Rp -131.241.000   |               |
|      |           |       |                              |                          |                |               |                |                 |            |             |                   |               |

5. Jika ingin melihat nilai komisi salesman, maka klik daftar laporan pada fitur daftar laporan. Pilih tenaga penjual lalu klik yang ringkasan komisi (dihitung per periode). Misalkan masukkan yang bulan Maret

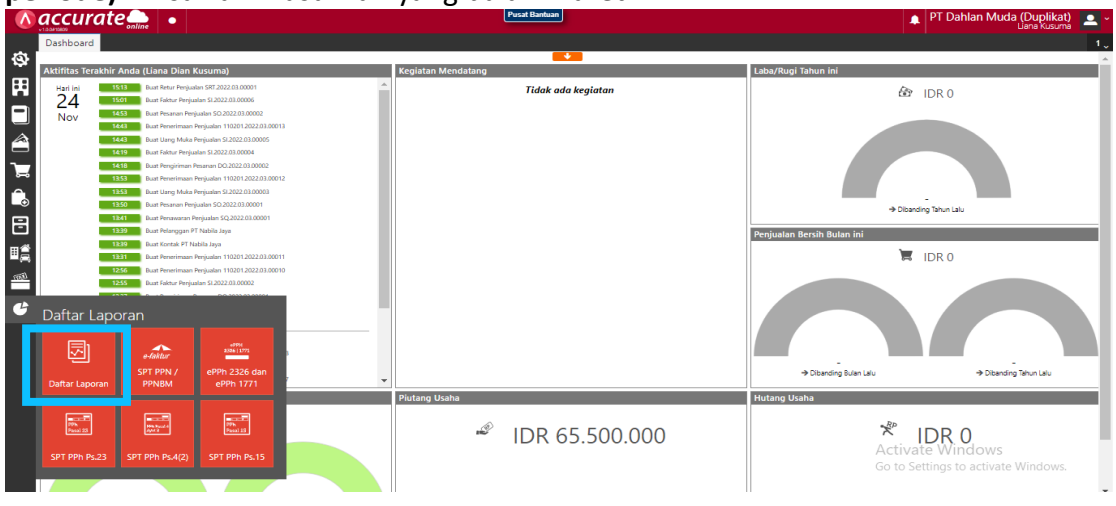

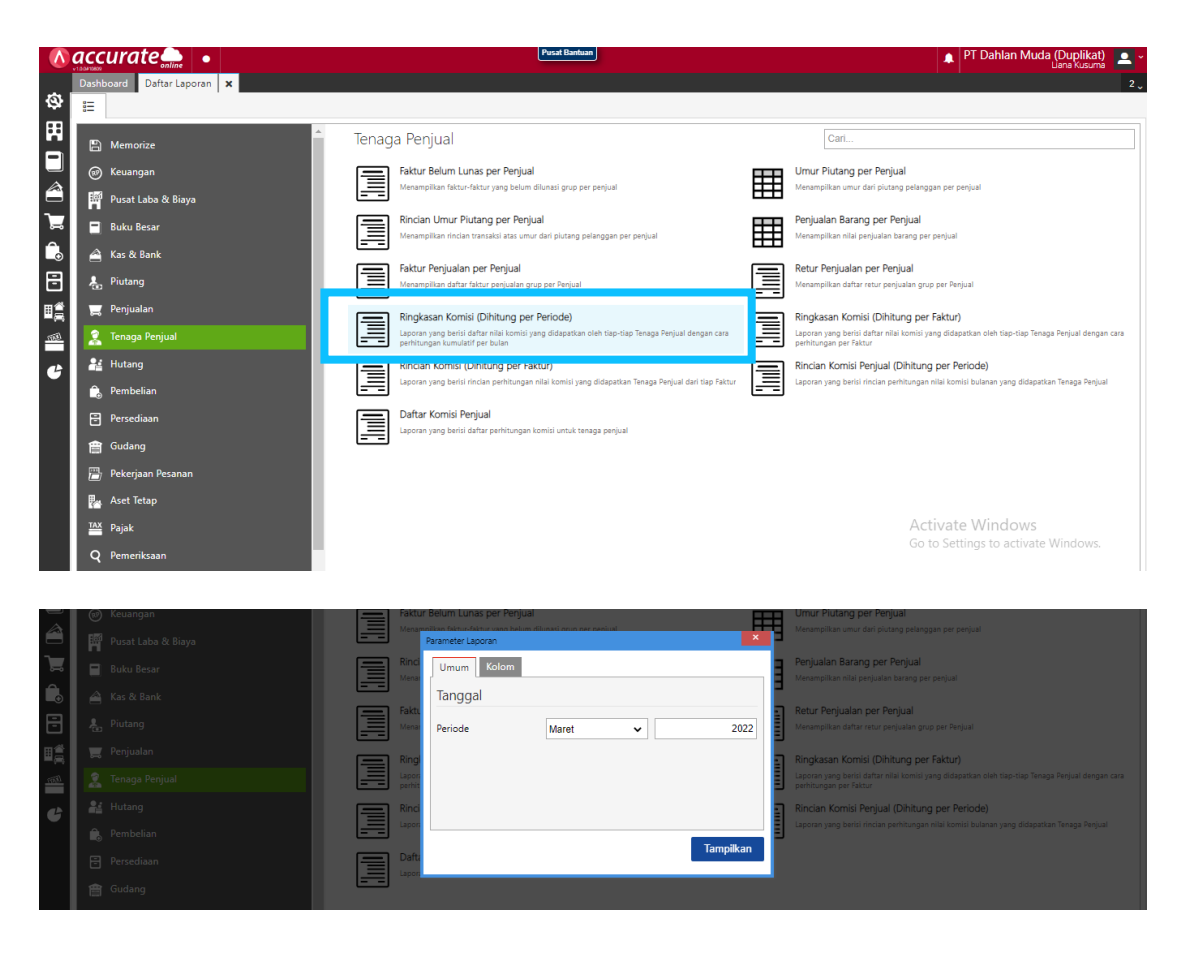

#### PT Dahlan Muda Ringkasan Komisi (Dihitung per Periode) Per Maret 2022

| Nama Tenaga Penjual | Nilai Komisi |
|---------------------|--------------|
| Intan               | 3.579.300    |

# Tanggal 17 Maret 2022

**Ibu Intan** berhasil menjual sejumlah barang kepada **PT Ling Ling** secara kredit dengan detail sebagai berikut :

| Nama Barang | Kts |
|-------------|-----|
| Smart TV    | 8   |

# Info :

- Barang dikeluarkan dari gudang Utama

#### Tahapan

1. Klik faktur penjualan pada fitur penjualan dan isikan kolom pelanggan dan tanggal

| ٨          |          | curate 🛖 🔹               |                        |             | Pusat Bantuan  |                         | 🔺 P              | T Dahlan Muda (D | <b>)uplikat)</b><br>na Kusuma | <b>.</b> ~ |
|------------|----------|--------------------------|------------------------|-------------|----------------|-------------------------|------------------|------------------|-------------------------------|------------|
|            | Dasi     | nboard Faktur Penjualan  | ×                      |             |                |                         |                  |                  |                               | 2 🗸        |
| ହ          |          | *Data Baru 🗙             |                        |             |                |                         |                  |                  | ٠                             | ۰          |
| Ħ          |          | Pelanggan *              | [P.004] PT Ling Ling X |             | Q IDR 🗸        | No Faktur # *           | Faktur Penjualan | ~                | B                             |            |
|            |          | Tanggal *                | 17/03/2022             |             |                |                         | 1                | ambil 🖉 Proses 🖕 |                               |            |
|            | Ξ        | Cari/Pilih Barang & Jasa |                        | ٩           |                |                         | Rinc             | ian Barang *     | 退                             | ~          |
| ٦          | 1<br>RPa |                          |                        | Nama Barang |                | Kode # Kuantitas Satuan | @Harga Diskon    | Total Harga      | Ø                             |            |
| î.         | 9        | =                        |                        |             | Belum ada data |                         |                  |                  |                               | ~          |
| ₿          |          |                          |                        |             |                |                         |                  |                  | -                             | •          |
| ∎ <b>≜</b> |          |                          |                        |             |                |                         |                  |                  |                               |            |
|            |          |                          |                        |             |                |                         |                  |                  |                               |            |
| 6          |          |                          |                        |             |                |                         |                  |                  |                               |            |

2. Klik pada kaca pembesar untuk mencari barang yang akan dijual dan masukkan kuantitas, dari gudang dan penjualnya. Lalu disimpan

|                 |   | urate 🛻 🛛 🔹              |                        |             |                   |                |   |                          |                    |            |
|-----------------|---|--------------------------|------------------------|-------------|-------------------|----------------|---|--------------------------|--------------------|------------|
|                 |   | ooard Faktur Penjual     | lan 🗙                  |             |                   |                |   |                          |                    |            |
| <u>3</u> -      |   | <sup>*</sup> Data Baru 😠 |                        |             |                   |                |   |                          |                    |            |
| Ħ               |   | Pelanggan =              | [P.004] PT Ling Ling 🗶 |             | 🧪 Rincian Barang  |                | × | No Faktur # 🔹 💋 Faktur F | Penjualan 🗸 🗸      |            |
|                 |   | Tanggal *                |                        |             | Rincian Barang    | Keterangan     | _ |                          | Ambil 🗸 Proses 🗸   |            |
| 4               |   | Smart TV 🗙               |                        | ۹           | Kode #            | 100001         | Î |                          | Rincian Barana *   |            |
|                 |   |                          |                        | Name Dam    | Nama Barang       | Smart TV ×     |   | Kuratilan Catura Ollaren | Nature Tatal Lines |            |
| ~               | 2 |                          |                        | Natria bara | Kuantitas *       | 8 👪 🦻 PCS 🗙 Q  |   | Kuanutas Satuan @Harga   | Diskon Totar Harga |            |
|                 |   |                          |                        |             | @Harga            | Rp 4.300.000 🔡 |   |                          |                    | <b>A</b>   |
| Ē               |   |                          |                        |             | Diskon            | % Rp 50        |   |                          |                    | <b>.</b> . |
|                 |   |                          |                        |             | Total Harga       | Rp 34.400.000  |   |                          |                    |            |
| lê <sub>l</sub> |   |                          |                        |             | Pajak             | ✓ PPN 10%      |   |                          |                    |            |
| 6               |   |                          |                        |             | Stok dapat dijual | 10             |   |                          |                    |            |
|                 |   |                          |                        |             | Gudang •          | Utama 🗶 🔍 10   |   |                          |                    |            |
|                 |   |                          |                        |             | Penjual           | Intan 🗙        | - |                          |                    |            |
|                 |   |                          |                        |             |                   | h-amas A       |   |                          |                    |            |
|                 |   |                          |                        |             |                   | Lanju          | ŧ |                          |                    |            |
|                 |   |                          |                        |             |                   |                |   |                          |                    |            |
|                 |   |                          |                        |             |                   | Sub Total      |   | kan 🖸                    | Total              |            |

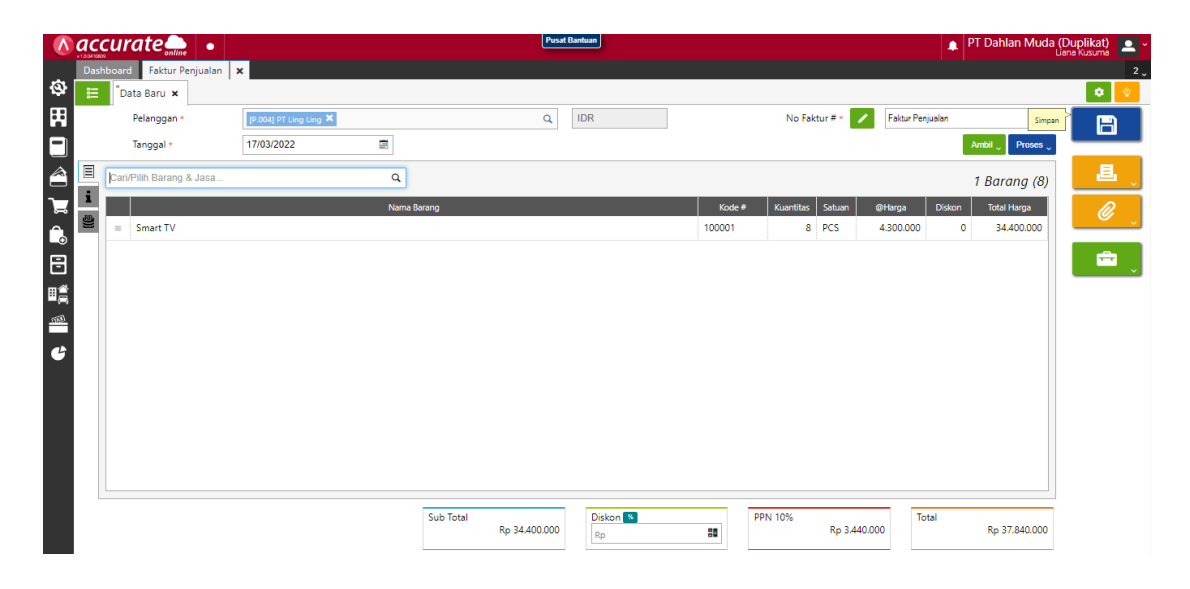

# Tanggal 21 Maret 2022

Perusahaan mendapatkan klaim barang rusak dari pelanggan **PT Ling Ling** atas **Smart TV** sebanyak 1 Pcs. Smart TV diklaim karena ada cacat pada layarnya sehingga tidak dapat dijual kembali oleh **PT Ling Ling**. Smart TV yang diklaim dimasukkan ke Gudang **Utama**.

 Tahap pertama perusahaan harus membuat akun baru dengan tipe persediaan dengan nama persediaan barang klaim dengan klik akun perkiraan pada fitur buku besar dan isikan tipe akun, kode perkiraan dan namanya lalu simpan

| Dashboard                                                                                                    |                   |
|----------------------------------------------------------------------------------------------------|-------------------|
| Attriftes Tersthir Ander (Lines Dian Kasuma)         Kegistan Mendatang         Laba/Ringi Tahun Ini           Karan         Tidak ada kegistan         Italak ada kegistan           Conce Decord         Percentatan Gaji         Percentatan Gaji           Percentatan Gaji         Percentatan Gaji         Percentatan Gaji                                                                                                    |                   |
| Auflings Terstein Ander (Laina Dian Kusuma)     Kegiatan Mendatang     Laba/Ragi Tahun Ini       Image: Mode Terstein Ander (Laina Dian Kusuma)     For Claina Mendatang     Laba/Ragi Tahun Ini       Image: Mode Terstein Ander (Laina Dian Ferrita)     Image: Mode Terstein Claina     Image: Mode Terstein Claina       Image: Mode Terstein Claina     Image: Mode Terstein Claina     Image: Mode Terstein Claina     Image: Mode Terstein Claina       Image: Mode Terstein Claina     Image: Mode Terstein Claina     Image: Mode Terstein Claina     Image: Mode Terstein Claina                                                                                                    |                   |
| Itsgement     Itsgement     Itsge                                                                                                    |                   |
| Outros Occurr     Image: Autor Percentation       Autor Percentation     Percentation Gaji       Percentation Deraity Butteria     Percentation Gaji                                                                                                    |                   |
| Contro Colour<br>Contro Colour<br>Aun Perioran<br>Percatatar Gaji<br>Percatatar Gaji<br>Percatatar Gaji                                                                                                    |                   |
| Akun Perkinaan     Pencatatan Gai       Pencatatan Gai     Poliphing Nun Lau                                                                                                    |                   |
| Res     Res       Abur Perioran     Percatatan Gaji       Percatatan Gaji     Percatatan Gaji       Percatatan Gaji     Percatatan Gaji                                                                                                    |                   |
| Akun Perdatan Gaji<br>Perdatan Gaji<br>Perdatan Gaji<br>Perdatan Gaji<br>Perdatan Gaji<br>Perdatan Gaji<br>Perdatan Gaji                                                                                                    |                   |
| Akun Perkiraan Beban Pencatatan Gaji + Diserding Tekun Laki + Diserding Tekun Laki - Diserding Tekun Laki - Diserd |                   |
| Adun Personan Beah Pendatan Gal                                                                                                    |                   |
| Objecting Texture Law Pertifications Reserve Butters Inter-                                                                                                    |                   |
|                                                                                                    |                   |
|                                                                                                    |                   |
|                                                                                                    |                   |
| Iurga Lingum Histori Atun                                                                                                    |                   |
|                                                                                                    |                   |
|                                                                                                    |                   |
| Store Dev Refer Periode 30 2022 LICOUT                                                                                                    |                   |
| 1433 But Restrien Registatin 50.2022.01.0002                                                                                                    |                   |
| 1443 Bust Perenimaan Perguatan 1102012022010011                                                                                                    |                   |
| 1443 Bart Wang Mala Penjauhan 52,2022.01.00055                                                                                                    |                   |
| 1419 Duar Fahrur Penjadan 51.2022.03.0004                                                                                                    | -                 |
| Image: State State                   | anding Tahun Lalu |
| Aset saat ini Piutang Usaha Hutang Usaha Hutang Usaha                                                                                                    |                   |
| • IDD 2 000 000                                                                                                    |                   |
|                                                                                                    |                   |
|                                                                                                    |                   |
| Activate window                                                                                                    | 5                 |
| Go to Settings to activ                                                                                                    |                   |
|                                                                                                    |                   |
|                                                                                                    |                   |
|                                                                                                    |                   |
|                                                                                                    | uda (Dualitat)    |
| accurate • • • • • • • • • • • • • • • • • • •                                                                                                    | iuua (Duplikat)   |
| Accurate and Prost Bankan A PT Dahlan M                                                                                                    | liana Kusuma      |
| Accurate and a PT Dahlan M                                                                                                    | Liana Kusuma      |
| Accurate State Control Control | Liana Kusuma      |
| Carceurate Summe     PT Dahlan M       Variante     Variante       Dahboard     Acun Perkiraan       X                                                                                                    | Liana Kusuma      |
| Caccurate share     •     Pr Dahlan M       Caccurate share     •     •       Caccurate share     •     •       Caccurate share     •     •       Caccurate share     •     •       Image: State share     •     •                                                                                                    | Liana Kusuma      |
| Cecurate solar        •       •       •       •       •                                                                                                    | Liane Kusuma      |
| Accurate show   Product Bankan  Accurate show  Product Bankan  Accurate show  Product Bankan  Product Bankan   | Lians Kusuma      |
| Accurate where     PT Dahlan M       Cataboard     Acun Performan       Informasi Umum     Lain-Isin       Tipe Akun     Persediaan                                                                                                    |                   |
| CCUITATE     PT Dahlan M       Daxthoard     Akun Perkraan       Informasi Umum     Lain-Lain       Tipe Akun     Persediaan       Sub Akun     V                                                                                                    |                   |
| CCUITATE     PT Dahlan M       Cababaari     Akun Perkiraan *       Tipe Akun     *                                                                                                    |                   |
| CCCUTATE     Image: Constraint of the state     Image: Constraint of the state     Image: Constraint of the state       Costsboard     Akun Petricaan     Image: Constraint of the state     Image: Constraint of the state       Sub Akun     Sub Akun     Image: Constraint of the state     Image: Constraint of the state       Sub Akun     Sub Akun     Image: Constraint of the state     Image: Constraint of the state       Sub Akun     Persediaan Earann Klaim     Image: Constraint of the state     Image: Constraint of the state                                                                                                    |                   |
| Recurrent Construction     PT Dahlan M       Mathbard     Akun Perkinan       Tipe Akun     Informasi Umum       Lain-Iain       Tipe Akun       Sub Akun       Sub Akun       Kode Perkinan *       1124       Nama *                                                                                                    |                   |
| CCUITATE INTERNATION     PT Dahlan M     PT Dahlan M     PT Dahlan M     PT Dahlan M     ProdeBadua     PT Dahlan M     ProdeBadua     ProdeBadua     P      |                   |
| Count Contain     Prod Contain     Prod Contain           |                   |
| Recetteration     Recetteration       Control     Acun Perioriaan       Informasi Umum     Lain-Jain       Tipe Akun     Persediaan       Sub Akun       Kode Perkiraan *       1124       Nama *                                                                                                    |                   |
| Count     Prod Banduar       Count     Aun Perkiraan       Informasi Umum     Iami-lain       Tipe Akun     Persediaan       Sub Akun     Viewee       Kode Perkiraan *     1124       Nama *     Persediaan Barang Klaim                                                                                                    |                   |
| Recettanta     Prod       Control or Akun Perioraan *     Informasi Umum Lain-lain       Tipe Akun     Persediaan       Sub Akun     Sub Akun       Kode Perforaan *     1124       Nama *     Persediaan Barang Klaim                                                                                                    |                   |
| Recettation     Production       Course     Acun Perioraan       Informasi Umum     Lain-Iain       Tipe Akun     Persediaan       Sub Akun       Kode Perkiraan *       1124       Nama *                                                                                                    |                   |
| Recet Bandaria     PT Dahlan M       Construction     Acun Perioriaan       Informasi Umum     Laint-Jain       Type Akun     Persediaan       Sub Akun       Kode Perforiaan *       1124       Nama *                                                                                                    |                   |
| Recet Bandual     Recet Bandual       Course Service     Acun Periorian *       Informasi Umum     Lain-Jain       Tipe Akun     Persediaan       Sub Akun       Kode Perkiraan *       1124       Nama *                                                                                                    |                   |
| Recet Rankar     PT Dahlan M       Data Baru X     Informasi Umun       Informasi Umun     Lain-Jain       Tipe Akun     Persediaan       Sub Akun     Kode Petrinan *       1124     Y       Nama *     Persediaan Barang Klaim                                                                                                    |                   |
| Image: Contraction of the second second s                  |                   |
| Image: Control of the second of the second of the secon                  |                   |
| Recet Resultar     PT Dahlan M       Control Control C                                                 |                   |
| Control     Production       Control     Acun Perioran       Control     Acun Perioran       Informasi Unum     Lainslain       Tipe Akun     Persediaan       Sub Akun       Kode Perkiran *       1124       Nama *                                                                                                    |                   |
| Control     Aun Perioraan       Databaard     Kun Persedaan       Tipe Akun     Persedaan       Sub Akun       Kode Perkiraan *       1124       Nama *   Persediaan Barang Klaim                                                                                                    |                   |

2. Lalu klik preferensi pada fitur pengaturan, pilih fitur dan tab penjualan. Kemudian centang (V) pada klaim pelanggan lalu simpan

|            | accurate 🚛        |                                                     | Pusat Bantuan                                      | PT Dahlan Muda (Duplikat)<br>Liana Kusuma |
|------------|-------------------|-----------------------------------------------------|----------------------------------------------------|-------------------------------------------|
|            | Dashboard Prefere | nsi 🗙                                               |                                                    | 2 .                                       |
| ø          | Perusahaan        | Perusahaan Penjualan Pembelian Persediaan           |                                                    |                                           |
| Ħ          | Fitur             | Penjualan                                           | Lainnya                                            |                                           |
|            | Pajak             | 🗸 Penawaran dan Pesanan Penjualan                   | Konsinyasi Barang                                  |                                           |
|            | Penjualan         | ✓ Retur Penjualan                                   | 🗸 Jasa Pengiriman                                  |                                           |
|            | Pembelian         | 🖌 Tukar Faktur                                      | Syarat Pembayaran                                  |                                           |
| <b>.</b>   | Pembatasan        | ✓ Penyesuaian Harga/Diskon                          | Pengaturan POS (Pelajari lebih lanjut)             |                                           |
| Ê.         | Atcibut Tambahan  | Faktur Dimuka (Mendahului Pengiriman)               | Import Virtual Account BCA (Pelajari lebih lanjut) |                                           |
|            | Attibut fambanan  | Vilaia Balances                                     | Import Virtual Account UOB (Pelajari lebih lanjut) |                                           |
|            | Akun Perkiraan    | Viam Pelanggan                                      |                                                    |                                           |
| ШĘ         | Lain-lain         | Pembayaran dengan Kode Unik (Pelajari lebih lanjut) |                                                    |                                           |
| <u>tem</u> |                   |                                                     |                                                    |                                           |
| e          |                   |                                                     |                                                    |                                           |
|            |                   |                                                     |                                                    |                                           |
|            |                   |                                                     |                                                    |                                           |
|            |                   |                                                     |                                                    |                                           |
|            |                   |                                                     |                                                    |                                           |
|            |                   |                                                     |                                                    |                                           |
|            |                   |                                                     |                                                    |                                           |
|            |                   |                                                     | Act                                                | ivate Windows                             |
|            | L                 |                                                     | Got                                                | o Settings to activate Virde Simpan       |
|            |                   |                                                     |                                                    |                                           |

3. Lalu klik preferensi pada fitur pengaturan, pilih akun perkiraan dan tab persediaan. Kemudian isikan kolom persediaan klaim di klaim pelanggan dengan "persediaan barang klaim". Lalu simpan

|        |                   | 0 0                                 |                                  |   |                                                                  |
|--------|-------------------|-------------------------------------|----------------------------------|---|------------------------------------------------------------------|
|        | accurate          |                                     | Pusat Bantuan                    |   | 🛕 PT Dahlan Muda (Duplikat) 🔷 🛁                                  |
|        | Dashboard Prefere | nsi 🗙                               |                                  |   |                                                                  |
| \$     | Perusahaan        | Barang & Jasa Perusahaan Penjualan/ | Pembelian Persediaan             |   |                                                                  |
| Ħ      | Fitur             | Penyesuaian Persediaan              |                                  |   |                                                                  |
|        | Pajak             | Akun Penyesuaian                    | [300001] Equitas Saldo Awal 🗙    |   |                                                                  |
| 1      | Penjualan         |                                     | Cari/Pilih                       | Q |                                                                  |
| -      | Pembelian         | Klaim Pemasok                       |                                  |   |                                                                  |
| ۳<br>4 | Pembatasan        | Selisih Nilai Persediaan            | [5101] Beban Pokok Penjualan 🗙   | Q |                                                                  |
| _⊙     | Atribut Tambahan  | Klaim Pelanggan                     |                                  |   |                                                                  |
| 8      | Akun Perkiraan    | Selisih Nilai Persediaan            | 17:1013 Dakan Dabati Damindan 🗴  | 0 |                                                                  |
|        | Lain-lain         | Persediaan Klaim                    | [1124] Persediaan Barang Klaim 🗙 | Q |                                                                  |
| (TRE)  |                   | Perintah Stok Opname                |                                  |   |                                                                  |
|        |                   | Beban Selisih Stok                  | Cari/Pilih Akun Perkiraan        | Q |                                                                  |
|        |                   | Pekerjaan Pesanan                   |                                  |   |                                                                  |
|        |                   | Akun Pekerjaan                      | Cari/Pilih                       | Q |                                                                  |
|        |                   | Selisih Biaya                       | [5101] Beban Pokok Penjualan 🗙   |   |                                                                  |
|        |                   |                                     | Cari/Pilih                       | Q |                                                                  |
|        |                   |                                     |                                  |   |                                                                  |
|        |                   |                                     |                                  |   |                                                                  |
|        |                   |                                     |                                  |   | Activate Windows                                                 |
|        |                   |                                     |                                  |   | Go to Settings to activ <mark>ate@Vin</mark> de <b>rn Simpan</b> |

4. Kemudian klik klaim pelanggan pada fitur penjualan dan isikan kolom tipe klaim dengan "terima barang", pelanggan dan tanggal. Setelah itu cari barang yang diklaim pada kaca pembesar dan masukkan kuantitas yang diklaim serta gudangnya

| <b>5</b> 4 | luangnya                   |                        |                |        |                              |                    |
|------------|----------------------------|------------------------|----------------|--------|------------------------------|--------------------|
|            | accurate 🛻 🔹               |                        | Pusat Bantuan  |        | PT Dahlan M                  | uda (Duplikat) 📃 ~ |
| _          | Dashboard Klaim Pelanggan  | ×                      |                |        |                              | 2 🛫                |
| ø          | 😑 *Data Baru 🗙             |                        |                |        |                              | • •                |
| Ħ          | Tipe Klaim                 | Terima Barang          | ~              |        | No. Klain # . Klain Delasasa | <b>*</b> 🖪         |
|            | Pelanggan *                | [P.004] PT Ling Ling 🗙 |                | Q      | Tanggal = 21/03/2022         |                    |
|            | E Cari/Pilih Barang & Jasa | Q                      |                |        | Rincian Baran                | <mark>,</mark> ₽   |
| ٦          | i                          | Nama Barang            |                | Kode # | Kuantitas Satuar             |                    |
| î,         |                            |                        | Belum ada data |        |                              |                    |
| Ð          |                            |                        |                |        |                              |                    |
| I.         |                            |                        |                |        |                              |                    |
| (BB)       |                            |                        |                |        |                              |                    |
| G          |                            |                        |                |        |                              |                    |
|            |                            |                        |                |        |                              |                    |
|            |                            |                        |                |        |                              |                    |

|                   |   |            | [P.004] PT Ling Ling 🗙 |   |                  |            | ۹    |       | Tanggal * 21/03/2022 |                  |  |
|-------------------|---|------------|------------------------|---|------------------|------------|------|-------|----------------------|------------------|--|
|                   | Ξ | Smart TV 🗶 |                        | Q | 🖉 Rincian Barang |            |      | ×     | l                    | Rincian Barang * |  |
| ۳                 | i |            | Nama Barang            |   | Rincian Barang   | Keterangan |      |       |                      | Kuantitas Satuan |  |
| î,                |   |            |                        |   | Kode #           | 100001     |      |       |                      |                  |  |
| F                 |   |            |                        |   | Nama Barang *    | Smart TV   |      | ×     |                      |                  |  |
|                   |   |            |                        |   | Kuantitas *      |            | 1 88 |       |                      |                  |  |
| ≝ <b>,</b><br>≪3) |   |            |                        |   | Satuan           | PCS 🗙      | Q    |       |                      |                  |  |
|                   |   |            |                        |   | Gudang •         | Utama 🗙    |      | Q     |                      |                  |  |
| G                 |   |            |                        |   |                  |            |      |       |                      |                  |  |
|                   |   |            |                        |   |                  |            | L    | anjut |                      |                  |  |
|                   |   |            |                        |   |                  |            |      |       |                      |                  |  |
|                   |   |            |                        |   |                  |            |      |       |                      |                  |  |

5. Pada info lainnya tulis di keterangan bahwa "diklaim karena ada cacat". Lalu simpan

|     | accurate       | online •    |      |                       | Pusat Bantuar |   |   |               |         |                 | PT Dahlan | Muda ( | D <b>uplikat)</b><br>ana Kusuma | <b>.</b> *  |
|-----|----------------|-------------|------|-----------------------|---------------|---|---|---------------|---------|-----------------|-----------|--------|---------------------------------|-------------|
|     | Dashboard Klai | m Pelanggan | ×    |                       |               |   |   |               |         |                 |           |        |                                 |             |
| \$  | 🗄 🔋 Data Baru  | ×           |      |                       |               |   |   |               |         |                 |           |        | ۰                               | ۰           |
| Ħ   | Tipe Klair     | n           | Те   | rima Barang           |               |   | I | No. Klaim # * | 1       | Klaim Pelanggar |           | ~      | E                               |             |
| Ε   | Pelangga       | n *         | [PJ  | .004] PT Ling Ling 🗙  |               | Q |   | Tanggal *     | 21/03/2 | 022             |           |        |                                 |             |
|     | Info lainny    | a           |      |                       |               |   |   |               |         |                 |           |        | <b>.</b> B                      |             |
| ٦.  | Alamat Pelang  | gan         |      |                       |               |   |   |               |         |                 |           |        | Ø                               |             |
| Ê   |                |             |      |                       |               |   |   |               |         |                 |           |        |                                 | <b>····</b> |
| Ē   | Keterangan     |             | dikl | laim karena ada cacat |               |   |   |               |         |                 |           |        |                                 |             |
| ⊞(  | 8              |             |      |                       |               |   |   |               |         |                 |           |        |                                 |             |
| 199 |                |             |      |                       |               |   |   |               |         |                 |           |        |                                 |             |
| ť   |                |             |      |                       |               |   |   |               |         |                 |           |        |                                 |             |
|     |                |             |      |                       |               |   |   |               |         |                 |           |        |                                 |             |
|     |                |             |      |                       |               |   |   |               |         |                 |           |        |                                 |             |
|     |                |             |      |                       |               |   |   |               |         |                 |           |        |                                 |             |
|     |                |             |      |                       |               |   |   |               |         |                 |           |        |                                 |             |

### Tanggal 22 Maret 2022

Perusahaan mengirimkan **Smart TV** yang baru kepada **PT Ling Ling** dikarenakan barang tersebut masih dalam masa garansi, sehingga pelanggan tidak dikenakan biaya. Barang dikeluarkan dari gudang **Utama**.

#### Tahapan

1. Klik klaim pelanggan pada fitur penjualan dan isikan kolom tipe klaim dengan "kirim barang", pilih data dan tanggal

|    | Dashboard Klaim Pelanggan 🗙 |                                                         |                                     |
|----|-----------------------------|---------------------------------------------------------|-------------------------------------|
| \$ | 🖽 *Data Baru 🗙              |                                                         | 🗢 📀                                 |
| Ħ  | Tipe Klaim Kirim Barang     | <b>~</b>                                                | No. Klaim # - 🔽 Klaim Pelanggan 🗸 🖓 |
|    | Pelanggan *                 |                                                         | Tanggal * 27/11/2021                |
|    |                             | Salin dari Pengiriman Barang Klaim                      | Rincian Barana *                    |
| 7  | 1 Nama Barang               | CCL.2022.03.00001 🗙 Q                                   | Kuantitas Satuan                    |
| Ê. |                             | Rincian Barang                                          |                                     |
|    |                             | V Kode # Nama Barang Kuantitas Satu                     | an                                  |
|    |                             | ✓         100001         Smart TV         1         PCS |                                     |
|    |                             |                                                         |                                     |
|    |                             |                                                         |                                     |
| G  |                             |                                                         |                                     |
|    |                             | Lan                                                     | jut                                 |
|    |                             |                                                         |                                     |
|    |                             |                                                         |                                     |
|    |                             |                                                         |                                     |
|    |                             |                                                         | ا تعديد ا                           |

2. Setelah itu pastikan gudangnya dari gudang utama

|    |             | 🖉 Rincian Barang   | ×          | 1 Barang *       |     |
|----|-------------|--------------------|------------|------------------|-----|
|    | Nama Barang | Rincian Barang Ket | terangan   | Kuantitas Satuan |     |
| î. | Smart TV 1  | Kode #             | 100001     | 1 PCS            | , v |
| R  |             | Nama Barang *      | Smart TV × |                  |     |
| ≡≝ |             | Kuantitas *        | 1 80       |                  |     |
|    |             | Satuan             | PCS X Q    |                  |     |
|    |             | Stok Gudang        | 3          |                  |     |
| G  |             | Gudang *           | Utama X Q  |                  |     |
|    |             | Hapus              | Lanjut     |                  |     |
|    |             |                    |            |                  |     |

**3.** Pada **info lainnya** dibagian keterangan **isikan dengan "barang masih dalam masa garansi**". Lalu simpan

|        | accurate             | •         |                         | Pusat Bantuan     |               | <b>1</b>          | PT Dahlan Muda | I (Duplikat) 📃 -<br>Liana Kusuma |
|--------|----------------------|-----------|-------------------------|-------------------|---------------|-------------------|----------------|----------------------------------|
|        | Dashboard Klaim Pela | langgan 🗙 |                         |                   |               |                   |                | 2 🛫                              |
| ø      | 🗄 *Data Baru 🗙       |           |                         |                   |               |                   |                |                                  |
| Ħ      | Tipe Klaim           |           | Kirim Barang            | CCL 2022.03.00001 | No. Klaim # * | 🖉 Klaim Pelanggan | ~              | B                                |
|        | Pelanggan *          |           |                         |                   | Tanggal •     | 22/03/2022        | Ē              |                                  |
| Â      | Info lainnya         |           |                         |                   |               |                   |                | L,                               |
| ľ      | i Alamat Pelanggan   |           |                         |                   |               |                   |                | R                                |
| Ê      |                      |           |                         |                   |               |                   |                | <u> </u>                         |
| Ē      | Keterangan           |           | barang masih dalam masa | garansi           |               |                   |                |                                  |
| <br>≣≜ |                      |           |                         |                   |               |                   |                |                                  |
|        |                      |           |                         |                   |               |                   |                |                                  |
|        |                      |           |                         |                   |               |                   |                |                                  |
|        |                      |           |                         |                   |               |                   |                |                                  |
|        |                      |           |                         |                   |               |                   |                |                                  |
|        |                      |           |                         |                   |               |                   |                |                                  |
|        |                      |           |                         |                   |               |                   |                |                                  |

# Tanggal 23 Maret 2022

**Ibu Intan** mengirimkan **penawaran penjualan** kepada **PT Nabila Jaya** dengan rincian barang:

| Nama Barang          | Qty |
|----------------------|-----|
| Lemari Es Tiga Pintu | 20  |
| Lemari Es Satu Pintu | 24  |

# Tahapan

1. Klik penawaran penjualan pada fitur penjualan dan isikan kolom dipesan oleh dan tanggal

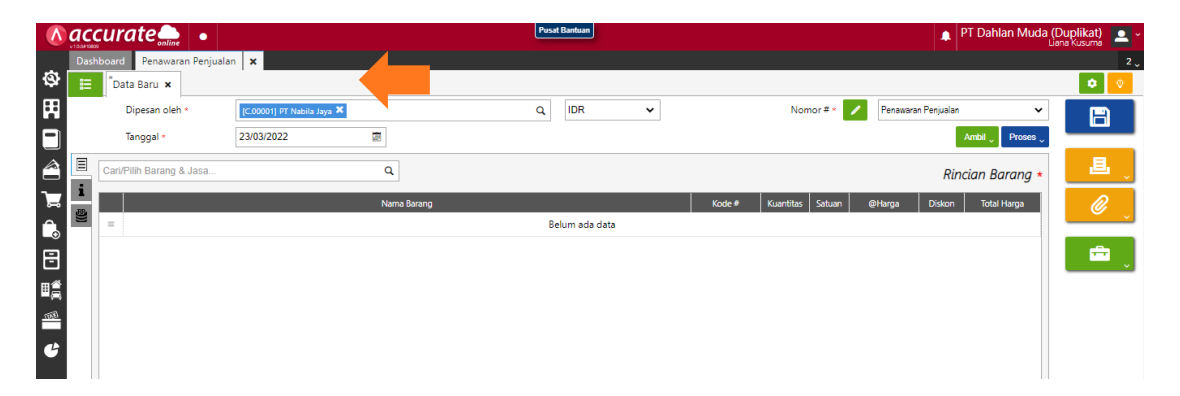

**2. Pilih barang** yang akan ditawarkan lalu **isikan kuantitas dan penjualnya**. Lalu lanjut dan simpan

|      |   | Tanggal *                | 23/03/2022                 | Ē         | 🖉 Rincian Barang | ×                      | _                  | Ambil 🖉 Proses 🧹         |   |
|------|---|--------------------------|----------------------------|-----------|------------------|------------------------|--------------------|--------------------------|---|
|      |   | Lemari Es Tiga Pintu 🗙   |                            | ۹         | Rincian Barang   | Keterangan             |                    | Rincian Barang *         |   |
| ٦.   | 1 |                          |                            | Nama Bara | Kode #           | I-006                  | Kuantitas Satuan @ | Harga Diskon Total Harga |   |
|      | 9 |                          |                            |           | Kuantitas *      |                        |                    |                          |   |
| =    |   |                          |                            |           | @Harga           | Rp 7.150.000 8         |                    |                          |   |
| 国黨   |   |                          |                            |           | Diskon           | % Rp 50                |                    |                          |   |
| 1501 |   |                          |                            |           | Total Harga      | Rp 143.000.000         |                    |                          |   |
| G    |   |                          |                            |           | Pajak            | ✓ PPN 10%              |                    |                          |   |
|      |   |                          |                            |           | Penjual          | intan 🗙                |                    |                          |   |
|      |   |                          |                            |           |                  | Cari/Pilih Q           |                    |                          |   |
|      |   |                          |                            |           |                  | Lanjut                 |                    |                          |   |
|      |   |                          |                            |           |                  |                        |                    |                          |   |
|      |   |                          |                            |           |                  |                        | -                  |                          |   |
|      |   |                          |                            |           |                  |                        |                    |                          |   |
| Ħ    |   | Dipesan oleh *           | [C.00001] PT Nabila Jaya 🗶 |           | A Disciss Barana |                        | Nomor#* 🖊          | Penawaran Penjualan 🗸 🗸  | B |
|      |   | Tanggal *                | 23/03/2022                 |           | Rincian Barano   | Keterangan             |                    | Ambil 🖉 Proses 🧅         |   |
|      |   | Lemari Es Satu Pintu X   |                            | Q         | Kode #           | 1-004                  |                    | 1 Barang (20)            |   |
| ٦.   | L |                          |                            | Nama Bara | Nama Barang      | Lemari Es Satu Pintu 🗙 | Kuantitas Satuan @ | Harga Diskon Total Harga |   |
| î.   | 9 | 😑 🛛 Lemari Es Tiga Pintu |                            |           | Kuantitas *      | 24 🛍 🛛 PCS 🗙 Q         | 20 PCS 1           | .150.000 0 143.000.000   |   |
| F    |   |                          |                            |           | @Harga           | Rp 1.950.000 88        |                    |                          |   |
|      |   |                          |                            |           | Diskon           | % Rp 50                |                    |                          |   |
| (EG) |   |                          |                            |           | Total Harga      | Rp 46.800.000          |                    |                          |   |
| 6    |   |                          |                            |           | Pajak            | PPN 10%                |                    |                          |   |
|      |   |                          |                            |           | Penjual          | Intan X                |                    |                          |   |
|      |   |                          |                            |           |                  | Car/Pilih Q            |                    |                          |   |
|      |   |                          |                            |           |                  | Lanjut                 |                    |                          |   |
|      |   |                          |                            |           |                  |                        |                    |                          |   |

# Tanggal 24 Maret 2022

Perusahaan menerima pesanan penjualan dari **PT Nabila Jaya** dengan nomor PO :**0228** atas penawaran penjualan yang diberikan pada tanggal **23 Maret 2022.** 

### Tahapan

1. Klik pesanan penjualan pada fitur penjualan dan isikan kolom dipesan oleh dan tanggal

|     | ace  | urate 👝 🔹                |                            |             | Pusat Bantuan  |   | PT Dahlan Muda (Duplikat)<br>Jana Kusuma         | <b></b> * |
|-----|------|--------------------------|----------------------------|-------------|----------------|---|--------------------------------------------------|-----------|
|     | Dash | board Pesanan Penjualan  | ×                          |             |                |   |                                                  | 2 🗸       |
| ٩   | E    | *Data Baru 🗙             |                            |             |                |   | 0                                                | Ŷ         |
| Ħ   |      | Dipesan oleh *           | [C.00001] PT Nabila Jaya 🗙 |             | Q, IDR         | ~ | No Pesanan # 🔹 🖊 Pesanan Penjualan 🔹 💦           |           |
|     |      | Tanggal *                | 24/03/2022                 |             |                |   | Ambil 🗸 Proses 🖉                                 |           |
| â   | Ξ    | Cari/Pilih Barang & Jasa |                            | ٩           |                |   | Rincian Barang *                                 | ~         |
| ٦   | 1    |                          |                            | Nama Barang |                |   | Kode# Kuantitas Satuan @Harga Diskon Total Harga |           |
| î.  | 8    | =                        |                            |             | Belum ada data |   |                                                  | <u> </u>  |
| 8   |      |                          |                            |             |                |   |                                                  | ~         |
| ۳ŝ  |      |                          |                            |             |                |   |                                                  | _         |
| lim |      |                          |                            |             |                |   |                                                  |           |
| G   |      |                          |                            |             |                |   |                                                  |           |
|     |      |                          |                            |             |                |   |                                                  |           |

2. Klik ambil pada penawaran lalu pilih datanya

| Ξ        | Carl/Pilih Barang & Jasa | Salin dar       | i Penawaran Penjualan                                  |                                                             |                       | ×                    | Pincian Barana +                | 退   |
|----------|--------------------------|-----------------|--------------------------------------------------------|-------------------------------------------------------------|-----------------------|----------------------|---------------------------------|-----|
| <b>i</b> | =                        | SQ.20<br>Cari/R | 22.03.00003 ×<br>Pilih Penawaran<br>ian Barang Biaya I | Q                                                           |                       |                      | stuan @Harga Diskon Total Harga | e j |
|          |                          | × × ×           | Kode #<br>I-006<br>I-004                               | Nama Barang<br>Lemari Es Tiga Pintu<br>Lemari Es Satu Pintu | Kuantitas<br>20<br>24 | Satuan<br>PCS<br>PCS |                                 |     |
|          |                          |                 |                                                        |                                                             |                       | Lanjut               |                                 |     |

3. Pada info lainnya, isikan nomor PO lalu simpan

|                   | accurate 🛻 🔹                |                            |                      | Pusat Bar | ntuan             |                  | 🌲 PT              | Dahlan Muda (D    | uplikat)<br>Ia Kusuma | <u> </u> |
|-------------------|-----------------------------|----------------------------|----------------------|-----------|-------------------|------------------|-------------------|-------------------|-----------------------|----------|
|                   | Dashboard Pesanan Penjualan | ×                          |                      |           |                   |                  |                   |                   |                       | 2 🗸      |
| \$                | 😑 <sup>*</sup> Data Baru 🗙  |                            |                      |           |                   |                  |                   |                   | ٠                     | <u>ی</u> |
| Ħ                 | Dipesan oleh *              | [C.00001] PT Nabila Jaya 🗙 |                      | QI        | IDR               | No Pesanan # • 📝 | Pesanan Penjualan | ~                 | B                     |          |
|                   | Tanggal •                   | 24/03/2022                 |                      |           |                   |                  | Ar                | nbil 🗸 🛛 Proses 🗸 |                       |          |
|                   | 🔳 Info lainnya              |                            |                      |           |                   |                  |                   |                   | 退                     | J        |
| 7ਛ                | i Alamat                    | ۹ 🗸                        |                      |           | Syarat Pembayaran | C.O.D X          |                   | ٩                 | Ø                     |          |
| î.                | <b>(</b> )                  |                            |                      | 1         | FOB               | Cari/Pilih       |                   | ٩                 |                       | ~        |
| R                 | Pajak                       | 🗸 Kena Pajak               | Total termasuk Pajak |           | Keterangan        |                  |                   |                   | ÷                     |          |
| ∎≝                | No. PO                      | 0228                       |                      | ×         |                   |                  |                   | /_                |                       |          |
| <b>■</b> <u>⊒</u> | Tgl Pengiriman              | 27/11/2021                 | Ē                    |           |                   |                  |                   |                   |                       |          |
| -                 | Pengiriman                  | Cari/Pilih                 |                      | Q         |                   |                  |                   |                   |                       |          |
| G                 |                             |                            |                      |           |                   |                  |                   |                   |                       |          |
|                   |                             |                            |                      |           |                   |                  |                   |                   |                       |          |
|                   |                             |                            |                      |           |                   |                  |                   |                   |                       |          |

#### Kuis : Berapa nilai komisi salesman dengan adanya transaksi ini?

**Jawaban : Rp. 10.305.300** (daftar laporan > daftar laporan > tenaga penjual > ringkasan komisi dihitung per periode)

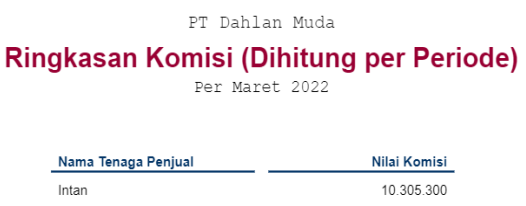

# Tanggal 25 Maret 2022

Perusahaan mengirimkan barang kepada **PT Nabila Jaya** atas pesanan penjualan pada tanggal 24 Maret 2022. Barang dikeluarkan dari **Gudang Utama**. Pengiriman dilakukan dengan menggunakan **Mobil Box.** Namun barang yang dikirimkan hanya sebagian dengan informasi sebagai berikut :

| Nama Barang          | Qty |
|----------------------|-----|
| Lemari Es Tiga Pintu | 10  |
| Lemari Es Satu Pintu | 12  |

1. Klik pengiriman pesanan pada fitur penjualan dan isikan kolom kirim ke, tanggal dan pengiriman

|    | aco  | curate 👝 🔹                |                            |   |             | Pusat Bant | uan      |   |                     | 🛕 PT Dahlan Mud         | a (Duplikat)<br>Liana Kusuma |
|----|------|---------------------------|----------------------------|---|-------------|------------|----------|---|---------------------|-------------------------|------------------------------|
|    | Dash | nboard Pengiriman Pesanar | ×                          |   |             |            |          |   |                     |                         |                              |
| \$ | ≣    | *Data Baru 🗙              |                            |   |             |            |          |   |                     |                         | ۰ 📀                          |
| Ħ  |      | Kirim ke *                | [C.00001] PT Nabila Jaya 🗙 |   |             | QID        | R        | ~ | No Pengiriman # * 📝 | Pengiriman Pesanan 🗸 🗸  |                              |
|    |      | Tanggal •                 | 25/03/2022                 |   |             |            |          |   |                     |                         |                              |
|    |      | Pengiriman                | Mobil Box 🗙                |   | ٩           |            |          |   |                     | Ambil 🖉 Faktur          | <b>上</b> (                   |
| ٦  |      | Cari/Pilih Barang & Jasa  |                            | ٩ |             |            |          |   |                     | Rincian Barang *        | Ø                            |
| Ê. | -    |                           |                            |   | Nama Barang |            |          |   |                     | Kode # Kuantitas Satuan |                              |
| B  |      | =                         |                            |   |             | Belum      | ada data |   |                     |                         | 💼 💡                          |
|    |      |                           |                            |   |             |            |          |   |                     |                         |                              |
| ť  |      |                           |                            |   |             |            |          |   |                     |                         |                              |
|    |      |                           |                            |   |             |            |          |   |                     |                         |                              |

2. Klik ambil pada pesanan lalu pilih datanya dan pastikan gudang utama

|   | Pengiriman               | Mobil Box X | Salin dar       | i Pesanan Penjualan                           |                                                             |                       | ×                    |    |       | Amb                         | il 🗸 Faktur        |   |   |
|---|--------------------------|-------------|-----------------|-----------------------------------------------|-------------------------------------------------------------|-----------------------|----------------------|----|-------|-----------------------------|--------------------|---|---|
| 1 | Cari/Pilih Barang & Jasa |             | SO.20<br>Cari/F | 22.03.00004 X<br>Pilih Pesanan<br>tian Barang | ٩                                                           |                       |                      | Ko | xde # | <i>Rincian</i><br>Kuantitas | Barang *<br>Satuan | 0 |   |
|   |                          |             | ×<br>×          | Kode #<br>1-006<br>1-004                      | Nama Barang<br>Lemari Es Tiga Pintu<br>Lemari Es Satu Pintu | Kuantitas<br>20<br>24 | Satuan<br>PCS<br>PCS |    |       |                             |                    |   | v |
|   |                          |             |                 |                                               |                                                             |                       | Lanjut               |    |       |                             |                    |   |   |

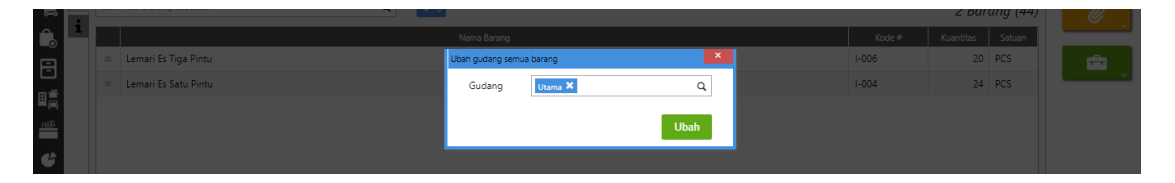

**3.** Klik barangnya dan ganti kuantitas barangnya. Lemari Es Tiga Pintu menjadi 10 pcs dan Lemari Es Satu Pintu menjadi 12 pcs. Lalu simpan

|    |   | langgal              | 20/05/2022  |   | -                | ·                    | -  |        |                  |          |
|----|---|----------------------|-------------|---|------------------|----------------------|----|--------|------------------|----------|
|    |   | Pengiriman           | Mobil Box 🗙 |   | 🖉 Rinclan Barang |                      | ×  |        | Ambil 🗸 Faktur   |          |
| 7  |   |                      |             | ٩ | Rincian Barang   | Keterangan           | _  |        | 2 Barana (14)    |          |
|    |   |                      |             |   | Kode #           | I-006                |    |        | 2 buruny (44)    |          |
| Î. | _ |                      |             |   | Nama Barang a    | Lemari Es Tiga Pintu |    | Kode # | Kuantitas Satuan | =        |
|    |   | Lemari Es Tiga Pintu |             |   | Nama barang -    | Leniar Es riga Pintu | _  | 1-006  | 20 PCS           |          |
|    |   | Lemari Es Satu Pintu |             |   | Kuantitas *      | 10 🔠 🛛 PCS 🗙         | ۹  | 1-004  | 24 PCS           | <u> </u> |
| 14 |   |                      |             |   | Gudang *         | Utama 🗙              | Q  |        |                  |          |
|    |   |                      |             |   | No. Penawaran    | SQ.2022.03.00003     |    |        |                  |          |
|    |   |                      |             |   | No. Pesanan      | SO.2022.03.00004     |    |        |                  |          |
|    |   |                      |             |   | Hapus            | Lanj                 | ut |        |                  |          |

|      |   | Tanggal *            | 25/03/2022  |   |                  |                      |     |        |                  |    |
|------|---|----------------------|-------------|---|------------------|----------------------|-----|--------|------------------|----|
|      |   | Pengiriman           | Mobil Box ¥ |   | 🖉 Rincian Barang |                      | ×   |        | Ambil 🗸 Faktur   |    |
| ì    |   |                      |             | ۹ | Rincian Barang K | Keterangan           |     |        | 2 Barang (34)    |    |
| Ê.   | 1 |                      |             |   | N                | Lamari Da Oatu Diatu |     | Kode # | Kuantitas Satuan | ×. |
|      |   | Lemari Es Tiga Pintu |             |   | Nama Barang *    | Leman Es Salu Pintu  | *   | I-006  | 10 PCS           |    |
|      |   | Lemari Es Satu Pintu |             |   | Kuantitas *      | 12 🖬 🛛 PCS 🗙         | Q   | 1-004  | 24 PCS           | ×. |
| ۳ā   |   |                      |             |   | Gudang •         | Utama 🗙              | ۹   |        |                  |    |
| 1867 |   |                      |             |   | No. Penawaran    | SQ.2022.03.00003     |     |        |                  |    |
| G    |   |                      |             |   | No. Pesanan      | SO.2022.03.00004     |     |        |                  |    |
|      |   |                      |             |   | Hapus            | Lanj                 | jut |        |                  |    |

#### Tanggal 26 Maret 2022

Perusahaan mengirimkan sisa barang kepada **PT Nabila Jaya** atas pesanan penjualan pada tanggal 24 Maret 2022. Barang dikeluarkan dari gudang **Utama**. Pengiriman dilakukan dengan menggunakan **Mobil Box.** 

#### Tahapan

1. Klik pengiriman pesanan pada fitur penjualan dan isikan kolom kirim ke, tanggal dan pengiriman

|          | accur     | ate 📥 🔹                         |                            |   |             | Pusat Bantuan |    |                     | 🛕 PT Dahlan Muda        | (Duplikat) 🔷 ~ |
|----------|-----------|---------------------------------|----------------------------|---|-------------|---------------|----|---------------------|-------------------------|----------------|
| ø        | Dashboard | Pengiriman Pesanan<br>ta Baru 🗙 | ×                          |   |             |               |    |                     |                         | 2 🗸            |
| Ħ        |           | Kirim ke *                      | [C.00001] PT Nabila Jaya 🗙 |   |             | Q, IDR        | ~  | No Pengiriman # * 📝 | Pengiriman Pesanan 🗸 🗸  |                |
|          |           | Tanggal *                       | 26/03/2022                 |   |             |               |    |                     |                         |                |
| <i>â</i> |           | Pengiriman                      | Mobil Box X                |   | Q           |               |    |                     | Ambil 🔪 Faktur          | L              |
| 7        | Cari/F    | Pilih Barang & Jasa             |                            | ٩ |             |               |    |                     | Rincian Barang *        | Ø              |
| î.       |           |                                 |                            |   | Nama Barang |               |    |                     | Kode # Kuantitas Satuan |                |
| 3        | =         |                                 |                            |   |             | Belum ada da  | ta |                     |                         | - 💼 🔪          |
| ∎₿       |           |                                 |                            |   |             |               |    |                     |                         |                |
| mi       |           |                                 |                            |   |             |               |    |                     |                         |                |
| G        |           |                                 |                            |   |             |               |    |                     |                         |                |
|          |           |                                 |                            |   |             |               |    |                     |                         |                |

2. Klik ambil pada pesanan lalu pilih datanya dan pastikan gudang utama

|      | Pengiriman               | Mobil Box 🗶 | Salin dari Pesanan Penjua                                  | an                   |           | ×      |        | Ambil Faktur                         |   |
|------|--------------------------|-------------|------------------------------------------------------------|----------------------|-----------|--------|--------|--------------------------------------|---|
|      | Cari/Pilih Barang & Jasa |             | SO.2022.03.00004 X<br>Cari/Pilih Pesanan<br>Rincian Barang | ٩                    |           |        | Kode # | Rincian Barang *<br>Kuantitas Satuan | 0 |
| 8    |                          |             | Kode #                                                     | Nama Barang          | Kuantitas | Satuan |        |                                      |   |
| 瞗    |                          |             | ✓ I-006                                                    | Lemari Es Tiga Pintu | 10        | PCS    |        |                                      |   |
| 155) |                          |             | ✓ I-004                                                    | Lemari Es Satu Pintu | 12        | PCS    |        |                                      |   |
| ť    |                          |             |                                                            |                      |           |        |        |                                      |   |
|      |                          |             |                                                            |                      |           | Lanjut |        |                                      |   |
|      |                          |             |                                                            |                      |           |        |        |                                      |   |

| ,<br>₩      |   |                      |                 |           |      |       | 2 Bar     | ang (22) | Ű   |
|-------------|---|----------------------|-----------------|-----------|------|-------|-----------|----------|-----|
| Ê.          | 1 |                      | Nama Barang     |           |      |       | Kuantitas | Satuan   |     |
|             |   | Lemari Es Tiga Pintu | Ubah gudang sem | ua barang | ×    | 1-006 |           | PCS      |     |
|             |   | Lemari Es Satu Pintu | Gudang          | Utama 🗙   | ٩    | 1-004 |           | PCS      | × I |
| ΞĘ.         |   |                      |                 |           |      |       |           |          |     |
| <u>(777</u> |   |                      |                 |           | Ubah |       |           |          |     |
| đ           |   |                      |                 |           |      |       |           |          |     |
|             |   |                      |                 |           |      |       |           |          |     |
|             |   |                      |                 |           |      |       |           |          |     |

# Tanggal 27 Maret 2022

Perusahaan melakukan penagihan kepada PT Nabila Jaya atas pengiriman pesanan pada tanggal 25 & 26 Maret 2022.

# Tahapan

1. Klik faktur penjualan pada fitur penjualan dan isikan kolom pelanggan dan tanggal

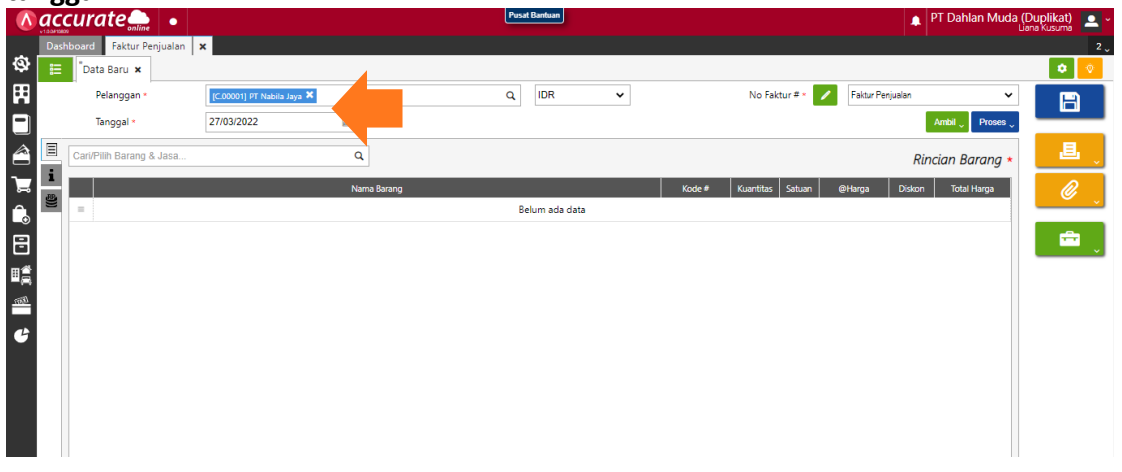

2. Klik ambil pada pengiriman lalu pilih semua data. Kemudian lanjut dan simpan

|            | accurate                   |                          |             | Pusat Bantuan  |                       | 🌲 PT Dahlan Mu       | da (Duplikat) 📃 - |
|------------|----------------------------|--------------------------|-------------|----------------|-----------------------|----------------------|-------------------|
| _          | Dashboard Faktur Penjuala  | an 🗙                     |             |                |                       |                      | 2 ~               |
| \$         | 📃 <sup>®</sup> Data Baru 🗙 |                          |             |                |                       |                      | ۰ 🔹               |
| Ħ          | Pelanggan *                | [C.00001] PT Nabila Jaya | ×           | Q IDR          | ✓ No Faktur #         | ·                    | × 🖪               |
|            | Tanggal *                  | 27/03/2022               |             |                |                       | Ambil 🗸 Prose        |                   |
|            | Cari/Pilih Barang & Jasa   |                          | Q           |                |                       | Penawaran            | 、                 |
| 2          | i                          |                          |             |                |                       | Pesanan 2 2119       |                   |
|            | <u>e</u>                   |                          | Nama Barang |                | Kode # Kuantitas Satu | uan Pengiriman Firga | ▋                 |
| ١          |                            |                          |             | Belum ada data |                       | Favorit              |                   |
| B          |                            |                          |             |                |                       |                      | 💼 🔋               |
| ∎≝         |                            |                          |             |                |                       |                      |                   |
| - <b>-</b> |                            |                          |             |                |                       |                      |                   |
|            |                            |                          |             |                |                       |                      |                   |
| G          |                            |                          |             |                |                       |                      |                   |
|            |                            |                          |             |                |                       |                      |                   |
|            |                            |                          |             |                |                       |                      |                   |

|   |          | Tanggal * |                     |                                                               |                                              |           |        |                | Ambil Veroses Veroses |   |   |
|---|----------|-----------|---------------------|---------------------------------------------------------------|----------------------------------------------|-----------|--------|----------------|----------------------------------------------------------------------------------------------------|---|---|
|   |          |           | Salin da            | ari Pengiriman Pesanan                                        |                                              |           | ×      |                | Rincian Barana *                                                                                                    |   |   |
|   | 1<br>2)) |           | DO.2<br>Cari<br>Rin | 2022.03.00005 × DO.<br>/Pilih Pengiriman<br>Ician Barang Biag | 2022.03.00004 🗙<br>Q<br>ya Lainnya Uang Muka |           |        | ituan @Harga I | Viskon Total Harga                                                                                                    | Ø | ĺ |
| - |          |           |                     | Kode #                                                        | Nama Barang                                  | Kuantitas | Satuan |                |                                                                                                    |   |   |
|   |          |           |                     | 1-006                                                         | Lemari Es Tiga Pintu                         | 10        | PCS    |                |                                                                                                    |   |   |
|   |          |           | ~                   | I-004                                                         | Lemari Es Satu Pintu                         | 12        | PCS    |                |                                                                                                    |   |   |
|   |          |           | ~                   | 1-006                                                         | Lemari Es Tiga Pintu                         | 10        | PCS    |                |                                                                                                    |   |   |
|   |          |           | ~                   | 1-004                                                         | Lemari Es Satu Pintu                         | 12        | PCS    |                |                                                                                                    |   |   |
|   |          |           |                     |                                                               |                                              |           | Lanjut |                |                                                                                                    |   |   |

# Tanggal 28 Maret 2022

Perusahaan menerima pelunasan dari **PT Ling Ling** atas invoice nomor **9901**. Pelunasan dilakukan dengan giro **Bank BSI IDR** nomor **CG 668002** dan tanggal cairnya **8 April 2022**.

**1.** Klik penerimaan penjualan pada fitur penjualan dan isikan kolom terima dari, bank, metode bayar, tanggal bayar dan tanggal cek

| Λ          | aco  |                               | , 00                   | Ľ         | usat Bantuan | 00 | ,           |                |            | 🛕 PT Dahlan Muda ( | Duplikat) 🚨 ~ |
|------------|------|-------------------------------|------------------------|-----------|--------------|----|-------------|----------------|------------|--------------------|---------------|
|            | Dash | nboard Penerimaan Penjualan 🗙 |                        |           |              |    |             |                |            |                    | 2 🗸           |
| Ø          | E    | *Data Baru 🗙                  |                        |           |              |    |             |                |            |                    | ۲             |
| Ħ          |      | Terima dari *                 | [P.004] PT Ling Ling 🗙 |           | Q            | 10 | <b>۲</b> ک  | No Bukti # •   | BSI IDR    | ~                  | B             |
|            |      | Bank *                        | BSI IDR 🗙              | ٩         | L            |    |             | Tgl Bayar *    | 28/03/2022 | 100 E              |               |
|            |      | Metode Bayar                  | Cek/Giro 🗸             | CG 668002 | ×            |    |             | Tanggal Cek *  | 08/04/2022 |                    |               |
|            |      | Nilai Pembayaran              | Rp                     | 0 🛢       |              |    |             |                |            |                    | × ×           |
| Ê          | Ξ    | Cari/Pilih                    |                        | Q Ambil 🗸 |              |    |             |                |            | Faktur *           | <u> </u>      |
| 8          | 1    |                               | No. Faktur             |           | Tgl Faktur   | То | otal Faktur | Terhutang Baya | ar Diskon  | Pembayaran         |               |
| ∎ <b>≜</b> |      | =                             |                        |           | Belum ada da | ta |             |                |            |                    |               |
|            |      |                               |                        |           |              |    |             |                |            |                    |               |
|            |      |                               |                        |           |              |    |             |                |            |                    |               |
| G          |      |                               |                        |           |              |    |             |                |            |                    |               |
|            |      |                               |                        |           |              |    |             |                |            |                    |               |
|            |      |                               |                        |           |              |    |             |                |            |                    |               |
|            |      |                               |                        |           |              |    |             |                |            |                    |               |

2. Klik ambil pada faktur belum lunas. Lalu pilih yang nomor 9901, lalu lanjut

|                 | acc<br>v100410800 | urate 🛻 🔹                  |                        |      | Pusat Bantuan      |         |    |                 |        |         | PT Dahlan Muda | (Duplikat)<br>Liana Kusuma | <b>-</b> ~ |
|-----------------|-------------------|----------------------------|------------------------|------|--------------------|---------|----|-----------------|--------|---------|----------------|----------------------------|------------|
|                 | Dashb             | ooard Penerimaan Penjualan | ×                      |      |                    |         |    |                 |        |         |                |                            | 2 🗸        |
| ø               | E                 | "Data Baru 🗙               |                        |      |                    |         |    |                 |        |         |                | ٠                          | ۷          |
| Ħ               |                   | Terima dari *              | (P.004) PT Ling Ling 🗙 |      | ٩                  | IDR     | ~  | No Bukti # *    | 1      | BSI IDR | ~              | B                          |            |
|                 |                   | Bank *                     | BSI IDR 🗙              |      | ٩                  |         |    | Tgl Bayar *     | 28/03/ | 2022    |                |                            |            |
| Â               |                   | Metode Bayar               | Cek/Giro               | ✓ CG | 668002 ×           |         |    | Tanggal Cek *   | 08/04/ | 2022    | 1              | 邑                          |            |
| 7               |                   | Nilai Pembayaran           | Rp                     | ø    | \$                 |         |    |                 |        |         |                |                            |            |
| Ê,              | Ξ                 | Cari/Pilih                 |                        | ٩    | Ambil 🗸            |         |    |                 |        |         | Faktur *       |                            | ~          |
|                 | i,                |                            | No. Faktur             |      | Faktur Belum Lunas | ıtal Fa | ur | Terhutang Bayar | r      | Diskon  | Pembayaran     |                            |            |
| <br>⊪≝          |                   | =                          |                        |      | Tukar Faktur       |         |    |                 |        |         |                |                            |            |
| ∎ <b>⊒</b><br>≣ |                   |                            |                        |      |                    |         |    |                 |        |         |                |                            |            |
|                 |                   |                            |                        |      |                    |         |    |                 |        |         |                |                            |            |
| G               |                   |                            |                        |      |                    |         |    |                 |        |         |                |                            |            |
|                 |                   |                            |                        |      |                    |         |    |                 |        |         |                |                            |            |

|      | Metode Bayar     | Cek/Giro   | Faktur B | Belum Lunas      |            |             | ×          | 08/04/ | 2022   |            |  |
|------|------------------|------------|----------|------------------|------------|-------------|------------|--------|--------|------------|--|
| ~    | Nilai Pembayaran |            |          | No. Faktur       | Tgl Faktur | Jatuh Tempo | Terutang   |        |        |            |  |
| þ    |                  |            | ~        | 9901             | 12/11/2021 | 12/11/2021  | 45.000.000 |        |        | 5 LL       |  |
| •    |                  |            |          | SI.2022.03.00012 | 17/03/2022 | 16/04/2022  | 37.840.000 |        |        | Faktur     |  |
| 8    |                  | No. Faktur |          |                  |            |             |            | Bayar  | Diskon | Pembayaran |  |
| ∎≝   |                  |            |          |                  |            |             |            |        |        |            |  |
|      |                  |            |          |                  |            |             |            |        |        |            |  |
| 1059 |                  |            |          |                  |            |             |            |        |        |            |  |
| G    |                  |            |          |                  |            |             |            |        |        |            |  |
|      |                  |            |          |                  |            |             |            |        |        |            |  |
|      |                  |            |          |                  |            |             | Lanjut     |        |        |            |  |
|      |                  |            |          |                  |            |             |            |        |        |            |  |
|      |                  |            |          |                  |            |             |            |        |        |            |  |

3. Klik refresh lalu simpan

|     |                                  |                        | Pusat Bar               | ntuan              |          |                    |            | ♠ P         | T Dahlan Muda  | i <b>(Duplikat)</b> |
|-----|----------------------------------|------------------------|-------------------------|--------------------|----------|--------------------|------------|-------------|----------------|---------------------|
|     | Dashboard Penerimaan Penjualan 🗙 |                        |                         |                    |          |                    |            |             |                | 2 🛫                 |
| ଷ   | Data Baru 🗙                      |                        |                         |                    |          |                    |            |             |                | <b>A</b>            |
| Ħ   | Terima dari *                    | [P.004] PT Ling Ling X |                         | Q                  |          | No Bukti # *       | 🖌 BSI ID   | DR          |                | B                   |
|     | Bank *                           | BSI IDR 🗙              | ٩                       |                    |          | Tgl Bayar *        | 28/03/2022 |             | Ē              |                     |
|     | Metode Bayar                     | Cek/Giro 🗸             | Hitung Nilai Pembayaran | ×                  |          | Tanggal Cek *      | 08/04/2022 |             |                | 退                   |
|     | Nilai Pembayaran                 | Rp                     | စ်                      |                    |          |                    |            |             |                |                     |
| Â   | Cari/Pilih                       |                        | Q Ambil                 |                    |          |                    |            |             | Faktur (1) *   | <u> </u>            |
|     | 1                                | No. Faktur             | Tal Fr                  | aktur Total Faktur | Terh     | utang Bayar        |            | Diskon      | Pembayaran     |                     |
|     | = 9901                           |                        | 12/11                   | /20 Rp 45.000.     | 000 Rp 4 | 15.000.000 Rp 45.0 | 00.000     | Rp 0        | Rp 45.000.000  |                     |
| ≝⊒  |                                  |                        |                         |                    |          |                    |            |             |                |                     |
| 109 |                                  |                        |                         |                    |          |                    |            |             |                |                     |
| G   |                                  |                        |                         |                    |          |                    |            |             |                |                     |
|     |                                  |                        |                         |                    |          |                    |            |             |                |                     |
|     |                                  |                        |                         |                    |          |                    |            |             |                |                     |
|     |                                  |                        |                         |                    |          |                    |            |             |                |                     |
|     |                                  |                        |                         |                    |          |                    |            |             |                |                     |
|     |                                  |                        |                         |                    |          |                    |            |             |                |                     |
|     |                                  |                        |                         | Nilai Pembayaran   |          | Faktur Dibayar     |            | Lebih Bayar |                |                     |
|     |                                  |                        |                         |                    | Rp 0     | Rp 45              | .000.000   |             | Rp -45.000.000 |                     |

#### Tanggal 28 Maret 2022

Perusahaan menerima penjualan dari **CV Kencana Indah** dengan daftar barang sebagai berikut :

| Produk              | Qty |
|---------------------|-----|
| Lemari Es Dua Pintu | 25  |
| TV LED              | 10  |
| TV LCD              | 30  |

Info :

- Perusahaan memberikan Diskon Faktur sebesar 2%
- Pelanggan melakukan pembayaran melalui transfer ke **Bank BSI IDR**.
- Barang baru akan dikirim pada tanggal **29 Maret 2022**.

#### Tahapan

 Klik faktur penjualan pada fitur penjualan dan isikan kolom pelanggan dan tanggal. Pada info lainnya, centang (√) pada faktur dimuka dan isi tanggal pengiriman

|            | accurate 🛻 🔹               |                            |                      | Pusat Bantuan |                   |                 |                  | PT Dahlan Muda   | (Duplikat) 👱 ~ |
|------------|----------------------------|----------------------------|----------------------|---------------|-------------------|-----------------|------------------|------------------|----------------|
|            | Dashboard Faktur Penjualar | n 🗙                        |                      |               |                   |                 |                  |                  | 2 🗸            |
| ଷ          | 🗄 <sup>*</sup> Data Baru 🗙 |                            |                      |               |                   |                 |                  |                  | ۲ 🔹            |
| Ħ          | Pelanggan *                | [C.00002] CV Kencana Indah |                      | Q, IDR        | ~                 | No Faktur # * 📝 | Faktur Penjualan | ~                | B              |
|            | Tanggal *                  | 28/03/2022                 |                      |               |                   |                 |                  | Ambil 🗸 Proses 🗸 |                |
| Â          | Info lainnya               |                            |                      |               |                   |                 |                  |                  | L,             |
| ገ፰         | Faktur Dimuka              | 🖌 Ya (Mendahului Pe        | engiriman)           |               | Tgl Pengiriman    | 29/03/2022      |                  |                  | <i>Q</i> .     |
| î,         | No. PO                     |                            |                      |               | Pengiriman        | Carl/Pilih      |                  | ٩                | , second       |
|            | Pajak                      | Kena Pajak                 | Total termasuk Pajak |               | Syarat Pembayaran | C.O.D 🗙         |                  | ٩                |                |
|            | Alamat                     | <b>9</b>                   |                      |               | FOB               | Cari/Pilih      |                  | ٩                | ×.             |
| ∎ <u>a</u> |                            |                            |                      |               | Keterangan        |                 |                  |                  |                |
| 1000       |                            |                            |                      |               |                   |                 |                  |                  |                |
| G          |                            |                            |                      |               |                   |                 |                  |                  |                |
|            |                            |                            |                      |               |                   |                 |                  |                  |                |
|            |                            |                            |                      |               |                   |                 |                  |                  |                |
|            |                            |                            |                      |               |                   |                 |                  |                  |                |
|            |                            |                            |                      |               |                   |                 |                  |                  |                |
|            |                            |                            |                      |               |                   |                 |                  |                  |                |
|            |                            |                            |                      | Sub Total     |                   | Diskon 🐐        | Total            |                  |                |
|            |                            |                            |                      |               | Rp 0              | Rp 80           |                  | Rp 0             |                |

2. Pada rincian barang, pilih barang yang akan dijual dan masukkan kuantitasnya. Lalu lanjut

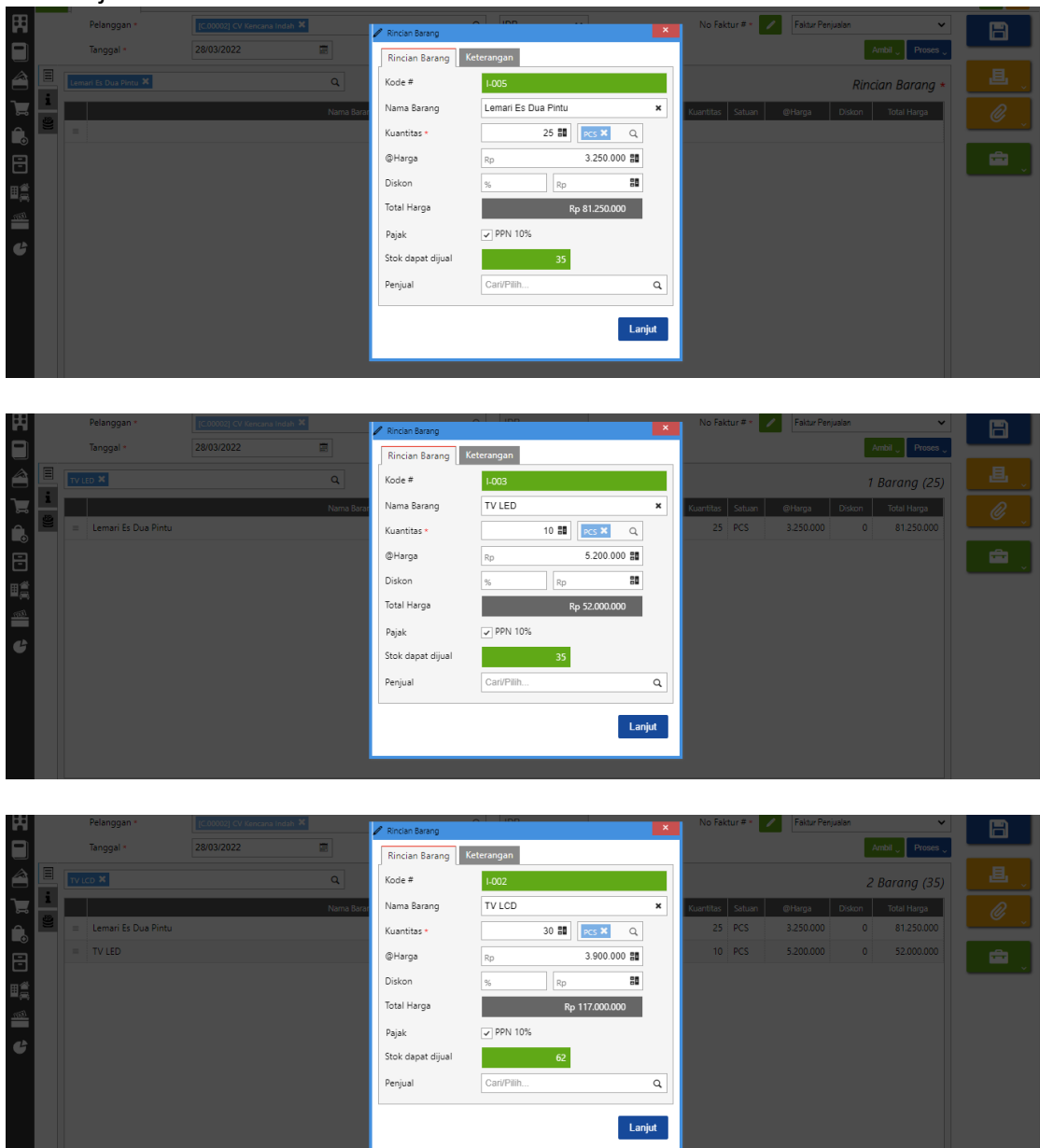

3. Masukkan diskon faktur pada bagian bawah sebelah sub total sesuai informasi di transaksi

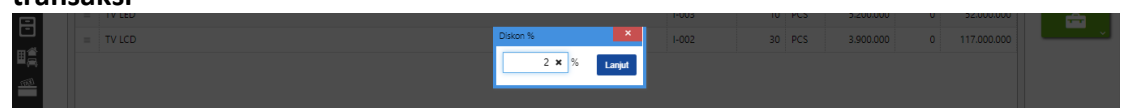

4. Klik proses pada pembayaran lalu isikan kolom bank, metode bayar dan tanggal bayar. Lalu refresh dan simpan

|                                                                                                    | aco                     | curate 🛻 🔹                                                                                                    |                                           |                                                                                                    |                  |               |                                         | Pusat Bantua                               | J              |                      |              |                        |                                             |                             |                    | N PT        | Dahlan Mud      | a (Duplikat) 👱 -                                                                                       |
|----------------------------------------------------------------------------------------------------|-------------------------|----------------------------------------------------------------------------------------------------|-------------------------------------------|----------------------------------------------------------------------------------------------------|------------------|---------------|-----------------------------------------|--------------------------------------------|----------------|----------------------|--------------|------------------------|---------------------------------------------|-----------------------------|--------------------|-------------|-----------------|----------------------------------------------------------------------------------------------------|
| க                                                                                                    | Dash                    | board Faktur Penjualan                                                                                                    | ×                                         |                                                                                                    |                  |               |                                         |                                            |                |                      |              |                        |                                             |                             |                    |             |                 | 2 🗸                                                                                                    |
| ¥<br>E                                                                                                    | ≣                       | Data Baru 🗙                                                                                                    |                                           |                                                                                                    |                  |               |                                         |                                            |                |                      |              |                        |                                             |                             |                    |             |                 |                                                                                                    |
| H                                                                                                    |                         | Pelanggan *                                                                                                    | [C.00002] CV Kend                         | ana Indah 🗙                                                                                                    | -                |               |                                         | Q IDR                                      |                |                      |              | No                     | aktur # *                                   |                             |                    |             | Na Duran        |                                                                                                    |
|                                                                                                    |                         | langgal *                                                                                                    | 28/03/2022                                |                                                                                                    |                  |               |                                         |                                            |                |                      |              |                        |                                             | _                           | Pe                 | am          | n Proses        |                                                                                                    |
|                                                                                                    |                         | Cari/Pilih Barang & Jasa                                                                                                    |                                           |                                                                                                    | ٩                |               |                                         |                                            |                |                      |              |                        |                                             |                             |                    |             |                 |                                                                                                    |
| Ĩ                                                                                                    |                         | and the second second sec                                                                                                    |                                           |                                                                                                    | Nama Bara        | ng            |                                         |                                            |                |                      | Kode #       | Kuantita               | is Satuan                                   | @Harg                       | a Disk             | ion         | Total Harga     | I I I I I I I I I I I I I I I I I I I                                                                  |
| Ê.                                                                                                    |                         | = TV IED                                                                                                    |                                           |                                                                                                    |                  |               |                                         |                                            |                |                      | -003         | 1                      | 0 PCS                                       | 5.200                       | 000                | 0           | 52,000,000      |                                                                                                    |
| 8                                                                                                    |                         | = TV LCD                                                                                                    |                                           |                                                                                                    |                  |               |                                         |                                            |                |                      | -002         | 3                      | 0 PCS                                       | 3.900                       | .000               | 0           | 117.000.000     |                                                                                                    |
| ∎∰                                                                                                    |                         |                                                                                                    |                                           |                                                                                                    |                  |               |                                         |                                            |                |                      |              |                        |                                             |                             |                    |             |                 |                                                                                                    |
| (BB)                                                                                                    |                         |                                                                                                    |                                           |                                                                                                    |                  |               |                                         |                                            |                |                      |              |                        |                                             |                             |                    |             |                 |                                                                                                    |
| e                                                                                                    |                         |                                                                                                    |                                           |                                                                                                    |                  |               |                                         |                                            |                |                      |              |                        |                                             |                             |                    |             |                 |                                                                                                    |
|                                                                                                    |                         |                                                                                                    |                                           |                                                                                                    |                  |               |                                         |                                            |                |                      |              |                        |                                             |                             |                    |             |                 |                                                                                                    |
|                                                                                                    |                         |                                                                                                    |                                           |                                                                                                    |                  |               |                                         |                                            |                |                      |              |                        |                                             |                             |                    |             |                 |                                                                                                    |
|                                                                                                    |                         |                                                                                                    |                                           |                                                                                                    |                  |               |                                         |                                            |                |                      |              |                        |                                             |                             |                    |             |                 |                                                                                                    |
|                                                                                                    |                         |                                                                                                    |                                           |                                                                                                    |                  |               |                                         |                                            |                |                      |              |                        |                                             |                             |                    |             |                 |                                                                                                    |
|                                                                                                    |                         |                                                                                                    |                                           |                                                                                                    |                  |               |                                         |                                            |                |                      |              |                        |                                             |                             |                    |             |                 |                                                                                                    |
|                                                                                                    |                         |                                                                                                    |                                           |                                                                                                    |                  |               |                                         |                                            |                |                      |              |                        |                                             |                             |                    |             |                 |                                                                                                    |
|                                                                                                    |                         |                                                                                                    |                                           |                                                                                                    | 1                | Sub Total     | P- 250.25                               | 0.000                                      | iskon 🚿        |                      |              | PPN 10%                | P= 24                                       | 524 500                     | Total              |             | P- 260 760 500  |                                                                                                    |
| _                                                                                                    |                         |                                                                                                    |                                           |                                                                                                    |                  |               | NP 2002                                 | 0.000                                      | Rp             | 5.005.000            | 88           |                        | Kp 24                                       | 324.300                     |                    |             | rtp 209.709.300 |                                                                                                    |
|                                                                                                    |                         |                                                                                                    |                                           |                                                                                                    |                  |               |                                         |                                            |                |                      |              |                        |                                             |                             |                    |             |                 |                                                                                                    |
|                                                                                                    |                         |                                                                                                    |                                           |                                                                                                    |                  |               |                                         |                                            |                |                      |              |                        |                                             |                             |                    |             |                 |                                                                                                    |
|                                                                                                    | aco                     | curate                                                                                                    |                                           |                                                                                                    |                  |               |                                         | Pusat Bantua                               | J              |                      |              |                        |                                             |                             | L                  | PT          | Dahlan Mud      | a (Duplikat) 👱 -                                                                                       |
| <b>(</b> )                                                                                                    | acc<br>taostato<br>Dash | curate online •                                                                                                    | × Penerimaan                              | Penjualan 🔒                                                                                                    | ×                |               |                                         | Pusat Bantua                               |                |                      |              |                        |                                             |                             |                    | PT          | Dahlan Mud      | a (Duplikat)<br>Liana Kusuma 3 J                                                                       |
| <u>ي</u><br>م                                                                                                    | Dash                    | CUITATE online<br>board Faktur Penjualan<br>"Data Baru ×                                                                                                    | × Penerimaan                              | Penjualan 🛛 🕽                                                                                                    | ×                |               |                                         | Pusat Bantua                               |                |                      |              |                        |                                             |                             | L                  | ● PT        | Dahlan Mud      | a (Duplikat) 🔎 v<br>Liana Kusuma 3<br>v                                                                |
| ()<br>()<br>()<br>()<br>()<br>()<br>()<br>()<br>()<br>()<br>()<br>()<br>()<br>(                                                                                                    | Dash                    | CUITATE Contine<br>bobaard Faktur Penjualan<br>*Data Baru ×<br>Terima dari *                                                                                                    | × Penerimaan i                            | Penjualan 🔰                                                                                                    | ×                |               |                                         | Pusat Bantua                               | Q IDR          |                      |              | No                     | Bukti # *                                   | BSI                         | IDR                | PT          | Dahlan Mud      | a (Duplikat)<br>Liana kusuma<br>3                                                                      |
| <ul> <li>♦</li> <li>₩</li> </ul>                                                                                                    | Dash                    | board Faktur Penjualan<br>Data Baru ×<br>Terima dari *<br>Bank *                                                                                                    | × Penerimaan                              | Penjualan >                                                                                                    | ×                |               |                                         | Pusat Banfua                               | Q IDR          |                      |              | No                     | Bukti # *<br>gl Bayar *                     | BSI<br>28/03/2022           | IDR                | ▶ PT        | Dahlan Mud      | a (Duplikat) Liana Kusuma 3,                                                                           |
| <ul> <li>♦</li> <li>♦</li></ul> | Dash                    | board Faktur Penjualan<br>Data Baru X<br>Terima dari *<br>Bank *<br>Metode Bayar                                                                                                    | × Penerimaan                              | Penjualan<br>20002) CV Kenca<br>IDR X<br>IDR K                                                                                                    | ×<br>Ina Indah X | ~             |                                         | Pusat Bantua                               | Q IDR          |                      |              | No                     | Bukti # =<br>gl Bayar =                     | BSI<br>28/03/2022           | IDR                | PT          | Dahlan Mud      | a (Duplikat)<br>Lians Kusuma                                                                           |
| ©<br>8<br>8<br>9<br>1<br>1<br>1<br>1<br>1<br>1<br>1<br>1<br>1<br>1<br>1<br>1<br>1<br>1<br>1<br>1<br>1                                                                                                    | Dash                    | CURATE Suller<br>aboard Faktur Penjualan<br>Data Baru x<br>Terima dari *<br>Bank *<br>Metode Bayar<br>Nilai Pembayaran                                                                                                    | X Penerimaan                              | Penjualan ><br>00002] CV Kenca<br>IDR ×<br>nsfer Bank                                                                                                    | ×                | v<br>0        |                                         | Pusat Banfua                               | Q IDR          |                      |              | No                     | Bukti # =<br>gl Bayar =                     | BSI<br>28/03/2022           | IDR                | PT          | Dahlan Mud      | a (Duplikat)<br>Lana Kuauna<br>3<br>2<br>2<br>2<br>2                                                   |
|                                                                                                    | Dash                    | Currate Suine Currate Suine Currate Suine Currate Suine Currate Suine Currate Suine Currate Suine Currate Suine Curre Suine Suine Su | × Penerimaan                              | Penjualan ><br>20002] CV Kenca<br>IDR X<br>IDR K                                                                                                    | x Indah X        | v<br>0        | antoi                                   | Pusat Banhua                               | Q IDR          |                      |              | No                     | Bukti # •<br>gl Bayar •                     | BSI<br>28/03/2022           | IDR                | ● PT        | Dahlan Mud      | a (Duplikat)                                                                                           |
|                                                                                                    | Dash                    | Currate Suine<br>board Faktur Penjualan<br>Data Baru x<br>Terima dari *<br>Bank *<br>Metode Bayar<br>Nilai Pembayaran<br>Caru/Pilh                                                                                                    | X Penerimaan                              | Penjualan 💙                                                                                                    | na Indah 🥳       | •<br>0<br>Q   | Ambi                                    | Purset Banhua                              | a ibr          |                      |              | No                     | Bukti # =<br>gl Bayar =                     | BSI<br>28/03/2022           | IDR                | PT          | Dahlan Mud      | a (Duplicat)<br>Libra Kusuma<br>3<br>0<br>0<br>0<br>0<br>0<br>0<br>0<br>0<br>0<br>0<br>0<br>0<br>0     |
| ()<br>()<br>()<br>()<br>()<br>()<br>()<br>()<br>()<br>()<br>()<br>()<br>()<br>(                                                                                                    |                         | Currate Sum<br>board Faktur Penjualan<br>Data Baru x<br>Terima dari *<br>Bank *<br>Metode Bayar<br>Nilai Pembayaran<br>Cart/Pilh                                                                                                    | X Penerimaan<br>(Cd<br>St<br>Trai<br>Rp   | Penjualan >                                                                                                    | na Indah 8       | •<br>0        | Ambi                                    | Pursat Banthua                             | Q IDR          | Faktur So 760 500    | Terhu        |                        | Bukti # =<br>gl Bayar =<br>Bayar<br>290 7   | 28/03/2022                  | Diskon             | PT          | Dahlan Mud      | a (Duplicat)<br>Lans Kulumo<br>3                                                                       |
|                                                                                                    | Dash                    | Currate Summer Control Control | X Penerimaan                              | Penjualan A Penjualan A Penjua | *                | v<br>(3<br>Q  | Ambi                                    | Pusat Bantua<br>Q<br>Tgi Faktu<br>28/03/20 | Q IDR          | Faktur 59.769.500    | Terhu<br>26: | rtang<br>9.769.500     | Bukti # *<br>gl Bayar *<br>Bayar<br>269.7   | BSI<br>28/03/2022<br>59.500 | Diskon 0           | PT          | Dahlan Mud      | a (Duplicat)<br>Lans Kaluma                                                                            |
|                                                                                                    | Dash                    | Currate Summer Control Control | X Penerimaan<br>Igci<br>Soo<br>Trai<br>Ro | Penjualan X<br>20002] CV Kenca<br>IDR X<br>IDR X<br>No. Faktur                                                                                                    | na Indah 18      | ۲<br>۵<br>۹   | Ambi                                    | Q<br>Q<br>Tgi Faktu<br>28/03/20            | Q IDR          | Faktur 59,769,500    | Terhu<br>261 | No<br>Tr<br>19,769,500 | Bukti # •<br>gl Bayar •<br>Bayar<br>269.7   | 28/03/2022<br>59.500        | Diskon 0           | PT          | Dahlan Mud      | a (Duplicat)                                                                                           |
|                                                                                                    |                         | Currate Summer Control Control | X Penerimaan<br>Igg<br>Soo<br>Trai<br>Ro  | Penjualan > 00002] CV Kenca<br>IDR × nsfer Bank<br>No. Faktur                                                                                                    | ra Indah X       | <b>v</b><br>0 | Ambi                                    | Q<br>Q<br>Tgl Faktu<br>28/03/20            | Q IDR          | Faktur<br>59.769.500 | Terhu<br>261 | Atang<br>9.769.500     | Bukti # *<br>gl Bayar *<br>Bayar<br>269.7   | 28/03/2022<br>59.500        | IDR<br>Diskon<br>0 | F<br>F      | Dahlan Mud      | a (Duplicat)                                                                                           |
|                                                                                                    | Dash                    | Cart/Pill                                                                                                    | X Penerimaan                              | Penjualan >                                                                                                    | ina Indah 3      | ۲<br>(۵<br>(۵ | Ambi                                    | Q<br>Q<br>Tgl Faktz<br>28/03/20            | Q IDR          | Faktur 59,769,500    | Terhu<br>260 | tang<br>9,769.500      | Bukti # =<br>gl Bayar =<br>Bayar<br>269.7   | 28/03/2022<br>59.500        | IDR<br>Diskon<br>0 | PT          | Dahlan Mud      | a (Duplicat)                                                                                           |
|                                                                                                    | acc<br>Dash<br>≣        | CaruPillo.                                                                                                    | X Penerimaan                              | Penjualan ><br>00022 CV Kenca<br>IOR ×<br>IOR ×<br>No. Faktur                                                                                                    | a Indah 3        | C             | Ambi                                    | Q<br>Q<br>Tgl Faktz<br>28/03/20            | · Tota<br>Rp 2 | Faktur<br>59.769.500 | Terhu<br>261 | tang<br>9.769.500      | Bukti # •<br>gl Bayar •<br>Bayar •<br>269.7 | 28/03/2022<br>59.500        | Diskon<br>C        | F<br>F      | Dahlan Mud      | a (Duplicat)                                                                                           |
|                                                                                                    | Dash                    | CaruPulk.                                                                                                    | X Penerimaan                              | Penjualan ><br>00022 CV Kenca<br>IOR ×<br>ING Faktur                                                                                                    | *                | v<br>Q        | Antoi                                   | Q<br>Q<br>Tgl Faktu<br>28/03/20            | Q IDR          | Faktur 59.769.500    | Terhu<br>260 | Atang<br>9.769.500     | Bukti # •<br>gi Bayar •<br>Bayar 269.77     | 28/03/2022<br>59.500        | Diskon<br>0        | F<br>F      | Dahlan Mud      | a (Duplicat)                                                                                           |
|                                                                                                    | Dash                    | Currate Conner Conner C | X Penerimaan                              | Penjualan X<br>10002] CV Kenca<br>IDR X<br>nsfer Bank                                                                                                    | ana Indah 36     | v<br>Q        | Jan Jan Jan Jan Jan Jan Jan Jan Jan Jan | Q<br>Q<br>Tgl Faktu<br>28/03/20            | Q IDR          | Fektur<br>59.769.500 | Terhu<br>260 | tang<br>9.769.500      | Bukti # •<br>gi Bøyør *<br>Bøyør<br>269.7   | 28/03/2022<br>59.500        | Diskon<br>0        | F<br>F      | Dahlan Mud      | a (Duplikat)<br>Lans Kusuna<br>3                                                                       |
|                                                                                                    |                         | CertifPilh                                                                                                    | X Penerimaan                              | Penjualan X<br>10002] (V Kenca<br>IDR X<br>Nsfer Bank                                                                                                    | na Indah 3       | <b>v</b><br>Q | J<br>Anta                               | Q<br>Q<br>Tgi Faktu<br>28/03/20            | Q IDR          | Faktur<br>59.769.500 | Terhu<br>269 | Atang<br>9.769.500     | Bukti # •<br>gj Bayar •<br>Bayar •<br>269.7 | 28/03/2022<br>59.500        | DR Dakon 0         | F<br>F      | Dahlan Mud      | a (Duplikat)<br>Lans Kusuma<br>C<br>C<br>C<br>C<br>C<br>C<br>C<br>C<br>C<br>C<br>C<br>C<br>C<br>C<br>C |
|                                                                                                    | Dash                    | Certifylin                                                                                                    | X Penerimaan                              | Penjualan X<br>20002] CV Kenca<br>IDB X<br>ISFer Bank<br>No. Faktur                                                                                                    |                  | <b>C</b><br>Q | J<br>Anto                               | Q<br>Q<br>Tgi Faktu<br>28/03/20            | Q IDR          | Patur<br>59.769500   | Terhu<br>260 | Atang<br>9.769.500     | Bukti # •<br>gj Bayar •<br>Bayar •<br>269.7 | 28/03/2022                  | DR<br>Diskon<br>0  | f<br>PT     | Dahlan Mud      | a (Duplikat)<br>Lans Kusuma<br>C<br>C<br>C<br>C<br>C<br>C<br>C<br>C<br>C<br>C<br>C<br>C                |
|                                                                                                    | Dash                    | Certifelia                                                                                                    | X Penerimaan                              | Penjualan X<br>10002] (V Kenca<br>IDR X<br>ISfer Bank                                                                                                    |                  | <b>Q</b>      | Anto                                    | Q<br>Q<br>Tgi Faktu<br>28/03/20            | Q IDR          | Faktur<br>59.769.500 | Terhu<br>260 | tang<br>9.769.500      | Bukti # •<br>gl Bayar •<br>269.7<br>269.7   | 22003/2022<br>59.500        | DR<br>Diskon<br>0  | F<br>F<br>P | Dahlan Mud      |                                                                                                    |

#### Tanggal 29 Maret 2022

Perusahaan melakukan pengiriman barang atas penjualan tunai pada tanggal **28 Maret 2022**. Pengiriman dilakukan dengan menggunakan **Mobil Box**. Dan barang dikeluarkan dari gudang **Cadangan** 

#### Tahapan

1. Klik pengiriman pesanan pada fitur penjualan dan isikan kolom kirim ke, tanggal dan pengiriman

|      | acc   | urate 🔔 🔹                |                              |   |             | Pusat Bantuan |    |                     |                    | PT Dahlan Muda | (Duplikat)<br>iana Kusuma | <u> </u> |
|------|-------|--------------------------|------------------------------|---|-------------|---------------|----|---------------------|--------------------|----------------|---------------------------|----------|
|      | Dasht | board Pengiriman Pesanar | n 🗙                          |   |             |               |    |                     |                    |                |                           |          |
| \$   | E     | "Data Baru 🗙             |                              | 4 |             |               |    |                     |                    |                | •                         | Ŷ        |
| Ħ    |       | Kirim ke *               | [C.00002] CV Kencana Indah 🗙 |   |             | Q             | ~  | No Pengiriman # * 📝 | Pengiriman Pesanan | ~              | B                         |          |
|      |       | Tanggal *                | 29/03/2022                   |   |             |               |    |                     |                    |                |                           |          |
| 1    |       | Pengiriman               | Mobil Box 🗙                  |   | ٩           |               |    |                     |                    | Ambil 🗸 Faktur | 退                         | v        |
| ገ፰   |       | Cari/Pilih Barang & Jasa |                              | Q |             |               |    |                     | Rir                | ncian Barang * | Ø                         |          |
| Ê.   | •     |                          |                              |   | Nama Barang |               |    |                     | Kode # Kua         | ntitas Satuan  |                           | _        |
| 8    |       | =                        |                              |   |             | Belum ada da  | ta |                     |                    |                | ÷                         |          |
|      |       |                          |                              |   |             |               |    |                     |                    |                |                           |          |
| (EGT |       |                          |                              |   |             |               |    |                     |                    |                |                           |          |
| G    |       |                          |                              |   |             |               |    |                     |                    |                |                           |          |
|      |       |                          |                              |   |             |               |    |                     |                    |                |                           |          |
|      |       |                          |                              |   |             |               |    |                     |                    |                |                           |          |

2. Klik ambil pada faktur dimuka lalu pilih data dan lanjut

|               | Pengiriman | Mobil Box 🗶 | Salin dar        | ri Faktur Dimuka             |                     |           |    | ×      |        | Am        | əli 🗸 🛛 Faktur |   |          |
|---------------|------------|-------------|------------------|------------------------------|---------------------|-----------|----|--------|--------|-----------|----------------|---|----------|
| 7             |            |             | SI.202<br>Cari/F | 2.03.00014 🗙<br>Pilih Faktur | ٩                   |           |    |        |        | Rincian   | Barang *       |   |          |
|               |            |             | Rinc             | ian Barang                   |                     |           |    |        | Kode # | Kuantitas | Satuan         | F | _        |
| Ð             |            |             | ~                | Kode #                       | Nama Barang         | Kuantitas |    | Satuan |        |           |                |   | <b>-</b> |
| 1             |            |             | ~                | 1-005                        | Lemari Es Dua Pintu |           | 25 | PCS    |        |           |                |   |          |
| <u>(\$377</u> |            |             | ~                | 1-003                        | TV LED              |           | 10 | PCS    |        |           |                |   |          |
| ¢             |            |             | ~                | 1-002                        | TV LCD              |           | 30 | PCS    |        |           |                |   |          |
|               |            |             |                  |                              |                     |           |    |        |        |           |                |   |          |
|               |            |             |                  |                              |                     |           |    | Landat |        |           |                |   |          |
|               |            |             |                  |                              |                     |           |    | Lanjut |        |           |                |   |          |
|               |            |             |                  |                              |                     |           |    |        | l      |           |                |   |          |

3. Ubah gudangnya menjadi gudang cadangan lalu simpan

|        | ace  | cui   | rate 🔒 🔹              |                     |             |                  | Pusat Bantuan | -    |                     |                 | PT Dat          | nlan Muda (   | Duplikat)<br>Jana Kusuma | <b>.</b> * |
|--------|------|-------|-----------------------|---------------------|-------------|------------------|---------------|------|---------------------|-----------------|-----------------|---------------|--------------------------|------------|
|        | Dash | nboar | d Pengiriman Pesanan  | ×                   |             |                  |               |      |                     |                 |                 |               |                          | 2 🗸        |
| \$     | E    | *D    | ata Baru 🗙            |                     |             |                  |               |      |                     |                 |                 |               | ٠                        | <b>•</b>   |
| Ħ      |      |       | Kirim ke *            | [C.00002] CV Kencan | a Indah 🗙   |                  | Q             |      | No Pengiriman # * 📝 | Pengiriman Pesa | nan             | ~             | F                        | 9          |
|        |      |       | Tanggal *             | 29/03/2022          | æ           |                  |               |      |                     |                 |                 |               |                          | _          |
|        |      |       | Pengiriman            | Mobil Box 🗙         |             | Q                |               |      |                     |                 | Ambil           | Faktur        | E                        |            |
| Ì      | Ξ    | Cari  | i/Pilih Barang & Jasa |                     | ۹ 🗸         |                  |               |      |                     |                 | 3 Bara          | ng (65)       | Ć                        | 2          |
| ŝ      |      |       | Lemari Es Dua Pintu   |                     | Ubah Gudang | ama Barang       |               |      | 1-0                 | Kode #          | Kuantitas<br>25 | Satuan<br>PCS | -                        |            |
| 8      |      | =     | TV LED                |                     |             |                  |               |      | I-C                 | 03              | 10              | PCS           |                          | ×.         |
|        |      | =     | TV LCD                |                     |             |                  |               |      | 1-0                 | 02              | 30              | PCS           |                          |            |
| ť      |      |       |                       |                     |             |                  |               |      |                     |                 |                 |               |                          |            |
|        |      |       |                       |                     |             | Nama Barang      |               |      |                     | Kode #          | Kuantitas       | Satuan        | _                        |            |
| F      |      |       | Lemari Es Dua Pintu   |                     |             | Ubah gudang semu | a barang      | ×    |                     | 05              | 25              | PCS           |                          |            |
|        |      |       | TV LED                |                     |             | Gudang           | Cadangan 🗙    | ٩    |                     |                 |                 | PCS           |                          |            |
|        |      |       | TV LCD                |                     |             |                  |               |      |                     |                 |                 | PCS           |                          |            |
| 18,677 |      |       |                       |                     |             |                  |               | Ubah |                     |                 |                 |               |                          |            |

#### Tanggal 30 Maret 2022

C .

Perusahaan menerima pelunasan dari **PT Nabila Jaya** atas invoice tanggal **11 Maret 2022**. Pelunasan dilakukan dengan transfer **Bank BSI IDR** senilai Rp 60.000.000-. Kelebihan bayar dikembalikan kepada **PT Nabila Jaya** dengan transfer kembali melalui **Bank BSI IDR**.

1. Klik penerimaan penjualan pada fitur penjualan dan isikan kolom terima dari, bank, metode bayar dan tanggal bayar

|      |       | urate 🛻 🔹                    | , 0,                       | Pusat Bantuan |              |                        | 🔔 PT Dahlan Muda (D | uplikat) 📃 - |
|------|-------|------------------------------|----------------------------|---------------|--------------|------------------------|---------------------|--------------|
|      | Dasht | ooard Penerimaan Penjualan 🗙 |                            |               |              |                        |                     | 2 🗸          |
| ø    | E     | "Data Baru 🗙                 |                            |               |              |                        |                     | ۲            |
| Ħ    |       | Terima dari *                | (C.00001) PT Nabila Jaya 🗙 | ٩             | IDR 🗸        | No Bukti # 🗶 🖉 BSI IDR | ~                   | B            |
|      |       | Bank *                       | BSI IDR 🗙                  | ٩             |              | Tgl Bayar * 30/03/2022 | 8                   |              |
|      |       | Metode Bayar                 | Transfer Bank              | •             |              |                        |                     | <b>.</b>     |
|      |       | Nilai Pembayaran             | Rp                         | 0 🛎           |              |                        |                     |              |
| î.   |       | Cari/Pilih                   |                            | Q Ambil       |              |                        | Faktur *            | <b>~</b>     |
| B    | 1     |                              | No. Faktur                 | Tgl Faktur    | Total Faktur | Terhutang Bayar Diskon | Pembayaran          |              |
| ∎≝   |       | =                            |                            | Belum ada o   | lata         |                        |                     |              |
| <br> |       |                              |                            |               |              |                        |                     |              |
|      |       |                              |                            |               |              |                        |                     |              |
| 6    |       |                              |                            |               |              |                        |                     |              |
|      |       |                              |                            |               |              |                        |                     |              |
|      |       |                              |                            |               |              |                        |                     |              |
|      |       |                              |                            |               |              |                        |                     |              |

 Kemudian klik ambil pada faktur belum lunas dan pilih yang tertanggal 11 Maret 2022, lalu klik lanjut

| 田           | Terima dari *    | [C.00001] PT Nabi |        | C.               |   | L IDR      | ~           | No Bukti    | i#• 💋 BSI IDR    | ~           | B |
|-------------|------------------|-------------------|--------|------------------|---|------------|-------------|-------------|------------------|-------------|---|
|             | Bank *           | BSI IDR 🗙         |        |                  | Q |            |             | Tgi Bay     | /ar * 30/03/2022 | <b>a</b>    |   |
|             | Metode Bayar     | Transfer Bank     | Faktur | Belum Lunas      |   |            |             | ×           |                  |             |   |
| ~           | Nilai Pembayaran |                   |        | No. Faktur       |   | Tgi Faktur | Jatuh Tempo | Terutang    |                  |             |   |
| þ 1         |                  |                   | ~      | SI.2022.03.00004 |   | 11/03/2022 | 11/03/2022  | 51.570.000  |                  | <b>5</b> 11 |   |
| •           | Calif-Inn        |                   |        | SI.2022.03.00013 |   | 27/03/2022 | 27/03/2022  | 208.780.000 |                  | Faktur      |   |
| 8           |                  | No. Faktur        |        |                  |   |            |             | ;;          | layar Diskon     | Pembayaran  |   |
| <br>⊞≇      |                  |                   |        |                  |   |            |             |             |                  |             |   |
| <b>■</b> ,  |                  |                   |        |                  |   |            |             |             |                  |             |   |
| <u>(877</u> |                  |                   |        |                  |   |            |             |             |                  |             |   |
| G           |                  |                   |        |                  |   |            |             |             |                  |             |   |
|             |                  |                   |        |                  |   |            |             |             |                  |             |   |
|             |                  |                   |        |                  |   |            |             | Lanjut      |                  |             |   |
|             |                  |                   |        |                  |   |            |             |             |                  |             |   |
|             |                  |                   |        |                  |   |            |             |             |                  |             |   |

3. Pada nilai pembayaran ditulis Rp. 60.000.000 (sesuai informasi di transaksi) , lalu klik pada distribusi nilai pembayaran. Sehingga pada bagian bawah akan muncul keterangan lebih bayar

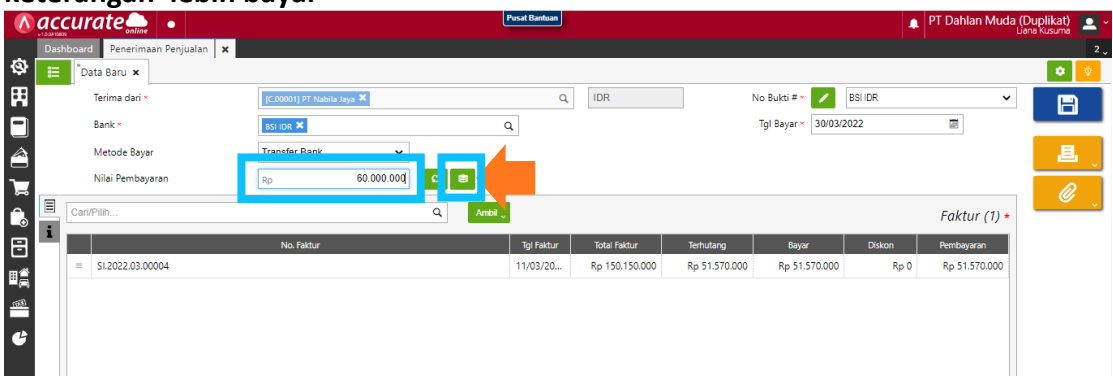

#### Bagian bawah terdapat keterangan lebih bayar

| ٨    | ac  | curate 🛻 🔹                    | -                          | -         | Pusat Bantuan | -                         |               |                      |             | PT Dahlan Muda (I | Duplikat) 📃 | ſ  |
|------|-----|-------------------------------|----------------------------|-----------|---------------|---------------------------|---------------|----------------------|-------------|-------------------|-------------|----|
|      | Das | hboard Penerimaan Penjualan 🗙 |                            |           |               |                           |               |                      |             |                   | :           | 2. |
| Ø    | E   | "Data Baru 🗙                  |                            |           |               |                           |               |                      |             |                   | ی 🗢         |    |
| Ħ    |     | Terima dari *                 | [C.00001] PT Nabila Jaya 🗙 |           | Q             | IDR                       | N             | lo Bukti # • 📝       | BSI IDR     | ~                 | B           | 1  |
|      |     | Bank *                        | BSI IDR 🗙                  | c         | L             |                           |               | Tgl Bayar * 30/03/20 | 022         |                   |             |    |
|      |     | Metode Bayar                  | Transfer Bank 🗸            |           |               |                           |               |                      |             |                   | 退           |    |
|      |     | Nilai Pembayaran              | Rp 60.000.000              | 0 🛢       |               |                           |               |                      |             |                   |             | í  |
| ŝ    | Ξ   | Cari/Pilih                    |                            | Q Ambil 🗸 |               |                           |               |                      |             | Faktur (1) *      |             |    |
| Ħ    | Ĩ   |                               | No. Faktur                 |           | Tgl Faktur    | Total Faktur              | Terhutang     | Bayar                | Diskon      | Pembayaran        |             |    |
|      |     | = SI.2022.03.00004            |                            |           | 11/03/20      | Rp 150.150.000            | Rp 51.570.000 | Rp 51.570.000        | Rp 0        | Rp 51.570.000     |             |    |
|      |     |                               |                            |           |               |                           |               |                      |             |                   |             |    |
| (97) |     |                               |                            |           |               |                           |               |                      |             |                   |             |    |
| G    |     |                               |                            |           |               |                           |               |                      |             |                   |             |    |
|      |     |                               |                            |           |               |                           |               |                      |             |                   |             |    |
|      |     |                               |                            |           |               |                           |               |                      |             |                   |             |    |
|      |     |                               |                            |           |               |                           |               |                      |             |                   |             |    |
|      |     |                               |                            |           |               |                           |               |                      |             |                   |             |    |
|      |     |                               |                            |           |               |                           |               |                      |             |                   | _           |    |
|      |     |                               |                            |           |               |                           |               |                      |             |                   |             |    |
|      |     |                               |                            |           | Nilai         | Pembayaran<br>Rp 60.000.0 | Faktur Dib    | Rp 51.570.000        | Lebih Bayar | Rp 8.430.000      |             |    |
|      |     |                               |                            |           |               |                           |               |                      |             |                   |             |    |

4. Kemudian ketika disimpan, akan muncul tanda peringatan bahwa nilai pembayaran melebihi faktur bayar. Maka klik lanjut, untuk mengembalikan uang dari kelebihan pembayaran

| ٨        | <b>acc</b> | urate 🛻 🔹                                                             |                      |     | Pusat Bantuan              |                    |           |                   | 4                        | PT Dahlan Muda (I                    | Duplikat) 👱 -             |
|----------|------------|-----------------------------------------------------------------------|----------------------|-----|----------------------------|--------------------|-----------|-------------------|--------------------------|--------------------------------------|---------------------------|
| ø        | Dash       | Penerimaan Aniualan 🗙                                                 |                      |     |                            |                    |           |                   | Konfirmasi<br>Pembayaran | i<br>melebihi total tagihan fakturt. | ⊗<br>Ada kelebihan bayar. |
| Ħ        |            | Pembayaran melebihi total<br>tagihan fakturl. Ada kelebihan<br>bayar. | Cari/Pilih Pelanggan |     | ٩                          |                    |           | No Bukti # • 🗾    | BCA USD                  | ~                                    | B                         |
|          |            | Batal E Lanjutkan                                                     | fu ai/Lainnya        | •   | ۹                          |                    |           | Tgl Bayar • 27/11 | /2021                    |                                      | .8.                       |
| <u>۔</u> |            |                                                                       |                      | 0 🗯 |                            |                    |           |                   |                          |                                      |                           |
| Ô        | =          | Cari/Pilih                                                            |                      | ٩   |                            |                    |           |                   |                          | Faktur                               | , second                  |
| 8        |            | =                                                                     | No. Faktur           |     | Tgi Faktur<br>Belum ada da | Total Faktur<br>ta | Terhutang | Bayar             | Diskon                   | Pembayaran                           |                           |
| -<br>    |            |                                                                       |                      |     |                            |                    |           |                   |                          |                                      |                           |
| G        |            |                                                                       |                      |     |                            |                    |           |                   |                          |                                      |                           |
|          |            |                                                                       |                      |     |                            |                    |           |                   |                          |                                      |                           |

 Kemudian isikan kolom terima dari, bank, metode bayar dan tanggal bayar. Setelah itu centang (V) pakai kredit dan centang retur kredit. Kemudian direfresh dan disimpan

| ~~~        |       | alshinpan                    |                            |             |                           |              |           |                        |                   |                                |        |
|------------|-------|------------------------------|----------------------------|-------------|---------------------------|--------------|-----------|------------------------|-------------------|--------------------------------|--------|
|            | acci  | urate 🔔 🔹                    |                            | Ŀ           | <sup>l</sup> usat Bantuan |              |           |                        | 🌲 PT Dahlan Mu    | ida (Duplikat)<br>Liana Kusumi | ) 💻 ~  |
|            | Dashb | ooard Penerimaan Penjualan 🗙 |                            |             |                           |              |           |                        |                   |                                | 2 .    |
| \$         | Ħ     | <sup>®</sup> Data Baru 🗙     |                            | ,           |                           |              |           |                        |                   | ۰                              | 0      |
| Ħ          |       | Terima dari *                | [C.00001] PT Nabila Jaya 🗙 |             | ٩                         | IDR          |           | No Bukti # * 💋 BSI     | IDR               | ~                              |        |
|            |       | Bank *                       | BSI IDR ×                  | c           | L                         |              |           | Tgl Bayar * 30/03/2022 |                   |                                |        |
|            |       | Metode Bayar                 | Transfer Bank              |             |                           |              |           | Pakai Kredit 🔽 Ya      | Retur Kredit 🔽 Ya |                                | 1      |
| -          |       | Nilai Pembayaran             | Rp                         | 0           |                           |              |           |                        |                   | ┛═                             | ~<br>~ |
| Â          |       | Cari/Pilih                   |                            | Q, Ambil ,  |                           |              |           |                        | Faktu             | ur 🦉                           |        |
|            | i,    |                              | No. Faktur                 |             | Tgi Faktur                | Total Faktur | Terhutang | Bayar                  | Diskon Pembayaran |                                |        |
| ت<br>      | 10    | =                            |                            |             | Belum ada da              | ta           |           |                        |                   |                                |        |
| <b>1</b> 2 |       |                              |                            |             |                           |              |           |                        |                   | -                              |        |
| mi         |       |                              |                            |             |                           |              |           |                        |                   |                                |        |
|            |       |                              |                            |             |                           |              |           |                        |                   |                                |        |
|            |       |                              |                            |             |                           |              |           |                        |                   |                                |        |
|            |       |                              |                            |             |                           |              |           |                        |                   |                                |        |
|            |       |                              |                            |             |                           |              |           |                        |                   |                                |        |
|            |       |                              |                            |             |                           |              |           |                        |                   |                                |        |
|            |       |                              |                            |             |                           |              |           |                        |                   |                                |        |
|            |       |                              |                            |             |                           |              |           |                        |                   |                                |        |
|            |       |                              |                            |             |                           |              |           |                        |                   |                                |        |
|            |       |                              |                            | Sisa Kredit | Nilai I                   | Pembayaran   | Nilai I   | Bayar Br 0             | Faktur Dibayar    |                                |        |
|            |       |                              | L                          | Kp 8.430.0  |                           |              | (p v      | KP U                   | кр                | ·                              |        |

6. Untuk melihat rincian jurnalnya bisa dibuka didaftar penerimaan penjual dan pilih tertanggal yang dituju. Lalu klik lain lain dan pilih rincian jurnal. Berikut adalah jurnal untuk tanggal 30 Maret 2022 dengan transaksi kelebihan pembayaran

| Ħ                 | Terima dari *       | [C.00001] P | incian Jurnal    |                                                                   |            | ×          | 110201.2022.03.0 |      | ×             |          |
|-------------------|---------------------|-------------|------------------|-------------------------------------------------------------------|------------|------------|------------------|------|---------------|----------|
|                   | Bank *              | BSI IDR 🕱   | Rabu             | BSI IDR                                                           | 60.000.000 |            | 30/03/2022       |      | Ē             |          |
|                   | Metode Bayar        | Transfer B  | 30               | PT Nabila Jaya<br>Piutano Usaha IDR                               |            | 51,570,000 | ] Ya             |      |               |          |
|                   | Nilai Pembayaran    | Rp          | Mar              | 110301<br>PT Nabila Jaya                                          |            |            |                  |      |               |          |
| Â,                |                     |             | (0-1100)         | Piutang Usaha IDR<br>110301                                       |            | 8.430.000  |                  |      | Faktur (1) *  | <i>©</i> |
| Ē                 | i                   | No. Fak     | (Dalam IDK)      | kelebihan bayar (rorm No. 110201.2022.03.00017)<br>PT Nabila Jaya |            |            | Dis              | kon  | Pembayaran    | ÷        |
| u<br>∎≝           | = \$1.2022.03.00004 |             |                  |                                                                   |            |            | 0.000            | Rp 0 | Rp 51.570.000 | ×<br>ات  |
| - <b>₽</b><br>100 |                     |             |                  |                                                                   |            |            |                  |      |               |          |
|                   |                     |             |                  |                                                                   |            |            |                  |      |               |          |
| "                 |                     |             |                  |                                                                   |            |            |                  |      |               |          |
|                   |                     |             |                  |                                                                   |            |            |                  |      |               |          |
|                   |                     |             |                  |                                                                   |            |            |                  |      |               |          |
|                   |                     |             | JV.2022.03.00056 |                                                                   | Total      | 60.000.000 |                  |      |               |          |
|                   |                     |             |                  |                                                                   |            |            |                  |      |               |          |

# Transaksi pengembalian uang

| Ħ |   | Terima dari *    | [C.00001] P R | ncian Jurnal     |                                                                          |           | ×         |            | ×                 |          |
|---|---|------------------|---------------|------------------|--------------------------------------------------------------------------|-----------|-----------|------------|-------------------|----------|
|   |   | Bank *           | BSI IDR 🗙     | Rabu             | Piutang Usaha IDR<br>110901                                              | 8.430.000 |           | 30/03/2022 |                   |          |
|   |   | Metode Bayar     | Transfer B    | 30               | Pembayaran menggunakan sisa kredit atas PT Nabila Jaya<br>PT Nabila Jaya |           |           | 🗸 Ya       | Retur Kredit 🔽 Ya |          |
|   |   | Nilai Pembayaran | Rp            | Mar              | BSI IDR<br>110201                                                        |           | 8.430.000 |            |                   |          |
| Â |   |                  |               | LULL             | P1 Nabila Jaya                                                           |           |           |            | Faktur *          | <u> </u> |
|   | i |                  | No. Fak       | (Dalam IDR)      |                                                                          |           |           | Diskon     | Pembayaran        | Ê        |
|   |   | =                |               |                  |                                                                          |           |           |            |                   |          |
|   |   |                  |               |                  |                                                                          |           |           |            |                   |          |
|   |   |                  |               |                  |                                                                          |           |           |            |                   |          |
|   |   |                  |               |                  |                                                                          |           |           |            |                   |          |
|   |   |                  |               |                  |                                                                          |           |           |            |                   |          |
|   |   |                  |               |                  |                                                                          |           |           |            |                   |          |
|   |   |                  |               | IV 2022 03 00057 |                                                                          | Total     | 8 430 000 |            |                   |          |
|   |   |                  |               | 00101203.00037   |                                                                          |           | 0.450.000 |            |                   |          |
|   |   |                  |               |                  |                                                                          |           |           |            |                   |          |